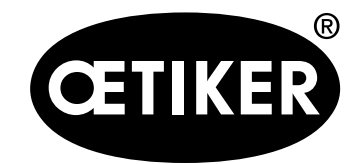

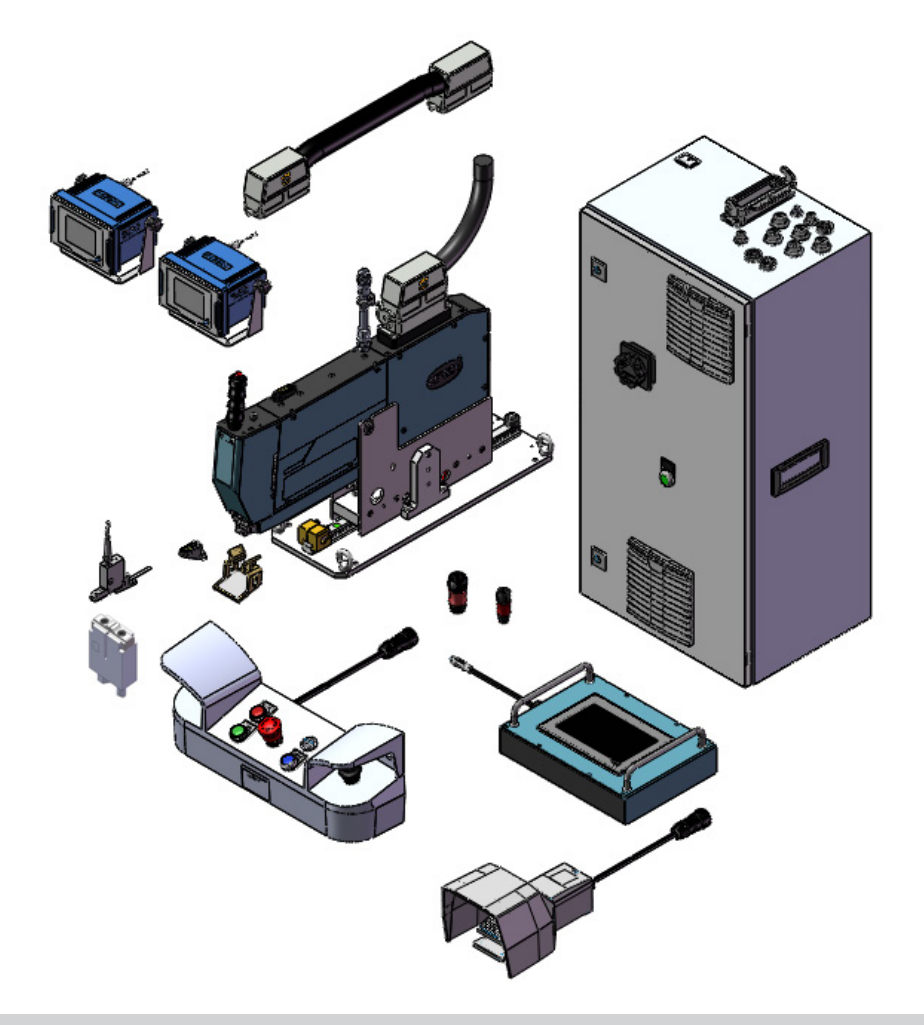

Herramienta de montaje fija para abrazaderas de banda OETIKER FAST 3000 Manual de instrucciones

Traducción del manual de instrucciones original Edición 08.2020

N° Art. 08904456 Oetiker Schweiz AG, Horgen, Suiza

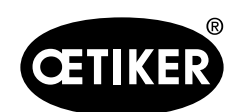

Índice

# Índice

| 1 | Información sobre este manual |                                                                    |      |
|---|-------------------------------|--------------------------------------------------------------------|------|
|   | 1.1                           | Símbolos y significados de las representaciones utilizadas         |      |
|   | 1.2                           | Ámbito de aplicación                                               | 1-8  |
|   |                               | 1.2.1 FAST 3000                                                    | 1-8  |
|   |                               | 1.2.2 Placas de características                                    | 1-9  |
|   | 1.3                           | Abreviaturas                                                       | 1-9  |
|   | 1.4                           | Etiquetas adhesivas en la FAST 3000                                | 1-10 |
|   | 1.5                           | Documentación adicional aplicable                                  | 1-11 |
| 2 | Indic                         | caciones de seguridad básicas                                      | 2-12 |
|   | 2.1                           | Uso del manual de instrucciones                                    |      |
|   | 2.2                           | Uso previsto                                                       |      |
|   | 2.3                           | Indicaciones generales de seguridad                                | 2-13 |
|   | 2.4                           | Cubiertas                                                          | 2-15 |
|   | 2.5                           | Indicaciones especiales de seguridad                               | 2-15 |
|   | 2.6                           | Métodos de trabajo seguros                                         | 2-16 |
|   | 2.7                           | Uso de la FAST 3000 a través de un sistema de control externo      | 2-16 |
|   | 2.8                           | Reformas, modificaciones                                           | 2-16 |
|   | 2.9                           | Personal cualificado                                               | 2-17 |
|   | 2.10                          | Trabajos de mantenimiento                                          | 2-19 |
|   | 2.11                          | Protección contra sobrecarga del cabezal de separación de prensado | 2-20 |
|   | 2.12                          | Nivel de sonido                                                    | 2-20 |
| 3 | Volu                          | men de suministro de la herramienta FAST 3000                      | 3-21 |
|   | 3.1                           | Vista de conjunto de los componentes principales de la FAST 3000   | 3-21 |
|   | 3.2                           | Configuraciones principales disponibles                            | 3-22 |
|   | 3.3                           | Ampliaciones opcionales                                            | 3-23 |
| 4 | Dese                          | cripción breve de la FAST 3000                                     | 4-26 |
|   | 4.1                           | Diseño del mecanismo de la herramienta                             |      |
|   | 4.2                           | Diseño del cabezal de separación de prensado de la FAST 3000       | 4-29 |
|   | 4.3                           | Panel de mando a dos manos (opcional)                              | 4-31 |

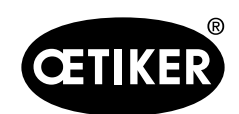

| 5 | Desc | cripción                                                                     | de la monitorización del proceso de la FAST 3000                                   | 5-32 |  |  |
|---|------|------------------------------------------------------------------------------|------------------------------------------------------------------------------------|------|--|--|
|   | 5.1  | Regulación de la fuerza de cierre, descripción de los parámetros del proceso |                                                                                    |      |  |  |
|   |      | 5.1.1                                                                        | Descripción del funcionamiento de la regulación de la fuerza de cierre             | 5-33 |  |  |
|   |      | 5.1.2                                                                        | Fuerza de cierre                                                                   | 5-34 |  |  |
|   |      | 5.1.3                                                                        | Tolerancia de la fuerza de cierre                                                  | 5-34 |  |  |
|   |      | 5.1.4                                                                        | Reducción del punto de conmutación                                                 | 5-34 |  |  |
|   |      | 5.1.5                                                                        | Velocidad fase 1                                                                   | 5-34 |  |  |
|   |      | 5.1.6                                                                        | Velocidad fase 2                                                                   | 5-34 |  |  |
|   |      | 5.1.7                                                                        | Tiempo de espera de la fuerza de cierre                                            | 5-34 |  |  |
|   |      | 5.1.8                                                                        | Ejemplos de curvas con diferentes parámetros de fuerza de cierre                   | 5-35 |  |  |
|   |      | 5.1.9                                                                        | Comprobación de la plausibilidad de los sensores de fuerza de cierre               | 5-37 |  |  |
|   | 5.2  | Monito                                                                       | rización del prensado                                                              | 5-37 |  |  |
|   |      | 5.2.1                                                                        | Información general sobre la monitorización de la fuerza de prensado (CFM)         | 5-37 |  |  |
|   |      | 5.2.2                                                                        | Estructura mecánica                                                                | 5-38 |  |  |
|   |      | 5.2.3                                                                        | CFM: Típica curva de fuerza correcta                                               | 5-40 |  |  |
|   |      | 5.2.4                                                                        | CFM: Detección de desgaste                                                         | 5-41 |  |  |
|   |      | 5.2.5                                                                        | CFM: Ejemplos de curvas de procesos de prensado                                    | 5-42 |  |  |
|   | 5.3  | Monito                                                                       | rización del corte                                                                 | 5-55 |  |  |
| 6 | Cóm  | o traba                                                                      | jar con la herramienta FAST 3000                                                   | 6-56 |  |  |
|   | 6.1  | Puesta                                                                       | en funcionamiento                                                                  | 6-56 |  |  |
|   | 6.2  | Conex                                                                        | iones de la cabina de control                                                      | 6-58 |  |  |
|   | 6.3  | Conexiones de cables para monitorear la fuerza de prensado                   |                                                                                    |      |  |  |
|   | 6.4  | Cómo encender la FAST 3000                                                   |                                                                                    |      |  |  |
|   | 6.5  | .5 Cómo posicionar la FAST 3000 correctamente                                |                                                                                    |      |  |  |
|   |      | 6.5.1                                                                        | Indicaciones generales, posicionamiento de la FAST 3000 y de la carcasa            |      |  |  |
|   |      |                                                                              | de la abrazadera WingGuard <sup>®</sup>                                            | 6-62 |  |  |
|   |      | 6.5.2                                                                        | Posicionamiento de la herramienta de montaje FAST 3000 con el implemento de ajuste | 6-66 |  |  |
|   |      | 6.5.3                                                                        | Dimensiones para posicionar correctamente la FAST 3000                             | 6-68 |  |  |
|   | 6.6  | Funcio                                                                       | namiento normal (producción)                                                       | 6-70 |  |  |
|   | 6.7  | 6.7 Modo laboratorio (protegido por contraseña)                              |                                                                                    |      |  |  |
|   |      | 6.7.1 Manejo con una mano                                                    |                                                                                    |      |  |  |
|   |      | 6.7.2                                                                        | Pedal                                                                              | 6-77 |  |  |

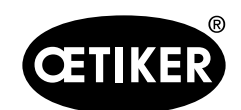

| lr | ndice |
|----|-------|

|   | 6.8  | Modos    | s de funcionamiento especiales (protegidos por contraseña)                   | 6-79  |
|---|------|----------|------------------------------------------------------------------------------|-------|
|   |      | 6.8.1    | Desbloqueo                                                                   | 6-80  |
|   |      | 6.8.2    | Funcionamiento en modo manual                                                | 6-81  |
|   |      | 6.8.3    | Cómo poner a cero el desplazamiento de fuerza                                | 6-82  |
|   |      | 6.8.4    | Cómo verificar la fuerza de cierre                                           | 6-83  |
|   |      | 6.8.5    | Cómo verificar la monitorización de la fuerza de prensado                    | 6-84  |
|   |      | 6.8.6    | Cómo configurar la monitorización de la fuerza de prensado                   | 6-86  |
|   |      | 6.8.7    | Cómo transferir nuevos ajustes/programas de medición a los dispositivos CFM  | 6-92  |
| 7 | Inte | rfaz grá | fica de usuario (GUI)                                                        | 7-94  |
|   | 7.1  | Panel    | táctil                                                                       | 7-94  |
|   | 7.2  | Orden    | ador                                                                         | 7-94  |
|   | 7.3  | Diseño   | o de la interfaz gráfica de usuario                                          | 7-95  |
|   | 7.4  | Estruc   | tura del menú                                                                | 7-96  |
|   |      | 7.4.1    | Pantalla de inicio                                                           | 7-96  |
|   |      | 7.4.2    | Datos de cierre (se necesita una contraseña para cambiar los valores)        |       |
|   |      | 7.4.3    | Modo de funcionamiento                                                       | 7-98  |
|   |      | 7.4.4    | Prueba de fricción                                                           | 7-103 |
|   |      | 7.4.5    | Prueba IO                                                                    | 7-104 |
|   |      | 7.4.6    | Diario                                                                       | 7-108 |
|   |      | 7.4.7    | Ajuste                                                                       | 7-114 |
|   |      | 7.4.8    | Información                                                                  | 7-120 |
|   |      | 7.4.9    | Lista de errores (Versión V2.09)                                             | 7-121 |
|   |      | 7.4.10   | Autorizaciones de acceso                                                     | 7-124 |
| 8 | Asig | Inación  | de dirección IP                                                              | 8-125 |
|   | 8.1  | Ajusta   | r la fecha y la hora                                                         | 8-126 |
| 9 | Mar  | itenimie | nto y sustitución de piezas                                                  | 9-127 |
|   | 9.1  | Indica   | ciones generales de seguridad relacionadas con los trabajos de mantenimiento |       |
|   |      | y repa   | ración                                                                       | 9-127 |
|   | 9.2  | Mante    | nimiento                                                                     | 9-128 |
|   |      | 9.2.1    | Antes del mantenimiento                                                      | 9-128 |
|   |      | 9.2.2    | Después del mantenimiento                                                    | 9-129 |
|   |      | 9.2.3    | Control de estado periódico                                                  | 9-130 |
|   |      |          |                                                                              |       |

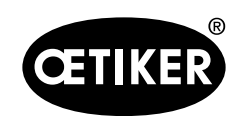

## Índice

|    |                                                                              | 001                                                                                                    | Mantonimiento periódico / Programa de mantonimiento                                                                                                    | 0 101                                 |
|----|------------------------------------------------------------------------------|----------------------------------------------------------------------------------------------------|----------------------------------------------------------------------------------------------------|---------------------------------------|
|    |                                                                              | 9.2.4                                                                                                    |                                                                                                    |                                       |
|    |                                                                              | 9.2.5                                                                                                    | Servicio A - realizar cada 100.000 ciclos                                                                                                    |                                       |
|    |                                                                              | 9.2.6                                                                                                    | Servicio B - realizar cada 200.000 ciclos                                                                                                    |                                       |
|    | 9.3                                                                          | Sustitu                                                                                                    | ición de piezas                                                                                                    |                                       |
|    |                                                                              | 9.3.1                                                                                                    | Desmontaje del cabezal de separación de prensado                                                                                                    |                                       |
|    |                                                                              | 9.3.2                                                                                                    | Montaje del cabezal de separación de prensado                                                                                                    |                                       |
|    |                                                                              | 9.3.3                                                                                                    | Cómo sustituir las mordazas de prensado y/o los punzones de separación                                                                                                    |                                       |
|    |                                                                              | 9.3.4                                                                                                    | Sustitución de la cuña de prensado                                                                                                    | 9-141                                 |
|    |                                                                              | 9.3.5                                                                                                    | Sustitución del eje de la mordaza de prensado                                                                                                    | 9-141                                 |
|    |                                                                              | 9.3.6                                                                                                    | Sustitución de la palanca de sujeción                                                                                                    |                                       |
|    | 9.4                                                                          | Comp                                                                                                    | obación y ajuste de la posición del sensor de detección de bandas                                                                                                    |                                       |
|    | 9.5                                                                          | Ajuste                                                                                                    | del sensor de fuerza de cierre                                                                                                    |                                       |
|    |                                                                              | 9.5.1                                                                                                    | Comprobación de la suavidad de movimiento de la unidad de sujeción                                                                                                    |                                       |
|    |                                                                              | 9.5.2                                                                                                    | Ajuste del transductor de fuerza                                                                                                    |                                       |
|    | 9.6                                                                          | Sustitu                                                                                                    | ción de la cabina de control o del mecanismo de la herramienta                                                                                                    |                                       |
|    | 9.7                                                                          | Herran                                                                                                    | nientas y materiales consumibles necesarios para el mantenimiento                                                                                                    |                                       |
|    |                                                                              |                                                                                                    | a FAST 2000 new media de un DLC externe                                                                                                    |                                       |
| 10 | Con                                                                          | trol de l                                                                                                    | a FAST 3000 por medio de un PLC externo                                                                                                    |                                       |
| 10 | <b>Con</b> t<br>10.1                                                         | t <b>rol de l</b><br>Contro                                                                                                    | l por medio de un bus de campo (Ethernet/IP o Profinet)                                                                                                    | <b>10-160</b><br>10-160               |
| 10 | <b>Con</b><br>10.1                                                           | trol de l<br>Contro<br>10.1.1                                                                                                    | l por medio de un bus de campo (Ethernet/IP o Profinet)<br>Configuración del tipo de comunicación Ethernet/IP                                                                                                    | <b>10-160</b><br>10-160<br>10-160     |
| 10 | <b>Con</b> t<br>10.1                                                         | trol de l<br>Contro<br>10.1.1<br>10.1.2                                                                                             | I por medio de un bus de campo (Ethernet/IP o Profinet)<br>Configuración del tipo de comunicación Ethernet/IP<br>Parámetros de configuración de HW ProfiNet                                                                                                    | <b>10-160</b><br>10-160<br>10-160<br> |
| 10 | <b>Con</b> †<br>10.1                                                         | trol de l<br>Contro<br>10.1.1<br>10.1.2<br>10.1.3                                                                                   | l por medio de un bus de campo (Ethernet/IP o Profinet)<br>Configuración del tipo de comunicación Ethernet/IP<br>Parámetros de configuración de HW ProfiNet<br>Mapeo del bus de campo (versión de software V2.10)                                                                                                    | <b>10-160</b><br>                     |
| 10 | <b>Con</b> †<br>10.1                                                         | trol de l<br>Contro<br>10.1.1<br>10.1.2<br>10.1.3<br>10.1.4                                                                         | l por medio de un bus de campo (Ethernet/IP o Profinet)<br>Configuración del tipo de comunicación Ethernet/IP<br>Parámetros de configuración de HW ProfiNet<br>Mapeo del bus de campo (versión de software V2.10)<br>Información adicional sobre la comunicación industrial                                                                                                    | <b>10-160</b><br>                     |
| 10 | Cont<br>10.1<br>10.2                                                         | trol de l<br>Contro<br>10.1.1<br>10.1.2<br>10.1.3<br>10.1.4<br>Contro                                                               | l por medio de un bus de campo (Ethernet/IP o Profinet)<br>Configuración del tipo de comunicación Ethernet/IP<br>Parámetros de configuración de HW ProfiNet<br>Mapeo del bus de campo (versión de software V2.10)<br>Información adicional sobre la comunicación industrial                                                                                                    | <b>10-160</b><br>                     |
| 10 | Cont<br>10.1<br>10.2<br>Pues                                                 | trol de l<br>Contro<br>10.1.1<br>10.1.2<br>10.1.3<br>10.1.4<br>Contro                                                               | <ul> <li>a FAST 3000 por medio de un PLC externo</li></ul>                                                                                                    |                                       |
| 10 | Cont<br>10.1<br>10.2<br>Pues<br>nuev                                         | trol de l<br>Contro<br>10.1.1<br>10.1.2<br>10.1.3<br>10.1.4<br>Contro<br>sta fuer<br>/a pues                                        | a FAST 3000 por medio de un PLC externo<br>l por medio de un bus de campo (Ethernet/IP o Profinet)<br>Configuración del tipo de comunicación Ethernet/IP<br>Parámetros de configuración de HW ProfiNet<br>Mapeo del bus de campo (versión de software V2.10)<br>Información adicional sobre la comunicación industrial<br>Información adicional sobre la comunicación industrial<br>I por medio de señales de E/S de 24 V<br>a de funcionamiento, transporte, almacenamiento,<br>ta en funcionamiento. |                                       |
| 10 | Cont<br>10.1<br>10.2<br>Pues<br>nuev<br>11.1                                 | trol de l<br>Contro<br>10.1.1<br>10.1.2<br>10.1.3<br>10.1.4<br>Contro<br>ta fuer<br>a puesta                                        | <ul> <li>a FAST 3000 por medio de un PLC externo</li></ul>                                                                                                    |                                       |
| 10 | Cont<br>10.1<br>10.2<br>Pues<br>nuev<br>11.1<br>11.2                         | trol de l<br>Contro<br>10.1.1<br>10.1.2<br>10.1.3<br>10.1.4<br>Contro<br>ta fuer<br>ta puesta<br>Puesta<br>Transp                   | <ul> <li>a FAST 3000 por medio de un PLC externo</li></ul>                                                                                                    |                                       |
| 10 | Cont<br>10.1<br>10.2<br>Pues<br>nuev<br>11.1<br>11.2<br>11.3                 | trol de l<br>Contro<br>10.1.1<br>10.1.2<br>10.1.3<br>10.1.4<br>Contro<br>sta fuers<br>va puesta<br>Transp<br>Almac                  | <ul> <li>a FAST 3000 por medio de un PLC externo</li></ul>                                                                                                    |                                       |
| 10 | Cont<br>10.1<br>10.2<br>Pues<br>nuev<br>11.1<br>11.2<br>11.3<br>11.4         | trol de l<br>Contro<br>10.1.1<br>10.1.2<br>10.1.3<br>10.1.4<br>Contro<br>ta fuer<br>a puesta<br>Puesta<br>Transp<br>Almace<br>Nueva | <ul> <li>a PAST 3000 por medio de un PLC externo</li></ul>                                                                                                    |                                       |
| 10 | Cont<br>10.1<br>10.2<br>Pues<br>nuev<br>11.1<br>11.2<br>11.3<br>11.4<br>11.5 | trol de l<br>Contro<br>10.1.1<br>10.1.2<br>10.1.3<br>10.1.4<br>Contro<br>ta fuer<br>a puesta<br>Transp<br>Almac<br>Nueva<br>Elimina | <ul> <li>a PAST soud por medio de un PLC externo</li></ul>                                                                                                    |                                       |

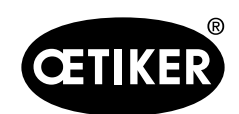

## Índice

| 13 | Solución de problemas y mensajes de error     |          |  |  |  |
|----|-----------------------------------------------|----------|--|--|--|
|    | 13.1 Indicaciones generales en caso de errore | es13-172 |  |  |  |
|    | 13.2 ¿Qué hacer si?                           |          |  |  |  |
|    | 13.3 Mensajes de error y su eliminación       |          |  |  |  |
|    | 13.3.1 Advertencias                           |          |  |  |  |
|    | 13.3.2 Error de herramienta                   |          |  |  |  |
|    | 13.3.3 Errores de proceso                     |          |  |  |  |
| 14 | Anexo                                         |          |  |  |  |
| 15 | Ayuda y soporte técnico                       |          |  |  |  |

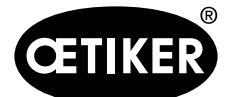

# 1 Información sobre este manual

## **1.1** Símbolos y significados de las representaciones utilizadas

En este manual se utilizan señales de advertencia para alertar del riesgo de daños materiales y personales.

- Lea y tenga en cuenta siempre estas señales de advertencia.
- Siga todas las medidas marcadas con un símbolo y una palabra de advertencia.

#### En este manual de instrucciones se utilizan los siguientes símbolos:

## 

#### Situación peligrosa.

La inobservancia tiene como consecuencia lesiones graves o incluso la muerte.

# 

#### Situación peligrosa.

La inobservancia puede causar lesiones graves o incluso la muerte.

# \rm A PRECAUCIÓN

### Situación peligrosa.

La inobservancia puede causar lesiones leves.

## **AVISO**

Información para entender u optimizar los flujos de trabajo.

| Símbolo | Significado                                                          |
|---------|----------------------------------------------------------------------|
| ►       | Acción inmediata de un solo paso                                     |
| 1       |                                                                      |
| 2       | Guia de acción de varios pasos.                                      |
| 3       |                                                                      |
| 1       | Requisito                                                            |
| •       | Pasos necesarios o que facilitan la ejecución exitosa de una acción. |

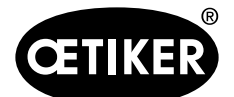

# 1.2 Ámbito de aplicación

Este manual de instrucciones es válido para todas las herramientas FAST 3000 de Oetiker (herramienta de montaje fija para abrazaderas de banda) y describe el funcionamiento, así como la puesta en servicio, manejo, mantenimiento, puesta fuera de servicio, nueva puesta en servicio, almacenamiento y transporte correctos. Este manual contiene indicaciones importantes para un uso seguro.

Para la versión FAST 3000 con cortina fotoeléctrica, consulte el folleto «Manual de instrucciones de FAST 3000 con cortina fotoeléctrica».

## 1.2.1 FAST 3000

Cabina de control

Herramienta de montaje

Cable de conexión

Panel táctil (opcional)

- Panel de mando a dos manos (opcional)
- Pedal (opcional)
  - Unidad de comprobación de la fuerza de cierre (opcional)
  - Dispositivos de control de la fuerza de prensado
  - Dongle de parada de emergencia
  - Kit de mordazas para validación CFM para FAST 3000 (opcional)

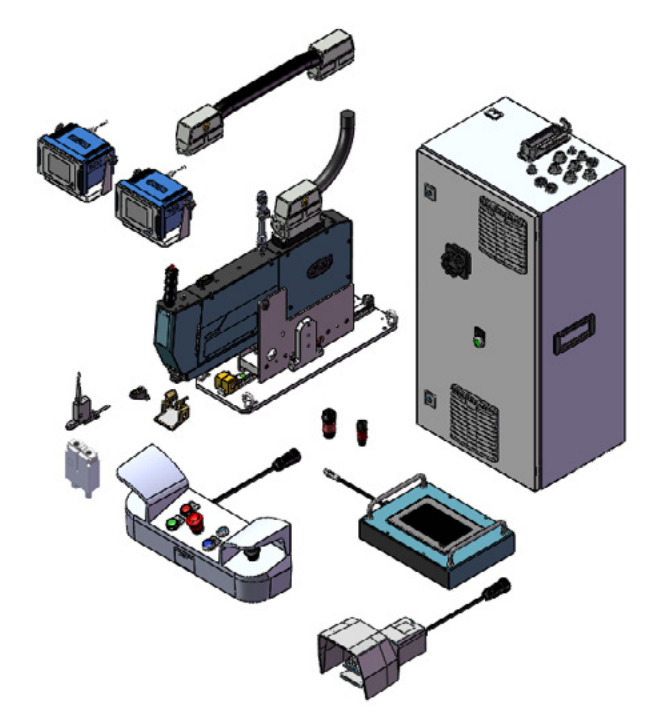

### Fig. 1 FAST 3000

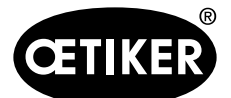

Información sobre este manual

## 1.2.2 Placas de características

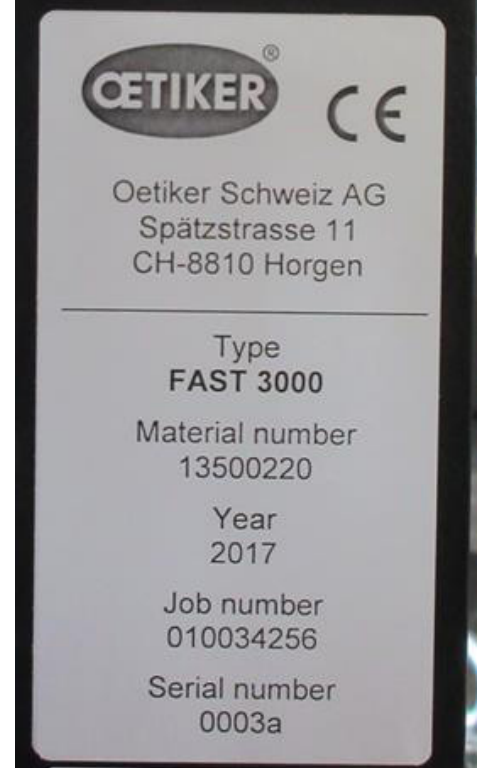

| industrielle automation   | W. Althaus AG<br>Industrielle Automation<br>Jurastrasse 12<br>CH-4912 Aarwangen<br>Schweiz | <b>CE</b><br>EN 61439-2 |
|---------------------------|--------------------------------------------------------------------------------------------|-------------------------|
| Commission:               |                                                                                            | 200881                  |
| Field wiring diagram/Inde | ex:                                                                                        | 10294                   |
| Production:               |                                                                                            | April 2018              |
| Un:                       | 230 V fn:                                                                                  | 50 Hz                   |
| ln:                       | 16 A Grounding (feed):                                                                     | TN-S                    |
| lcp:                      | 10 kA lpk:                                                                                 | 10 kAp                  |
| EMC-Environment:          |                                                                                            | B                       |
| Pollution degree:         |                                                                                            | 3                       |
| IP-Protection class:      |                                                                                            | IP54B                   |
| Accessible for:           |                                                                                            | briefed persons         |
| Machine type:             |                                                                                            | FAST 3000               |
| Article:                  |                                                                                            | control                 |
| Customer project number   | 1                                                                                          | PAZE-031                |

Fig. 2 Placas de características

## 1.3 Abreviaturas

| Ν  | Newton     | S   | Segundos                                                         |
|----|------------|-----|------------------------------------------------------------------|
| mm | Milímetros | ms  | Milisegundos                                                     |
| kg | Kilogramos | CFM | Monitorización de la fuerza de prensado (Crimp Force Monitoring) |

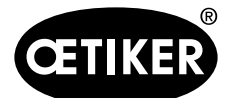

#### Información sobre este manual

# 1.4 Etiquetas adhesivas en la FAST 3000

# A PRECAUCIÓN

Tenga en cuenta todas las etiquetas de seguridad y utilice siempre la herramienta FAST 3000 con especial cuidado.

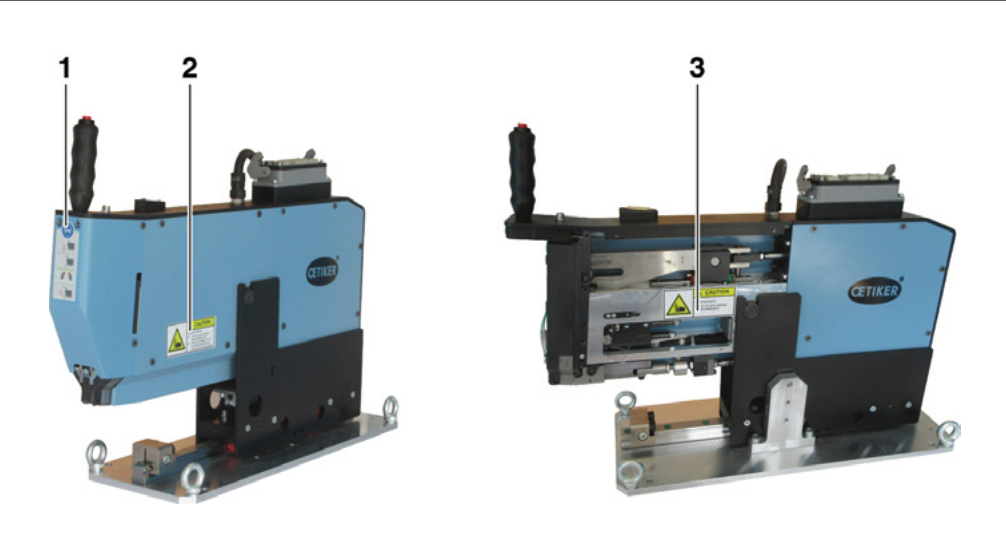

Fig. 3 Etiquetas adhesivas (1, 2, 3) en la FAST 3000

- 1 ¡Use gafas protectoras!
- 2 ¡Peligro de aplastamiento!
- 3 ¡Peligro de aplastamiento!

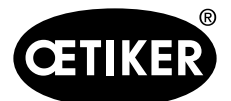

Información sobre este manual

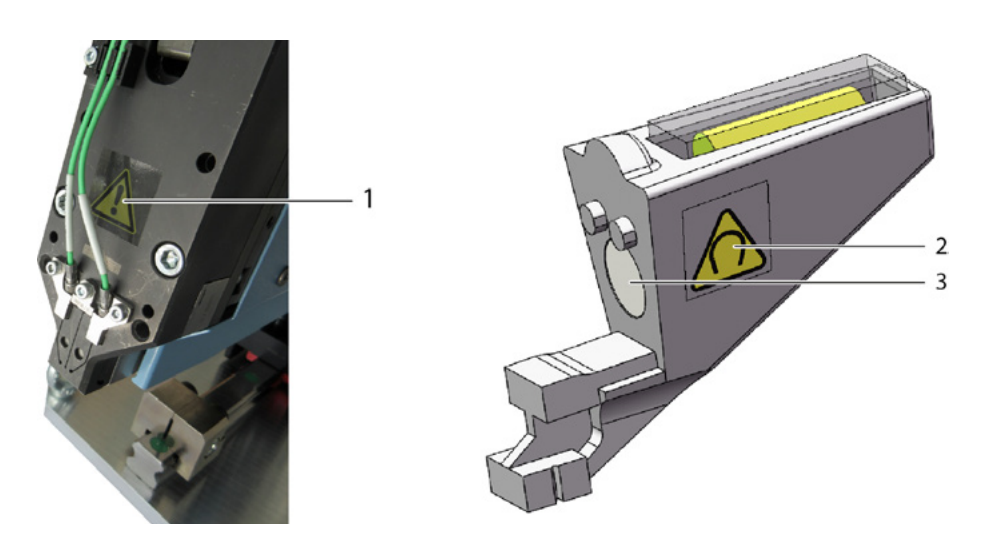

Fig. 4 Etiquetas adhesivas (1, 2) en el cabezal de separación de prensado y ayuda para el ajuste

- 1 Señal de advertencia general: Utilice siempre la FAST 3000 con sensores de fuerza.
- 2 Señal de advertencia: Campo magnético
- 3 Imán permanente

## 1.5 Documentación adicional aplicable

- Declaración de conformidad UE, véase Anexo (capítulo 14)
- Documentación adicional aplicable, véase Anexo (capítulo 14)

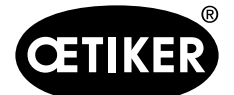

# 2 Indicaciones de seguridad básicas

## 2.1 Uso del manual de instrucciones

- Asegúrese de tener siempre a mano este manual de instrucciones para su uso.
- Entregue este manual de instrucciones al próximo propietario del equipo.
- Lea el manual de instrucciones detenidamente antes de poner en funcionamiento la herramienta FAST 3000.
  - Familiarícese perfectamente con todo el equipo y sus funciones.
  - Toda persona responsable de la instalación, la puesta en funcionamiento, el mantenimiento o la reparación del equipo debe haber leído y entendido este manual de instrucciones y, en particular, las indicaciones de seguridad.

## 2.2 Uso previsto

# A PRECAUCIÓN

La FAST 3000 con sus partes está destinada exclusivamente al proceso de cierre seguro de abrazaderas de banda WingGuard<sup>®</sup> PG270 de OETIKER. No está permitido cerrar otras abrazaderas que no sean las abrazaderas de banda 270 WingGuard<sup>®</sup> de Oetiker.

- El dispositivo solo puede utilizarse para el uso previsto y en condiciones técnicamente seguras y sin fallos.
- El uso previsto incluye también seguir las indicaciones de este manual y observar los datos técnicos.
- Un uso distinto o que exceda lo indicado en este manual se considera contrario al previsto.
- No está permitido utilizar la FAST 3000 en zonas potencialmente explosivas.
- La FAST 3000 se puede utilizar como herramienta independiente o integrada en una unidad de montaje.
- Si la FAST 3000 se incorpora a una unidad de montaje, se puede utilizar sin el panel de mando a dos manos opcional y sin el panel táctil opcional. En este caso, el integrador es responsable de la incorporación segura de la FAST 3000 en la unidad de montaje.
  - Para más información sobre la incorporación de la FAST 3000, consulte el capítulo 10.

#### Uso no previsto

La FAST 3000 corresponde a la tecnología más avanzada y su funcionamiento es seguro. Existen riesgos residuales en caso de uso indebido o de manejo por personal no instruido. El usuario de la FAST 3000, y no el fabricante, es responsable de cualquier lesión personal o daño material que resulte de un uso inadecuado.

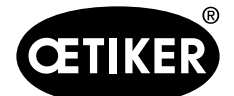

Indicaciones de seguridad básicas

#### Concepto de seguridad materializado para un funcionamiento seguro

La FAST 3000 está diseñada para ser utilizada por una persona. Está prohibido que una tercera persona inicie el proceso de cierre.

Para excluir la posibilidad de que las extremidades puedan quedar atascadas entre la abrazadera WingGuard<sup>®</sup> y el material respectivo, el proceso de cierre solo puede iniciarse mediante la activación a dos manos, que tiene un nivel de prestaciones PL d de conformidad con la norma EN ISO 13849-1.

El proceso de cierre se inicia pulsando simultáneamente los dos pulsadores de arranque.

Dado que la abrazadera WingGuard<sup>®</sup> está suficientemente cerrada después de 300 milisegundos, se descarta la posibilidad de que las extremidades se atasquen, de manera que los pulsadores de arranque se pueden volver a soltar después de accionarlos. De esta manera, se descartan cierres erróneos que podrían producirse por soltar los pulsadores demasiado pronto.

En caso de un arranque inesperado del accionamiento tensor durante la fase de inserción, un sensor adicional garantiza la parada inmediata del dispositivo de tracción.

El concepto de seguridad tiene en cuenta los riesgos que derivan de la FAST 3000. El usuario debe tener en cuenta otros riesgos en las proximidades del área de trabajo y, si es necesario, deberá tomar medidas para garantizar la seguridad de las personas.

Si la FAST 3000 no se usa con la activación a dos manos de Oetiker, el usuario deberá garantizar una integración segura de la FAST 3000.

## 2.3 Indicaciones generales de seguridad

## A PRECAUCIÓN

#### Peligro debido a un lugar de trabajo inadecuado.

Asegúrese de que haya suficiente espacio e iluminación adecuada.

- Observe las instrucciones de uso y mantenimiento.
- Los trabajos de mantenimiento y reparación solo deben ser realizados por técnicos especializados.
- La herramienta FAST 3000 solo puede ser utilizada por personas que estén familiarizadas con ella y que hayan sido informadas de los peligros inherentes.
- Es necesario observar las normas de prevención de accidentes pertinentes, así como otras normas de seguridad y medicina laboral generalmente reconocidas. Las modificaciones no autorizadas que se realicen a la FAST 3000, excluyen la responsabilidad del fabricante por cualquier daño resultante.
- Utilice la FAST 3000 solo en un entorno seco y limpio.
- Utilice la FAST 3000 solo en una zona con iluminación adecuada.
- Asegúrese de que haya suficiente espacio para garantizar un manejo y funcionamiento seguros.

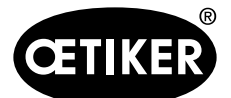

#### Piezas de repuesto

Para un suministro rápido y correcto de piezas de repuesto, es necesario que su pedido sea lo más detallado posible. Para ello, es necesario indicar lo siguiente:

- Nombre del producto, versión de software
- Designación de tipo
- Número de serie
- Cantidad y nombre de la pieza de repuesto
- Número de la pieza de repuesto
- Modalidad de envío
- Dirección exacta

En el catálogo de herramientas de OETIKER encontrará información detallada.

#### Mejoras en la máquina

En nuestro esfuerzo por mejorar continuamente la calidad de nuestros productos, nos reservamos el derecho de introducir mejoras sin modificar el manual de instrucciones. Por lo tanto, la información sobre medidas, pesos, materiales, prestaciones y denominaciones estará sujeta a variaciones necesarias. En el caso de los diagramas eléctricos, el diagrama suministrado con la máquina será el válido.

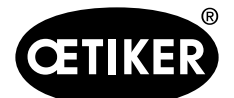

## 2.4 Cubiertas

# A PRECAUCIÓN

Solo utilice la FAST 3000 cuando todas las cubiertas estén correctamente instaladas.

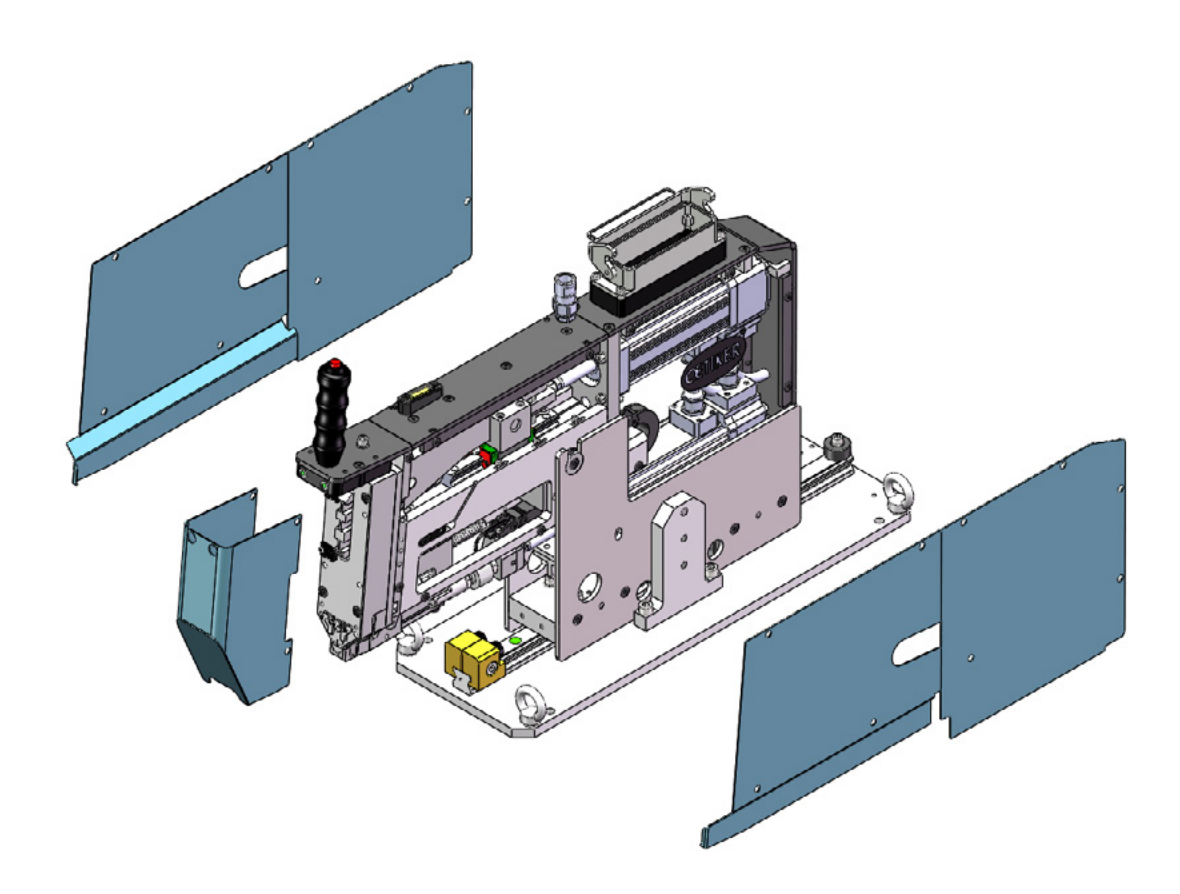

#### Fig. 5 Cubiertas protectoras de la FAST 3000

Asegúrese de que la máquina tenga siempre las etiquetas y advertencias respectivas y que sean legibles.

## 2.5 Indicaciones especiales de seguridad

Los trabajos de mantenimiento y reparación de los equipos eléctricos solo pueden ser realizados por personal técnico especializado.

- Antes de realizar cualquier trabajo de mantenimiento o reparación, apague todos los aparatos y desconecte la herramienta completa de la red eléctrica.
- Compruebe el desgaste de las mordazas de prensado y del punzón de separación durante el mantenimiento preventivo y reemplácelos si es necesario.

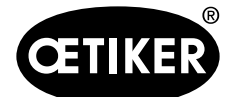

Indicaciones de seguridad básicas

## 2.6 Métodos de trabajo seguros

- Antes de cada inicio de producción, compruebe que la FAST 3000 no presenta daños visibles y asegúrese de que se use solo si está en perfectas condiciones. Compruebe las mordazas de prensado y la parada de emergencia con especial atención.
- Informe cualquier defecto a su supervisor inmediatamente.
  - La FAST 3000 no se debe seguir utilizando si presenta defectos.
- Use gafas protectoras cuando utilice y realice el mantenimiento de la máquina.
- La FAST 3000 está diseñada para ser utilizada por una sola persona. El ciclo de cierre no debe ser iniciado por una segunda persona.
- Mantenga suficiente espacio alrededor del producto. Los usuarios no deben ser obstaculizados por terceros.
- El lugar donde trabaje con la FAST 3000 debe tener un diseño ergonómico.
- Al pulsar el botón de parada de emergencia en el panel de mando a dos manos, ambos actuadores se desconectan de la red eléctrica y se interrumpe el movimiento de inmediato.
  - Si un PLC externo controla la FAST 3000, ver capítulo 10.

## 2.7 Uso de la FAST 3000 a través de un sistema de control externo

- El integrador es responsable de la incorporación segura de la FAST 3000.
- El integrador debe preparar una evaluación de riesgos y ejecutar el sistema de acuerdo con la evaluación de riesgos.
- La integración solo puede ser realizada por personal cualificado.
- Si no se utiliza el panel de mando a dos manos, debe cablearse una parada de emergencia externa.
- Para obtener información sobre este tema, ver capítulo 10.
- Si tiene peguntas o dudas relacionadas con la incorporación, póngase en contacto con Oetiker.

## 2.8 Reformas, modificaciones

- No está permitido modificar el diseño constructivo ni las características de seguridad de la FAST 3000 sin la autorización previa de OETIKER. Cualquier modificación realizada, exime de responsabilidad a OETIKER por los daños resultantes.
- Utilice únicamente piezas de repuesto y accesorios originales.
- No está permitido desmontar ningún dispositivo de seguridad.

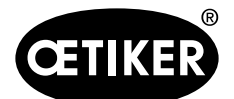

## 2.9 Personal cualificado

## **ADVERTENCIA**

Peligro debido a personal no autorizado o no cualificado.

El uso de este dispositivo está reservado exclusivamente a personal autorizado y cualificado. Está prohibida la utilización sin manual de instrucciones. Los niveles de autorización de uso son los siguientes:

| Personal                                                                                                    | Operaria | Mecánico de   | Técnico      |  |
|----------------------------------------------------------------------------------------------------|----------|---------------|--------------|--|
| Uso/manejo                                                                                                   | Operano  | mantenimiento | electricista |  |
| Montaje/puesta fuera de servicio                                                                             | ×        | ✓             | $\checkmark$ |  |
| Transporte/almacenamiento                                                                                    | ×        | ✓             | $\checkmark$ |  |
| Puesta en funcionamiento sin el panel de con-<br>trol a dos manos opcional / sin el panel táctil<br>opcional | ×        | ×             | ✓            |  |
| Puesta en funcionamiento con el panel de con-<br>trol a dos manos opcional / con el panel táctil<br>opcional | ×        | ~             | ×            |  |
| Funcionamiento normal                                                                                        | ✓        | ✓             | $\checkmark$ |  |
| Desmontaje/montaje del cabezal de separación de prensado                                                     | ×        | ✓             | $\checkmark$ |  |
| Mantenimiento del cabezal de separación de prensado                                                          | ×        | ✓             | $\checkmark$ |  |
| Modo de funcionamiento «accionamiento manual»                                                                | ×        | ✓             | $\checkmark$ |  |
| Eliminación de errores                                                                                       | ×        | ✓             | $\checkmark$ |  |
| Retirar la cubierta                                                                                          | ×        | ✓             | ✓            |  |
| Abrir caja de control                                                                                        | ×        | ×             | $\checkmark$ |  |
| Sustituir piezas                                                                                             | ×        | ✓             | $\checkmark$ |  |

### **Explicación:** $\checkmark$ = permitido $\times$ = no permitido

«Operario»:

- está familiarizado con las indicaciones y normas de seguridad prescritas
- conoce los procedimientos pertinentes descritos en este documento
- ha recibido la formación adecuada
- está autorizado por el departamento competente

El empleador debe asegurarse de que el empleado ha recibido las indicaciones y normas de seguridad en su idioma.

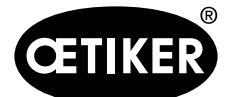

#### «Mecánico de mantenimiento»:

- tiene los conocimientos descritos para el puesto de «operario»
- está familiarizado con las manipulaciones mecánicas de máquinas y herramientas (uniones roscadas, limpieza, lubricación)
- conoce los procedimientos pertinentes de este documento
- no utiliza la herramienta en condiciones inadecuadas (intervalos de mantenimiento excedidos, parcialmente desmontada)

#### «Técnico electricista»:

- tiene los conocimientos descritos para el puesto de «mecánico de mantenimiento»
- tiene muy buenos conocimientos de mecánica y electricidad
- tiene la formación adecuada y está autorizado para realizar trabajos en instalaciones con voltaje letal (CA 110/230 V)
- es consciente de que un manejo incorrecto puede provocar lesiones graves y daños
- es consciente de que un manejo incorrecto puede inutilizar componentes eléctricos y mecánicos
- es consciente de que la herramienta debe estar en un estado de conservación adecuado en el momento de la entrega a otro usuario
- conoce los procedimientos pertinentes de este documento

#### El «operario» está autorizado para realizar las siguientes actividades:

- Utilizar la herramienta en condiciones de funcionamiento normal
- Limpieza del área de trabajo

El «mecánico de mantenimiento» está autorizado para realizar las siguientes actividades:

- Las actividades del «operario»
- Trabajar en el modo de funcionamiento \*Mover manualmente\*. En este caso, la herramienta puede funcionar de forma manual.
- Modificaciones en los datos de cierre
- Desmontaje/montaje del cabezal de separación de prensado y limpieza de las partes que interactúan
- Mantenimiento del cabezal de separación de prensado que incluye reemplazo de piezas de repuesto, limpieza y lubricación
- Inspección del cabezal de separación de prensado y de las partes que interactúan para detectar desgaste y daños
- Instalación, transporte y almacenamiento
- Desmontaje de las cubiertas para acceder a los componentes

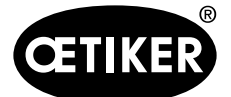

Indicaciones de seguridad básicas

El «técnico electricista» está autorizado para realizar las siguientes actividades:

- Las actividades del «mecánico de mantenimiento»
- Reparación de la herramienta si está en condición de fallo
- Retirar las cubiertas y abrir la caja de control para acceder a los componentes
- Reemplazo de piezas y mantenimiento del cableado eléctrico

## 2.10 Trabajos de mantenimiento

Deben respetarse los intervalos de inspección y mantenimiento especificados en el manual de instrucciones. Asimismo, se deben tener en cuenta las instrucciones de mantenimiento y reparación.

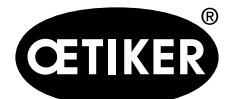

Indicaciones de seguridad básicas

## 2.11 Protección contra sobrecarga del cabezal de separación de prensado

## A PRECAUCIÓN

No retire la protección contra sobrecarga del cabezal de separación de prensado.

El uso de la herramienta sin protección contra sobrecarga y sin células de carga CFM puede causar daños mecánicos.

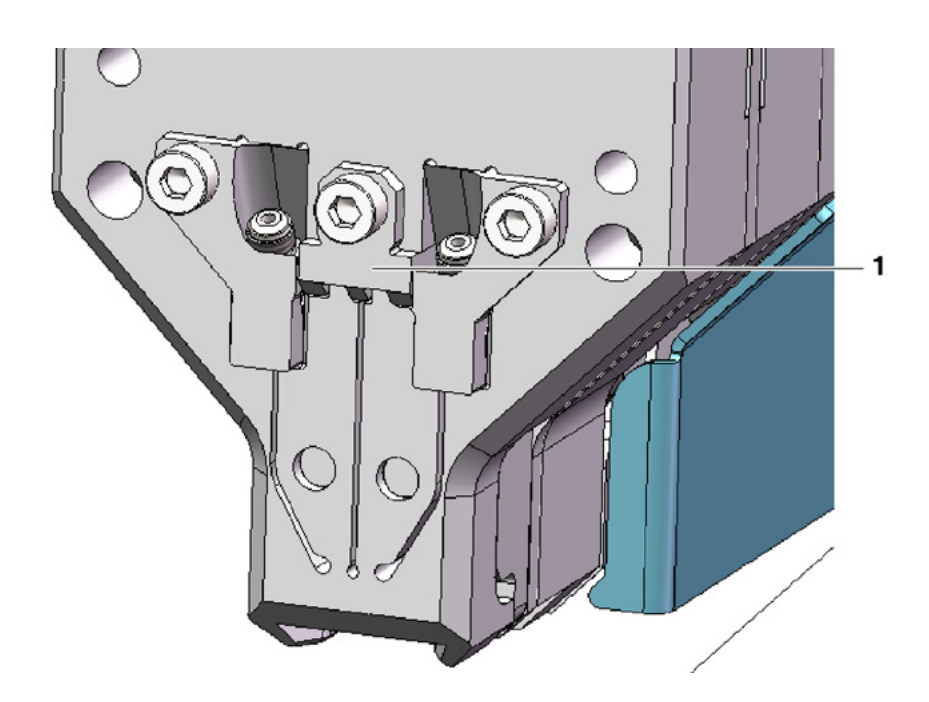

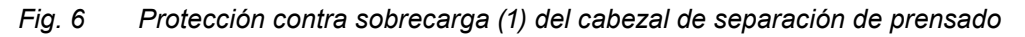

## 2.12 Nivel de sonido

En condiciones normales de funcionamiento cabe esperar un nivel de sonido de 75 dBA.

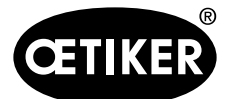

Volumen de suministro de la herramienta FAST 3000

- 3 Volumen de suministro de la herramienta FAST 3000
- 3.1 Vista de conjunto de los componentes principales de la FAST 3000

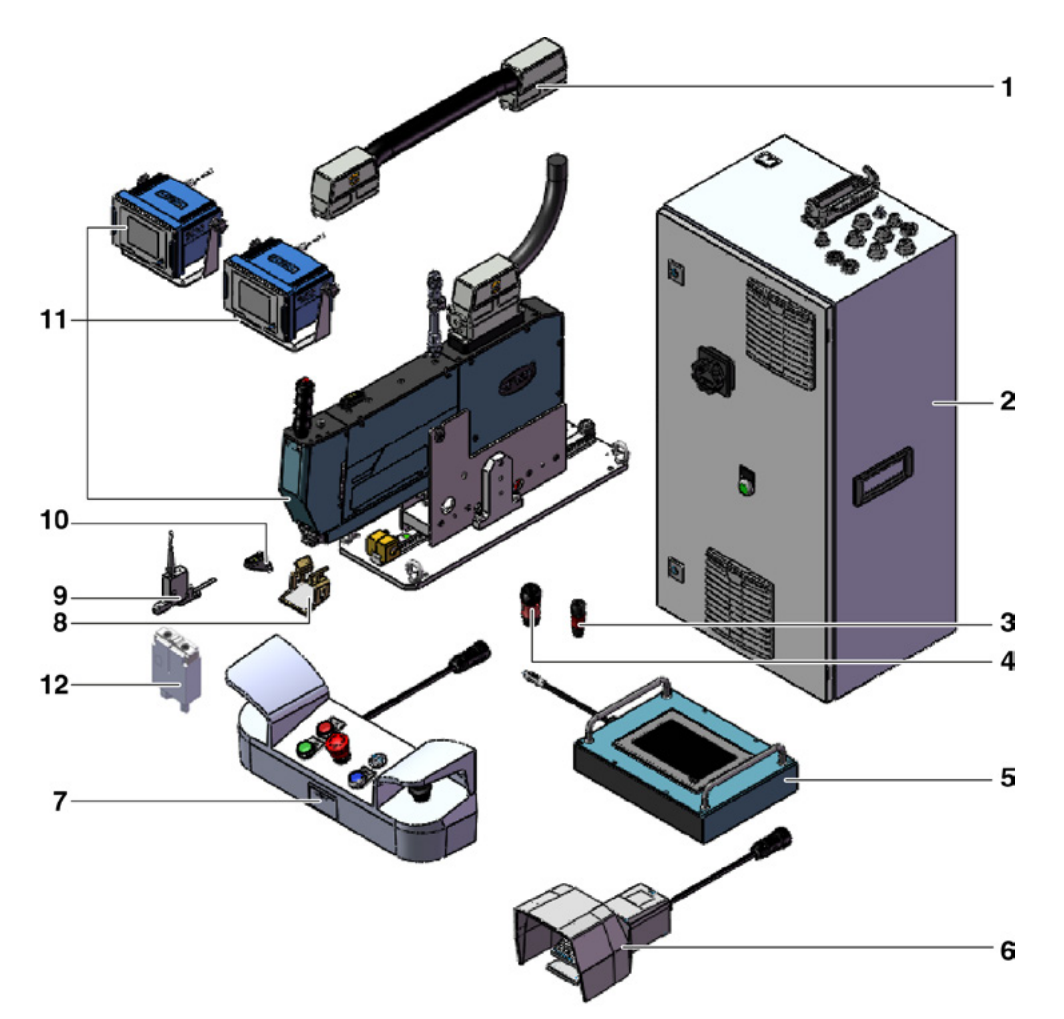

#### Fig. 7 Diseño de la herramienta FAST 3000

- 1 Cable de conexión
- 2 Armario eléctrico
- 3 Dongle para dos manos, delgado
- Dongle para dos manos (panel de mando a dos manos de parada de emergencia, se utiliza 10 cuando el panel de mando a dos manos no está 11 conectado)
- 5 Panel táctil (opcional)
- 6 Pedal (opcional)

- Panel de mando a dos manos (opcional)
- 8 Espejo de inspección de mordazas
- 9 Unidad de verificación de la fuerza de cierre y calibrador CAL 01 (no se muestra) (opcional)
  - Ayuda para el ajuste Herramienta de montaje con dispositivos de control de la fuerza de prensado
- 12 Kit de mordazas para la validación CFM para FAST 3000 (opcional)

7

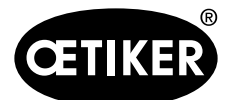

Volumen de suministro de la herramienta FAST 3000

# 3.2 Configuraciones principales disponibles

| Configuración                                   | Volumen de suministro |
|-------------------------------------------------|-----------------------|
| Oetiker FAST 3000 + CFM - EtherNet/IP           |                       |
| Número de pieza 13500209                        |                       |
| OETIKER FAST 3000 con CFM y EtherNet/IP         |                       |
| La herramienta se entrega con portaherramientas |                       |
| Oetiker FAST 3000 + CFM - PROFINET              |                       |
| Número de pieza 13500210                        |                       |
| Oetiker FAST 3000 con CEM v PROFINET            |                       |
| La herramienta se entrega con portaherramientas |                       |

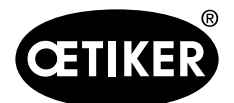

Volumen de suministro de la herramienta FAST 3000

# 3.3 Ampliaciones opcionales

| Opción                                                    | Volumen de suministro |
|-----------------------------------------------------------|-----------------------|
| Panel de mando a dos manos                                |                       |
| Numero de pieza 13500002                                  |                       |
| Panel de mando a dos manos para el funcionamiento         |                       |
| autónomo de la FAST 3000.                                 |                       |
| Papal táatil an                                           |                       |
| Número de pieza 13500278                                  | · ·                   |
|                                                           |                       |
| Panel táctil para controlar la FAST 3000, en caso de que  |                       |
| no se utilice un ordenador portatil (laptop) o un contro- |                       |
|                                                           |                       |
| Pedal                                                     | •                     |
| Número de pieza 13500105                                  |                       |
| De del neve mentenev librer les menes suends le           | 17-42h                |
| FAST 3000 se utiliza para ensavos o en el laboratorio.    |                       |
| ·····                                                     |                       |
|                                                           | V                     |
| Test Equipment CAL01 CAL01 qualified UK / engl-de         |                       |
| /SKS01-1500mm                                             |                       |
| Fouino de prueba para la verificación de la fuerza de     |                       |
| cierre y de prensado                                      |                       |
|                                                           |                       |
|                                                           |                       |
|                                                           |                       |
| Test Equipment CALO1 CALO1 quellined USA (                |                       |
| engl-es /SKS01-1500mm                                     |                       |
| Número de pieza 13600385                                  |                       |
| Equipo de prueba para la verificación de la fuerza de     |                       |
| cierre y de prensado                                      |                       |
|                                                           |                       |
|                                                           |                       |
|                                                           |                       |

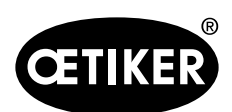

#### Volumen de suministro de la herramienta FAST 3000

| Opción                                                                                                    | Volumen de suministro |
|----------------------------------------------------------------------------------------------------|-----------------------|
| Test Equipment CAL01 CAL01 qualified CN / engl-de<br>/SKS01-1500mm<br>Número de pieza 13600386<br>Equipo de prueba para la verificación de la fuerza de<br>cierre y de prensado    |                       |
| Test Equipment CAL01 CAL01 qualified EURO /<br>de-engl / SKS01-1500mm<br>Número de pieza 13600387<br>Equipo de prueba para la verificación de la fuerza de<br>cierre y de prensado |                       |
| Unidad de validación PG135<br>Número de pieza 13500232<br>Mordazas adaptadoras para la validación de la fuerza<br>de cierre.<br>El calibrador CAL 01 debe pedirse por separado.    |                       |
| Kit de mordazas para la validación CFM para<br>FAST 3000<br>Número de pieza 13500237<br>Para la validación CFM<br>El calibrador CAL 01 debe pedirse por separado.                  |                       |

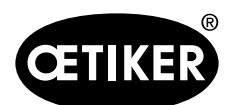

#### Volumen de suministro de la herramienta FAST 3000

| Opción                              | Volumen de suministro |
|-------------------------------------|-----------------------|
| Cable de conexión kpl. 1 m 2x180 °  |                       |
| Número de pieza 13500277            |                       |
| Cable de conexión kpl. 1.5m 2x180 ° |                       |
| Número de pieza 13500291            |                       |

Piezas de repuesto y herramientas auxiliares consulte el capítulo 9.6.

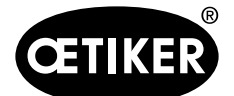

# 4 Descripción breve de la FAST 3000

La herramienta FAST 3000 fue desarrollada para cerrar las abrazaderas de banda WingGuard® de OETIKER.

Un ciclo de producción comprende los siguientes pasos:

- El operario posiciona las abrazaderas de banda WingGuard® de OETIKER sobre la aplicación.
- La FAST 3000 se desplaza hacia la aplicación y el extremo de la banda de la abrazadera de banda WingGuard<sup>®</sup> de OETIKER se introduce en el cabezal de separación de prensado.
- El extremo de la banda se fija ejerciendo presión sobre el botón de sujeción.
- Una vez empezado el ciclo de cierre, la FAST 3000 aprieta el extremo de la banda hasta alcanzar una determinada fuerza de cierre.

La célula de carga y el potente accionamiento electromecánico garantizan un control preciso de la fuerza.

- Tras alcanzar la fuerza de cierre, la herramienta FAST 3000 prensa la banda, formando las alas que aseguran la abrazadera contra apertura. El proceso de sujeción es controlado por células de carga. La señal de las células de carga es evaluada por dos dispositivos de monitorización de fuerza. Las señales de OK/NOK son enviadas por los dispositivos de control al PLC de la FAST 3000.
- Tras el proceso de prensado se corta el extremo de la banda.
- Transporte a la posición de expulsión donde caen fuera de la herramienta.
- Se restablece la posición inicial de la FAST 3000.

## NOTA

En el capítulo 6.6 encontrará información más detallada sobre cada uno de los pasos.

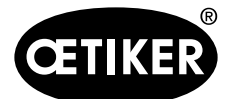

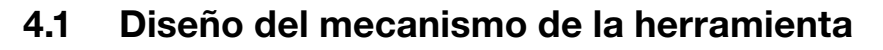

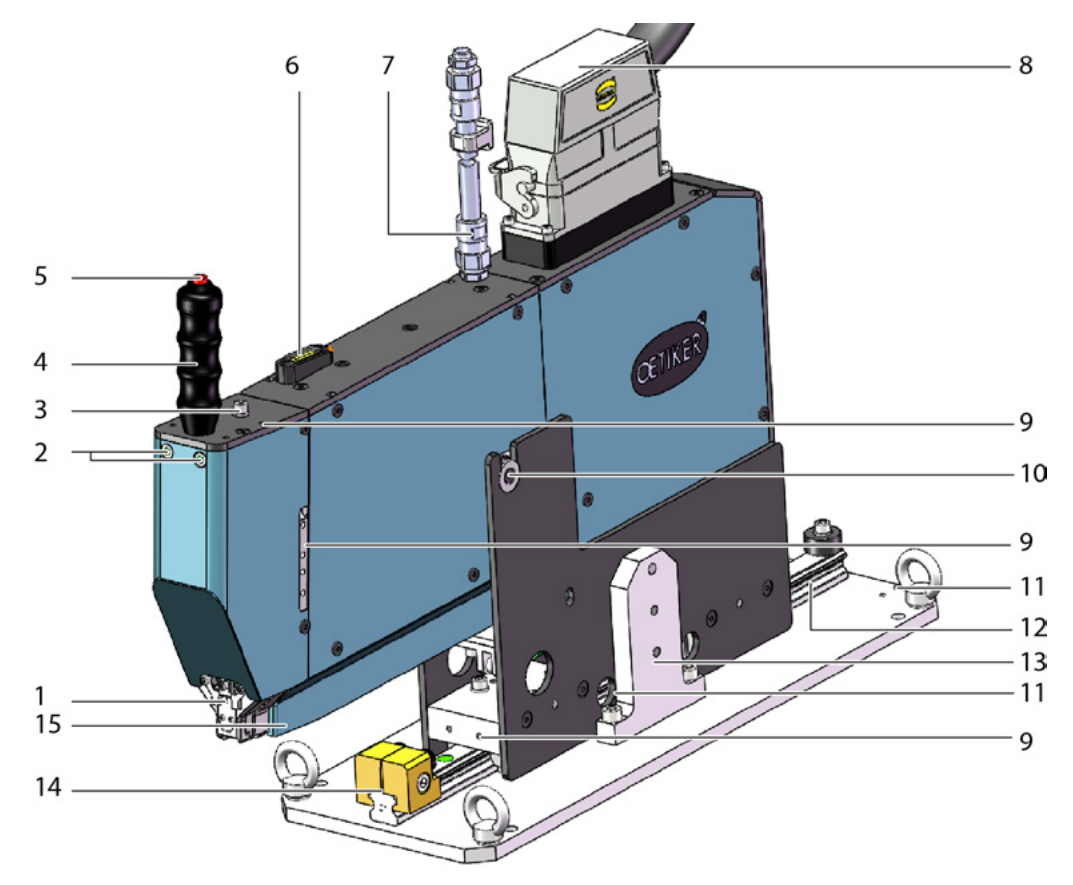

Fig. 8 Mecanismo de la herramienta FAST 3000

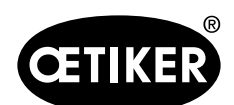

Descripción breve de la FAST 3000

| 1  | Cabezal de separación de                           | El cabezal de separación comprime la abrazadera WingGuard® y corta                                                                            |
|----|----------------------------------------------------|----------------------------------------------------------------------------------------------------|
|    |                                                    | el extremo de banda excedente.                                                                                                    |
| 2  | LED de detección de la banda                       | Indica la presencia de banda:                                                                                                    |
|    |                                                    | <ul> <li>Apagado permanente: No nay banda</li> <li>Derpadoa lantamente: Hey banda, pero no está sujeta</li> </ul>                             |
|    |                                                    | <ul> <li>Parpadea ientamente: Hay banda, pero no esta sujeta</li> <li>Parpadea rápidamente: Hay banda y está sujeta, pero no se ba</li> </ul> |
|    |                                                    | insertado suficientemente. La banda debe insertarse aún más                                                                                   |
|    |                                                    | <ul> <li>Luz continua: Hav banda v está sujeta. Listo para el proceso de</li> </ul>                                                           |
|    |                                                    | cierre                                                                                                    |
| 3  | Conexión del botón de bloqueo                      | Aquí también se puede conectar un segundo botón de bloqueo si se                                                                              |
|    | M8 de 3 pines suministrado por<br>el cliente       | utiliza una segunda empuñadura.                                                                                                    |
| 4  | Empuñadura                                         | La herramienta se puede posicionar con ayuda de la empuñadura.                                                                                |
| 5  | Botón de fijación                                  | Para activar la fijación del extremo de banda WingGuard <sup>®</sup> .                                                                        |
| 6  | Nivel de burbuja                                   | Con el nivel de burbuja se puede comprobar si la herramienta está                                                                             |
|    |                                                    | colocada correctamente en posición vertical (véase el capítulo 6.5).                                                                          |
| 7  | Conducto del cables, señal de                      | Tubo flexible que contiene el cable de señal del sensor del control de                                                                        |
|    | sensor, control de prensado                        | prensado. Los cables se conectan directamente a los dispositivos de                                                                           |
|    |                                                    | monitorización de la fuerza de prensado.                                                                                                    |
| 8  | Cable de conexión de la cabina                     | Cable de conexión de la cabina de control de la mecánica de la                                                                                |
|    | de control de la herramienta                       | herramienta                                                                                                    |
| 9  | Rosca de fijación                                  | Están disponibles para aplicaciones del cliente, por ejemplo para el                                                                          |
|    |                                                    | montaje de sensores o de una segunda empuñadura                                                                                               |
| 10 | Punto de giro para el movimiento<br>de inclinación | Permite insertar fácilmente la abrazadera WingGuard <sup>®</sup> en la ranura del extremo de la banda.                                        |
| 11 | Rosca de fijación (oculta)                         | Se pueden utilizar, por ejemplo para montar un cilindro posicionador                                                                          |
|    |                                                    | suministrado por el cliente.                                                                                                    |
| 12 | Guía lineal                                        | Permite insertar fácilmente la abrazadera WingGuard <sup>®</sup> en la ranura del                                                             |
|    |                                                    | extremo de la banda. Es necesario garantizar siempre la posición de                                                                           |
|    |                                                    | cierre correcta.                                                                                                    |
| 13 | Seguro de transporte                               | Debe instalarse para el transporte de la parte mecánica. En con-                                                                              |
|    |                                                    | diciones normales de funcionamiento, debe retirarse el seguro de                                                                              |
|    |                                                    | transporte.                                                                                                    |
| 14 | Tope de posicionamiento                            | Se utiliza para el posicionamento horizontal correcto de la parte me-                                                                         |
|    |                                                    | cánica de la herramienta en la posición de cierre.                                                                                            |
| 15 | Conducto de expulsión de los                       | Aquí se expulsan los extremos de banda de la abrazadera WingGuard®.                                                                           |
|    | extremos de la banda                               | Asegúrese de que los extremos de la banda se retiren correctamente                                                                            |
|    |                                                    | y no queden sobre la guía lineal.                                                                                                    |

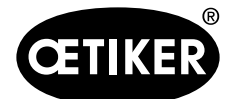

Descripción breve de la FAST 3000

## 4.2 Diseño del cabezal de separación de prensado de la FAST 3000

# A PRECAUCIÓN

#### Riesgo de daños en las mordazas de prensado y en el punzón de separación.

Asegúrese de utilizar únicamente las abrazaderas de banda WingGuard<sup>®</sup> PG270 de OETIKER previstas. De lo contrario, las mordazas de prensado y el punzón de separación podrían dañarse.

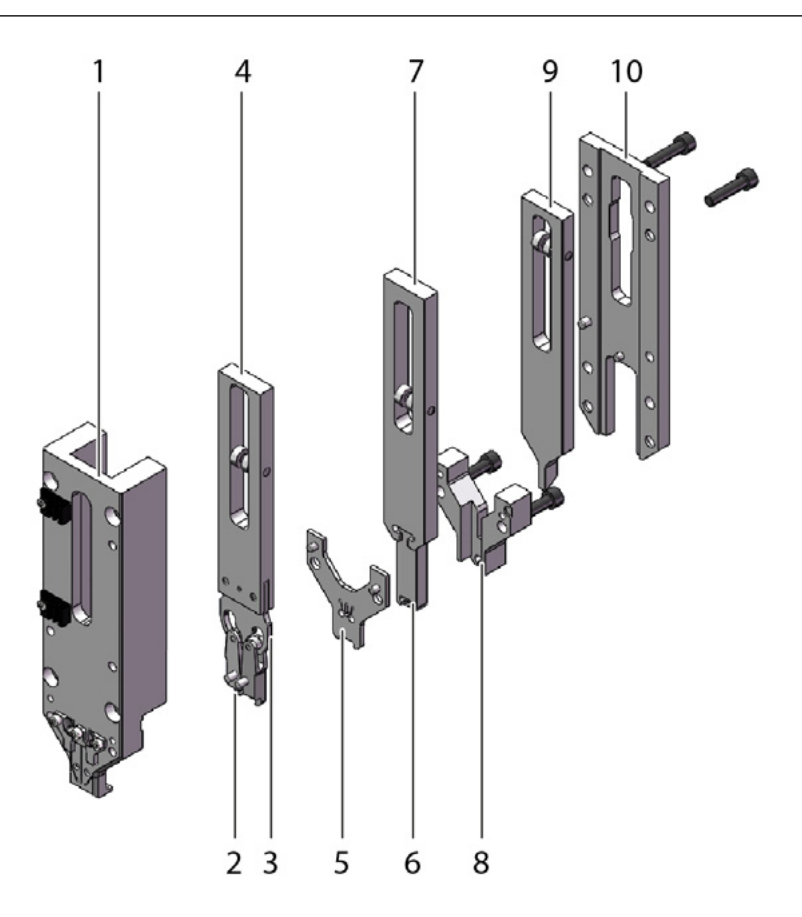

Fig. 9 Cabezal de separación de prensado

- 1 Carcasa del cabezal
- 2 Mordazas de prensado
- 3 Cuña de prensado
- 4 Corredera de prensado
- 5 Placa distanciadora
- 6 Punzón de separación
- 7 Filos de la corredera
- 8 Guía del punzón de separación

- Unidad de sujeción de corredera
- 10 Tapa de la carcasa del cabezal

9

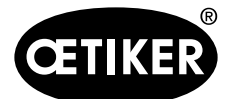

#### Descripción breve de la FAST 3000

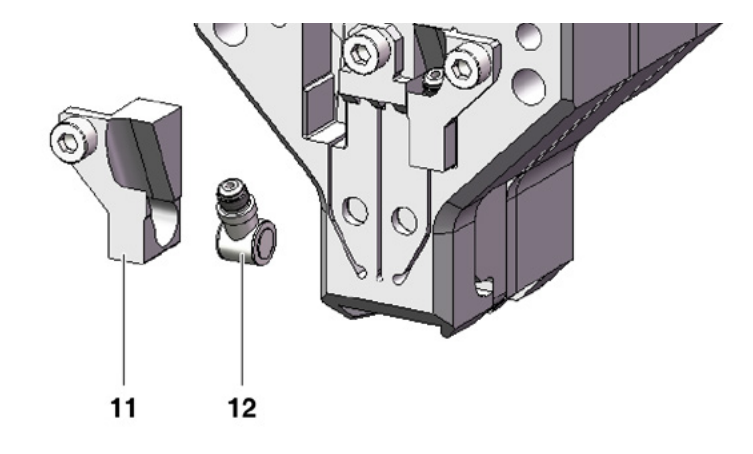

Fig. 10 Detalles del cabezal de separación de prensado: célula de carga de CFM y sus soportes

- 11 Soporte del sensor de fuerza
- 12 Sensor de fuerza de prensado

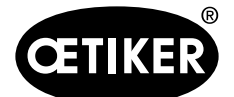

Descripción breve de la FAST 3000

# 4.3 Panel de mando a dos manos (opcional)

## 

El panel de mando a dos manos debe colocarse y atornillarse a una distancia mínima de 210 mm del mecanismo de la herramienta de cierre.

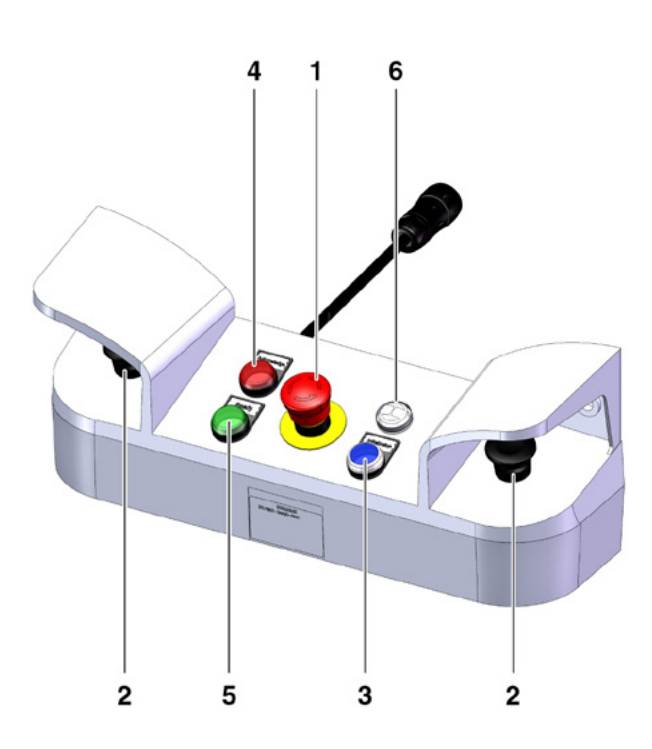

#### Fig. 11 Panel de mando a dos manos

- 1 Botón de parada de emergencia
- 2 Botones de arranque a dos manos (deben pulsarse simultáneamente para iniciar un ciclo de cierre)
- 3 Botón de inicialización («Inicialización», para inicializar la FAST 3000).
  - El parpadeo indica que la herramienta debe inicializarse.
  - Este botón se ilumina de manera permanente durante la inicialización.
- 4 Botón de confirmación («Acknowledge», para visualizar y confirmar los cierres NOK y los mensajes de error)
- 5 Luz verde («Ready», indica que la FAST 3000 está operativa)
- 6 Avisador acústico (activo en el modo de laboratorio, indica el pronto inicio del ciclo de cierre)

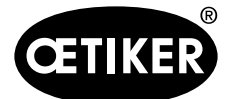

# 5 Descripción de la monitorización del proceso de la FAST 3000

## 5.1 Regulación de la fuerza de cierre, descripción de los parámetros del proceso

La herramienta FAST 3000 se utiliza para cerrar las abrazaderas de banda WingGuard® de OETIKER.

## NOTA

Los valores recomendados para los parámetros del proceso se encuentran en la hoja de datos técnicos de las abrazaderas de banda WingGuard<sup>®</sup> PG270 de OETIKER.

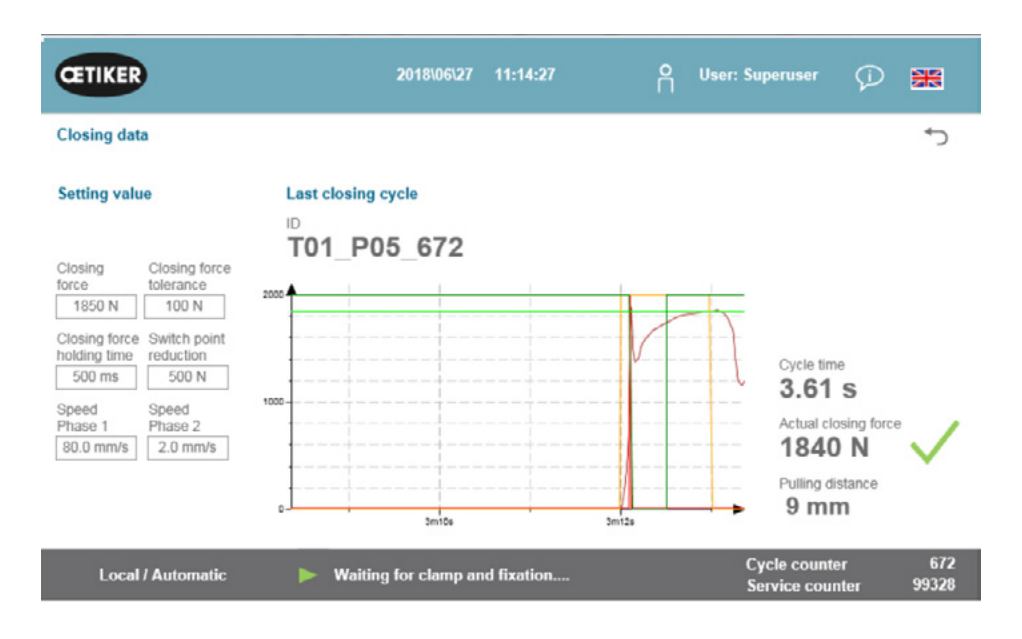

#### Fig. 12 Tabla de datos de cierre

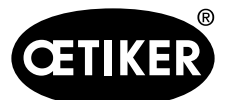

Descripción de la monitorización del proceso de la FAST 3000

### 5.1.1 Descripción del funcionamiento de la regulación de la fuerza de cierre

La estructura de la fuerza de cierre se divide en cuatro fases. Estas cuatro fases garantizan un ajuste sencillo de los parámetros de control de la fuerza que son necesarios para un proceso de tracción constante y repetible.

- Fase 1 Cierre previo rápido de la abrazadera.
  - La abrazadera se cierra a velocidad de fase 1, hasta que se haya alcanzado la fuerza de cierre menos la reducción del punto de conmutación.
- Fase 2 Velocidad de cierre más lenta hasta alcanzar la fuerza de cierre requerida.
  - La velocidad con la que se cierra la abrazadera se establece en función de la velocidad de fase 2.
     Una vez alcanzada la fuerza de cierre, el control de la fuerza cambia a la fase 3.
- Fase 3 En la fase 3, el modo de regulación de la fuerza de la FAST 3000 está activo.
  - Una vez que la fuerza de cierre permanece dentro de la tolerancia de la fuerza de cierre durante un período de tiempo, determinado por el tiempo de espera de fuerza de cierre, se inicia el prensado de la abrazadera WingGuard<sup>®</sup>. La regulación de la fuerza está activa durante el proceso de prensado.
- Fase 4 Al terminar el proceso de prensado, la abrazadera de banda WingGuard<sup>®</sup> se separa por medio de una carrera de 1 mm. Luego se corta el extremo de la banda, lo que aumenta la fuerza.

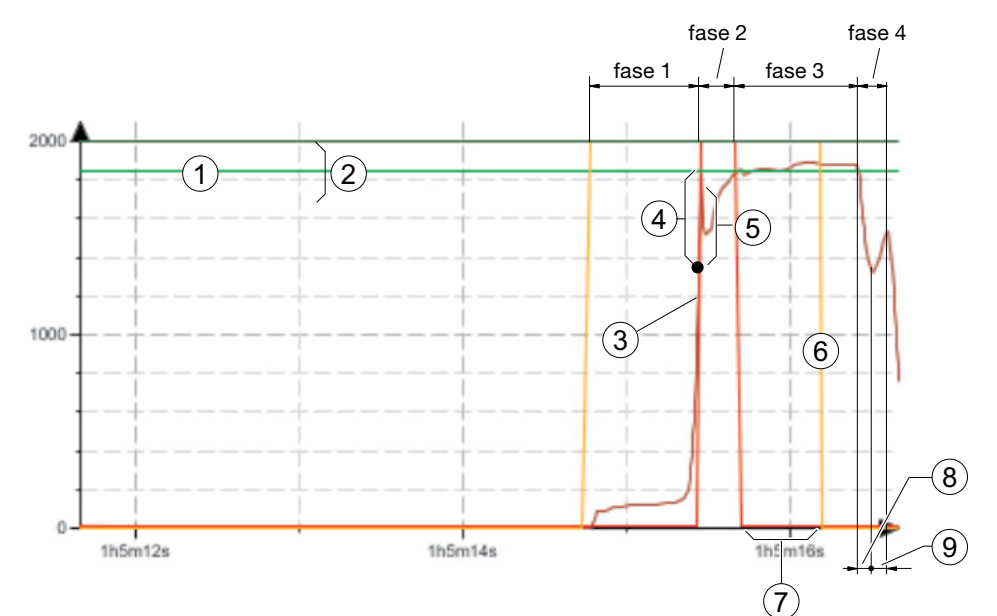

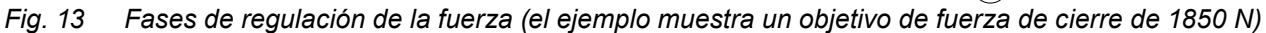

- 1 Fuerza de cierre
- 2 Tolerancia de la fuerza de cierre (1850 N, ±100 N) 7
- 3 El umbral de fuerza en el que comienza la desaceleración del motor
- 4 Reducción del punto de conmutación
- 5 Aumento de la fuerza después de alcanzar la fuerza de corte, debido a la carrera de accionamiento durante la desaceleración
- Inicio del proceso de prensado
- Tiempo de espera de la fuerza de cierre
- Disminución de la tensión en la banda de la abrazadera
- Aumento de la fuerza durante el corte de la banda

6

8

9

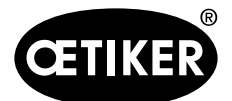

### 5.1.2 Fuerza de cierre

Las abrazaderas de banda WingGuard<sup>®</sup> PG270 de OETIKER deben cerrarse con una fuerza de cierre recomendada y uniforme (prioridad de fuerza). Esto produce un esfuerzo de tracción constante, reproducible y autorizado del material de la banda, sin someter a un esfuerzo excesivo a los componentes individuales, a las piezas que se van a sujetar y a la abrazadera.

### 5.1.3 Tolerancia de la fuerza de cierre

Especifica el rango de tolerancia dentro del cual debe estar la fuerza de cierre para que se active el bloqueo de la abrazadera.

Rango de tolerancia ajustable: de  $\pm 50$  N a  $\pm 150$  N.

### 5.1.4 Reducción del punto de conmutación

Ajusta la fuerza por debajo de la fuerza de cierre establecida. Allí la velocidad de tracción cambia de una fase de velocidad más lenta 2.

### 5.1.5 Velocidad fase 1

Velocidad durante la fase 1 (cierre rápido de la abrazadera).

#### 5.1.6 Velocidad fase 2

Velocidad durante la fase 2 (cierre lento de la abrazadera antes de la activación de la regulación de fuerza).

#### 5.1.7 Tiempo de espera de la fuerza de cierre

Algunas aplicaciones requieren una fuerza aplicada determinada y un período de tiempo específico para que los componentes estén conectados perfectamente. Con la herramienta FAST 3000, el usuario puede ajustar este período de tiempo.

En general, los materiales blandos requieren un tiempo de espera más largo que los más duros.

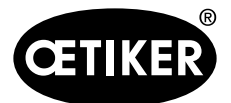

Descripción de la monitorización del proceso de la FAST 3000

### 5.1.8 Ejemplos de curvas con diferentes parámetros de fuerza de cierre

Los parámetros de fuerza de cierre predeterminados funcionan en todas las aplicaciones, incluso en las más duras. Por lo tanto, no se recomienda cambiar los ajustes innecesariamente.

| Imagen/Cor                                                                                 | nfiguración                                                               | Nota                                           |
|--------------------------------------------------------------------------------------------|---------------------------------------------------------------------------|------------------------------------------------|
| CETIKER                                                                                    | 2017/11111 12:53:11 📍 User: 🖓 🚟                                           | Cierre con ajustes estándar en un mandril duro |
| Closing data                                                                               | 5                                                                         |                                                |
| Setting value                                                                              | Last closing cycle                                                        |                                                |
| Closing Closing force                                                                      | S003a_CS_676                                                              |                                                |
| 1850 N 100 N<br>Closing force Switch point                                                 |                                                                           |                                                |
| holding time reduction<br>500 ms 500 N                                                     |                                                                           |                                                |
| Speed         Speed           Phase 1         Phase 2           80.0 mm/s         2.0 mm/s | Actual closing force<br>1843 N                                            |                                                |
|                                                                                            | c srots state                                                             |                                                |
| Local / Automatic                                                                          | Waiting for clamp and fixation Cycle counter 676<br>Service counter 99324 |                                                |
|                                                                                            |                                                                           | Fuerza de cierre ajustada a 800 N              |
| CETIKER                                                                                    | 2017/11/11 13:10:32 A User: 🖓 🚟                                           |                                                |
| Closing data                                                                               | ¢                                                                         |                                                |
| Setting value                                                                              |                                                                           |                                                |
| Closing<br>force<br>S00 N<br>100 N                                                         | ×ו                                                                        |                                                |
| Closing force Switch point<br>holding time reduction                                       | Cycle time                                                                |                                                |
| Speed Speed Phase 1 Phase 2                                                                | 4.78 s                                                                    |                                                |
| 80.0 mm/s 2.0 mm/s                                                                         | 802 N V<br>Pulling distance                                               |                                                |
|                                                                                            | 20mes 20mes 31 mm                                                         |                                                |
| Local / Automatic                                                                          | Acknowledged Cycle counter 687<br>Service counter 99313                   |                                                |
| CETIKER                                                                                    | 2017/11/11 13:01:31 📍 User: 🎫                                             | Tiempo de espera reducido                      |
| Closing data                                                                               | ÷                                                                         | El tiempo de ciclo es menor                    |
| Setting value                                                                              | Last closing cycle                                                        |                                                |
| Closing Closing force                                                                      | S003a_CS_681                                                              |                                                |
| force tolerance                                                                            |                                                                           |                                                |
| holding time reduction                                                                     | Cycle time 3.26 s                                                         |                                                |
| Speed         Speed           Phase 1         Phase 2           80.0 mm/s         2.0 mm/s | Actual closing force 1805 N                                               |                                                |
|                                                                                            | Pulling distance<br>34 mm                                                 |                                                |
| Local / Automatic                                                                          | Waiting for clamp and fixation Cycle counter 681<br>Service counter 99319 |                                                |

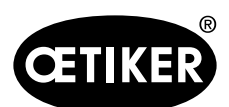

Descripción de la monitorización del proceso de la FAST 3000

| Imagen/Con                                                                                                    | figuración                                                                                                    | Nota                                                                                                    |
|----------------------------------------------------------------------------------------------------|----------------------------------------------------------------------------------------------------|----------------------------------------------------------------------------------------------------|
| GETIKER                                                                                                    | 2017/11/11 12:57:46 A User: 🗘 🗮                                                                                                    | La reducción del punto de conmutación se ajusta a<br>un valor más alto                                                                                                    |
| Closing data Setting value Closing Closing force force tolerance                                                                                                    | +⊃<br>Last closing cycle<br>ID<br>S003a_CS_678                                                                                                    | <ul> <li>El herramienta FAST 3000 cambia antes a la fase 2.</li> <li>El accionamiento comienza a reducir la velocidad a 1250 N (600 N antes de alcanzar la fuerza de cierre)</li> </ul>   |
| 1950 N         100 N           Closing force         Switch pain           holding film:         reduction           600 ms         Speed           Phase 1         Speed 2           80.0 mm/s         2.0 mm/s | VIET<br>VIET<br>VIET |                                                                                                    |
| Local / Automatic                                                                                                    | Waiting for clamp and fixation Cycle counter 973 Service counter 99322                                                                                                    |                                                                                                    |
| CETIKER                                                                                                    | 2017/11/11 13:03:56 🦰 User: 🗘 🗮                                                                                                    | <ul> <li>El tiempo de ciclo aumentó ligeramente</li> </ul>                                                                                                    |
| Closing data Setting value Closing closing force tolerance ISSO N Closing force Switch point holding time reduction SOL ms SOL ms SOL ms Closing force Switch point holding time 2 Closing force 2.0 mm/s        | Last closing cycle<br>D<br>S003a_CS_683                                                                                                    | <ul> <li>Debido al ajuste de velocidad más bajo, la<br/>FAST 3000 cambia a la fase 2 a 1550 N. (Se re-<br/>quiere menos tiempo para reducir la velocidad de<br/>accionamiento)</li> </ul> |
| Local / Automatic                                                                                                    | ► Waiting for clamp and fixation Cycle counter 683<br>Service counter 99317                                                                                                    |                                                                                                    |
| CETIKER                                                                                                    | 2017/11111 12:59:06 📍 User: 🗘 🔀                                                                                                    | <ul> <li>Velocidad de la fase 2 es más alta</li> <li>Tiempo de ciclo se redujo ligeramente</li> </ul>                                                                                     |
| Closing data<br>Setting value                                                                                                    | Cast closing cycle                                                                                                    | Mayor riesgo de sobrepasar los límites de fuerza                                                                                                    |
| Closing force tolerance 1950 N Tolerance South Point Closing force Switch point holding time reduction 500 N Speed Phase 1 So 0 mm/s 40 mm/s                                                                     | D<br>S003a_CS_679<br>D<br>D<br>D<br>D<br>D<br>D<br>D<br>D<br>D<br>D<br>D<br>D<br>D<br>D<br>D<br>D<br>D<br>D                                                                                                    |                                                                                                    |
| Local / Automatic                                                                                                    | Waiting for clamp and fixation     Service counter 99321                                                                                                    |                                                                                                    |
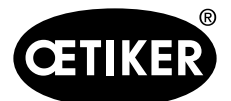

Descripción de la monitorización del proceso de la FAST 3000

## 5.1.9 Comprobación de la plausibilidad de los sensores de fuerza de cierre

La herramienta FAST 3000 comprueba la plausibilidad del sensor de fuerza de cierre durante cada ciclo de cierre. El sistema comprueba si la fuerza medida es de aprox. 0 N en vacío. Además, con una carga ligera, se comprueba si la fuerza medida se encuentra dentro del rango esperado.

## 5.2 Monitorización del prensado

El proceso de prensado se controla midiendo las fuerzas que se producen durante el prensado.

## 5.2.1 Información general sobre la monitorización de la fuerza de prensado (CFM)

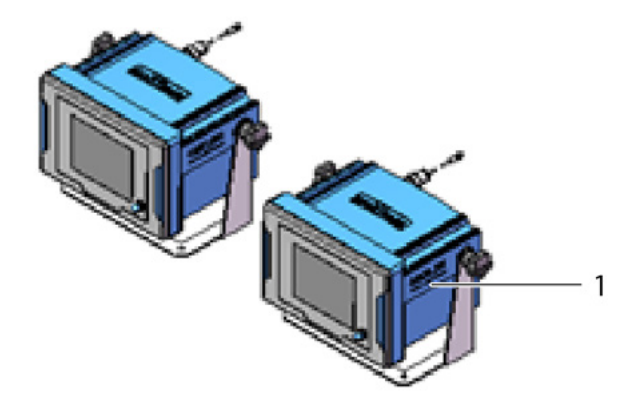

Fig. 14 Monitorización de la fuerza de prensado

- Dos dispositivos de control (monitores) evalúan las señales de fuerza de los dos sensores de fuerza. Se utiliza un sensor y un dispositivo de control por ala, derecha/izquierda.
- El control separado de las dos alas permite detectar el mayor número posible de irregularidades.
- La evaluación se basa en una curva de fuerza-tiempo.
- Los dispositivos envían una señal de OK/NOK al PLC de la FAST 3000. El PLC de la FAST 3000 utiliza ésta y
  otras señales para determinar si el proceso de cierre general fue OK o NOK.
- Los dispositivos de control deben estar separados de la cabina de control. Pueden instalarse en el campo visual del usuario.
- Los nuevos programas de medición pueden transferirse a los dispositivos de control mediante el software «Kistler maXYmos», desde un ordenador portátil, a través de una conexión Ethernet (consulte el capítulo 6.8.7).
- Los resultados de los procesos de cierre individuales, incluida la curva de fuerza y los ajustes actuales de evaluación del dispositivo de control, pueden almacenarse automáticamente en un servidor central. Para más información, consulte el manual de instrucciones del dispositivo de control.

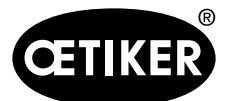

## 5.2.2 Estructura mecánica

La siguiente imagen muestra el efecto de las fuerzas aplicadas a las mordazas de prensado. El punto de observación es la mordaza de prensado.

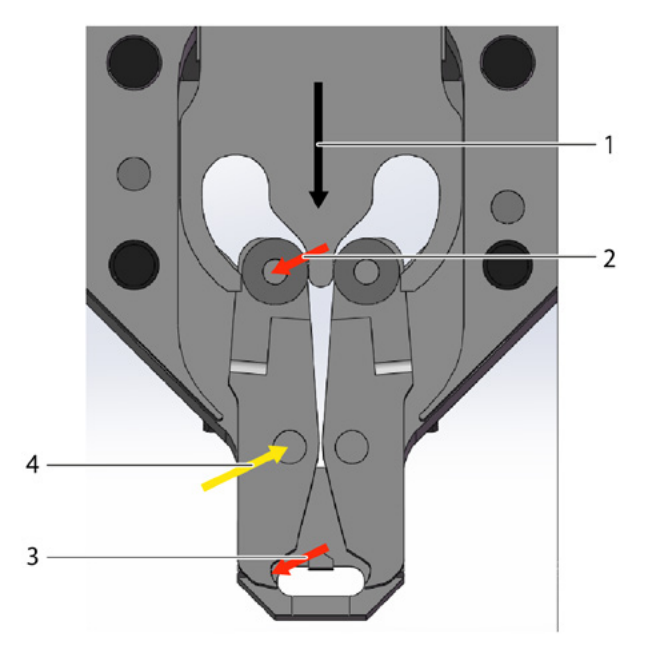

Fig. 15 Efecto de la fuerza en las mordazas de prensado

- 1 Movimiento de la cuña de prensado
- 2 Fuerza aplicada a la mordaza por el movimiento de cierre de la cuña de prensado
- 3 Fuerza de corte y deformación durante el prensado de la abrazadera de banda WingGuard<sup>®</sup> (formación de alas)
- 4 Fuerza resultante absorbida por el eje de las mordazas de prensado

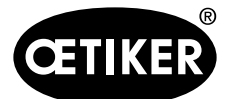

La fuerza se transmite a través del eje de las mordazas de prensado a la palanca de transmisión de fuerza de la carcasa del cabezal de prensado.

## **AVISO**

La fuerza se divide entre la palanca de transmisión y la placa distanciadora según el principio del efecto palanca.

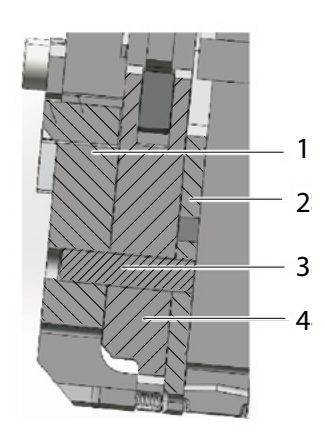

Fig. 16 Palanca de transmisión de fuerza, vista transversal lateral a través del cabezal de prensado

- 1 Palanca de transmisión de fuerza
- 2 Placa distanciadora
- 3 Eje de mordaza de prensado
- 4 Mordaza de prensado

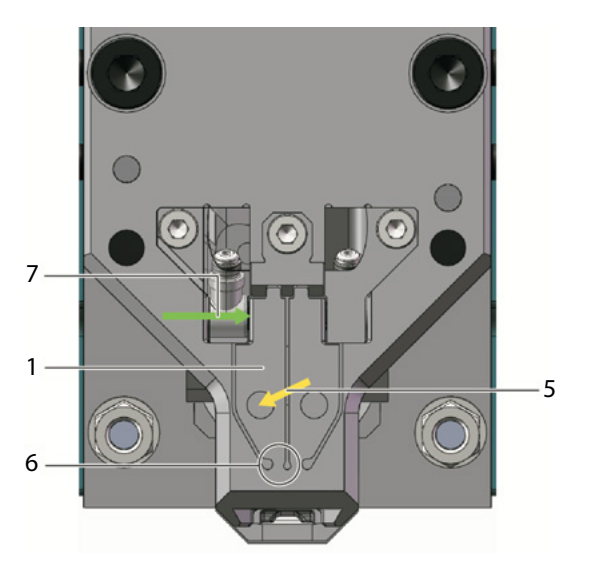

Fig. 17 Vista frontal del cabezal de separación de prensado con palancas de transmisión de fuerza

- La fuerza del eje de las mordazas de prensado se transmite a la palanca de transmisión de fuerza de la carcasa del cabezal
- 6 Articulación de estado sólido
  - Fuerza medida por el sensor de fuerza de prensado (principio del efecto palanca)

5

7

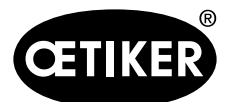

## 5.2.3 CFM: Típica curva de fuerza correcta

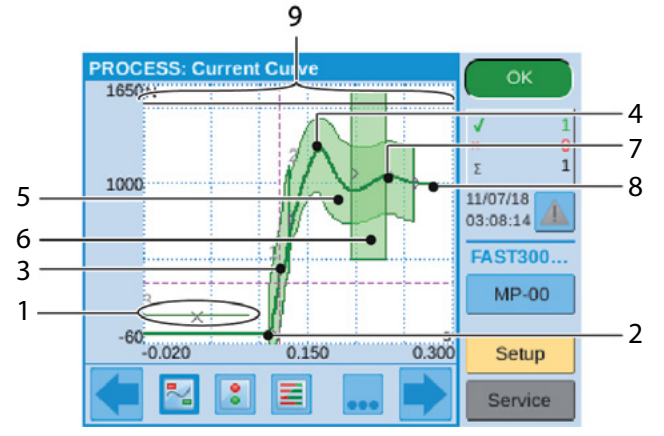

## Fig. 18 Curva de fuerza correcta

- 1 EO 3: Curva de no-paso: La curva de fuerza no debe cruzarse con esta curva. Si la curva de fuerza se cruza con la curva de no-paso:
  - El proceso de prensado será evaluado como NOK.
  - Adicionalmente, el proceso de cierre se interrumpe de inmediato y la banda de la abrazadera WingGuard<sup>®</sup>

se corta sin formar las alas de cierre. Esta función protege los componentes de la FAST 3000, en particular las mordazas de prensado, contra sobrecargas.

- 2 Si la mordaza de prensado toca la banda de la abrazadera de banda WingGuard<sup>®</sup>, la fuerza aumenta.
- 3 EO 1: Primera curva envolvente: Si la curva de fuerza real está fuera del límite inferior o superior de la curva envolvente, el proceso de prensado se considera NOK.
- 4 Primer pico: La banda comienza a cortar/formar las alas.
- 5 EO 2: Segunda curva envolvente: Si la curva de fuerza real está fuera del límite inferior o superior de la curva envolvente, el proceso de prensado se considera NOK.
- 6 EO 4: Uni-Box: Envía los valores de fuerza de entrada y salida al PLC de la FAST 3000. Consulte el siguiente capítulo.
- 7 Segundo pico: La mordaza de prensado alcanza su posición final.
- 8 Efectos de distensión. Ya que no hay información relevante para el proceso, esto no forma parte de las curvas envolventes
- 9 Señal de conmutación: Si la curva de fuerza atraviesa la señal de conmutación, el proceso de prensado se interrumpe de inmediato y la banda de la abrazadera WingGuard<sup>®</sup> se corta sin formar las alas de cierre. Esta función protege los componentes de la FAST 3000, en particular las mordazas de prensado, contra sobrecargas.

## NOTA

Si un objeto de evaluación (EO - Evaluation Object) no cumple la condición de prueba, se mostrará en rojo.

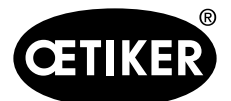

## 5.2.4 CFM: Detección de desgaste

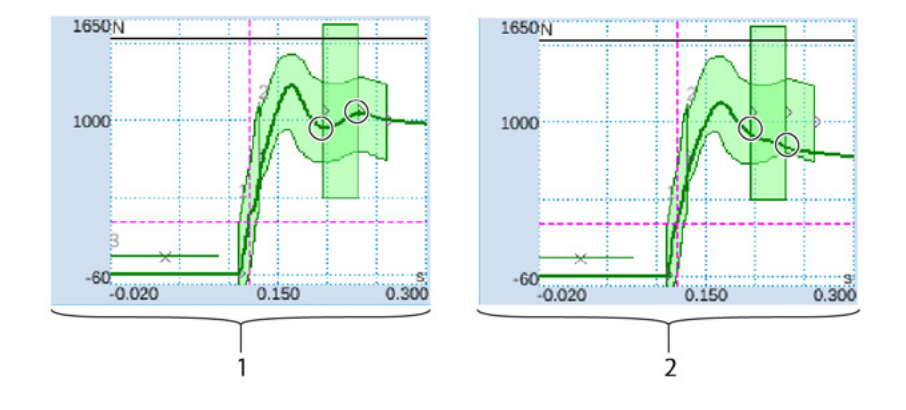

## Fig. 19 Detección de desgaste

- 1 Nuevo cabezal de separación de prensado
- 2 Cabezal de separación de prensado desgastado

Si falta el segundo pico, significa que algunas de las piezas del cabezal de prensado (mordazas de prensado, cuña de prensado, eje de la mordaza de prensado) están desgastadas o que la mordaza de prensado está rota (ejemplos de fotos de la página 5-49 a la página 5-52). Por consiguiente, el PLC de la FAST 3000 realiza una comprobación adicional: Los dispositivos de control miden los niveles de fuerza al entrar en la caja rectangular verde, y al salir de la caja. Estos niveles de fuerza son enviados al PLC de la FAST 3000 que calcula la diferencia entre la fuerza de entrada y la fuerza de salida. Si la diferencia es inferior a un valor determinado, aparece un mensaje de error (la configuración estándar es -40 N, el rango ajustable es de -100 N a +100 N).

Para más información sobre cómo cambiar el valor de desgaste de los parámetros de tolerancia, consulte el capítulo 7.4.7.

#### Fórmula:

Si la fuerza de salida — fuerza de entrada > valor límite, significa que el cierre es correcto.

El estado del cabezal de separación de prensado se puede determinar como sigue:

- Comprobando visualmente el estado de las mordazas de prensado. Véase la imagen opuesta donde se muestran mordazas de prensado en buen estado:
- Medir la abertura del cabezal de separación de prensado estando montado (consulte el manual de mantenimiento para obtener información sobre cómo medir esta abertura).

Además del estado del cabezal de separación de prensado , el espesor de la banda de la abrazadera WingGuard<sup>®</sup> y las fuerzas que actúan por el lado de la abrazadera WingGuard<sup>®</sup> también afectan la diferencia de fuerzas.

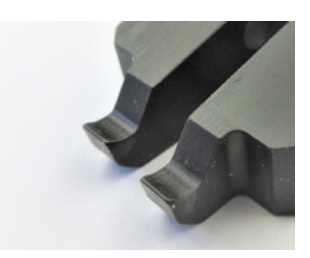

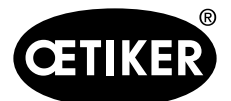

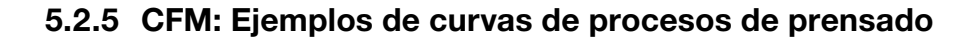

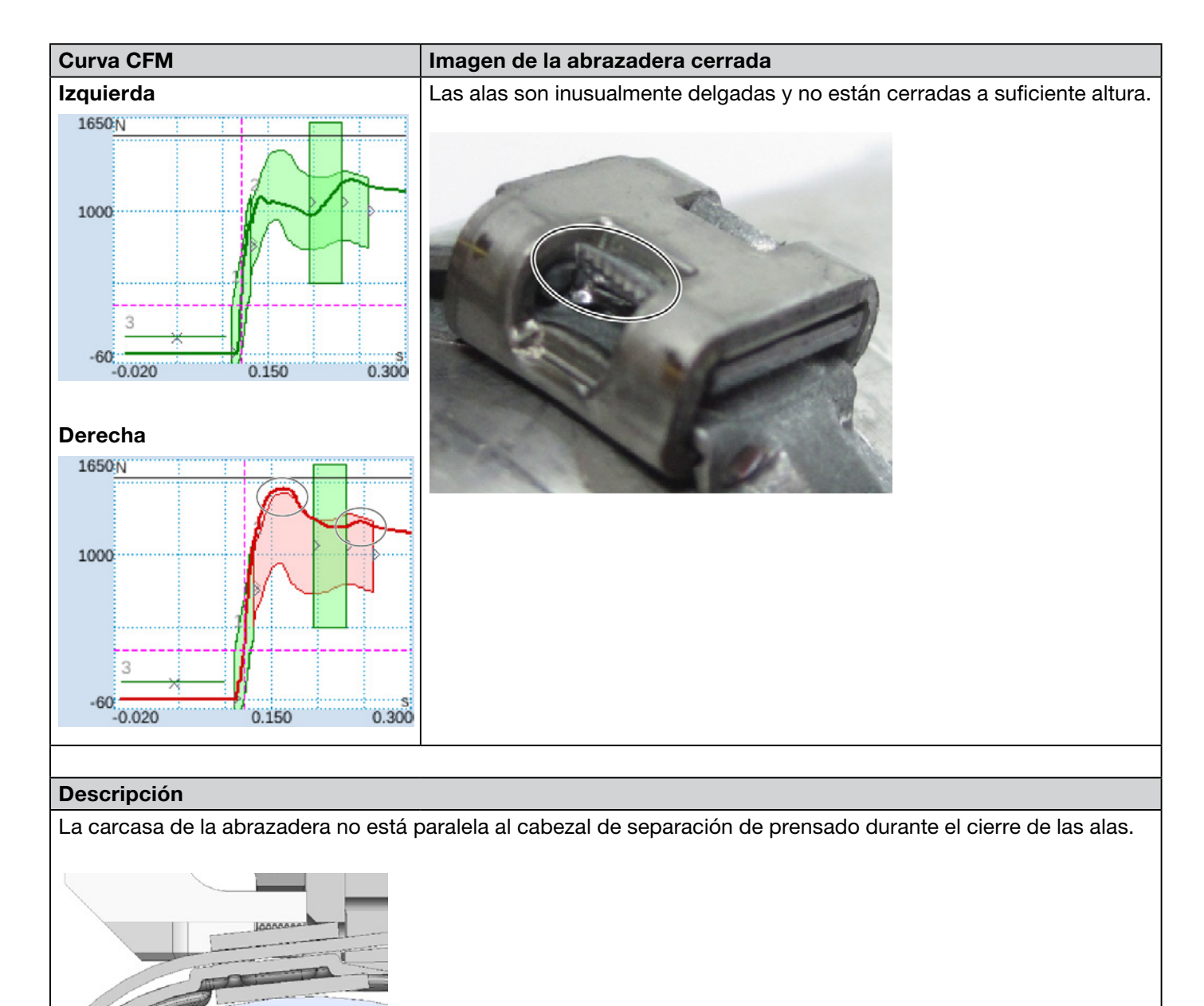

Los siguientes criterios llevaron a la evaluación NOK:

- Segunda curva envolvente (EO 2) a la derecha (consulte el capítulo «*PrErr\_308: Error durante el prensado CFM2 curva envolvente 2»*)
- Detección del desgaste a la derecha (consulte el capítulo «*PrErr\_310: Error durante el prensado CFM2 desgaste»*)

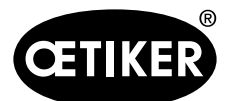

#### Descripción de la monitorización del proceso de la FAST 3000

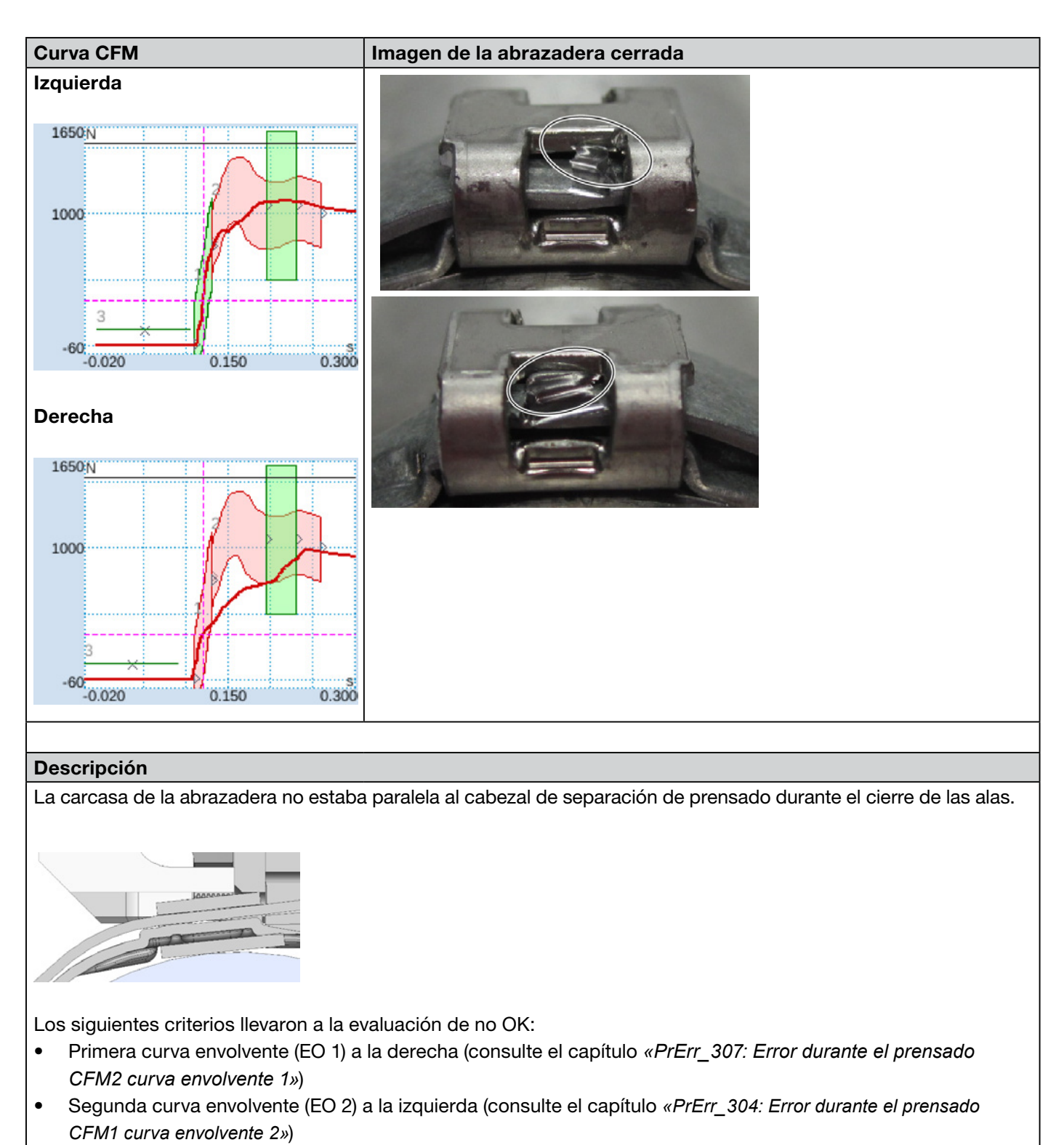

• Segunda curva envolvente (EO 2) a la derecha (consulte el capítulo «*PrErr\_308: Error durante el prensado CFM2 curva envolvente 2»*)

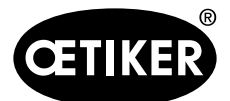

#### Descripción de la monitorización del proceso de la FAST 3000

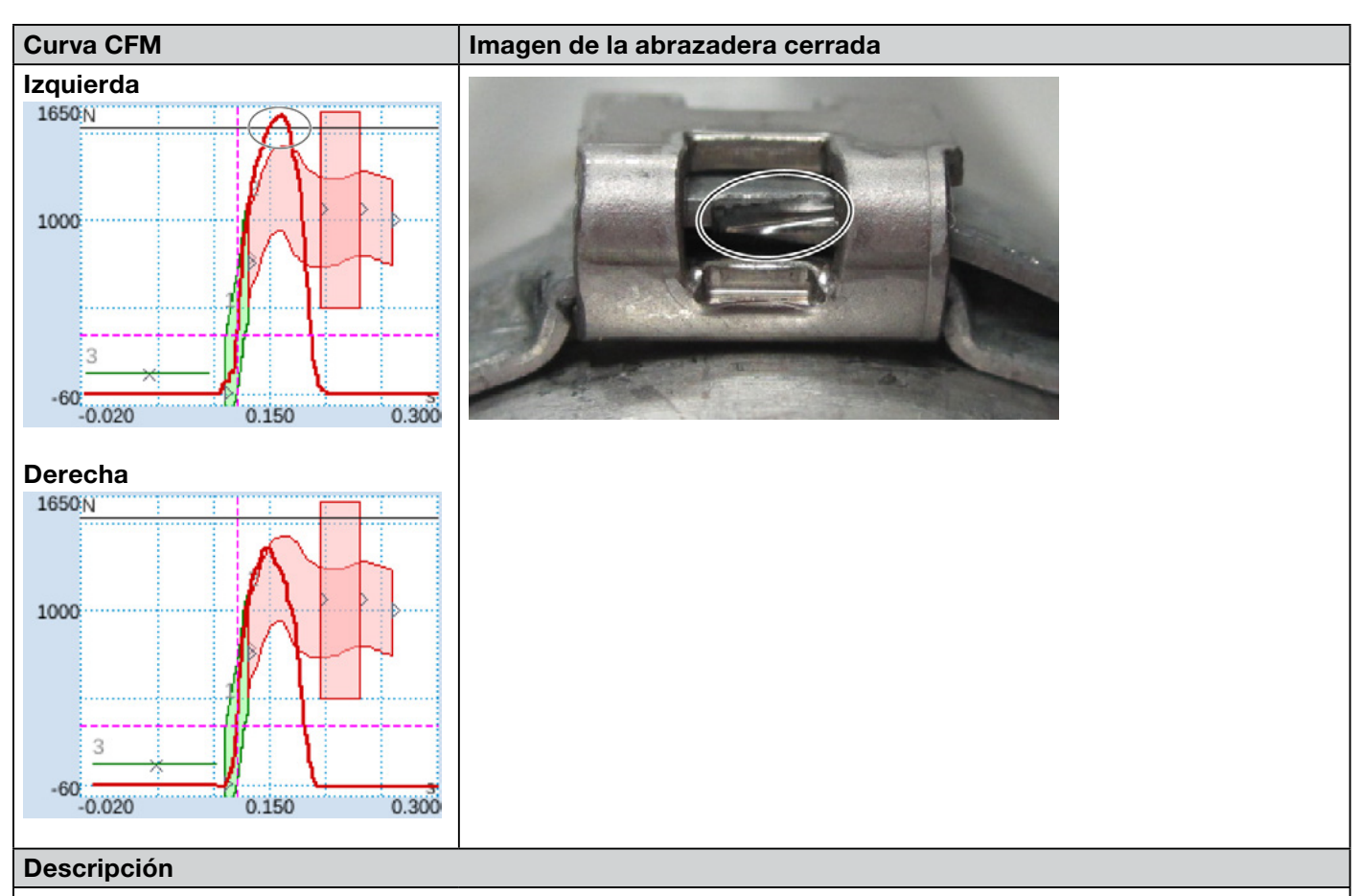

La carcasa de la abrazadera no estaba paralela al cabezal de separación de prensado durante el cierre de las alas.

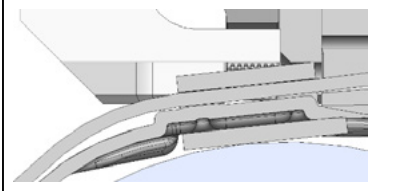

La mordaza de prensado toca el borde de la banda, en lugar de engarzar debajo de la banda. El proceso de cierre se interrumpe para proteger la mordaza de prensado de la FAST 3000 contra daños. Se produce una interrupción debido a la fuerza máxima de la mordaza de prensado izquierda. Los siguientes criterios llevaron a la evaluación de no OK:

- Segunda curva envolvente (EO 2) a la izquierda (consulte el capítulo «*PrErr\_304: Error durante el prensado CFM1 curva envolvente 2»*)
- Segunda curva envolvente (EO 2) a la derecha (consulte el capítulo «PrErr\_308: Error durante el prensado CFM2 curva envolvente 2»)
- Uni-Box (EO 4) a la izquierda (consulte el capítulo «PrErr\_304: Error durante el prensado CFM1 curva envolvente 2»)
- Uni-Box (EO 4) a la derecha (consulte el capítulo «PrErr\_308: Error durante el prensado CFM2 curva envolvente 2»)

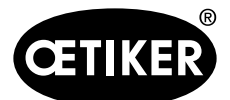

#### Descripción de la monitorización del proceso de la FAST 3000

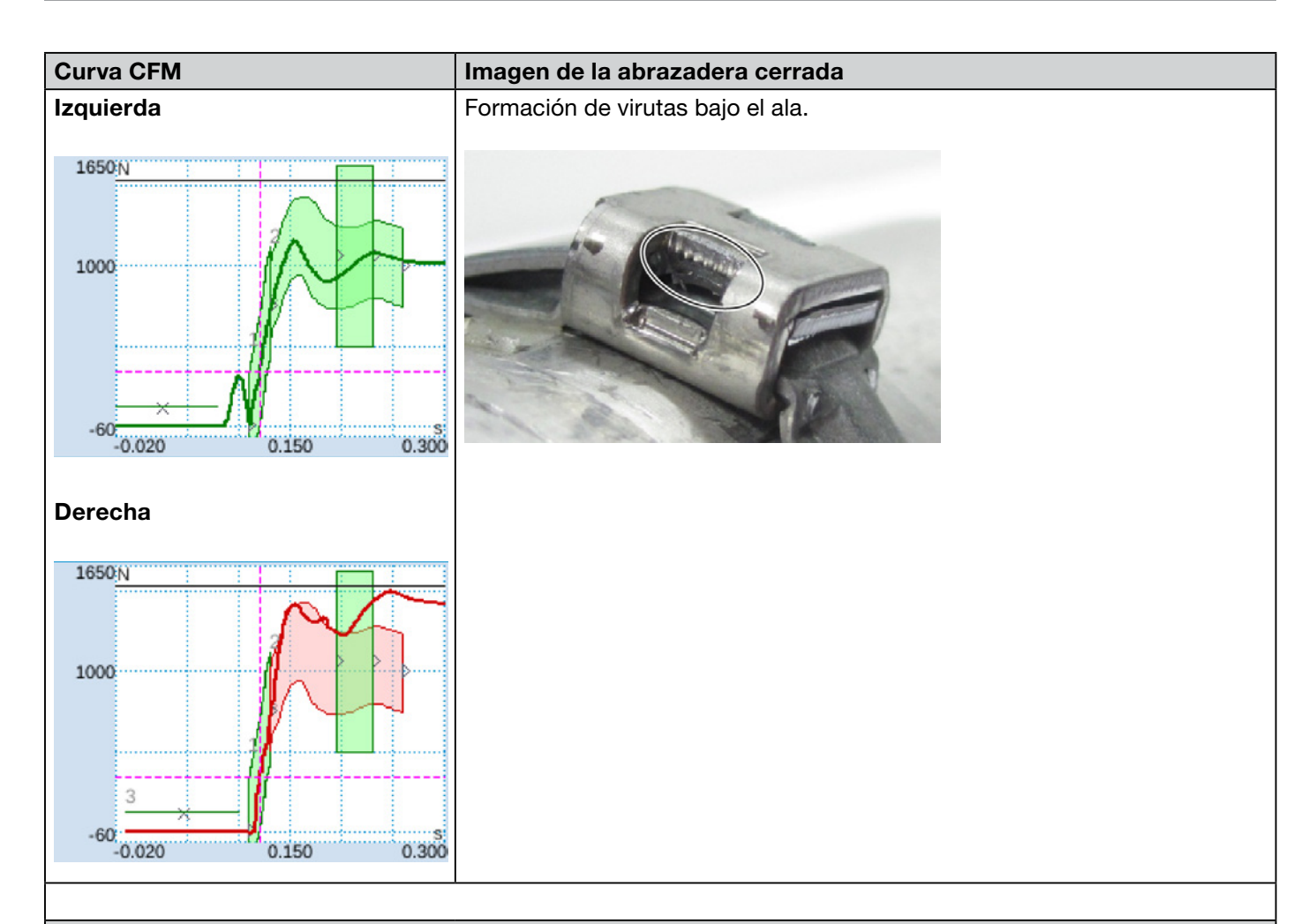

#### Descripción

Aplicación inclinada, el lado derecho es más bajo que el izquierdo. Cerrar la abrazadera en una superficie sólida oblicua.

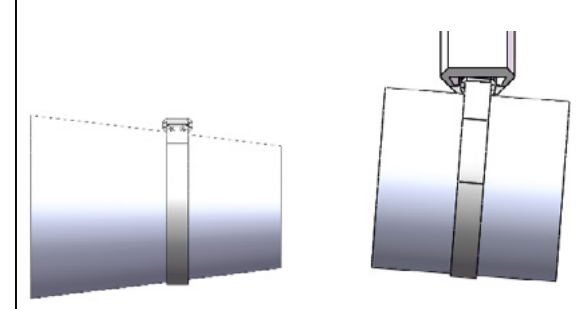

El siguiente criterio llevó a la evaluación de no OK:

• Segunda curva envolvente (EO 2) a la derecha (consulte el capítulo «*PrErr\_308: Error durante el prensado CFM2 curva envolvente 2»*)

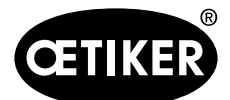

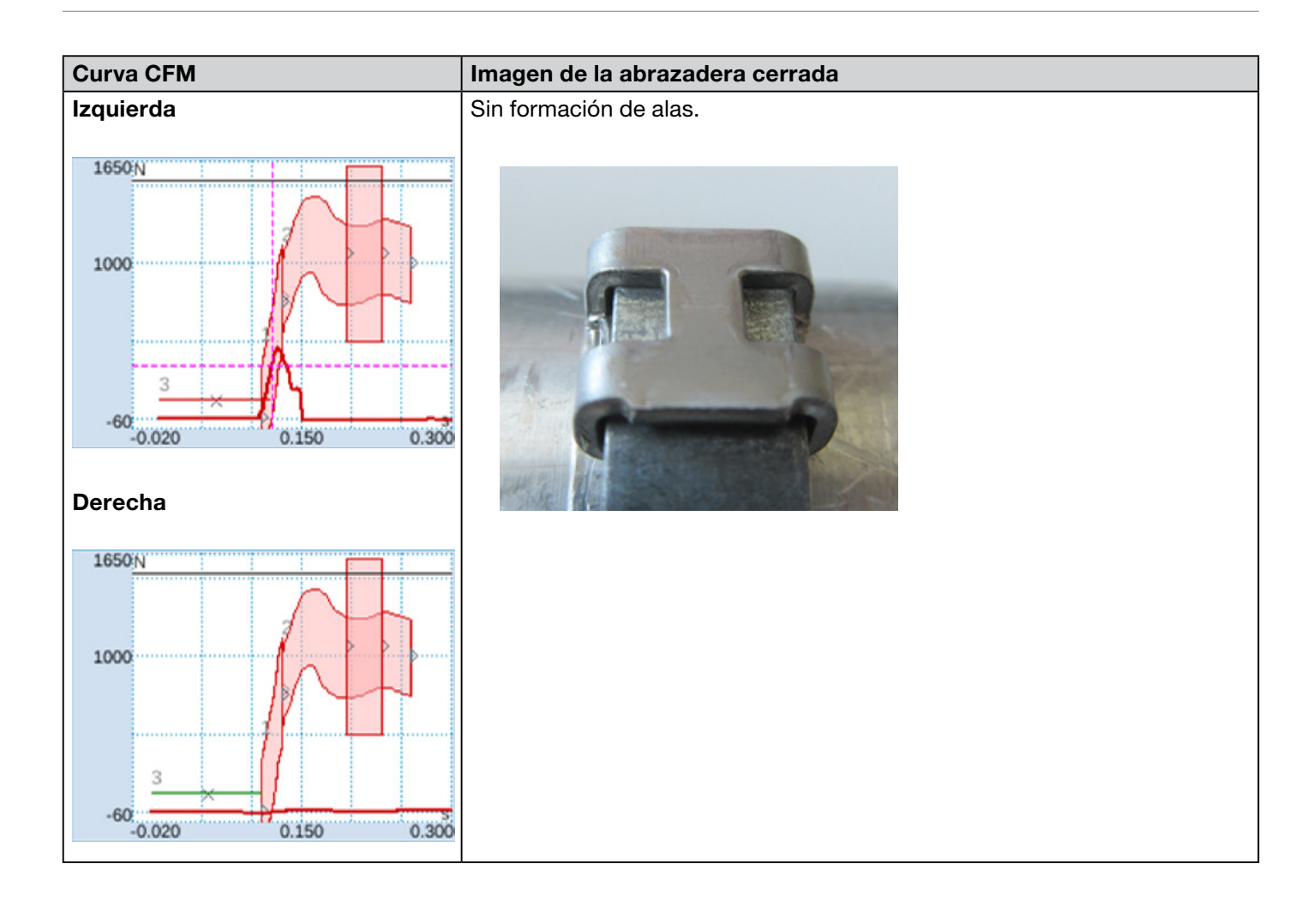

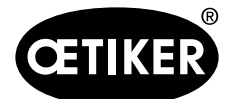

Descripción de la monitorización del proceso de la FAST 3000

#### Descripción

- Aplicación inclinada, el lado derecho es más bajo que el izquierdo. Cerrar la abrazadera en una superficie sólida oblicua.
- Un cuerpo extraño crea un espacio entre el punzón de corte y la carcasa de la abrazadera, esto hace que choquen las mandíbulas de prensado y la carcasa de la abrazadera.

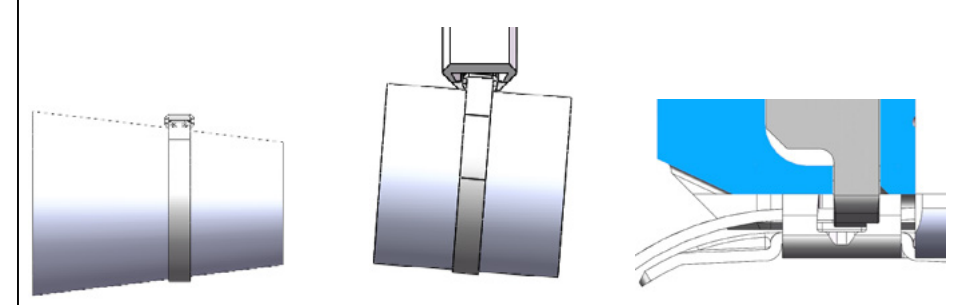

El proceso de prensado se interrumpe debido al aumento prematuro de la fuerza, a fin de evitar daños a las mordazas de prensado.

Los siguientes criterios llevaron a la evaluación de no OK:

- No pasa (EO 3) izquierda (consulte el capítulo «PrErr\_303: Error durante el prensado CFM1 curva envolvente 1»)
- Primera curva envolvente (EO 1) a la izquierda (consulte el capítulo «PrErr\_303: Error durante el prensado CFM1 curva envolvente 1»)
- Primera curva envolvente (EO 1) a la derecha (consulte el capítulo «PrErr\_307: Error durante el prensado CFM2 curva envolvente 1»)
- Segunda curva envolvente (EO 2) a la izquierda (consulte el capítulo «PrErr\_304: Error durante el prensado CFM1 curva envolvente 2»)
- Segunda curva envolvente (EO 2) a la derecha (consulte el capítulo «*PrErr\_308: Error durante el prensado CFM2 curva envolvente 2»*)
- Uni-Box (EO 4) a la izquierda (consulte el capítulo «PrErr\_304: Error durante el prensado CFM1 curva envolvente 2»)
- Uni-Box (EO 4) a la derecha (consulte el capítulo «PrErr\_308: Error durante el prensado CFM2 curva envolvente 2»)

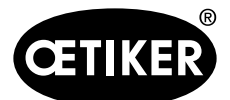

#### Descripción de la monitorización del proceso de la FAST 3000

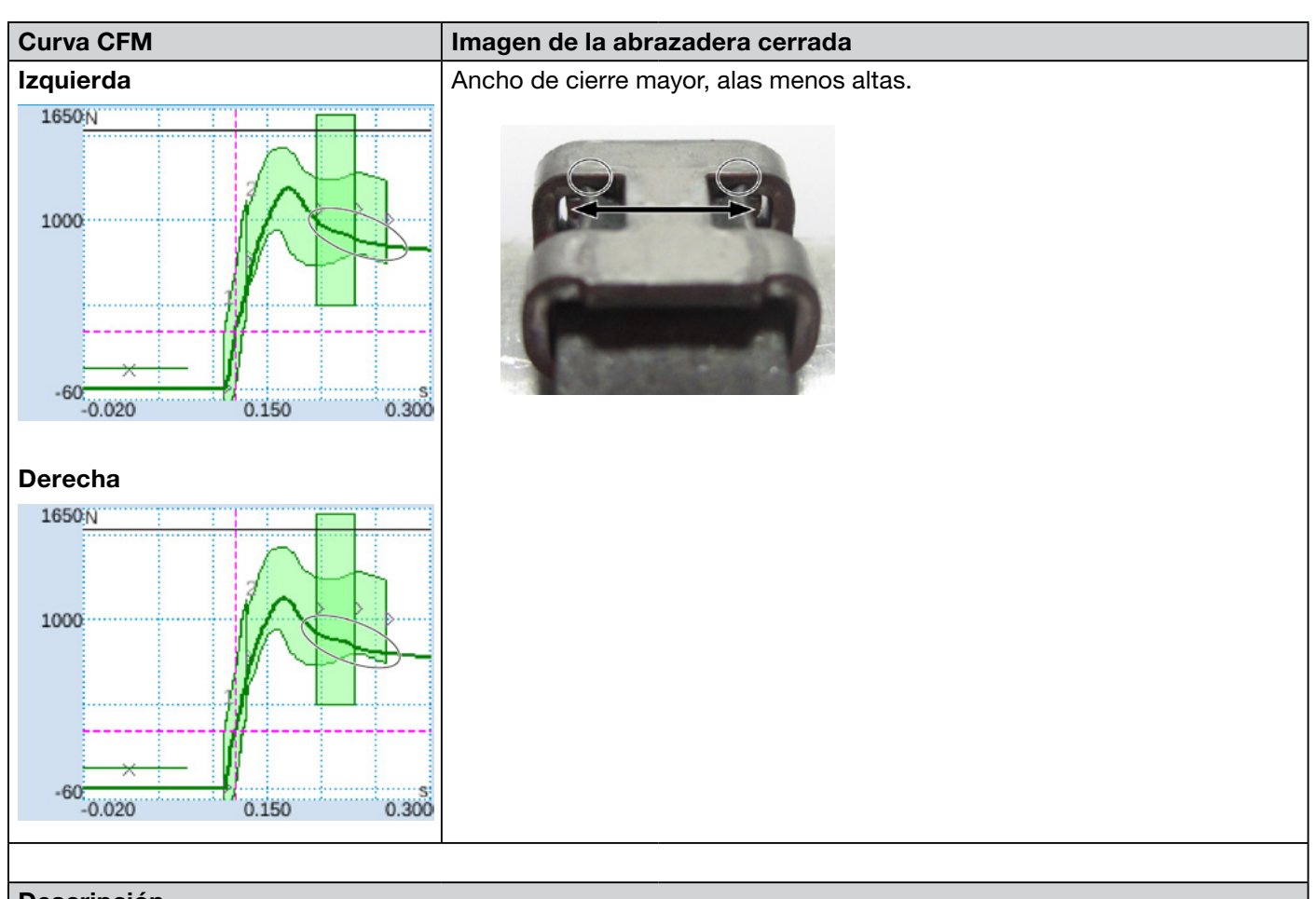

## Descripción

Cerrar con desgaste simulado, abertura de 3,4 mm (consulte el manual de mantenimiento para más información sobre cómo medir esta abertura).

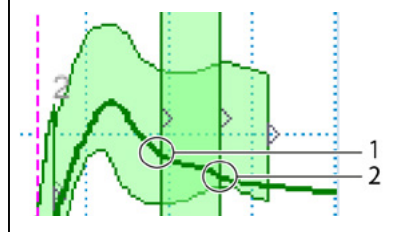

El PLC de la FAST 3000 comprueba si se cumple la siguiente condición: Fuerza de salida — fuerza de entrada < valor límite

De ser así, el PLC emite un mensaje de error y el proceso de montaje se evalúa como no OK.

Para más información sobre la detección de desgaste, consulte el capítulo 5.2.4.

Los siguientes criterios llevaron a la evaluación de no OK:

- Detección del desgaste a la izquierda (consulte el capítulo «PrErr\_306: Error durante el prensado CFM1 desgaste»)
- Detección del desgaste a la derecha (consulte el capítulo «*PrErr\_310: Error durante el prensado CFM2 desgaste»*)

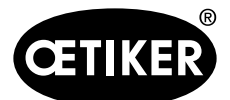

Descripción de la monitorización del proceso de la FAST 3000

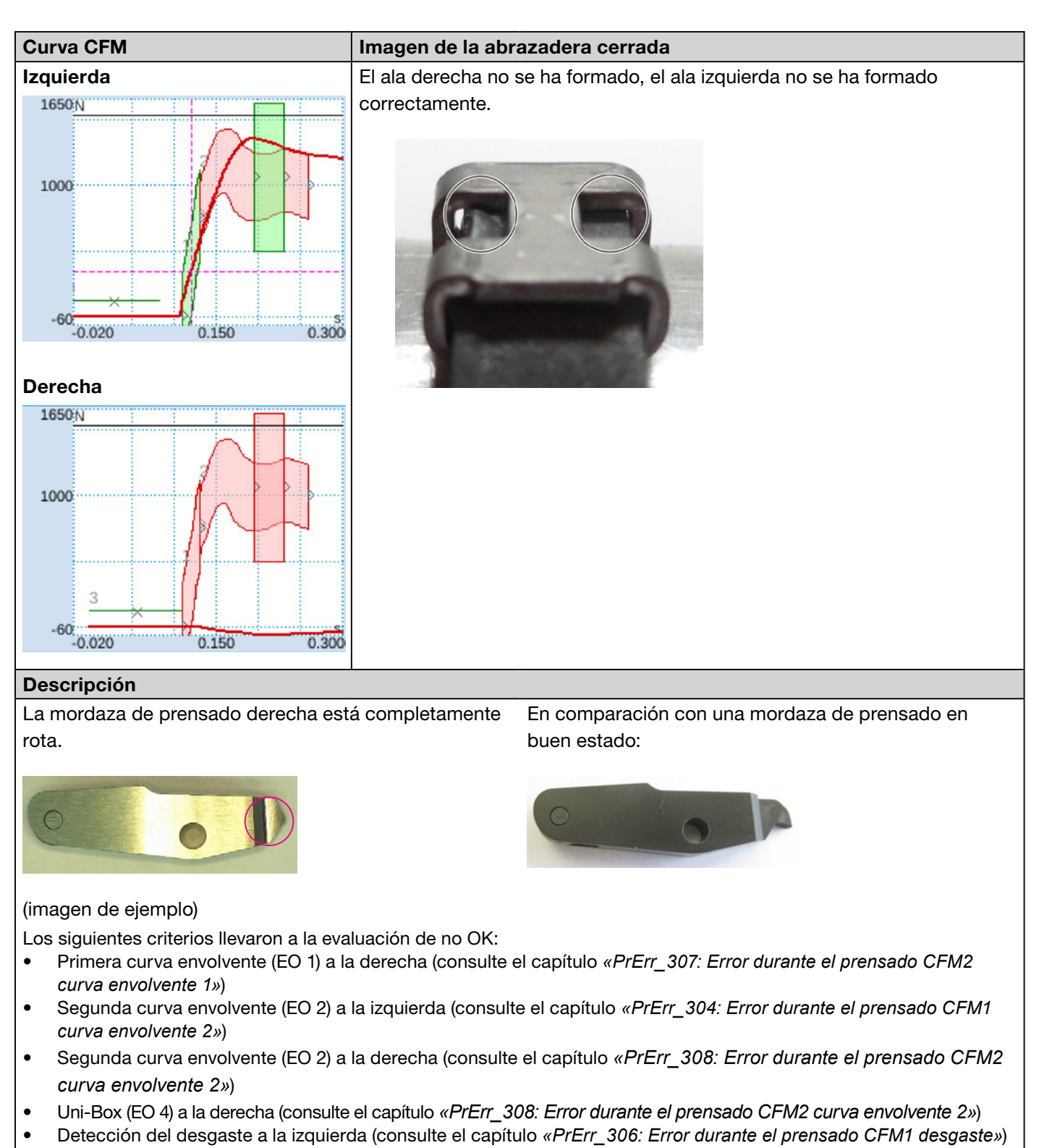

• Detección del desgaste a la derecha (consulte el capítulo «PrErr\_310: Error durante el prensado CFM2 desgaste»)

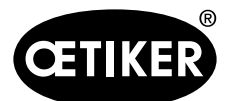

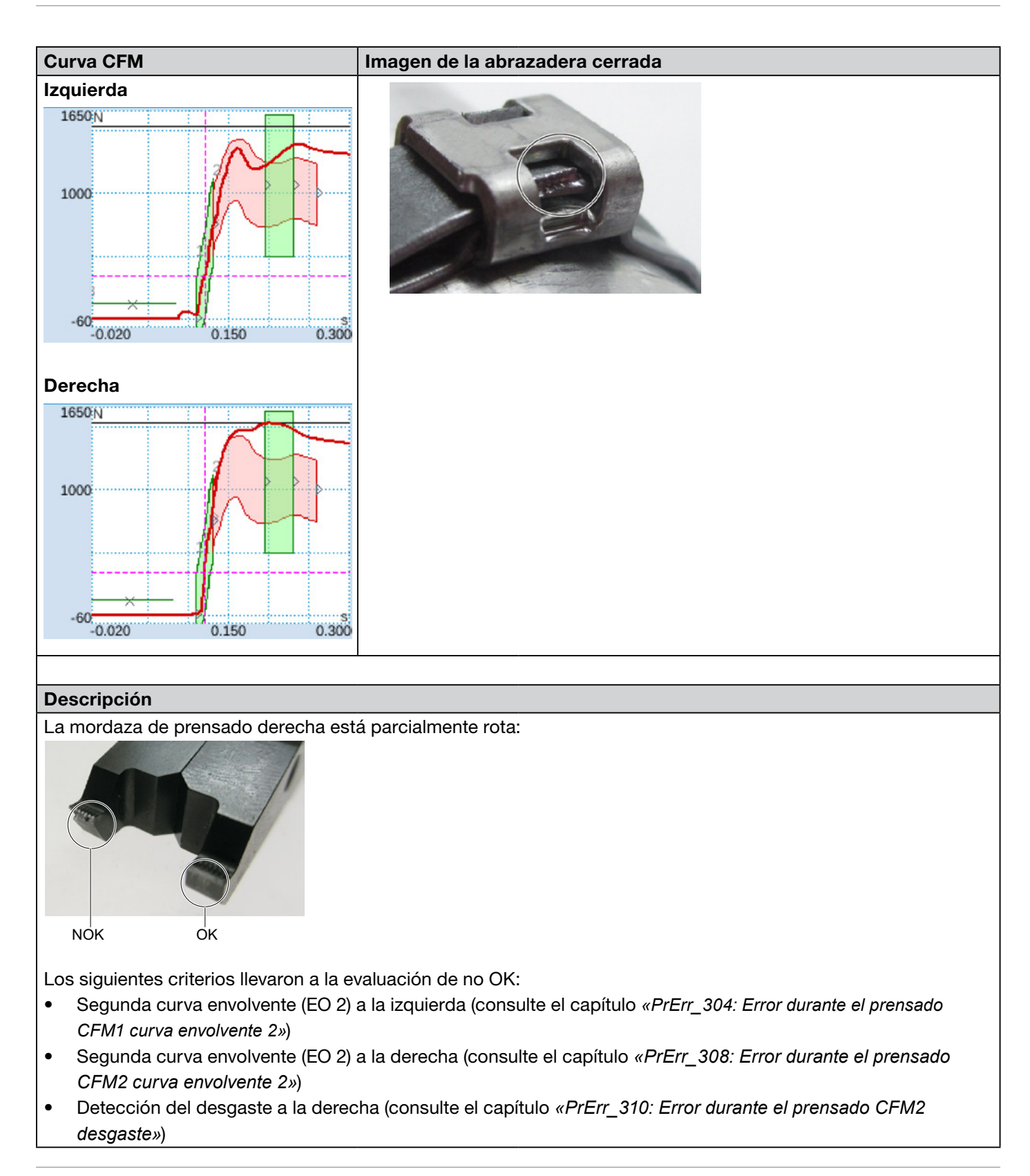

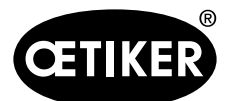

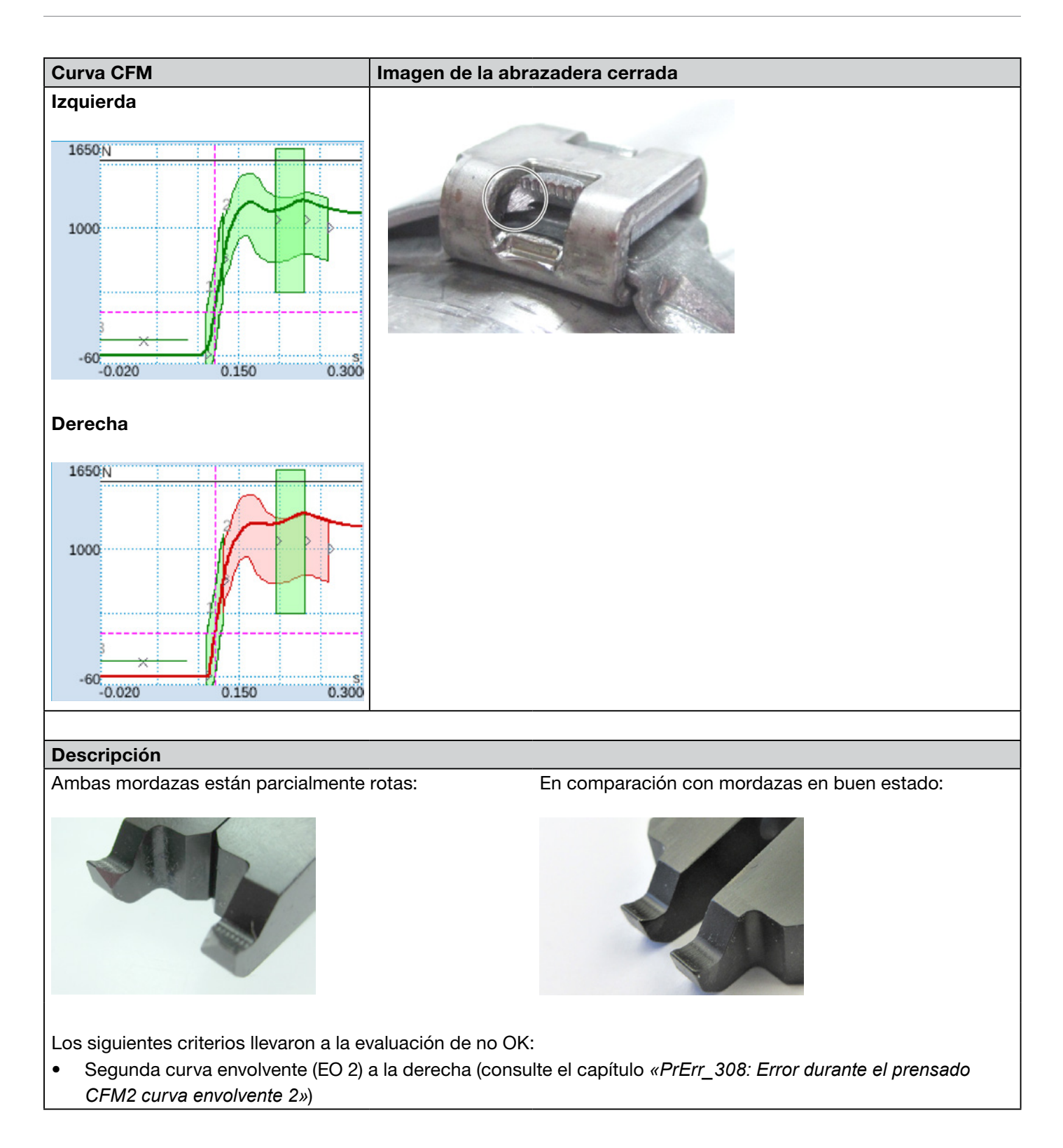

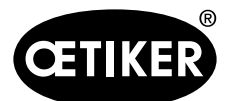

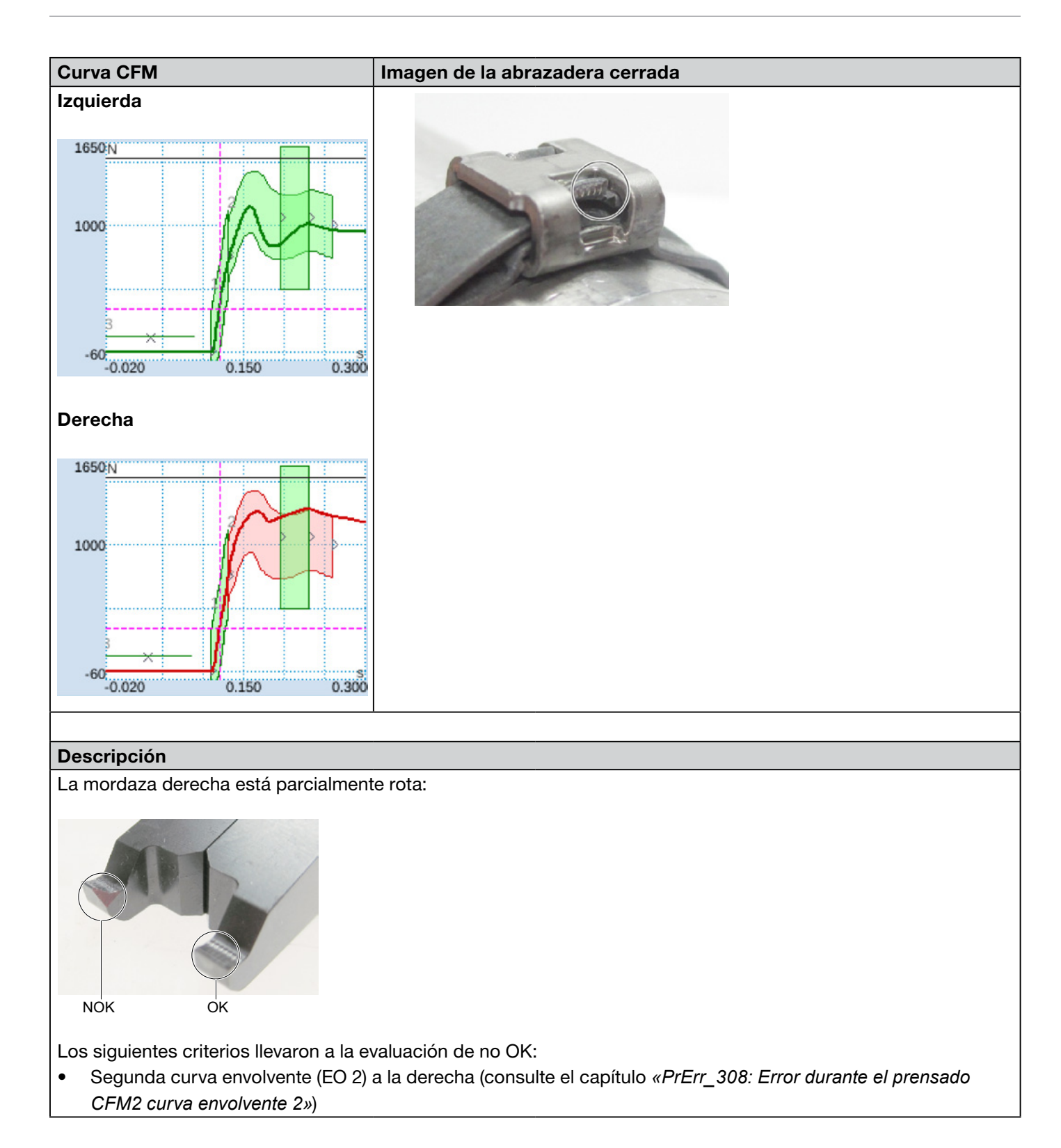

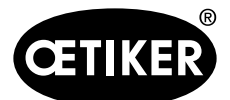

#### Descripción de la monitorización del proceso de la FAST 3000

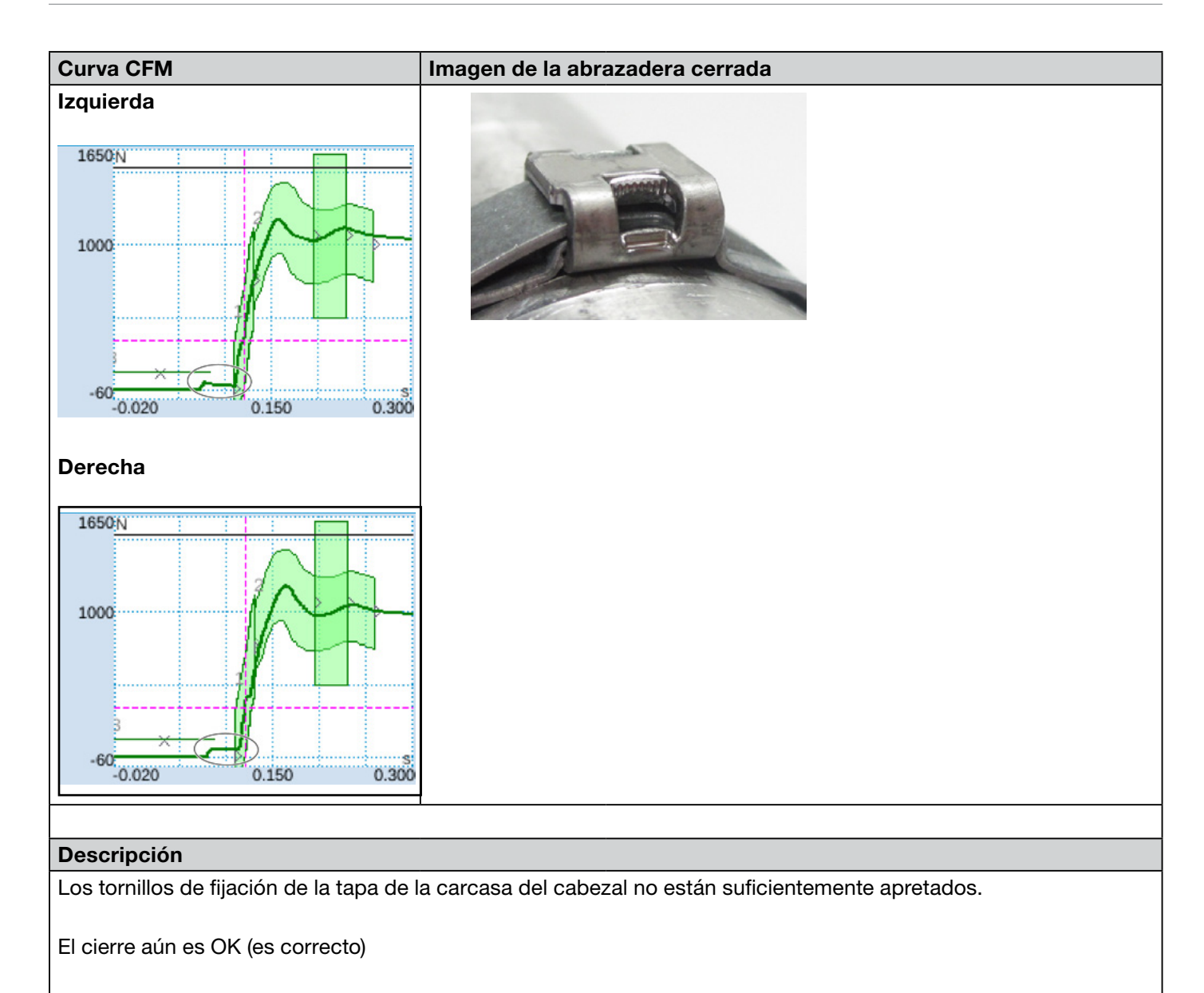

Para más información sobre el par de apriete correcto, consulte el capítulo 9.3.3.

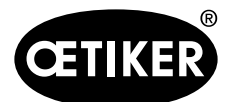

## Descripción de la monitorización del proceso de la FAST 3000

| Curva CFM                                                                                                    | Imagen de la abrazadera cerrada |
|----------------------------------------------------------------------------------------------------|---------------------------------|
| Izquierda                                                                                                    |                                 |
|                                                                                                    |                                 |
| Derecha                                                                                                    |                                 |
| 1650N<br>1000<br>-60<br>-0.020 0.150 0.300                                                                           |                                 |
| Deseringión                                                                                                    |                                 |
| La fuerza de ajerra se ajusta a 200 N, en lugar del siuste estándar de 1950 N. El nivel de fuerza OEM es sus arier a |                                 |
| La ruerza de cierre se ajusta a out iv, en lugar del ajuste estandar de 1850 N. El nivel de fuerza CHM es superior a |                                 |

1850 N debido a un nivel de tensión generalmente más bajo en la banda de la abrazadera.

Conclusión: La fuerza de cierre influye en las curvas CFM.

A título comparativo, observe las imágenes en la siguiente página.

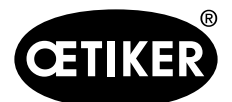

## Descripción de la monitorización del proceso de la FAST 3000

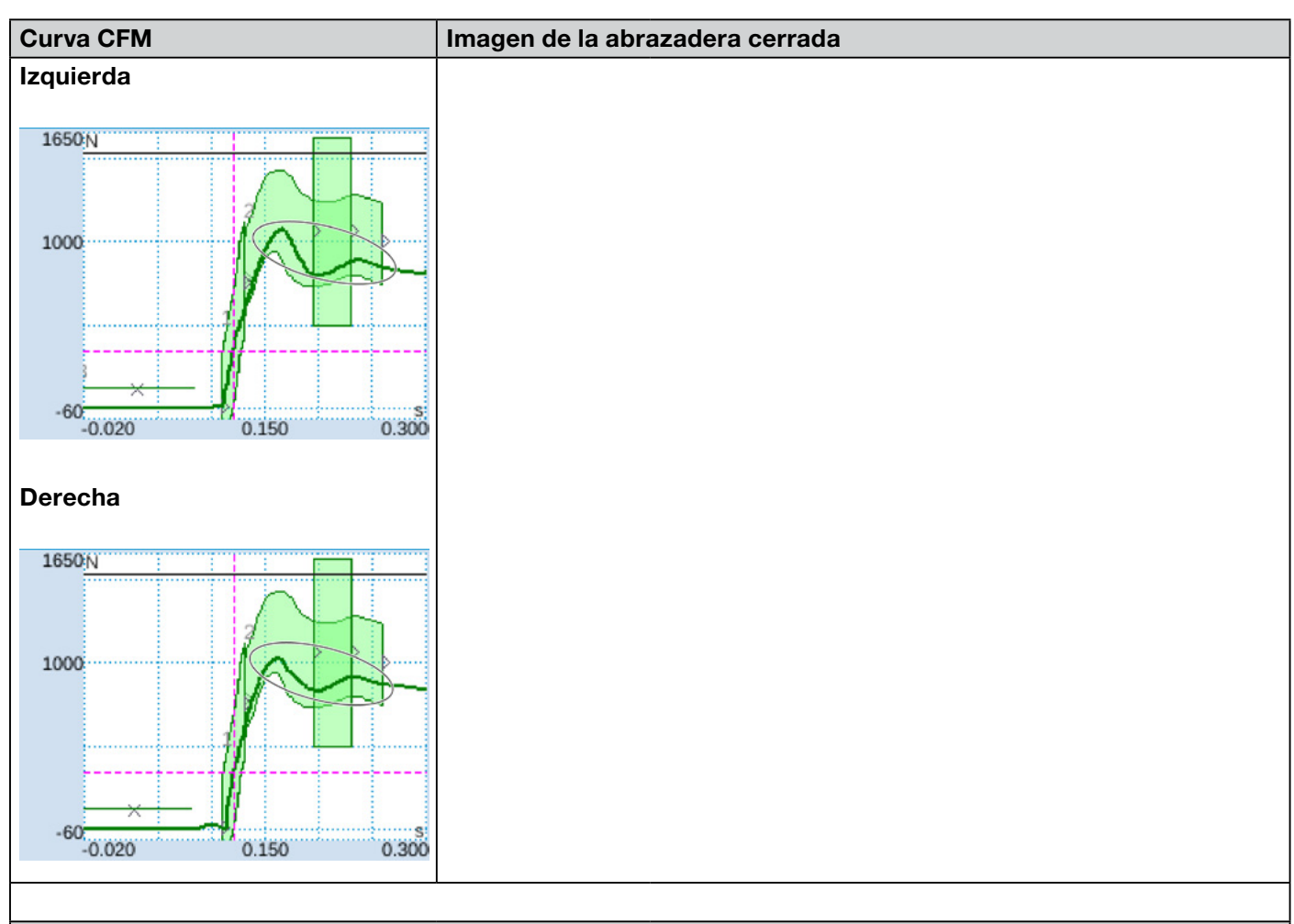

#### Descripción

La fuerza de cierre se ajusta a 2500 N, en lugar del ajuste estándar de 1850 N. Debido a un nivel de tensión generalmente más alto en la banda de la abrazadera, el nivel de fuerza CFM es más bajo que con el ajuste estándar de 1850 N.

Conclusión: La fuerza de cierre influye en las curvas CFM. A título comparativo, observe las imágenes de la página anterior.

## 5.3 Monitorización del corte

El PLC de la FAST 3000 comprueba la fuerza que actúa sobre las células de carga cuando se expulsa el extremo de la banda de la abrazadera WingGuard<sup>®</sup>. Si la fuerza medida es superior a la esperada, esto puede significar que la banda de la abrazadera WingGuard<sup>®</sup> no se ha cortado completamente y que el punzón de separación está defectuoso. Aparece un mensaje de error y el proceso de montaje se evalúa como no OK.

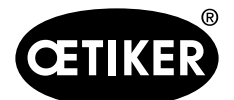

## 6 Cómo trabajar con la herramienta FAST 3000

## **ADVERTENCIA**

## Situación peligrosa debido a una instalación inadecuada.

- Lea y comprenda las instrucciones de seguridad, Capítulo 2.
- Asegúrese siempre de que hay suficiente espacio alrededor de la herramienta FAST 3000 para evitar que el operario sea obstaculizado o golpeado por otras personas.
- Fije la herramienta de montaje FAST 3000 y su cabina de control en los puntos de fijación previstos.
- Asegúrese de que todos los conectores necesarios (herramienta, panel de mando a dos manos, …) estén conectados antes de conectar la FAST 3000 a la red eléctrica.
- Debe existir un panel táctil/un panel de mando a dos manos y/o una conexión a un PLC.

## 6.1 Puesta en funcionamiento

## A PRECAUCIÓN

## Peligro debido a que la máquina se instaló incorrectamente.

La instalación de la herramienta FAST 3000 solo puede ser realizada por personal cualificado que haya leído y comprendido este manual de instrucciones.

## A PRECAUCIÓN

#### Peligro debido a una inspección incorrecta.

Durante y después de cada ajuste, asegúrese de que

- todas las piezas están en buen estado,
- b todas las piezas están montadas de forma que no puedan caerse,
- b todas las piezas importantes para la seguridad están montadas y funcionan correctamente,
- el cabezal de separación de prensado está montado adecuadamente, utilice únicamente mordazas de prensado en perfecto estado y un punzón de separación intacto.

## A PRECAUCIÓN

Peligro de defectos de los equipos debido a un manejo y posicionamiento inadecuados.

- Conecte o desconecte todos los cables y herramientas de montaje de la cabina de control solo cuando haya desconectado la alimentación eléctrica.
- Los contactos de enchufes pueden ser tocados solo por personas con protección contra descargas electrostáticas (ESD).
- La cabina de control se debe montar únicamente en posición vertical.

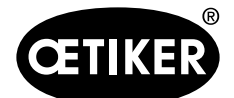

Cómo trabajar con la herramienta FAST 3000

# PRECAUCIÓN Riesgo de una calidad de cierre insuficiente debido al cableado incorrecto del cable de conexión Al cerrar una abrazadera WingGuard<sup>®</sup>, el cabezal de la herramienta debe presionar ligeramente la carcasa de la abrazadera de banda WingGuard<sup>®</sup> contra las piezas a unir.

Coloque el cable de conexión de manera que el cabezal de separación de prensado se incline hacia abajo.

El proceso de puesta en servicio de la herramienta FAST 3000 incluye los siguientes pasos:

- 1. Instale los componentes de la FAST 3000 de forma que no puedan caerse, se tomen en cuenta factores ergonómicos y que las abrazaderas se puedan cerrar correctamente.
- 2. Conecte la herramienta de montaje a la cabina de control.

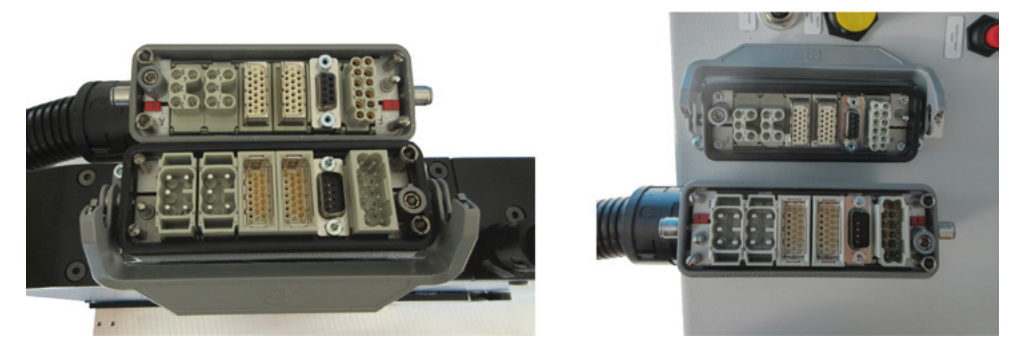

- 3. Conecte los equipos de la unidad CFM a la cabina de control (consulte el capítulo 6.3).
- 4. Opcional: Conecte el panel táctil, el panel de mando a dos manos, el pedal y el PLC externo en la cabina de control (consulte el capítulo 6.2).
- 5. Conecte la cabina de control a la fuente de alimentación eléctrica.
- Encienda la herramienta FAST 3000 (consulte el capítulo *6.4*).
   Los primeros cierres se pueden realizar ahora en un mandril suelto.
- 7. Posicione la herramienta de montaje (consulte el capítulo 6.5).

La herramienta ya está operativa.

8. Cierre algunas abrazaderas de muestra para probar la herramienta y su funcionalidad.

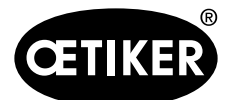

## 6.2 Conexiones de la cabina de control

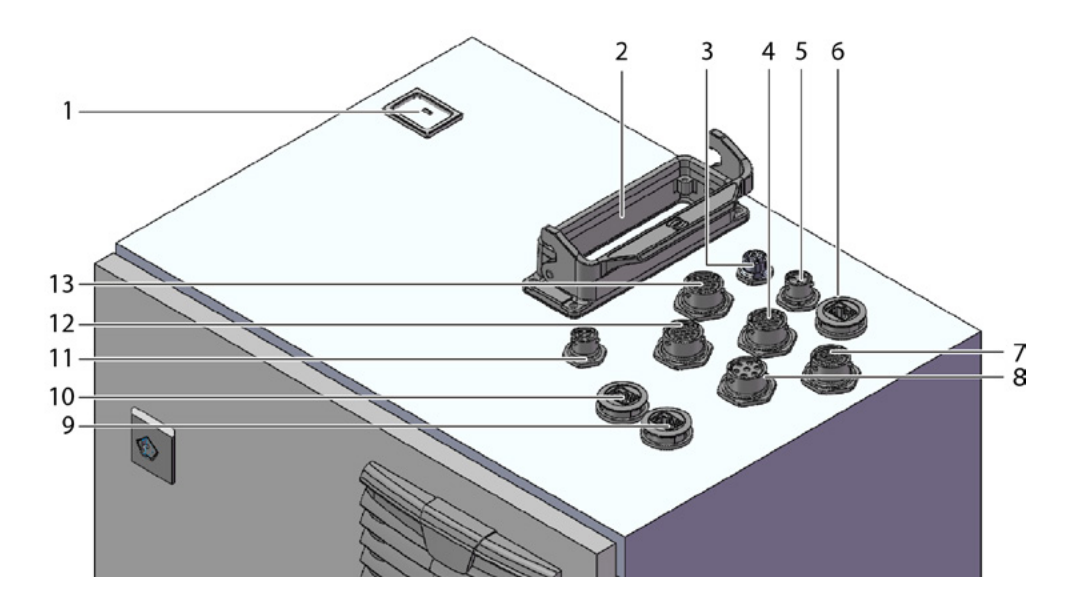

Fig. 20 Cabina de control, conexiones

- 1 Alimentación
- 2 Cable de conexión de la cabina de control de la mecánica de la herramienta
- 3 Panel táctil
- 4 Hardwire I/O
- 5 Alimentación eléctrica de CFM 24 V
- 6 EtherCat para CFM
- 7 Alimentación eléctrica de Hardwire I/O
- 8 Pedal
- 9 ProfiNet (activo solo para la FAST 3000 Oetiker + CFM-Profinet)
- 10 EtherNet (TCP / Ethernet IP)
- 11 Parada de emergencia externa (si no está conectada a una parada de emergencia externa, el dongle a dos manos debe insertase suavemente.)
- 12 Panel de mando a dos manos (si no hay un panel de mando a dos manos conectado, el dongle a dos manos se debe insertar) consulte el capítulo 3.1)
- 13 Unión atornillada M16, cortina fotoeléctrica externa, gestión de energía externa

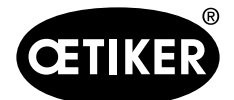

Cómo trabajar con la herramienta FAST 3000

## 6.3 Conexiones de cables para monitorear la fuerza de prensado

## NOTA

Utilice la regleta de liberación de la tensión suministrada para liberar la tensión en los cables de conexión.

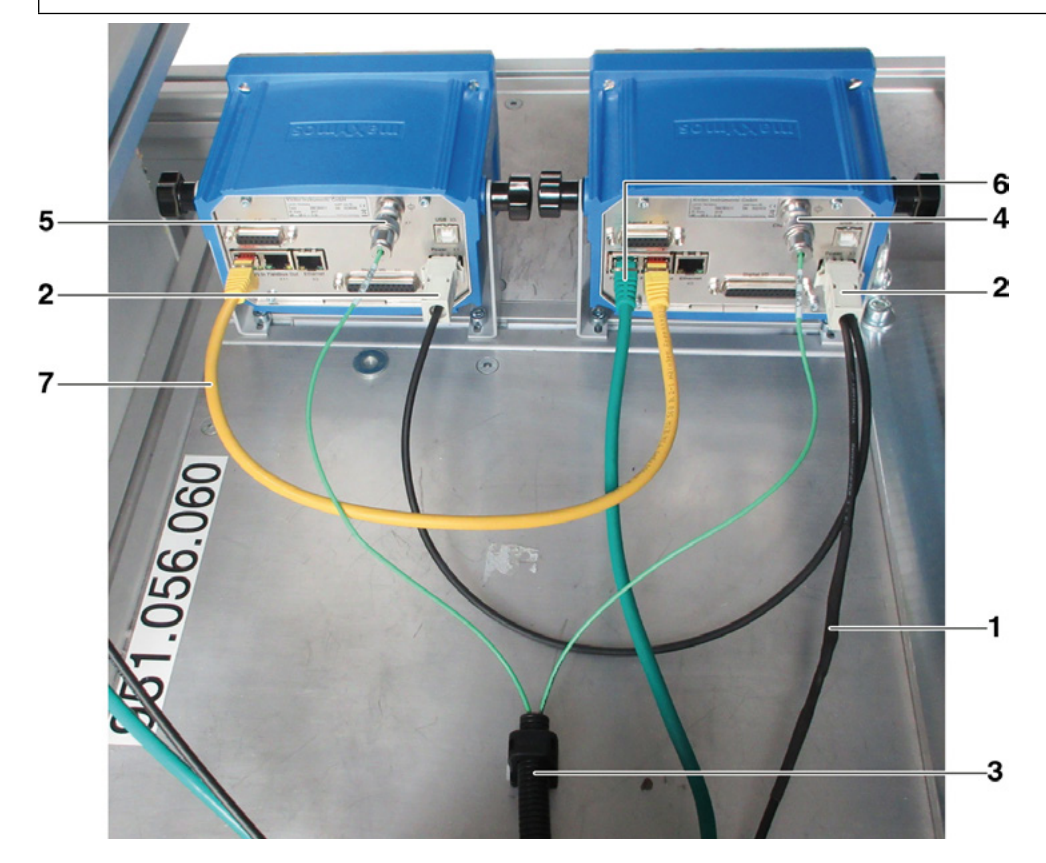

Fig. 21 Unidad de regulación, conexiones

- 1 Cable para conectar los dispositivos de control de la fuerza de prensado a la cabina de control de la herramienta FAST 3000
- 2 Alimentación eléctrica de 24 V para los dispositivos de monitorización de la fuerza de prensado
- 3 Conducto de cables y soporte de los cables de señalización de fuerza (utilice un tornillo M5 para liberar la tensión de los cables e instale el soporte sobre una superficie sólida).
- 4 Conexión para la célula de carga CFM (cubra siempre los enchufes desenchufados con las tapas suministradas. No ensucie los conectores).
- 5 Conexión para la célula de carga CFM derecha (cubra siempre los enchufes desenchufados con las tapas suministradas. No ensucie los conectores).
- 6 Conexión EtherCAT (utilice el conector hembra «Fieldbus In» del dispositivo CFM izquierdo)
- 7 Utilice el cable RJ-45 para conectar el conector hembra «Fieldbus Out» del dispositivo de fuerza de prensado izquierdo al conector hembra «Fieldbus In» del dispositivo CFM derecho

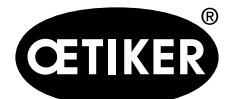

Cómo trabajar con la herramienta FAST 3000

## 6.4 Cómo encender la FAST 3000

## NOTA

Para más información sobre el control de la FAST 3000 sin el panel de mando a dos manos (ver capítulo 10).

## NOTA

No se debe inicializar la FAST 3000 si se inserta una abrazadera u otras piezas en el cabezal de separación de prensado. La inobservancia de esta regla puede provocar la rotura de las mordazas de prensado.

1. Encienda la FAST 3000 con el interruptor de encendido/apagado (1) situado en la cabina de control.

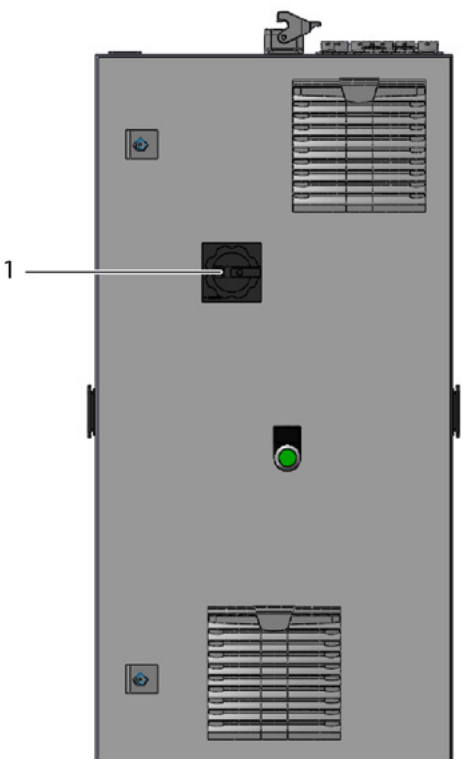

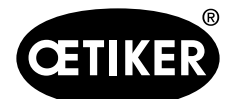

#### Cómo trabajar con la herramienta FAST 3000

2

Espere hasta que el PLC de la FAST 3000 haya arrancado. Pulse el botón verde (2) situado en la puerta de la cabina de control, una vez que el botón azul iluminado en el panel de mando a dos manos comience a parpadear.

De esta forma, se suministra potencia a las fases de salida de los accionamientos. ATENCIÓN Mientras no se desbloquee el sistema de nivel superior y el puenteo (bypass) no esté activo, no se podrá activar la potencia (consulte el capítulo 7.4.7 y 10.1.3).

- Asegúrese de que no haya ninguna abrazadera en el cabezal de separación de prensado y de que las mordazas de prensado y el punzón de separación puedan moverse libremente.
- 3. Para inicializar la FAST 3000, pulse el botón azul intermitente (3) en el panel de mando a dos manos.

La herramienta FAST 3000 está operativa cuando se enciende la luz verde en el panel de mando a dos manos.

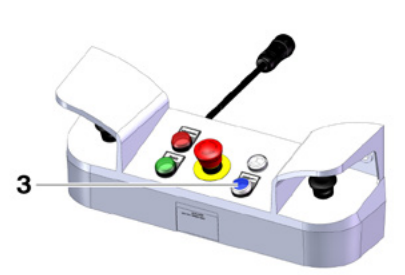

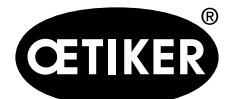

## 6.5 Cómo posicionar la FAST 3000 correctamente

# 6.5.1 Indicaciones generales, posicionamiento de la FAST 3000 y de la carcasa de la abrazadera WingGuard<sup>®</sup>

## A PRECAUCIÓN

## Peligro debido al posicionamiento incorrecto de la herramienta.

El posicionamiento de la herramienta FAST 3000 solo puede ser realizado por personal cualificado que haya leído y entendido este manual de instrucciones.

El siguiente procedimiento solo se aplica si la carcasa de la abrazadera de banda WingGuard<sup>®</sup> debe estar en posición horizontal después de la instalación. En todos los demás casos, la FAST 3000 debe ajustarse manualmente.

- Existen diferentes posibilidades de montaje. Por lo tanto, debe comprobarse la alineación correcta de la abrazadera de banda WingGuard<sup>®</sup>. Para ello, debe instalar abrazaderas de prueba después del primer ajuste.
- El movimiento horizontal y de inclinación de la FAST 3000 no debe ser bloqueado por el contacto con objetos extraños.
- Durante el proceso de cierre, el cabezal de separación de prensado de la FAST 3000 no debe tocar ninguna otra pieza que no sea la abrazadera WingGuard<sup>®</sup> que se va a cerrar. La inobservancia de esta regla puede causar daños mecánicos y una mala calidad de conexión de la abrazadera de banda WingGuard<sup>®</sup> (consulte Fig. 27).
- Para aprovechar al máximo las prestaciones de la abrazadera de banda WingGuard<sup>®</sup>, la carcasa de WingGuard<sup>®</sup> debe estar soportada por la aplicación (consulte Fig. 22 y Fig. 24).
- La abrazadera de banda WingGuard<sup>®</sup> no debe montarse sobre superficies cónicas (consulte Fig. 25).
- Quite siempre el seguro de transporte antes de colocar la FAST 3000. El seguro de transporte no se debe instalar durante el proceso de producción.
- Es altamente recomendable el uso de un dispositivo de sujeción adecuado para la aplicación completa. Los cierres manos libres pueden provocar que las abrazaderas no se cierren correctamente.
- La placa base de la FAST 3000 debe estar colocada firmemente en el suelo. Esto también se aplica también a la fase de validación de la aplicación.
- Un ajuste incorrecto de la máquina puede reducir la fuerza radial restante de la abrazadera de banda WingGuard<sup>®</sup>.
- La cabina de control debe instalarse únicamente en posición vertical.

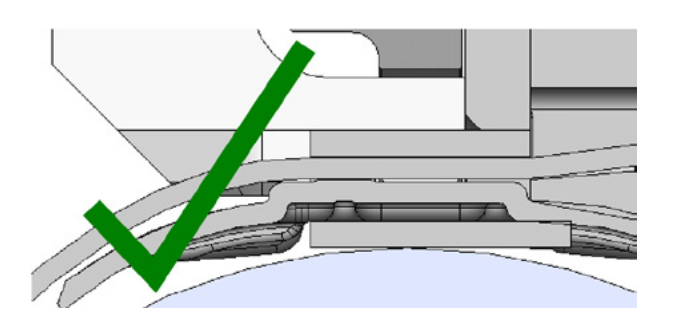

*Fig. 22 Ejemplo de una alineación correcta de la carcasa WingGuard® y del cabezal de separación de prensado (ambos están en paralelo)* 

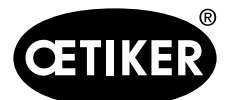

Cómo trabajar con la herramienta FAST 3000

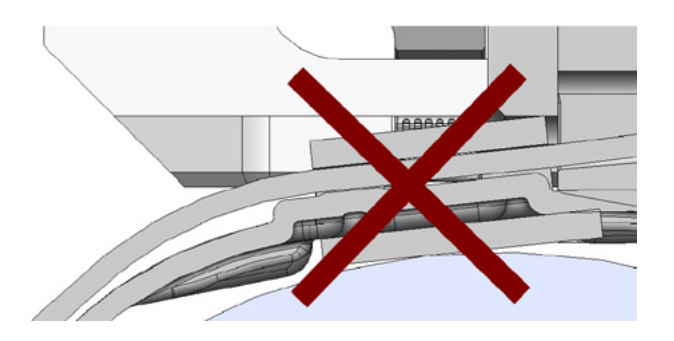

*Fig. 23 Ejemplo de una alineación incorrecta, no paralela, de la carcasa WingGuard® y del cabezal de separación de prensado* 

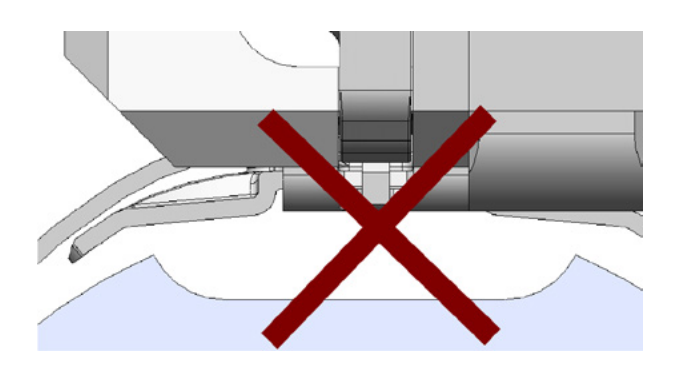

Fig. 24 Posicionamiento indebido de la carcasa WingGuard® en una aplicación

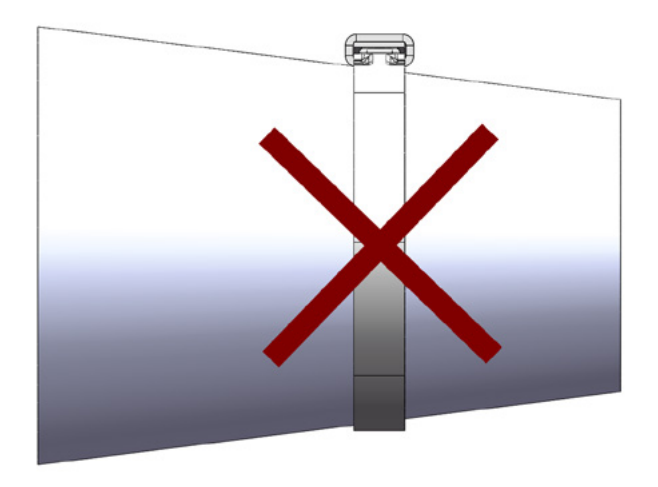

Fig. 25 Aplicación indebida de la abrazadera de banda WingGuard® en una superficie cónica

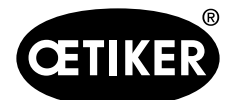

Cómo trabajar con la herramienta FAST 3000

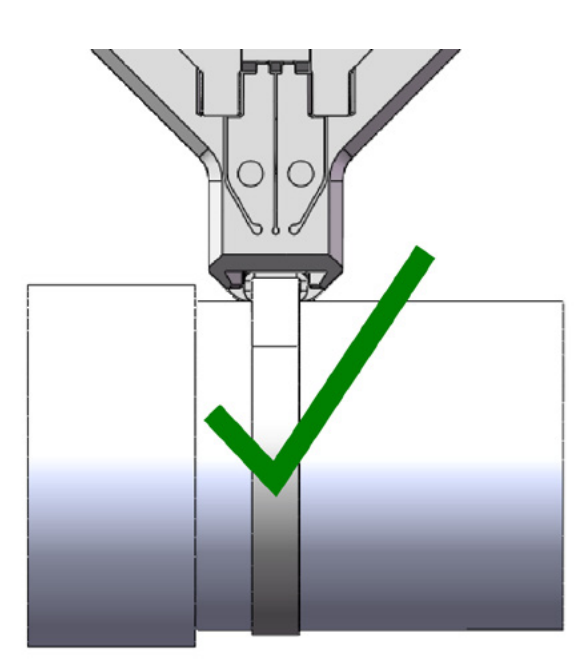

*Fig. 26 El cabezal de separación de prensado debe estar a una distancia suficiente de la aplicación. No hay coalición con la aplicación.* 

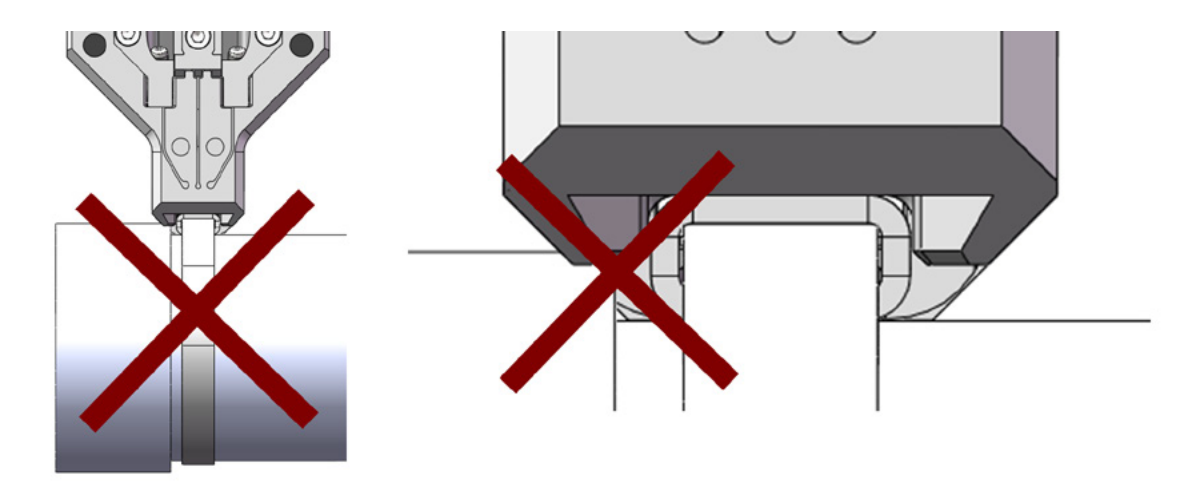

Fig. 27 El cabezal de separación de prensado colisiona con la aplicación

Aplicación indebida. Lo mismo se aplica si dos abrazaderas de banda WingGuard<sup>®</sup> se colocan demasiado cerca una de la otra.

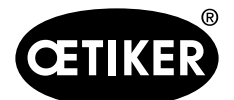

Cómo trabajar con la herramienta FAST 3000

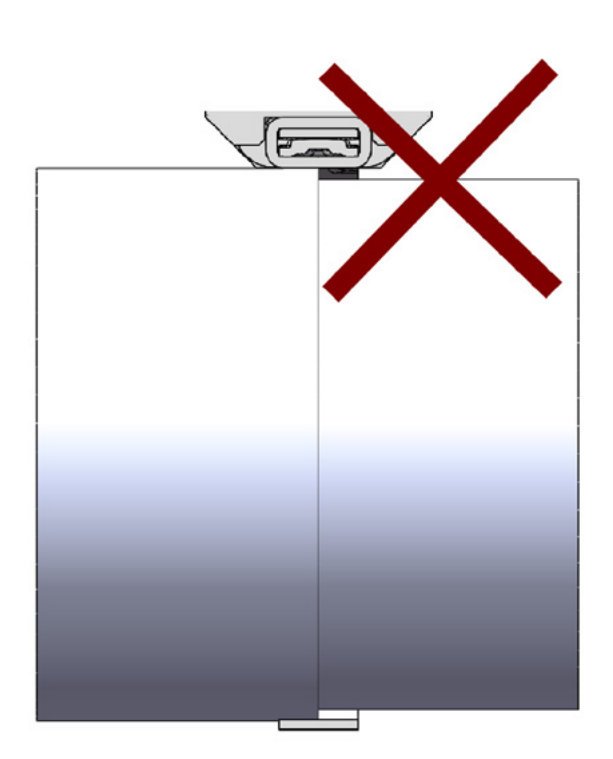

Fig. 28 No instale la abrazadera de banda WingGuard<sup>®</sup> en una aplicación escalonada

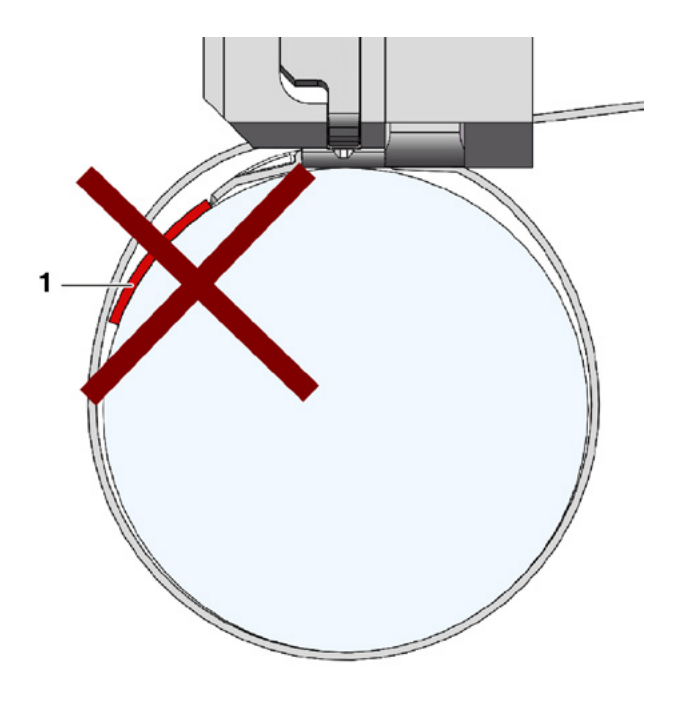

*Fig. 29* Evite el contacto entre la parte frontal del extremo de la banda y la pieza que se va a cerrar (el ejemplo muestra: pieza a cerrar (1))

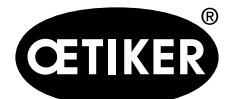

Cómo trabajar con la herramienta FAST 3000

# 6.5.2 Posicionamiento de la herramienta de montaje FAST 3000 con el implemento de ajuste

## **ADVERTENCIA**

## Peligro debido a campo magnético.

La ayuda para el ajuste está sujeta por imanes fuertes en el cabezal de separación de prensado. Las personas con marcapasos deben mantener una distancia adecuada del implemento de ajuste.

- 1. Asegúrese de que la placa base de la FAST 3000 esté alineada horizontalmente.
- 2. Fije la aplicación del cliente en el soporte proporcionado por el cliente. Retire el seguro de transporte (2).
- Fije el implemento de ajuste (1) al cabezal de separación de prensado y asegúrese de que los dos pernos están colocados correctamente.
- Desplace la FAST 3000 horizontalmente de modo que la carcasa ficticia sugerida (3) del implemento de 1 ajuste (1) esté en la posición prevista de la carcasa WingGuard<sup>®</sup>.

En la mayoría de las aplicaciones esta es la posición de las 12 horas.

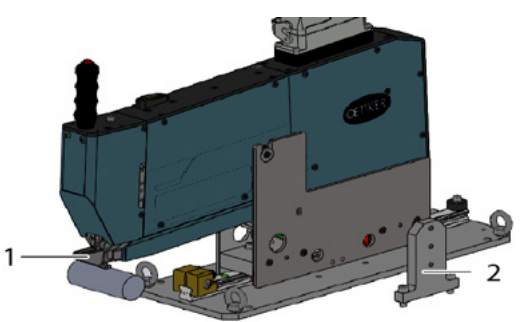

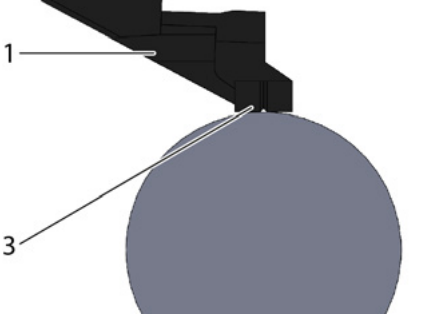

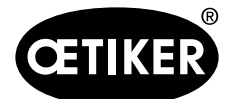

#### Cómo trabajar con la herramienta FAST 3000

 Asegúrese de que la FAST 3000 tiene suficiente espacio (~ 50 mm) para fijar el tope de posición (3) en el carril guía.

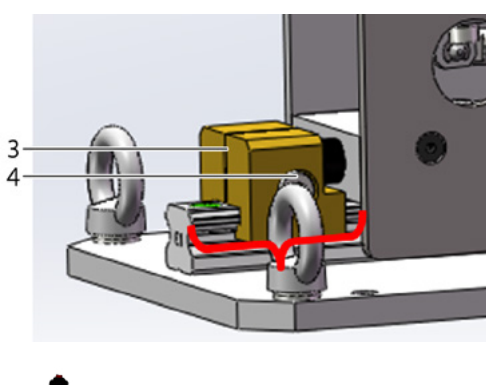

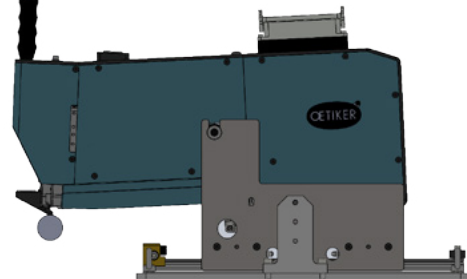

 Ajuste la altura de la herramienta de modo que la burbuja del nivel de burbuja se encuentre exactamente en el centro de ambas líneas verticales (alineadas horizontalmente).

La posición horizontal correcta debe mantenerse siempre.

- Instale el tope de posición en la herramienta de modo que ambas gomas amortiguadoras toquen ligeramente la herramienta.
- Apriete el tornillo de fijación (4) del tope de posición (3) con un par de apriete de 5 Nm.

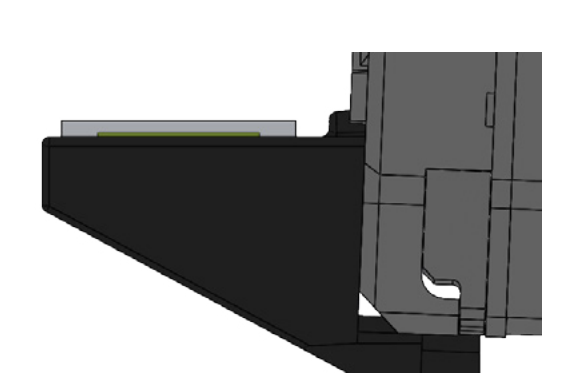

- 9. Compruebe de nuevo la alineación horizontal. La herramienta debe presionarse ligeramente contra el tope de posición y la ayuda para el ajuste debe presionarse contra la aplicación.
- 10. Retire la ayuda para el ajuste.
- 11. Compruebe la alineación de la FAST 3000. Para ello, instale varias abrazaderas WingGuard<sup>®</sup> en su aplicación. Si la abrazadera de banda WingGuard<sup>®</sup> no está en la posición de las 12 horas, corrija manualmente la alineación horizontal de la FAST 3000.

Puede comprobar la posición vertical correcta de la FAST 3000 con el nivel de burbuja instalado en la parte superior de la herramienta. Para ello, coloque el cabezal de separación de prensado en la carcasa de la abrazadera WingGuard<sup>®</sup>. El nivel de burbuja debe estar ahora alineado correctamente.

La herramienta FAST 3000 ahora está posicionada correctamente.

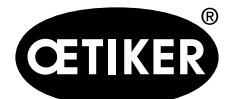

## 6.5.3 Dimensiones para posicionar correctamente la FAST 3000

## A PRECAUCIÓN

#### Peligro debido a que la máquina se instaló incorrectamente.

El siguiente dibujo se refiere a situaciones de montaje en las que las superficies circundantes de la carcasa de la abrazadera de banda WingGuard<sup>®</sup> son uniformes (superficies cilíndricas)

- Si las superficies sobre las que se instala la carcasa de la abrazadera de banda WingGuard<sup>®</sup> son irregulares (elípticas, etc.), la posición correcta de la carcasa de la abrazadera de banda WingGuard<sup>®</sup> y de la FAST 3000 debe determinarse mediante pruebas.
- El movimiento horizontal y de inclinación de la FAST 3000 no debe ser bloqueado por el contacto con objetos extraños.
- El cabezal de separación de prensado y la unidad de sujeción de la FAST 3000 no deben tocar ninguna otra pieza que no sea la abrazadera WingGuard<sup>®</sup> que se va a cerrar. La inobservancia de esta regla puede causar daños mecánicos y una mala calidad de conexión de la abrazadera de banda WingGuard<sup>®</sup>.
- Procure un diseño adecuado del canal de residuos facilitado por el cliente.
- Quite siempre el seguro de transporte antes de colocar la FAST 3000.
- Es altamente recomendable el uso de un dispositivo de sujeción adecuado para la aplicación completa. Los cierres manos libres pueden provocar que las abrazaderas no se cierren correctamente.

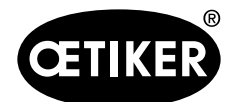

## Cómo trabajar con la herramienta FAST 3000

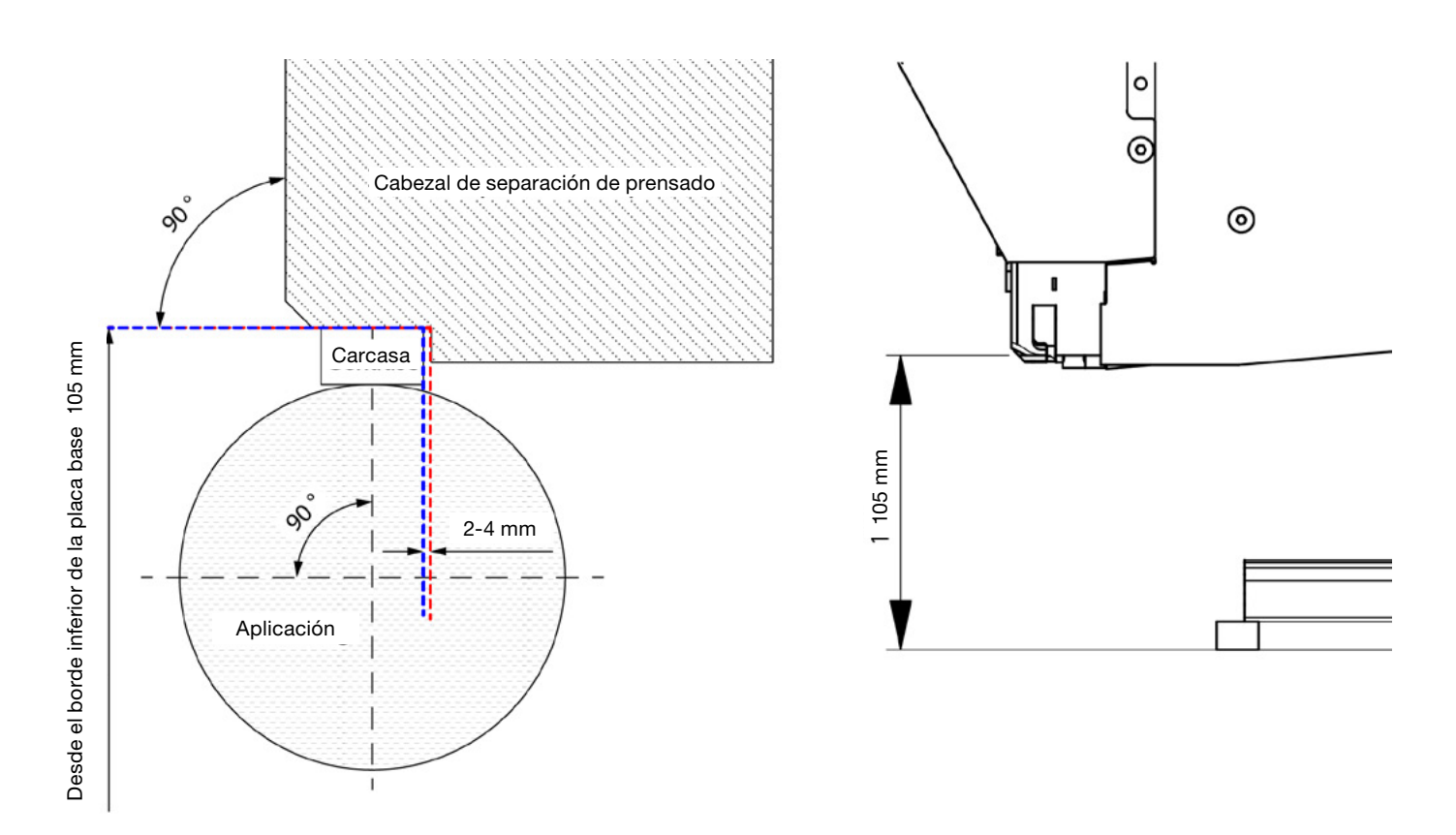

Nota: Oetiker ofrece un modelo CAD 3D de la FAST 3000 bajo pedido.

## Diseño del canal de residuos

Asegúrese de que ninguna pieza extraña toque la unidad de sujeción para descartar cualquier distorsión de la fuerza de cierre medida. Entre otras cosas, esto se refiere al canal de residuos facilitado por el cliente. Las siguientes imágenes muestran el diseño recomendado del canal de residuos.

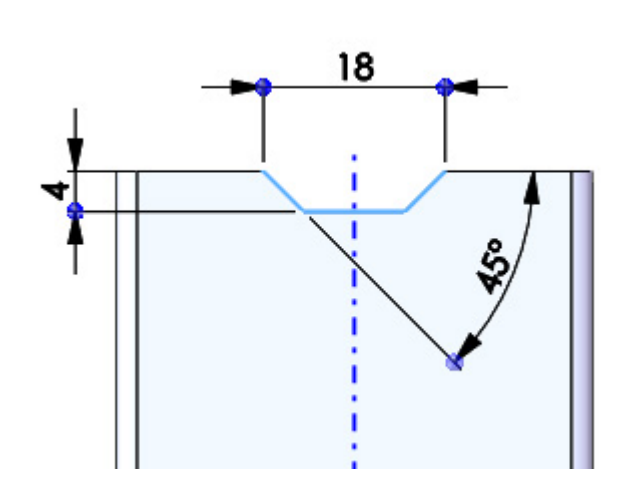

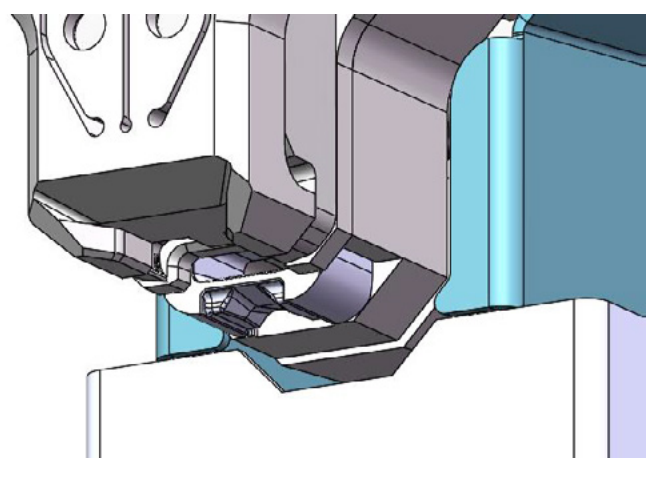

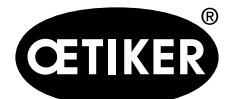

Cómo trabajar con la herramienta FAST 3000

## 6.6 Funcionamiento normal (producción)

## **ADVERTENCIA**

## Peligro de aplastamiento en la abrazadera de banda WingGuard®.

Los dedos pueden ser aplastados cuando se pulsan los botones de arranque a 2 manos o cuando se activa el arranque a través de un control externo.

Mantenga los dedos alejados de la abrazadera cuando inicie el proceso de cierre.

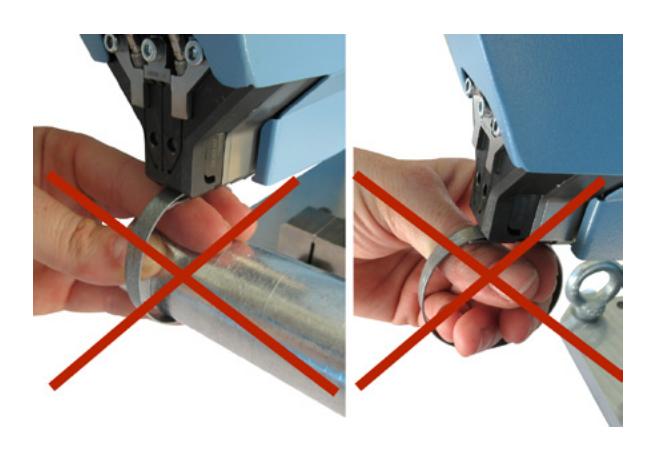

## 

## Peligro de aplastamiento en las partes móviles.

Utilice la herramienta FAST 3000 solo si todas las cubiertas están correctamente instaladas y atornilladas.

## 

## Peligro de aplastamiento si se colocan las manos debajo de la herramienta de montaje.

No introduzca la mano debajo de la herramienta de montaje durante el funcionamiento.

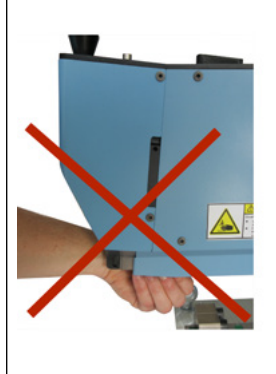

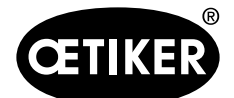

Cómo trabajar con la herramienta FAST 3000

## A PRECAUCIÓN

#### Peligro debido a piezas que salen volando.

En caso de un defecto durante el funcionamiento, las piezas pueden aflojarse y salir despedidas. Use siempre gafas de protección durante el manejo y el mantenimiento de la máquina.

- 1. Compruebe si los parámetros del proceso tienen los ajustes correctos para su aplicación (consulte el capítulo *5.1*).
- 2. Coloque la abrazadera alrededor de las piezas que se van a conectar y fije el conjunto en el soporte proporcionado por el cliente, previsto para eso.
- Sujete la máquina por la empuñadura y tire de ella hacia la abrazadera o hacia el conjunto que se va a fijar. Inserte la banda de la abrazadera de banda OETIKER PG270 WingGuard<sup>®</sup> en la ranura debajo del cabezal de separación de prensado.

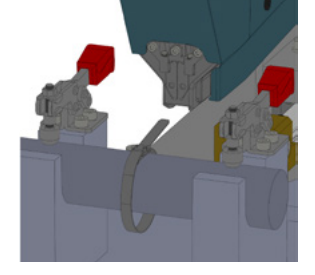

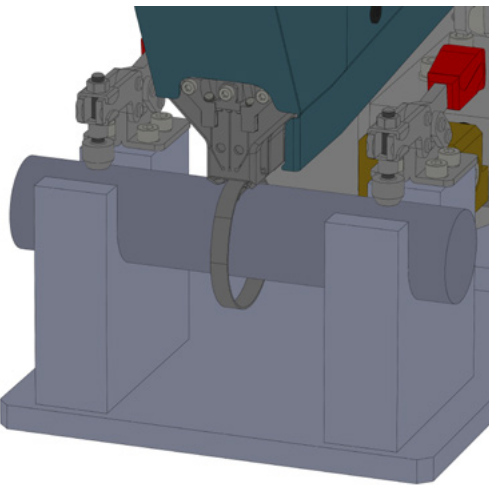

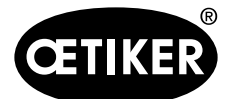

#### Cómo trabajar con la herramienta FAST 3000

 Empuje la abrazadera de banda OETIKER PG270 WingGuard<sup>®</sup> en la herramienta, tanto como sea posible.

Un sensor detecta la posición correcta y la confirma con dos luces LED en la cubierta frontal (luz verde intermitente lenta). Ahora la abrazadera se puede bloquear pulsando el botón situado en la parte superior de la empuñadura. Vuelva a pulsar el botón para liberar el bloqueo.

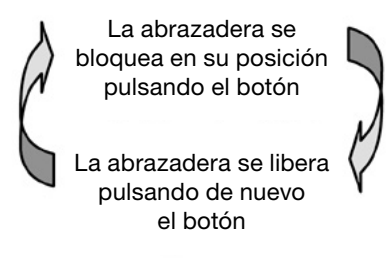

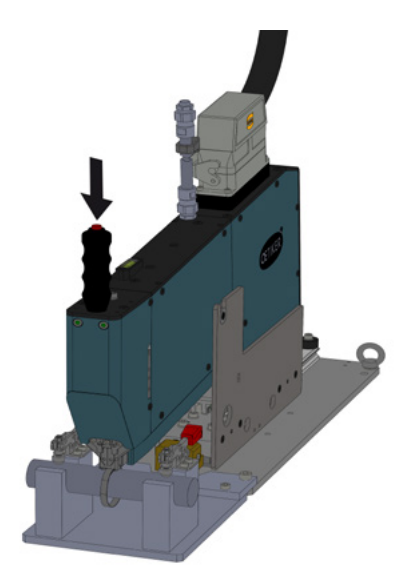

Una vez que la banda está bloqueada (lo que se indica por la iluminación continua de los dos LEDs de la cubierta frontal) puede comenzar la instalación de la abrazadera de banda OETIKER PG270 WingGuard<sup>®</sup>. Si la banda de la abrazadera no se introduce lo suficiente, los LEDs parpadearán a intervalos rápidos. Es necesario aflojar la abrazadera presionando el botón, introducirla un poco más, y bloquearla de nuevo.

## NOTA

## Riesgo de una mayor tasa de error.

No toque la FAST 3000 hasta que el proceso de cierre haya terminado.

- 5. Inicie la instalación presionando simultáneamente los dos botones (1) situados a la derecha e izquierda del panel de mando a dos manos. Esto activa el cierre de la abrazadera. Al final del proceso de cierre, la abrazadera se libera y la herramienta puede volver a su posición inicial.
- 6. Retire el conjunto instalado y comience de nuevo el proceso.

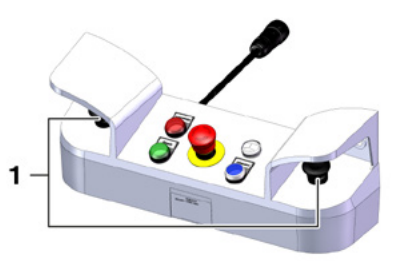
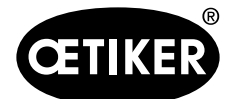

Cómo trabajar con la herramienta FAST 3000

## NOTA

Compruebe siempre que las mordazas de prensado no estén dañadas después de un cierre de abrazadera defectuoso.

## **AVISO**

Si el sensor de bandas no detecta ninguna banda, el botón de sujeción está desactivado.

## AVISO

Debe presionar los dos botones de inicio al mismo tiempo y rápido. De lo contrario, se produce la advertencia «Error War\_2 en botón de contacto».

# 6.7 Modo laboratorio (protegido por contraseña)

Puede cambiar al modo de laboratorio protegido por contraseña y elegir entre el control con una sola mano o con pedal. El modo de laboratorio solo puede activarse para un número limitado de cierres y por un tiempo limitado (consulte el capítulo 7.4.3).

# ADVERTENCIA

#### Peligro debido a personal no cualificado.

El modo de laboratorio sólo puede utilizarse en entornos de laboratorio o de ensayo en los que no se disponga de otra opción. El personal debe estar entrenado para usar la herramienta FAST 3000 con máximo cuidado.

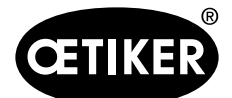

Cómo trabajar con la herramienta FAST 3000

# **ADVERTENCIA**

#### Peligro de aplastamiento en la abrazadera de banda WingGuard®.

Los dedos pueden ser aplastados cuando se pulsa el botón de arranque (START) o cuando se activa el arranque a través de un control externo.

Mantenga los dedos alejados de la abrazadera cuando inicie el proceso de cierre.

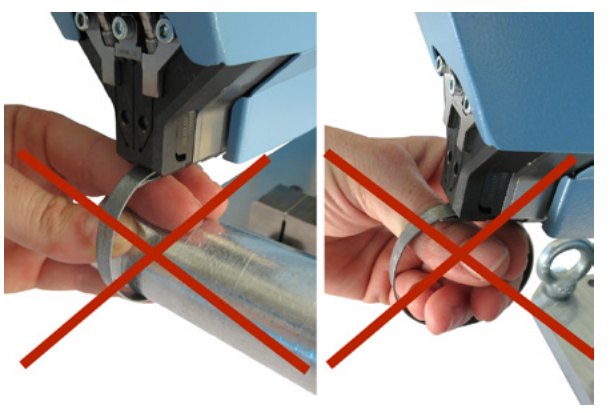

# **ADVERTENCIA**

#### Peligro de aplastamiento en las partes móviles.

Utilice la herramienta FAST 3000 solo si todas las cubiertas están correctamente instaladas y atornilladas.

## **ADVERTENCIA**

Peligro de aplastamiento si se colocan las manos debajo de la herramienta de montaje.

No introduzca la mano debajo de la herramienta de montaje durante el funcionamiento.

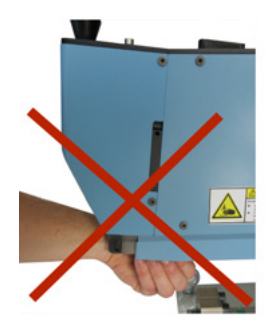

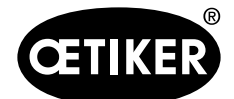

Cómo trabajar con la herramienta FAST 3000

# A PRECAUCIÓN

#### Peligro debido a piezas que salen volando.

- En caso de un defecto durante el funcionamiento, las piezas pueden aflojarse y salir despedidas.
- Use siempre gafas de protección durante el manejo y el mantenimiento de la máquina.

## NOTA

Solo se activa un modo de laboratorio a la vez. Dependiendo de los ajustes, puede iniciar un arranque, ya sea presionando un botón de arranque o presionando el pedal.

CETIKER

Laboratory mode Manual d

### 6.7.1 Manejo con una mano

- 1. Compruebe si los parámetros del proceso tienen los ajustes correctos para su aplicación.
- 2. Active el manejo con una sola mano:
  - Vaya a «Modo de funcionamiento» («Operating mode»), active «Modo de laboratorio»
     («Laboratory mode») y «Manejo con una sola mano» («one hand operation»).
  - Para acceder al modo laboratorio debe iniciar sesión como superusuario.
- 3. Coloque la abrazadera alrededor de las piezas que va a unir.

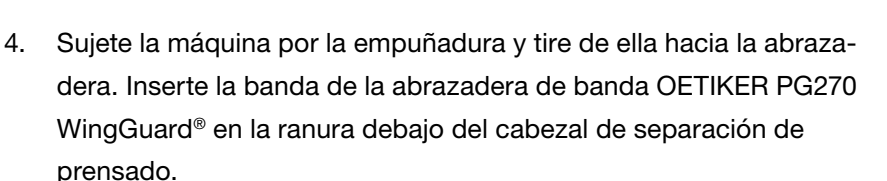

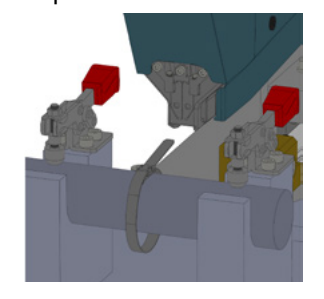

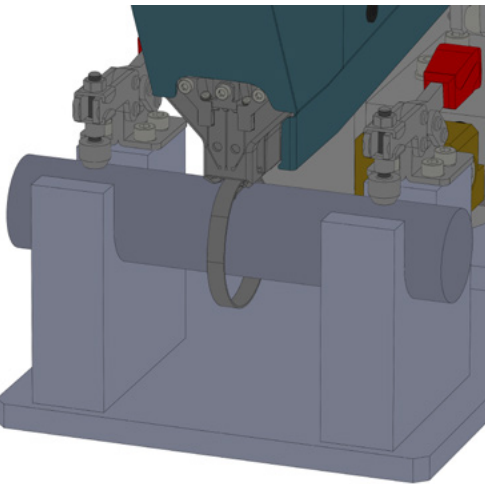

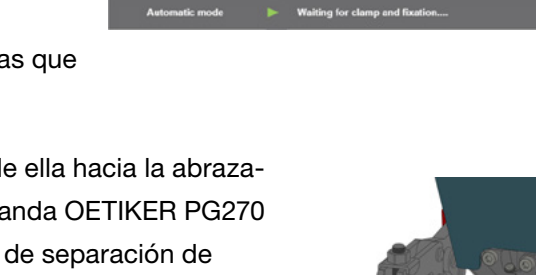

60 min

50

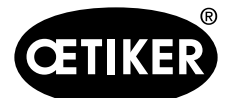

#### Cómo trabajar con la herramienta FAST 3000

5. Empuje la abrazadera de banda OETIKER PG270 WingGuard<sup>®</sup> en la herramienta, tanto como sea posible.

Un sensor detecta la posición correcta y la confirma con dos luces LED en la cubierta frontal (luz verde intermitente lenta). Ahora la abrazadera se puede bloquear pulsando el botón situado en la parte superior de la empuñadura. Vuelva a pulsar el botón para liberar el bloqueo.

> La abrazadera se bloquea en su posición pulsando el botón La abrazadera se libera pulsando de nuevo el botón

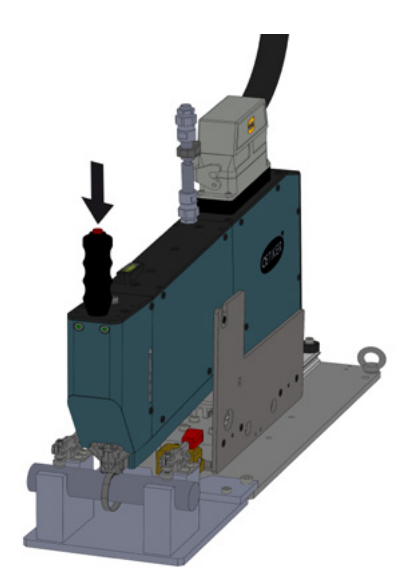

Si el sensor no detecta ninguna banda, el botón de bloqueo no funciona.

Una vez que la banda está bloqueada (lo que se indica por la iluminación continua de los dos LEDs de la cubierta frontal) puede comenzar la instalación de la abrazadera de banda OETIKER PG270 WingGuard<sup>®</sup>. Si la banda de la abrazadera no se introduce lo suficiente, los LEDs parpadearán a intervalos rápidos. Es necesario aflojar la abrazadera presionando el botón, introducirla un poco más, y bloquearla de nuevo.

### NOTA

#### Riesgo de una mayor tasa de error.

No toque la FAST 3000 hasta que el proceso de cierre haya terminado.

 Inicie la instalación. Para ello, pulse el botón derecho o izquierdo del panel de mando a dos manos durante al menos 2,5 segundos.

Después de emitir 3 pitidos, la abrazadera comienza a cerrarse. Una vez que el proceso de cierre se haya completado, la abrazadera se libera de nuevo.

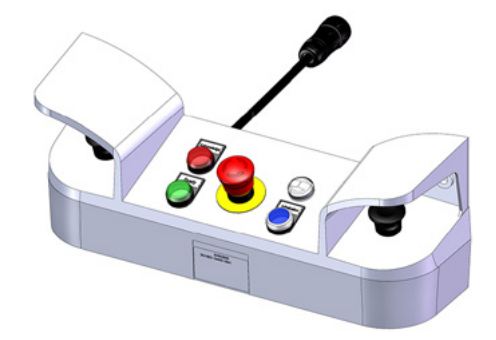

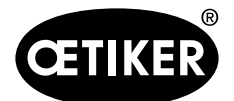

#### Cómo trabajar con la herramienta FAST 3000

### 6.7.2 Pedal

- 1. Compruebe si los parámetros del proceso tienen los ajustes correctos para su aplicación.
- 2. Active el modo de pedal
  - Vaya a «Modo de funcionamiento» («Operating mode»), active «Modo de laboratorio» («Laboratory mode») y «Pedal» («Foot pedal»).
  - Para acceder al modo laboratorio debe iniciar sesión como superusuario.
- 3. Coloque la abrazadera alrededor de las piezas que va a unir.
- 4. Sujete la máquina por la empuñadura y tire de ella hacia la abrazadera. Inserte la banda de la abrazadera de banda OETIKER PG270 WingGuard<sup>®</sup> en la ranura debajo del cabezal de separación de prensado.

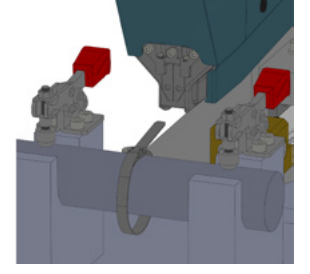

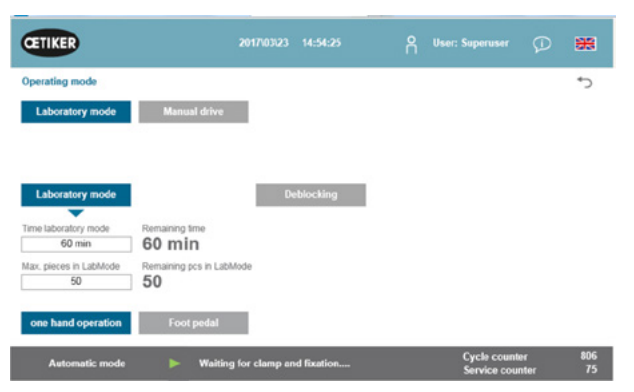

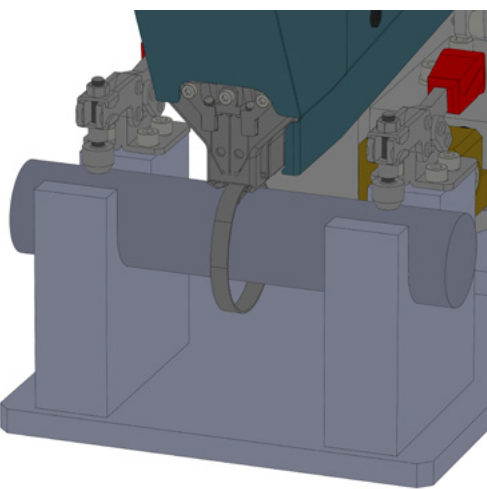

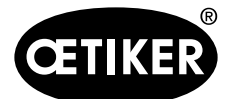

#### Cómo trabajar con la herramienta FAST 3000

 Empuje la abrazadera de banda OETIKER PG270 WingGuard<sup>®</sup> en la herramienta, tanto como sea posible.

Un sensor detecta la posición correcta y la confirma con dos luces LED en la cubierta frontal (luz verde intermitente lenta). Ahora la abrazadera se puede bloquear pulsando el botón situado en la parte superior de la empuñadura. Vuelva a pulsar el botón para liberar el bloqueo.

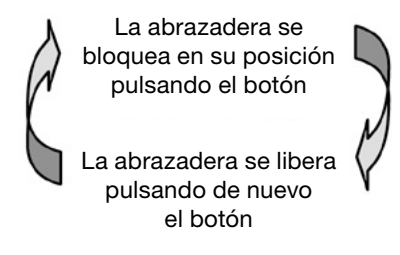

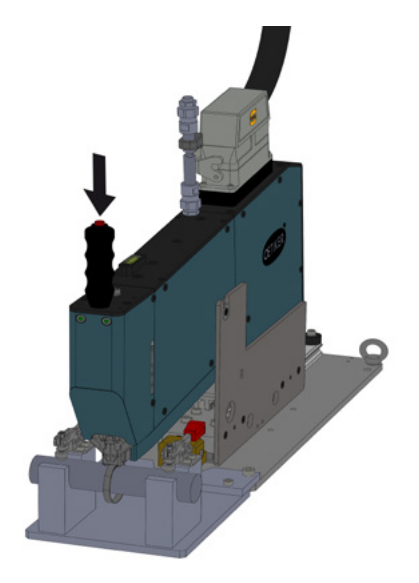

Si el sensor no detecta ninguna banda, el botón de bloqueo no funciona.

Una vez que la banda está bloqueada (lo que se indica por la iluminación continua de los dos LEDs de la cubierta frontal) puede comenzar la instalación de la abrazadera de banda OETIKER PG270 WingGuard<sup>®</sup>.

Si la banda de la abrazadera no se introduce lo suficiente, los LEDs parpadearán a intervalos rápidos. Es necesario aflojar la abrazadera presionando el botón, introducirla un poco más, y bloquearla de nuevo.

## NOTA

#### Riesgo de una mayor tasa de error.

No toque la FAST 3000 hasta que el proceso de cierre haya terminado.

 Inicie la instalación. Para ello, presione el pedal hacia abajo hasta la posición central durante al menos 2,5 segundos.

Después de emitir 3 pitidos, la abrazadera comienza a cerrarse. Una vez que el proceso de cierre se haya completado, la abrazadera se libera de nuevo.

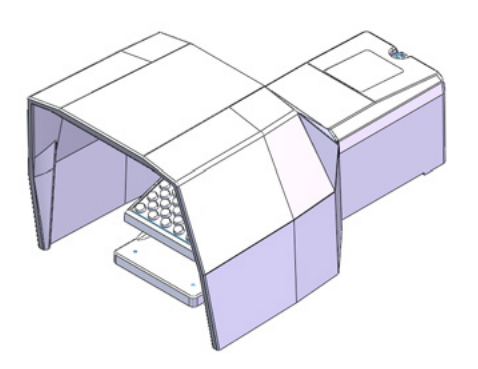

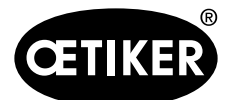

Cómo trabajar con la herramienta FAST 3000

# 6.8 Modos de funcionamiento especiales (protegidos por contraseña)

Estos modos de funcionamiento no están previstos para el cierre de las abrazaderas, sino únicamente para el control de las posiciones y las fuerzas durante los trabajos de mantenimiento o reparación, y para el control de la calidad.

# 

#### Peligro de aplastamiento en la abrazadera de banda WingGuard®.

La activación de las siguientes funciones puede aplastar los dedos en la abrazadera de banda WingGuard®.

Mantenga los dedos alejados de la abrazadera cuando inicie el proceso de cierre.

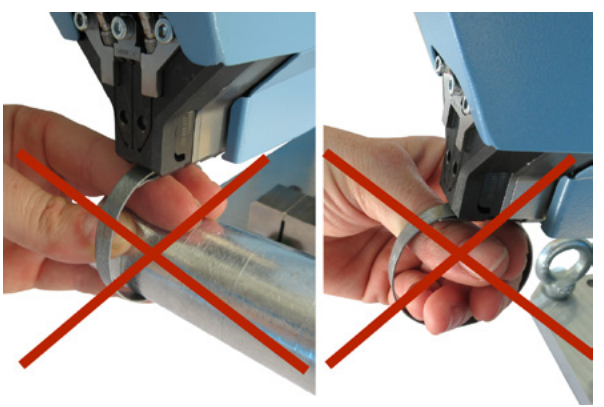

# 

#### Peligro de aplastamiento en las partes móviles.

▶ Utilice la herramienta FAST 3000 solo si todas las cubiertas están correctamente instaladas y atornilladas.

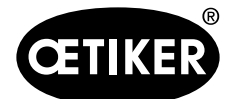

#### Cómo trabajar con la herramienta FAST 3000

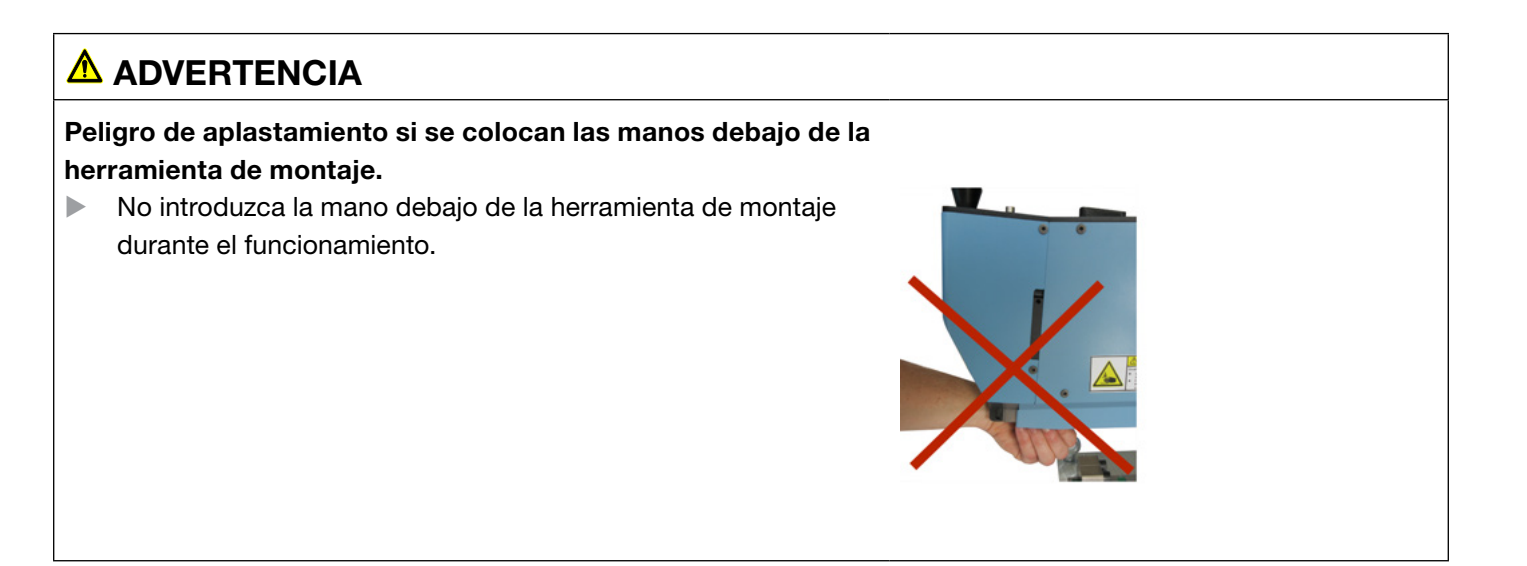

# A PRECAUCIÓN

#### Peligro debido a piezas que salen volando.

Si se produce una rotura durante el funcionamiento, las piezas pueden aflojarse y salir despedidas.

▶ Use siempre gafas de protección durante el manejo y el mantenimiento de la máquina.

### 6.8.1 Desbloqueo

### NOTA

En determinadas situaciones no es posible inicializar la herramienta, ya que esto puede provocar daños mecánicos.

**Utilice la función de desbloqueo de la FAST 3000 solo si no es posible inicializar la herramienta.** 

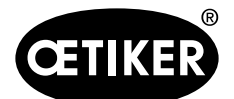

#### Cómo trabajar con la herramienta FAST 3000

- Cambie a la pestaña «Modo de funcionamiento» («Operating mode»).
- Desbloquee el botón de parada de emergencia si está bloqueado.
- Pulse el botón «Desbloquear»("Deblocking") (1). La FAST 3000 cortará la banda de la abrazadera de banda WingGuard<sup>®</sup>, pero no será prensada. El resto de la banda se expulsa.
- 4. Pulse el botón azul «Inicialización» en el panel de mando a dos manos.

La herramienta ya está operativa.

### 6.8.2 Funcionamiento en modo manual

#### NOTA

#### Posibles daños en la FAST 3000.

En este modo, la función de protección contra sobrecarga de las mordazas de prensado no está activa.

CETIKER

#### 1. Active el modo de funcionamiento.

- Vaya a «Modo de funcionamiento» («Operating mode») y «Accionamiento manual» («Manual drive»).
- Para poder acceder al modo de funcionamiento manual debe iniciar sesión como superusuario.
- Controle los accionamientos presionando una de las posiciones predefinidas (1, 2).
   Para más información, consulte el capítulo 7.4.3.

 

 Operating mode
 \*\*

 Laboratory mode
 Manual drive
 Free state pulling force
 10 - test

 Motion link
 Pulling unk

 Actual position
 -42.0 mm
 -0.4 mm

 Initializing
 Crimp position
 Initializing
 Service Pos.

 Home position
 Cutting position
 Start pos.

 Lever / Neneev
 \*\*
 Waiting for clamp and fization...
 Cycle counter
 643 Service counter
 92352

 1
 2
 2

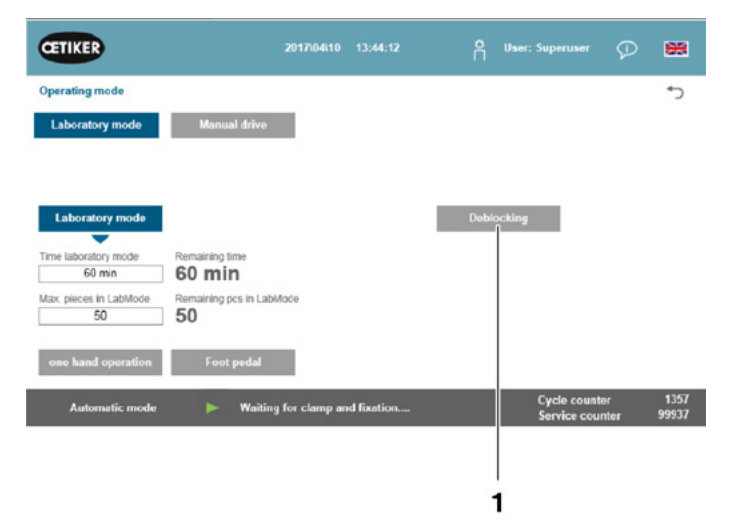

÷

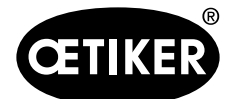

Cómo trabajar con la herramienta FAST 3000

## 6.8.3 Cómo poner a cero el desplazamiento de fuerza

## NOTA

La fuerza medida por la célula de carga de la unidad de cierre puede fluctuar debido a los cambios de temperatura, cuando se utiliza en diferentes entornos. Para compensar esto, puede ajustar a cero la fuerza medida de la célula de carga sin cargas. Si el valor difiere más de 20 N de cero, se recomienda poner a cero el desplazamiento de fuerza. Se recomienda comprobar semanalmente el desplazamiento de fuerza.

- 1. Vaya a la pestaña «Configuración» («Setting»).
  - Para poder acceder a la pestaña de ajuste a cero debe iniciar sesión al menos como operario.
- Seleccione «Verificación de fuerza» («Force verification») y «Dispositivo de tracción» («Pulling unit»)
- Pulse «Ajuste a cero» («Zero balance») para iniciar el proceso.
  - La herramienta se mueve de tal manera que la célula de carga se descarga.

| CETIKER            | 2017\04\10 12:50:54     | O User: Sup                                          | eruser 🖓 🎇                                   |
|--------------------|-------------------------|------------------------------------------------------|----------------------------------------------|
| Setting            |                         |                                                      | ر.                                           |
| Force verification | Parameter Tool          |                                                      | User management                              |
| Pulling unit       | Crimping                |                                                      |                                              |
| Zero balance       | Force verification      | Target force<br>0 N<br>Ext. Force value "CAL"<br>0 N | Actuel force Actuel force Average value NA N |
| Set offset to zero | Verification activation |                                                      |                                              |
| Quit routine       | Quit routine            |                                                      |                                              |
| Manual operation   | Operating mode manual   | Cyr                                                  | cle counter 1358<br>price counter 100000     |

El valor «Fuerza real promedio» («Actual force») muestra la fuerza actual medida. Si desea compensar un desfase existente, pulse «Puesta a cero» («Set offset to zero»).

- Pulse «Cerrar rutina» («Quit routine»)
  - La herramienta vuelve a su posición inicial.

Para más información consulte el capítulo 7.4.7.

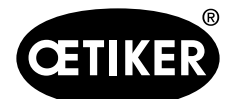

#### Cómo trabajar con la herramienta FAST 3000

## 6.8.4 Cómo verificar la fuerza de cierre

## NOTA

Para comprobar el correcto funcionamiento de la célula de carga, verifique la fuerza medida al menos una vez por semana con un calibrador CAL 01 de Oetiker.

Con una fuerza ajustada de 1850 N, la fuerza medida por el calibrador CAL 01 debe estar dentro de una tolerancia de ± 60N.

La banda de tracción se debe reemplazar después de aprox. 50 verificaciones.

Ajuste del calibrador CAL 01: Modo SKS: hold-ME-EL / average (consulte el capítulo 7.4.7)

- 1. Active la verificación.
  - Vaya a la pestaña «Configuración» («Setting»).
  - Para poder acceder al modo de verificación de fuerza debe iniciar sesión al menos como operario.
- 2. Pulse el botón «Verificación de fuerza» («Force verification»).
- Pulse el botón «Dispositivo de tracción» («Pulling unit»).
- 4. Pulse el botón «Verificación de fuerza».
- 5. Utilice la unidad de verificación de la fuerza de cierre.

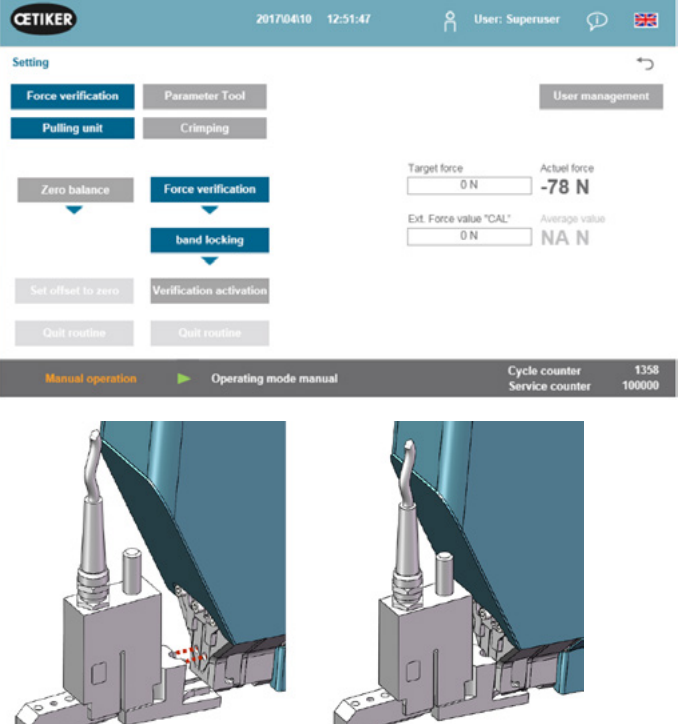

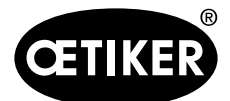

#### Cómo trabajar con la herramienta FAST 3000

6. Pulse el botón situado en la parte superior de la empuñadura.

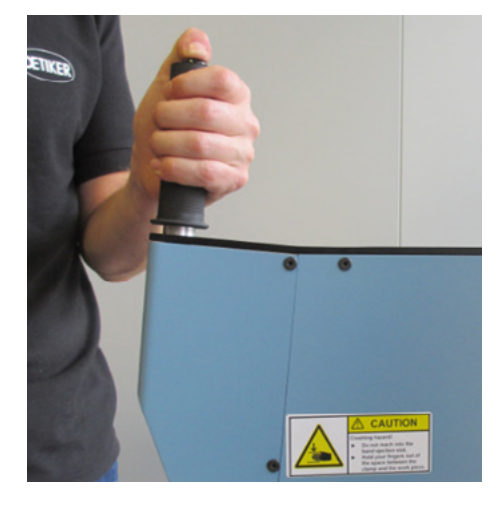

- Pulse «Fuerza objetivo» («Target force») para cambiar la fuerza de verificación al valor deseado.
- 8. Pulse «Activar verificación» («Verification activation»).
- Introduzca la fuerza medida por el CAL 01 en el campo «Valor de la fuerza ext. «CAL» («Ext. Force value «CAL»). El valor introducido se guarda en el registro de verificaciones.
- Pulse en «Cerrar rutina» («Quit routine»).
   Los valores se copian en el correspondiente archivo de registros.
- 11. Retire la unidad de verificación de la herramienta.
- 12. Si la fuerza medida por el CAL 01 está fuera de la tolerancia, consulte el capítulo 9.5 para saber cómo proceder.

## 6.8.5 Cómo verificar la monitorización de la fuerza de prensado

### NOTA

Para comprobar el correcto funcionamiento de las células de carga CFM, se recomienda verificar la fuerza medida una vez al mes con el calibrador CAL 01 de Oetiker.

Con una fuerza ajustada de 800 N, la fuerza medida por el calibrador CAL 01 debe estar dentro de una tolerancia de ±150 N.

Ajuste del calibrador CAL 01: Modo SKS: hold-ME-EL / average (consulte el capítulo 7.4.7)

| CETIKER                 | 2019\10\21 11:09:            | 54 🖰 User: Sup         | eruser 💭 🧱            |
|-------------------------|------------------------------|------------------------|-----------------------|
| Setting                 |                              |                        | ري                    |
| Force verification      | Parameter Tool               |                        |                       |
| Pulling unit            | Crimping                     |                        |                       |
| Force verification      |                              | Target force           | Actual force L        |
| •                       |                              | 300 N                  | 291 N                 |
|                         |                              | Ext. Force value "CAL" | Actual force R        |
|                         |                              | 500 N                  | 292 N                 |
| Verification activation |                              |                        | Latch Actual force L. |
| Quit routine            |                              |                        | Latch Actual force R  |
| Local / Manual          | Verification Crimp Force: Me | otion Link stopped Cyc | le counter 2          |

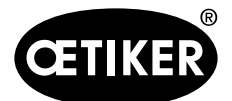

#### Cómo trabajar con la herramienta FAST 3000

## NOTA

No sostenga el SKS con demasiada fuerza durante la verificación, ya que esto puede alterar el resultado de la medición.

- 1. Active la verificación de la fuerza.
- Vaya a la pestaña «Configuración» («Setting»).
- Para poder acceder al modo de verificación de fuerza CFM debe iniciar sesión al menos como operario.
- 2. Pulse el botón «Verificación de la fuerza» («Force verification»).
- 3. Pulse el botón «Prensado» («Crimping»).
- 4. Pulse el botón «Verificación de la fuerza» («Force verification»).
- 5. Coloque el «Valor de referencia de la fuerza» en el valor deseado, p. ej. 800 N.
- Coloque el SKS 01 con la mordaza de verificación CFM correctamente instalada debajo del cabezal de separación de prensado, como se muestra en la imagen de la derecha.
- Pulse el botón de bloqueo de la banda situado en la empuñadura y mantenga el SKS01 en esta posición.
- Mantenga el SKS 01 en esta posición hasta que la fuerza medida por la CFM haya alcanzado el valor de la fuerza objetivo. El SKS 01 se libera después de unos segundos.
- Introduzca la fuerza medida por el CAL 01 en el campo «Valor de fuerza ext. «CAL»». El valor introducido se guarda en el registro de verificaciones.

10. Pulse «Terminar rutina».

Los valores se copian en el correspondiente archivo de registros.

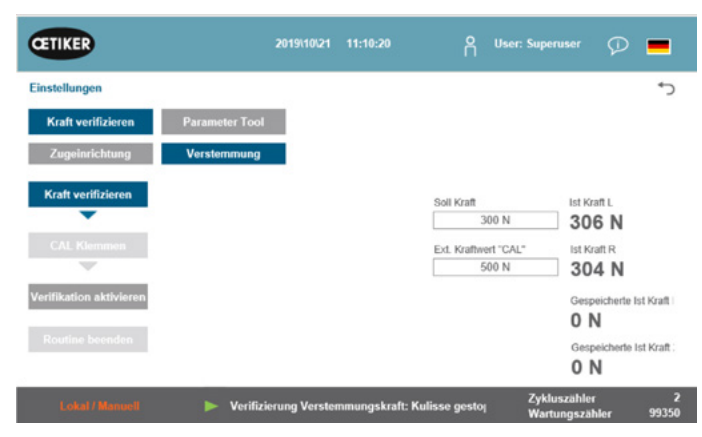

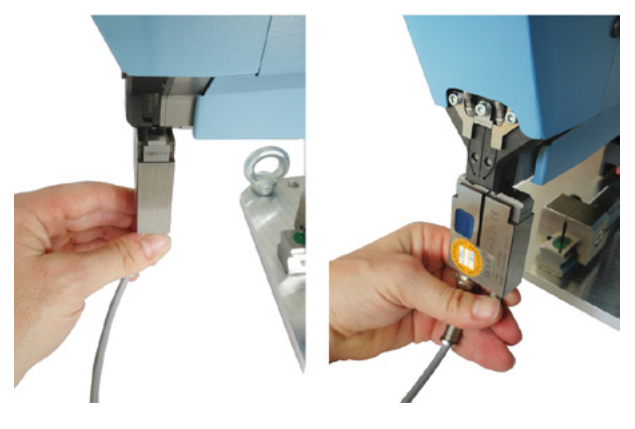

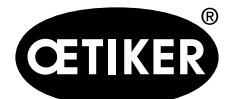

Cómo trabajar con la herramienta FAST 3000

## 6.8.6 Cómo configurar la monitorización de la fuerza de prensado

## NOTA

La definición de las curvas envolventes de los monitores de fuerza de prensado se basa en la curva de fuerza de las abrazaderas de banda Wing-Guard<sup>®</sup> de los diferentes lotes de abrazaderas, bandas de abrazaderas y acero. Por lo tanto, se recomienda aplicar la configuración de fábrica el mayor tiempo posible para evitar fallos debido a materiales de diferentes fundiciones.

## NOTA

Antes de hacer cualquier ajuste, asegúrese de que no hay ningún problema que no sea el lote de abrazaderas. Esto se hace mediante las siguientes pruebas:

- Inspección visual de las mordazas de prensado. No hay astillas ni desgaste visible.
- Compruebe el par de apriete de los dos tornillos marcados (1): De referencia 7–9 Nm.
- Retire los sensores de la fuerza de prensado y compruebe que la zona donde están instalados no tenga partículas. Vuelva a instalar los sensores.
- Mida la distancia entre las mordazas de prensado: De referencia 3 ±0,1 mm (consulte el capítulo 9.2.5).
- Compruebe el factor de correlación CFM: En ambos dispositivos CFM: Setup / Global / Channel-Y / Channel-Y / flecha hacia la derecha. La sensibilidad debería ser de aprox. -1,2 pC/N.
- Compruebe la fuerza de prensado (consulte el capítulo 5.2.1).
- Compruebe la fuerza de cierre ajustada: 1850 N
- Utilice la unidad de verificación de la fuerza de cierre para comprobar la fuerza de cierre (consulte el capítulo 6.8.4).
- Compruebe la posición de la herramienta de montaje de la FAST 3000 (posición de las 12 horas) (consulte el capítulo 6.5).

Se recomienda encarecidamente seleccionar un valor menor de DY para la segunda curva envolvente (EO2), p. ej. 180.

Es probable que estas curvas adaptadas causen de nuevo un aumento de la tasa de cierre NOK después de algún tiempo en la producción debido a las variaciones de la abrazadera de banda WingGuard<sup>®</sup>.

En este caso, compruebe primero si los ajustes estándar funcionan bien:

Una copia de seguridad de los ajustes estándar se encuentra en los dispositivos de monitorización en el programa de medición 15.

Use la función de copiar y pegar en los dispositivos CFM.

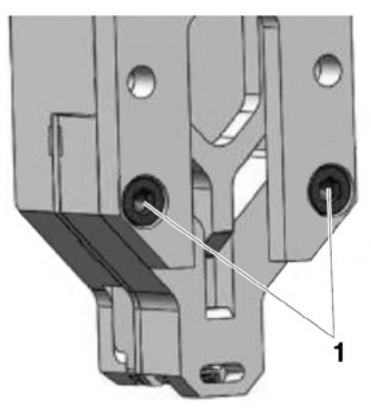

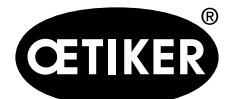

#### Cómo trabajar con la herramienta FAST 3000

## NOTA

Si la fuerza de cierre difiere del ajuste de fábrica de 1850 N, probablemente es necesario programar nuevas curvas de referencia.

#### Cómo programar la monitorización de la fuerza de prensado

Cada dispositivo de monitorización debe ajustarse por separado.

1. Seleccione «Configuración» («Setting») y

«Herramienta de parámetros» («Parameter Tool») en el panel táctil de la FAST 3000.

Seleccione «Modo de programación CFM» («CFM Teaching mode»).

Para poder acceder al modo de programación CFM debe iniciar sesión como superusuario.

En ambos dispositivos de monitorización de la fuerza de prensado por separado:

- 2. Seleccione «Setup» en la pantalla de inicio.
- Inicie sesión como Superuser (protegido por contraseña).
- 4. Seleccione «MP Setup».
- 5. Seleccione MP-00.

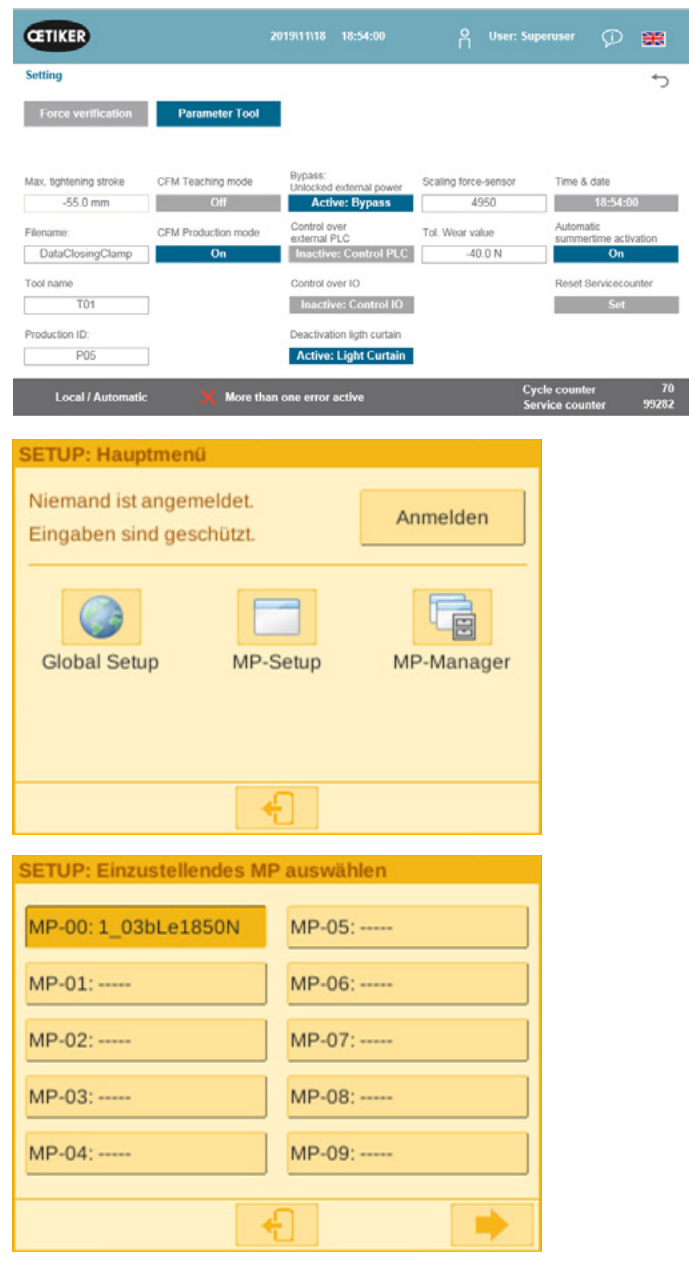

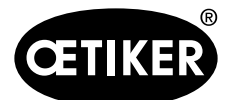

#### Cómo trabajar con la herramienta FAST 3000

6. Seleccione «Evaluación».

 Si en la pantalla aparece el mensaje «Mantener curva», seleccione «No».

Seleccione «Eliminar curva».

8. Cierre una abrazadera de banda WingGuard®.

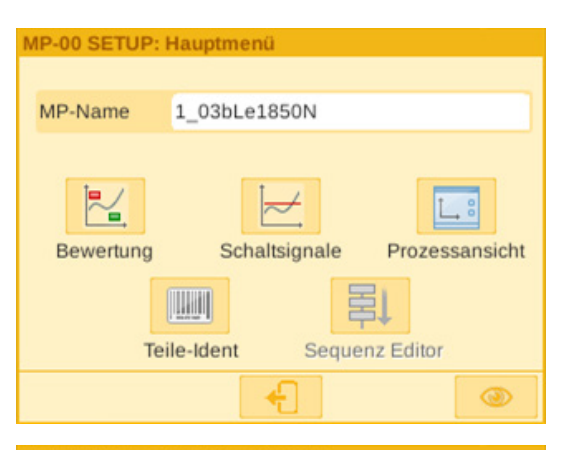

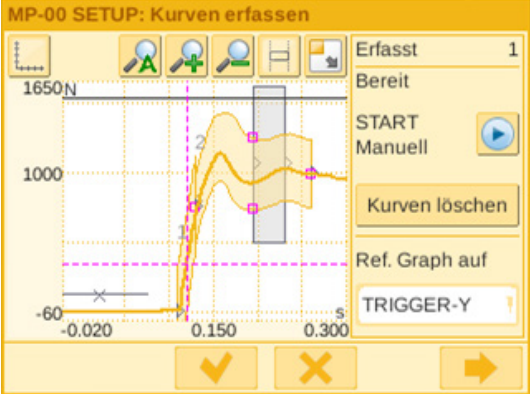

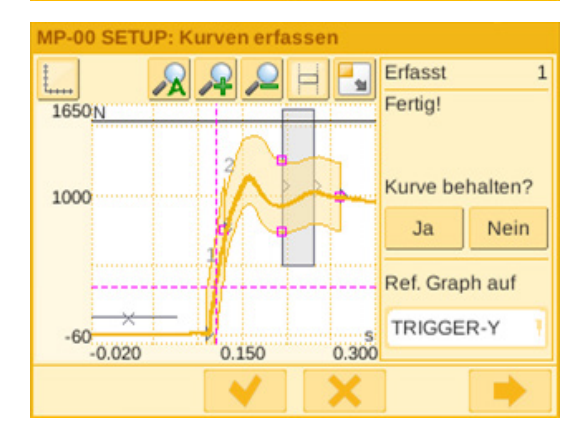

- Si la abrazadera de banda WingGuard<sup>®</sup> se cierra correctamente, pulse «Sí», de lo contrario pulse «No».
- 10. Repita los pasos 11 y 12 cuatro veces para grabar al menos cinco curvas de referencia OK.
- 11. Seleccione el botón «Continuar»

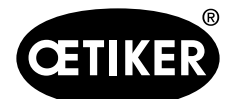

#### Cómo trabajar con la herramienta FAST 3000

- 12. Seleccione el EO que desea cambiar (01 o 02 para las curvas envolventes).
- 13. Seleccione el botón «Continuar» 🔜
- 14. Si es necesario, ajuste la tolerancia de evaluación editando DY.
- 15. Seleccione «Recalcular».
- Si es necesario, repita los pasos del 14 al 17 para otros EO (pulse el botón «Atrás» para seleccionar otro EO).
- 17. Confirme la nueva configuración marcando la casilla de verificación .
- Pulse dos veces el botón para volver a la pantalla de inicio.
- Terminada la programación, vuelva a desactivar este modo. Si no lo hace, una ventana emergente se abrirá regularmente.
- En el panel táctil de la FAST 3000: Es imprescindible que ajuste el modo «CFM Production mode» en «On».
- Cierre sesión en la FAST 3000, así como en los dispositivos de monitorización de prensado como superusuario.

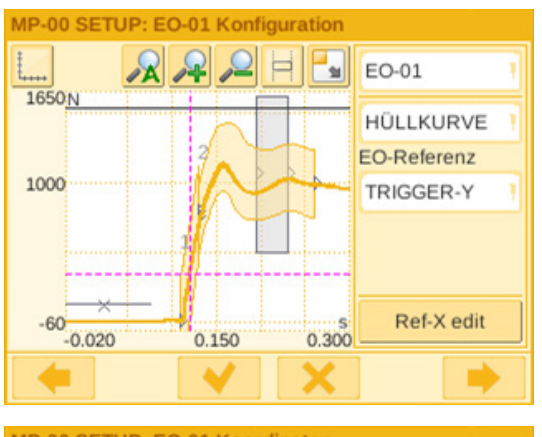

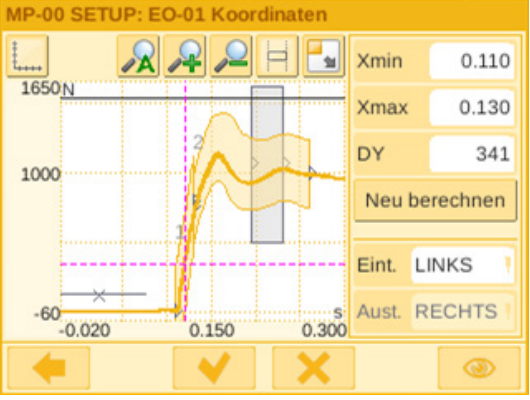

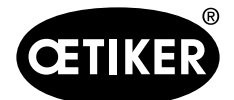

Cómo trabajar con la herramienta FAST 3000

#### Ajuste de la tolerancia de control de la fuerza de prensado

Cada dispositivo de monitorización debe ajustarse por separado.

- 1. Seleccione «Setup» en la pantalla de inicio.
- 2. Inicie sesión como superusuario (protegido por contraseña).

| SETUP: Einzustel                       | lendes MF         | <sup>2</sup> auswäh    | len              |        |
|----------------------------------------|-------------------|------------------------|------------------|--------|
| MP-00: 1_03bLe                         | 1850N             | MP-05:                 |                  |        |
| MP-01:                                 |                   | MP-06:                 |                  |        |
| MP-02:                                 |                   | MP-07:                 |                  |        |
| MP-03:                                 |                   | MP-08:                 |                  |        |
| MP-04:                                 |                   | MP-09:                 |                  |        |
|                                        | •                 | ก                      |                  | •      |
| MP.00 SETUP H                          | auntmenü          |                        |                  |        |
| MP-00 SETOP. TH                        | tapanena          |                        |                  |        |
| MP-Name 1                              | _03bLe18          | 50N                    |                  |        |
|                                        |                   |                        |                  |        |
| Bewertung Schaltsignale Prozessansicht |                   |                        |                  |        |
|                                        |                   |                        |                  |        |
| MP-00 SETUP: Ki                        | urven erfa        | ssen                   |                  |        |
|                                        | R 2               | H 🛃                    | Erfasst          |        |
| 1650N                                  |                   |                        | Bereit           |        |
| 1000                                   | 2                 |                        | START<br>Manuell | D      |
| 1000                                   |                   | -1-                    | Kurven           | öschen |
|                                        | 1                 |                        | Ref. Grap        | h auf  |
| -60                                    | 0.150             | 0.200                  | TRIGGE           | R-Y    |
| -0.020                                 | A. C. A. L. 20. 2 | A 10 10 10 10 10 10 10 |                  |        |
|                                        |                   | 0.000                  |                  |        |

- 3. Seleccione «MP Setup».
- 4. Seleccione MP-00.
- 5. Seleccione «Evaluación».

6. Seleccione el botón «Continuar»

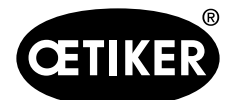

#### Cómo trabajar con la herramienta FAST 3000

341

- Seleccione el EO que desea cambiar (01 o 02 para 7. las curvas envolventes).
- 8. Seleccione el botón «Continuar» -

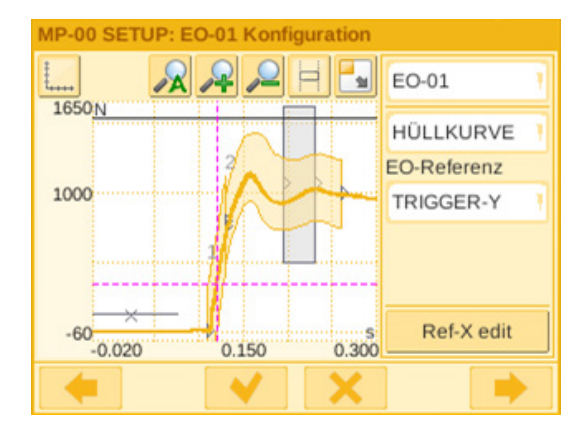

- MP-00 SETUP: EO-01 Koordinaten R H - 11 Xmin 0.110 1650 N Xmax 0.130 DY 1000 Neu berechnen Eint. LINKS Aust. RECHTS -60 -0.020 0.300 0.150
- 9. Ajuste la tolerancia de evaluación editando DY.
- 10. Seleccione «Recalcular».
- 11. Si es necesario, repita los pasos del 7 al 10 para otros EO (pulse el botón «Atrás» \_\_\_\_\_ para seleccionar otro EO).
- 12. Confirme la nueva configuración marcando la casilla de verificación 🥂.

Vuelva a la pantalla de inicio pulsando dos veces el botón 💻.

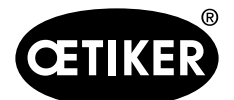

Cómo trabajar con la herramienta FAST 3000

## 6.8.7 Cómo transferir nuevos ajustes/programas de medición a los dispositivos CFM

## NOTA

Si Oetiker recomienda un ajuste optimizado de los dispositivos CFM, este ajuste puede ser transferido a los dispositivos CFM de acuerdo con el siguiente procedimiento.

Para comunicarse con los dispositivos CFM, ambas unidades (PC y dispositivo) deben estar en la misma red.

- $\checkmark$  Un PC está disponible para la transferencia de ajustes y programas.
- ✓ El software maXYmos está disponible (el software está incluido en el volumen de suministro de la FAST 3000).
- ✓ El archivo de ajustes CFM está disponible en formato zip (Oetiker pone a disposición este archivo).
- ✓ Está disponible un cable de Ethernet.
- 1. Use un cable LAN para conectar el portátil al dispositivo CFM. Utilice el conector Ethernet del dispositivo CFM.
- 2. Inicie el software maXYmos.

El dispositivo actualmente conectado aparece en la lista de dispositivos (4) de la izquierda y se identifica con un punto verde.

- 3. Si es necesario, cambie la configuración de idioma en la pestaña idioma (1).
- 4. Haga doble clic en el dispositivo y confirme el mensaje de inicio de sesión.
- 5. Si la conexión no se establece automáticamente, proceda de la siguiente manera:
  - Vaya a «Nuevo dispositivo» (2).
  - Introduzca la dirección de la red.
  - Confirme con «OK».
- Seleccione «Restore» (3) para transferir los nuevos ajustes al dispositivo.
- 7. Seleccione el archivo con los nuevos ajustes CFM.
- Elimine las marcas de verificación de los ajustes que no se van a transferir al dispositivo CFM. Los programas de medición 0 (5) y 15 (6) están activados por defecto.
- Confirme la selección con OK (7).
   Aparece un mensaje confirmando las entradas.
- 10. Confirme el mensaje con OK para transferir los nuevos ajustes al dispositivo.

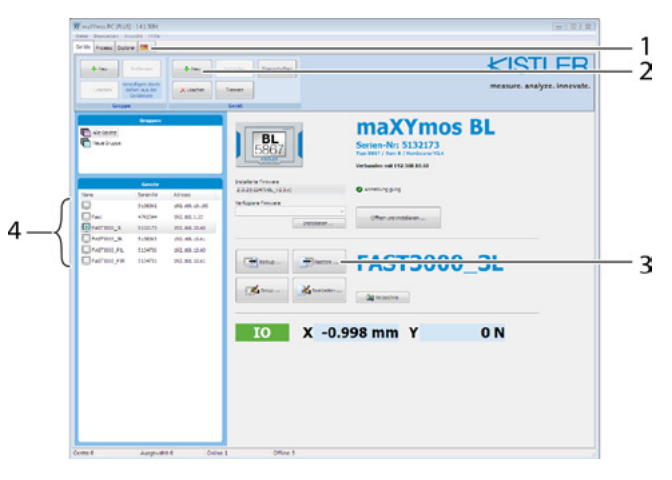

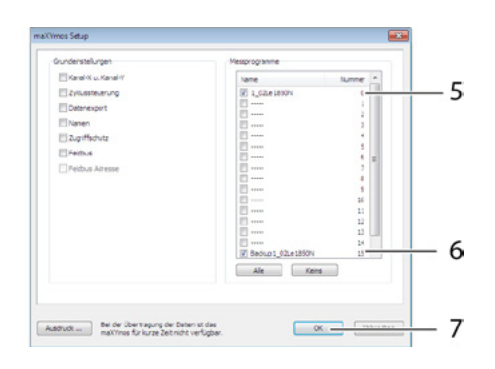

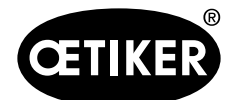

#### Cómo trabajar con la herramienta FAST 3000

#### Solo en el dispositivo CFM del lado derecho:

11. Seleccione «Setup» (8).

 Seleccione los programas de medición cuyos nombres se quieren cambiar (9).

|                                                                                                    |                                                                                                    | Control of the second second sec |  |
|----------------------------------------------------------------------------------------------------|----------------------------------------------------------------------------------------------------|----------------------------------------------------------------------------------------------------|--|
| Gene 4         Jurge-Bit 6           maX/moi 5dup         Octor 5tup           Octor 5tup         Microsofter           Microsofter         Microsofter           Microsofter         Microsofter           Director         Microsofter           Director         Microsofter           Director         Microsofter           Director         Director           Director         Director | 500+1         500+1           8                                                                                                    | 9                                                                                                    |  |
| A default                                                                                                    | READING (and the design of the design of the | 10<br>11                                                                                                    |  |

- 13. Cambie a la pestaña «General» (10).
- 14. Para cambiar el nombre de los programas de medición sustituya «Le» por «Ri» (11).
- 15. Confirme con OK (12). Aparece un mensaje confirmando las entradas.
- Confirme el mensaje con OK para transferir los nuevos ajustes al dispositivo.

## NOTA

Con el programa de medición 0 se evalúan las curvas de fuerza de cierre. Una copia de seguridad se guarda en el programa de medición 15.

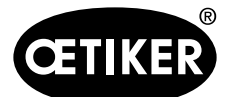

# 7 Interfaz gráfica de usuario (GUI)

La herramienta FAST 3000 se puede controlar y monitorizar por medio de un panel táctil opcional, un ordenador portátil o un ordenador de escritorio.

# 

#### Peligro debido a arranque inesperado

La herramienta FAST 3000 se puede manejar solamente con un dispositivo de mando. Por razones de seguridad, no está permitido el control simultáneo por medio del panel táctil opcional y un ordenador.

# 7.1 Panel táctil

El panel táctil disponible está preinstalado con un software para controlar y monitorizar todas las funciones principales del proceso de cierre en la FAST 3000. La salida de imágenes y datos es la misma que en un ordenador con navegador web.

## 7.2 Ordenador

La FAST 3000 se puede conectar a un ordenador estándar o a uno portátil utilizando un conector de red RJ45 y un navegador web.

- 1. Vaya a la configuración de su conexión LAN y abra la configuración de TCP-/IPv4.
- Configure la IP de su dispositivo en 192.168.10.xx, pero no utilice los dos últimos dígitos siguientes: 50, 51, 40, 60, 61.
- 3. Ajuste el valor de la máscara de subred en 255.255.255.0.
- 4. A continuación, puede acceder al control de la FAST 3000 introduciendo http://192.168.10.50:8080/webvisu.htm en su navegador web. Para más detalles *ver capítulo 10*.

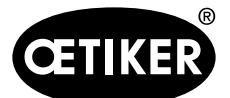

Interfaz gráfica de usuario (GUI)

# 7.3 Diseño de la interfaz gráfica de usuario

La vista principal de visualización de la FAST 3000 es la siguiente:

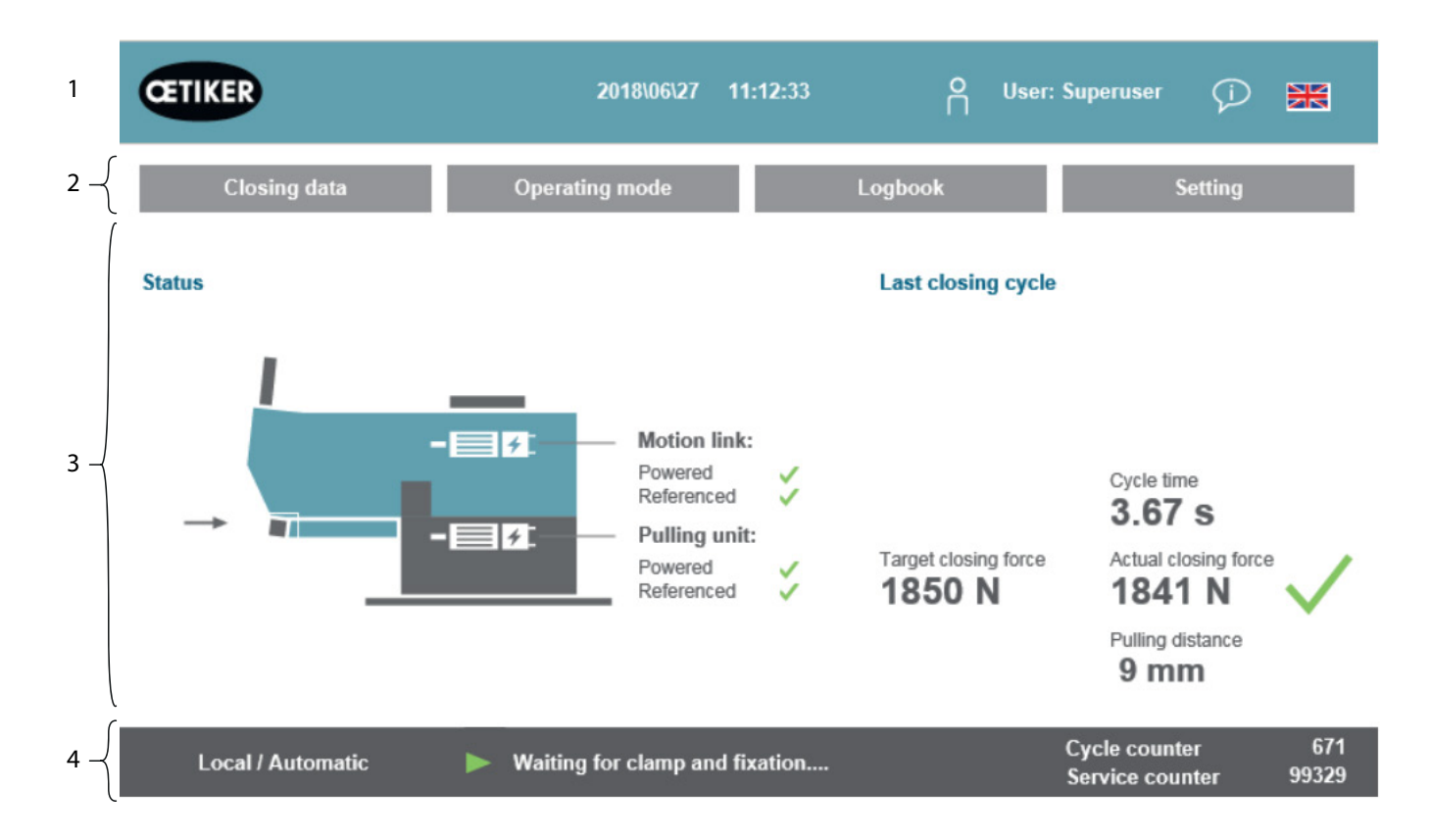

- 1 Administración de usuarios / Selección de idioma / Hora y Fecha
- 2 Pestañas
- 3 Contenido de las pestañas
- 4 Barra de estado

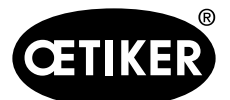

# 7.4 Estructura del menú

## 7.4.1 Pantalla de inicio

| GETIKER           | 2018\06\27 11:12:33                                                                                                    | 5<br> <br>User:                       | Superuser (j) 🚟                                                                                         |
|-------------------|----------------------------------------------------------------------------------------------------|---------------------------------------|----------------------------------------------------------------------------------------------------|
| Closing data      | Operating mode                                                                                                    | Logbook                               | Setting                                                                                                 |
| Status            |                                                                                                    | Last closing cycle                    |                                                                                                    |
|                   | Motion link:<br>Powered<br>Referenced<br>Pulling unit:<br>Powered<br>Referenced<br>Powered<br>Powered<br>Powe | Target closing force<br><b>1850 N</b> | Cycle time<br><b>3.67 s</b><br>Actual closing force<br><b>1841 N</b><br>Pulling distance<br><b>9 mm</b> |
| Local / Automatic | ▶ Waiting for clamp and fixation                                                                                                    |                                       | Cycle counter 671<br>Service counter 99329                                                              |
| <br>1 3           | 4 2                                                                                                    |                                       |                                                                                                    |

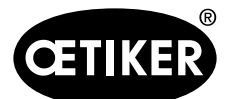

| 5 | Usuario             | Seleccione el nivel de usuario                                          |  |
|---|---------------------|-------------------------------------------------------------------------|--|
| 6 | Logotipo de Oetiker | Para cerrar sesión desde un nivel de usuario superior pulse el logotipo |  |

### 7.4.2 Datos de cierre (se necesita una contraseña para cambiar los valores)

Todas las opciones de ajuste para la instalación de una abrazadera de banda OETIKER WingGuard<sup>®</sup> PG270 se muestran en la pestaña de datos de cierre. Se puede acceder a esta pestaña sin necesidad de utilizar una contraseña. Solo tiene que iniciar sesión, si desea modificar los valores.

| CETIKER                                                              | 2018\06\27 11:14:27            | ° ⊔se | er: Superuser 🛛 🧊                | ***          |
|----------------------------------------------------------------------|--------------------------------|-------|----------------------------------|--------------|
| Closing data                                                         |                                |       |                                  | ¢            |
| Setting value                                                        | Last closing cycle             |       |                                  |              |
| Closing Closing force tolerance                                      | 101_P05_672                    |       |                                  |              |
| Closing force Switch point<br>holding time reduction<br>500 ms 500 N |                                |       | Cycle time                       |              |
| SpeedSpeedPhase 1Phase 280.0 mm/s2.0 mm/s                            |                                |       | Actual closing force             | ~            |
|                                                                      | 0                              | 3m12e | Pulling distance<br>→ 9 mm       |              |
| Local / Automatic                                                    | Waiting for clamp and fixation |       | Cycle counter<br>Service counter | 672<br>99328 |

| Fuerza de cierre             | Aiuste la fuerza de cierre en newtons                                        |
|------------------------------|------------------------------------------------------------------------------|
| (Closing Force)              |                                                                              |
| Tolerancia de la fuerza de   | Ajuste la tolerancia de la fuerza de cierre en newtons                       |
| cierre                       |                                                                              |
| (Closing force tolerance)    |                                                                              |
| Reducción del punto de       | Fuerza en newtons por debajo de la fuerza de cierre establecida a la que se  |
| conmutación                  | reduce la velocidad                                                          |
| (Switch point reduction)     |                                                                              |
| Velocidad fase 1             | Velocidad durante la primera fase de cierre en mm/s                          |
| (Speed Phase 1)              |                                                                              |
| Velocidad fase 2             | Velocidad durante la segunda fase de cierre en mm/s                          |
| (Speed Phase 2)              |                                                                              |
| Tiempo de permanencia de     | Tiempo de permanencia en milisegundos durante el cual la fuerza de cierre se |
| la fuerza de cierre          | mantiene dentro del límite de tolerancia de la fuerza de cierre.             |
| (Closing force holding time) |                                                                              |
| ID                           | Nombre del registro de datos visualizado                                     |

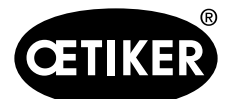

| Duración del ciclo     | Duración en segundos del último cierre de abrazadera, desde el inicio hasta que |
|------------------------|---------------------------------------------------------------------------------|
| (Cycle time)           | vuelva a estar disponible                                                       |
| Fuerza de cierre real  | Fuerza en newtons aplicada en el último cierre de abrazadera                    |
| (Actual closing force) |                                                                                 |
| Distancia de tracción  | Distancia de tracción en mm al cerrar la abrazadera de banda WingGuard®         |
| (Pulling distance)     |                                                                                 |
| Diagrama               | Muestra cómo se alcanza o se alcanzó la fuerza ajustada durante el cierre       |

### 7.4.3 Modo de funcionamiento

El modo de funcionamiento se puede ajustar en la pestaña «Modo de funcionamiento». Los siguientes modos de funcionamiento están disponibles: funcionamiento normal, modo de laboratorio, desplazamiento manual y función de desbloqueo.

### Modo laboratorio (protegido por contraseña)

# **ADVERTENCIA**

#### Peligro debido a personal no cualificado.

El modo de laboratorio sólo puede utilizarse en entornos de laboratorio o de ensayo en los que no se disponga de otra opción. El personal debe estar entrenado para usar la herramienta FAST 3000 con el máximo cuidado.

# **ADVERTENCIA**

#### Peligro de aplastamiento en la abrazadera de banda WingGuard®.

La activación de las siguientes funciones puede aplastar los dedos en la abrazadera de banda WingGuard<sup>®</sup>. Mantenga los dedos alejados de la abrazadera cuando inicie el proceso de cierre.

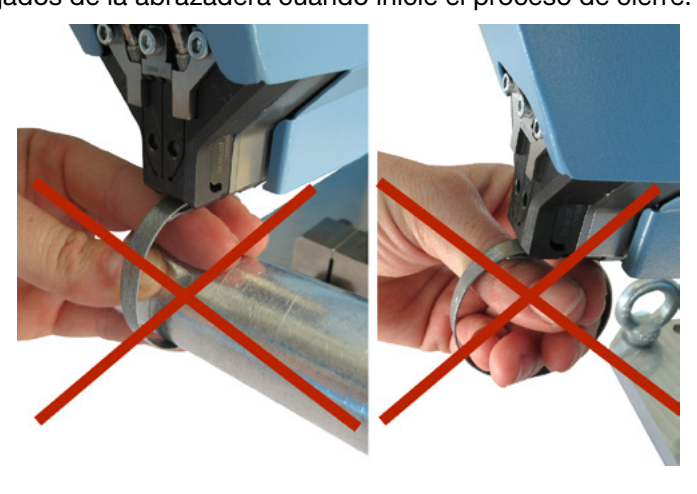

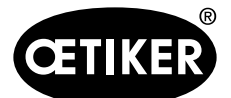

# **ADVERTENCIA**

#### Peligro de aplastamiento en las partes móviles.

Utilice la herramienta FAST 3000 solo si todas las cubiertas están correctamente instaladas y atornilladas.

# A PRECAUCIÓN

Peligro de aplastamiento si se colocan las manos debajo de la herramienta de montaje. No introduzca la mano debajo de la herramienta de montaje durante el funcionamiento.

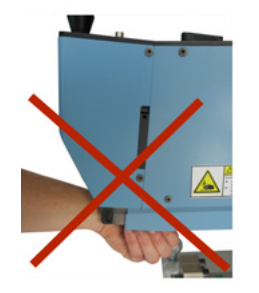

# A PRECAUCIÓN

#### Peligro debido a piezas que salen volando.

En caso de un defecto durante el funcionamiento, las piezas pueden aflojarse y salir despedidas.

▶ Use siempre gafas de protección durante el manejo y el mantenimiento de la máquina.

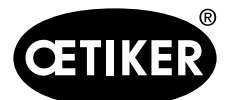

Interfaz gráfica de usuario (GUI)

| CETIKER               |                        | 2017\04\10  | 13:44:12   | ĥ      | User: Superuser | Ø   | æ   |
|-----------------------|------------------------|-------------|------------|--------|-----------------|-----|-----|
| Operating mode        |                        |             |            |        |                 |     | +   |
| Laboratory mode       | Manual drive           |             |            |        |                 |     |     |
| Laboratoru mode       |                        |             |            | Debler | -Ling           |     |     |
| Laboratory mode       |                        |             |            | Debiod | sking           |     |     |
| Time laboratory mode  | Remaining time         |             |            |        |                 |     |     |
| 60 min                | 60 min                 |             |            |        |                 |     |     |
| Max_pieces in LabMode | Remaining pcs in LabMo | de          |            |        |                 |     |     |
| 50                    | 50                     |             |            |        |                 |     |     |
| one hand operation    | Foot pedal             |             |            |        |                 |     |     |
| Automatic mode        | ▶ Waiting f            | or clamp an | d fixation |        | Cycle count     | ter | 135 |

### Modo laboratorio (protegido por contraseña)

| Modo de laboratorio         | Activar o desactivar el modo de laboratorio                                     |
|-----------------------------|---------------------------------------------------------------------------------|
| (Laboratory mode)           |                                                                                 |
| Duración del modo de        | Ajustar el tiempo en minutos tras el cual se desactiva el modo de laboratorio   |
| laboratorio                 | automáticamente                                                                 |
| (Time laboratory mode)      |                                                                                 |
| Tiempo restante [min]       | Tiempo restante hasta la desactivación automática del modo de laboratorio       |
| (Remaining time [min])      |                                                                                 |
| Cantidad máxima de piezas   | Ajuste el contador a la máxima cantidad de cierres; después de esto, el modo de |
| en el modo de laboratorio   | laboratorio se desactiva automáticamente                                        |
| (Max. pieces in LabMode)    |                                                                                 |
| Piezas restantes en el modo | Muestra el número restante de cierres en el modo de laboratorio                 |
| de laboratorio              |                                                                                 |
| (Remaining pcs in LabMode)  |                                                                                 |
| Manejo con una mano         | Active esto para utilizar el manejo con una sola mano en el modo de laboratorio |
| (one hand operation)        |                                                                                 |
| Pedal                       | Activar para utilizar el interruptor de pedal en el modo de laboratorio         |
| (Foot pedal)                |                                                                                 |

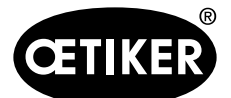

Interfaz gráfica de usuario (GUI)

#### Accionamiento manual (protegido por contraseña)

# **ADVERTENCIA**

#### Peligro de aplastamiento en las partes móviles.

Para el mantenimiento, es posible que sea necesario utilizar la herramienta en el modo «Desplazamiento manual» y sin cubiertas. Sólo haga esto si no tiene otras opciones; en ese caso, tenga extremo cuidado.

Vuelva a colocar la cubierta inmediatamente.

# A PRECAUCIÓN

#### Peligro debido a abrazaderas mal cerradas.

La función de accionamiento manual no debe utilizarse para cerrar las abrazaderas. Esta función solo puede utilizarse para la solución de problemas.

# A PRECAUCIÓN

#### Daños en el dispositivo debido a un uso inadecuado del modo manual.

Antes de cada uso de los comandos de desplazamiento «Posición de prensado» o «Posición de corte», asegúrese de que no haya nada entre las mordazas.

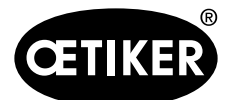

#### Interfaz gráfica de usuario (GUI)

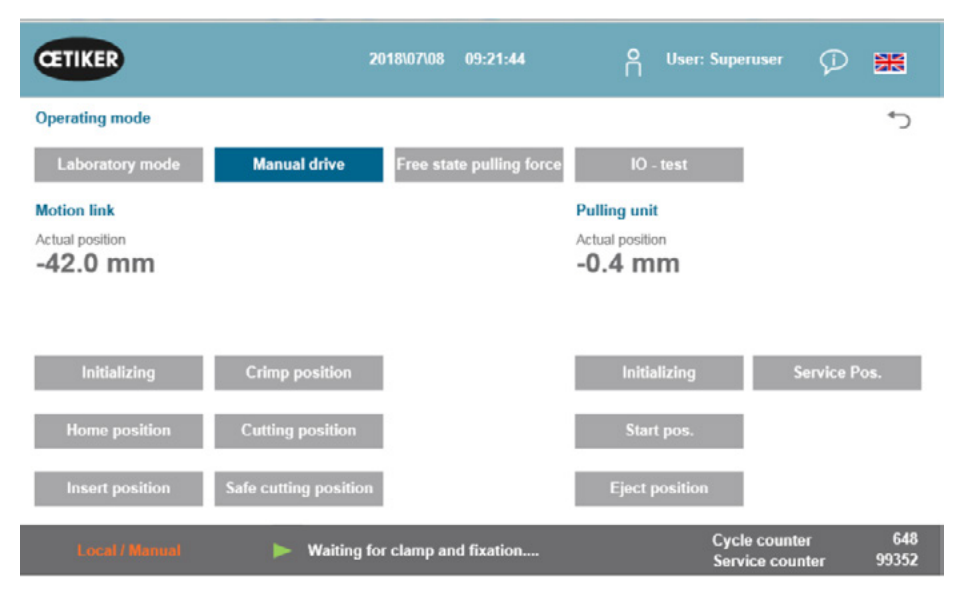

#### Accionamiento manual (protegido por contraseña)

#### Corredera (lado izquierdo)

| Inicialización           | Inicialización de la corredera: Ajustar el punto cero                          |
|--------------------------|--------------------------------------------------------------------------------|
| (Inicializing)           |                                                                                |
| Posición inicial         | Corredera en la posición inicial (si hay una abrazadera de banda WingGuard® en |
| (Home position)          | la unidad de sujeción, ella está fija.)                                        |
| Posición de inserción    | Corredera en la posición en la que se pueden insertar las abrazaderas          |
| (Insert position)        |                                                                                |
| Posición de prensado     | Corredera en la posición de prensado                                           |
| (Crimp position)         |                                                                                |
| Posición de corte        | Corredera en la posición de corte                                              |
| (Cutting position)       |                                                                                |
| Posición de corte segura | Corredera directamente en la posición de corte, omitir la posición de prensado |
| (Safe cutting position)  |                                                                                |
| Posición real            | Posición de la corredera en milímetros                                         |
| (Actual position)        |                                                                                |

#### Dispositivo de tracción (lado derecho)

| Inicialización        | Inicialización del dispositivo de tracción: Ajuste del punto cero             |
|-----------------------|-------------------------------------------------------------------------------|
| (Inicializing)        |                                                                               |
| Pos. de inicio        | Dispositivo de tracción en la posición de inicio                              |
| (Inicio pos.)         |                                                                               |
| Posición de expulsión | Dispositivo de tracción en la posición en la que se expulsa la banda restante |
| (Eject position)      |                                                                               |

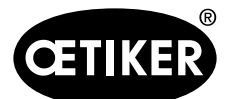

#### Interfaz gráfica de usuario (GUI)

| Posición real                 | Posición del dispositivo de tracción en milímetros                               |
|-------------------------------|----------------------------------------------------------------------------------|
| (Actual position)             |                                                                                  |
| Posición de servicio (Service | Dispositivo de tracción en la posición en la que se ajusta el sensor de la banda |
| pos.)                         |                                                                                  |

### 7.4.4 Prueba de fricción

## NOTA

Para comprobar la fricción interna de la abrazadera WingGuard<sup>®</sup>, está disponible el modo de funcionamiento «Prueba de fricción». La abrazadera WingGuard<sup>®</sup> se cierra sin la pieza a cerrar y se determina la fuerza máxima de cierre en vacío.

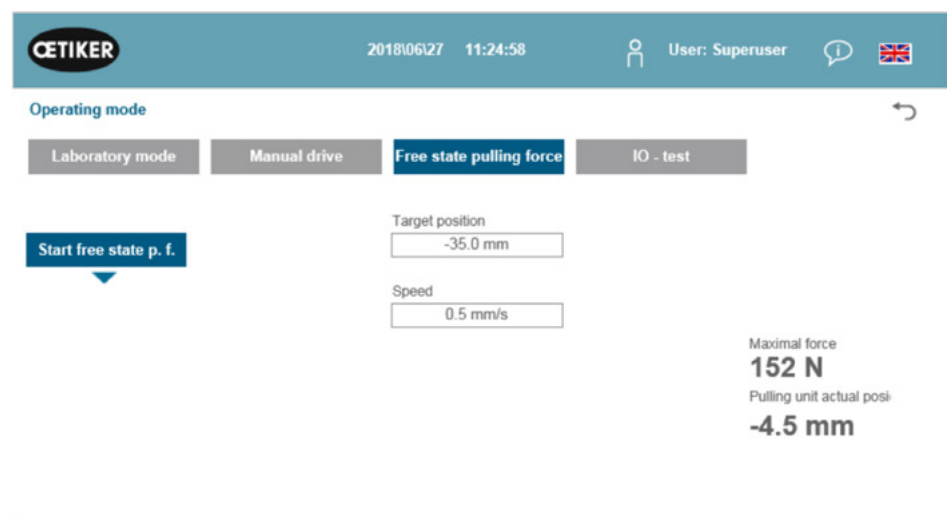

| Local / Manual 📃 🕨 Waiting for clamp and fixation | Cycle counter<br>Service counter | 673<br>99327 |
|---------------------------------------------------|----------------------------------|--------------|
|---------------------------------------------------|----------------------------------|--------------|

| Inicio de la prueba de fric- | Inicio de la prueba de fricción                                     |
|------------------------------|---------------------------------------------------------------------|
| ción (Starte freestate p.f.) |                                                                     |
| Posición de destino          | Posición final del motor de tracción durante la prueba de fricción  |
| (Target position)            |                                                                     |
| Velocidad                    | Velocidad del dispositivo de tracción durante la prueba de fricción |
| (Speed)                      |                                                                     |
| Fuerza máxima                | Fuerza máxima durante la prueba de fricción                         |
| (Maximal force)              |                                                                     |
| Posición real del dispositi- | Posición real actual del dispositivo de tracción                    |
| vo de tracción (Pulling unit |                                                                     |
| actual posi.)                |                                                                     |

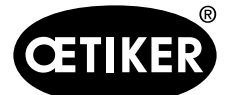

#### Secuencia de la prueba de fricción

- ✓ La FAST 3000 está referenciada.
- 1. Pulse el botón «Start free state p.f.» para activar esta función.
- 2. Inserte la abrazadera.
- 3. Fije la abrazadera presionando el botón en la empuñadura del mecanismo de la herramienta.
- Inicie la prueba con los botones de inicio en el panel de mando a dos manos.
   El dispositivo de tracción se desplaza a la posición final a la velocidad definida. Durante este tiempo se determina la fuerza de tracción máxima. Al final se corta la banda.

### 7.4.5 Prueba IO

El menú «Prueba IO» se utiliza para comprobar las funciones básicas de las entradas de la herramienta FAST 3000. Las representaciones de las entradas individuales están distribuidas en tres páginas. Cuando el menú «Prueba IO» está abierto, los botones individuales no tienen otras funciones.

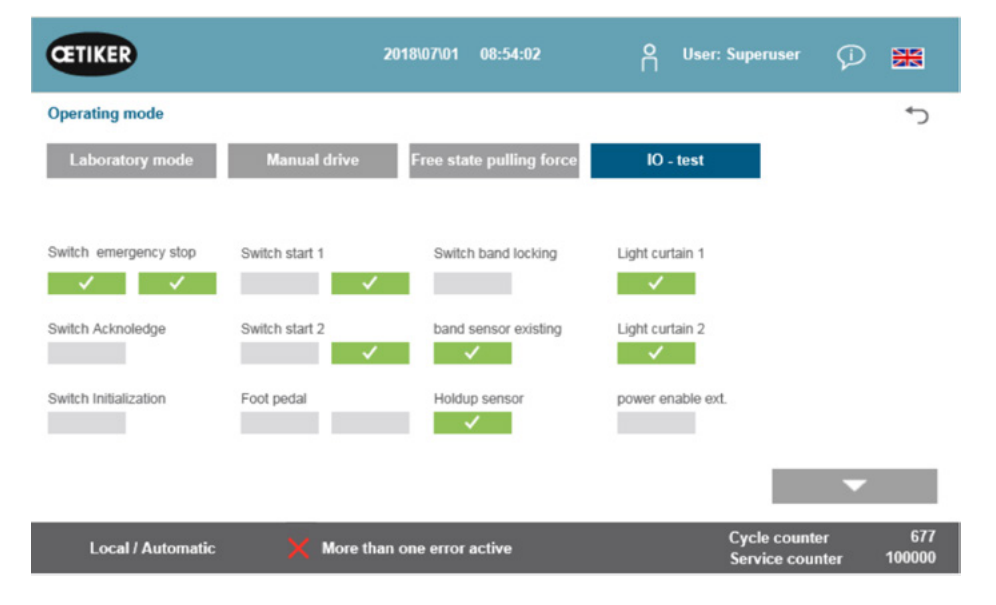

| Interruptor de parada de      | Circuito de parada de emergencia de 2 canales de estado; panel de mando a dos |
|-------------------------------|-------------------------------------------------------------------------------|
| emergencia                    | manos e interruptor de parada de emergencia externo                           |
| (Switch Emergency stop)       |                                                                               |
| Confirmar                     | Botón rojo de confirmación en el panel de mando a dos manos                   |
| (Switch Acknowledge)          |                                                                               |
| Interruptor de inicialización | Botón azul de inicialización en el panel de mando a dos manos                 |
| (Switch Initialization)       |                                                                               |
| Interruptor de arranque 1     | Botón de arranque de 2 canales en el panel de mando a dos manos               |
| (Switch start 1)              |                                                                               |
| Interruptor de arranque 2     | Botón de arranque de 2 canales en el panel de mando a dos manos               |
| (Switch start 2)              |                                                                               |

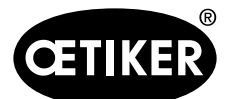

Interfaz gráfica de usuario (GUI)

| Interruptor de pedal        | Pedal de 2 canales                                                         |
|-----------------------------|----------------------------------------------------------------------------|
| (Food pedal)                |                                                                            |
| Switch band locking         | Bloqueo de la abrazadera                                                   |
| (bloqueo de la abrazadera)  |                                                                            |
| Sensor de presencia de      | Sensor de presencia de abrazadera                                          |
| banda                       |                                                                            |
| (Band sensor existing)      |                                                                            |
| Sensor de parada            | Sensor de parada para el control del motor de tracción                     |
| (Holdup sensor)             |                                                                            |
| Cortina fotoeléctrica 1     | Cortina fotoeléctrica                                                      |
| (Light curtain 1)           |                                                                            |
| Cortina fotoeléctrica 2     | Cortina fotoeléctrica                                                      |
| (Light curtain 2)           |                                                                            |
| Posibilidad de alimentación | Posibilidad de alimentación externa para la potencia del servoamplificador |
| externa                     |                                                                            |
| (power enable ext.)         |                                                                            |

| CETIKER           | 24                     | 019\11\18 16:39:47       | O User: Superuser               | Ø 🖁                  |
|-------------------|------------------------|--------------------------|---------------------------------|----------------------|
| Operating mode IO | Test Ind.Communication |                          |                                 | رء                   |
| Laboratory mode   | Manual drive           | Free state pulling force | IO - test                       |                      |
| Bus Start         | Bus Init               | Bus Power enable         | Statusword<br>817945856         |                      |
| Bus Stop          | BUS Ack. Msg Band rem. | Bus Bypass power drive   | 0<br>Control word<br>0          |                      |
| Bus lock clamp    | Bus Deblocking         | Bus Lock Tool            | State communication<br>Profinet |                      |
| Bus Acknoledge    |                        |                          | EIP O O                         | •<br>•               |
| Local / Automatic | c 🗙 More than          | one error active         | Cycle count<br>Service cou      | ter 70<br>nter 99282 |

| Bus Start              | Comando de inicio a través de Profinet o Ethernet/IP                             |
|------------------------|----------------------------------------------------------------------------------|
| Bus Stop               | Comando de parada a través de Profinet o Ethernet/IP                             |
| Bus Lock clamp         | Bloqueo de las abrazaderas a través de Profinet o Ethernet/IP                    |
| Bus Acknowledge        | Confirmación de los mensajes de error a través de Profinet o Ethernet/IP         |
| Bus Init               | Inicialización a través de Profinet o Ethernet/IP                                |
| Bus Ack. Msg Band rem. | Confirmación del mensaje de quitar la banda «Band remove» a través de Profinet o |
|                        | Ethernet/IP                                                                      |

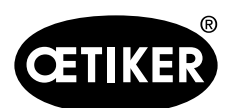

### Interfaz gráfica de usuario (GUI)

| Bus Power enable       | Posibilidad de conectar la alimentación de los motores desde el sistema de nivel   |                                                                   |  |
|------------------------|------------------------------------------------------------------------------------|-------------------------------------------------------------------|--|
|                        | superior a travé                                                                   | s de Profinet o Ethernet/IP                                       |  |
| Bus Bypass power drive | Conexión de la                                                                     | alimentación de los motores a través de Profinet o Ethernet/IP    |  |
| Bus Deblocking         | Desbloqueo de                                                                      | la herramienta a través de Profinet o Ethernet/IP                 |  |
| Palabra de estado      | Palabras de est                                                                    | ado (palabra de estado 1 y palabra de estado 2), generadas por la |  |
|                        | herramienta (número entero de 32 bit)                                              |                                                                   |  |
| Palabra de control     | Palabra de control que se envía desde el controlador externo a la FAST 3000.       |                                                                   |  |
| State Communication    | Estado de la Verde: El controlador está conectado a un controlador de nivel        |                                                                   |  |
|                        | comunicación                                                                       | superior                                                          |  |
|                        | Profinet Blanco: El controlador no está conectado a ningún otro controlador        |                                                                   |  |
|                        | Estado de la Verde (1): El controlador está conectado a un controlador de nivel    |                                                                   |  |
|                        | comunicación superior                                                              |                                                                   |  |
|                        | Ethernet/IP Blanco (1): El controlador no está conectado a ningún otro controlador |                                                                   |  |
|                        |                                                                                    |                                                                   |  |
|                        | Rojo (2): La comunicación tiene un error                                           |                                                                   |  |
|                        |                                                                                    | Blanco (2): La comunicación fluye correctamente                   |  |

| CETIKER           |               | 2019\10\21 09:28:18      | OUser: Superuser C               | d 🗰        |
|-------------------|---------------|--------------------------|----------------------------------|------------|
| Operating mode IO | Test Hardwire |                          |                                  | ۍ          |
| Laboratory mode   | Manual drive  | Free state pulling force | IO - test                        |            |
| IO start 1        | IO stop 1     | IO Init                  |                                  |            |
| IO start 2        | IO stop 2     | IO Ack                   |                                  |            |
|                   |               | IO Band lock             | _                                |            |
|                   |               |                          |                                  | ►<br>▼     |
| Local / Automati  | ic 🗙 More ti  | han one error active     | Cycle counter<br>Service counter | 2<br>99350 |

| IO Inicio 1 (IO start 1)     | Inicio de hardwire IO en el canal 1 |
|------------------------------|-------------------------------------|
| IO Inicio 2 (IO inicio 2)    | Inicio de hardwire IO en el canal 2 |
| IO Stop 1 (IO stop 1)        | Parada de hardwire IO en el canal 1 |
| IO Stop 2 (IO stop 2)        | Parada de hardwire IO en el canal 2 |
| IO Initialisierung (IO Init) | Inicialización de hardwire IO       |
| IO Quitt (IO Ack.)           | Confirmación de hardwire IO         |
| IO Band lock                 | Bloqueo de banda de hardwire IO     |

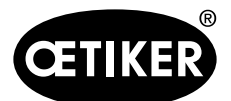

#### Interfaz gráfica de usuario (GUI)

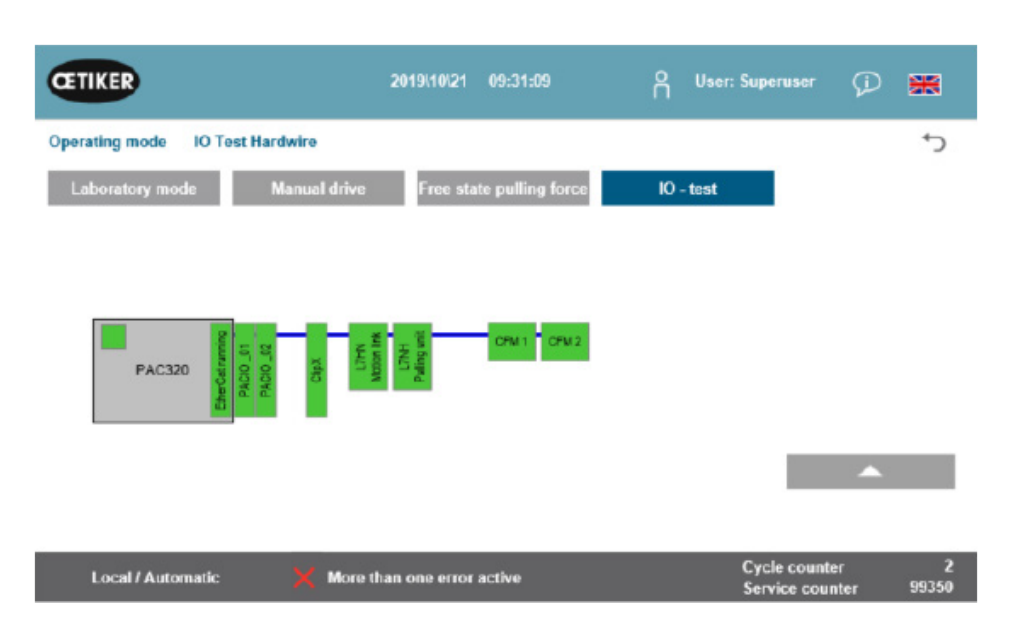

| EtherCAT se ejecuta     | Verde: Bus EtherCAT se ejecuta                         |  |  |  |
|-------------------------|--------------------------------------------------------|--|--|--|
|                         | Rojo: Bus EtherCAT no se ejecuta                       |  |  |  |
| PACIO_01                | Verde: Módulo IO 1 correcto                            |  |  |  |
|                         | Rojo: Módulo IO 1 averiado                             |  |  |  |
| PACIO_02                | Verde: Módulo IO 2 correcto                            |  |  |  |
|                         | Rojo: Módulo IO 2 averiado                             |  |  |  |
| ClipX                   | Verde: Amplificador de mediciones ClipX correcto       |  |  |  |
|                         | Rojo: Amplificador de mediciones ClipX averiado        |  |  |  |
| L7NH                    | Verde: Corredera del servomotor correcta               |  |  |  |
| Corredera               | Rojo: Corredera del servomotor averiada                |  |  |  |
| L7NH                    | Verde: Dispositivo de tracción del servomotor correcto |  |  |  |
| Dispositivo de tracción | Rojo: Dispositivo de tracción del servomotor averiado  |  |  |  |
| CFM1                    | Verde: CFM1 (1. dispositivo Kistler) correcto          |  |  |  |
|                         | Rojo: CFM1 (1. dispositivo Kistler) averiado           |  |  |  |
| CFM2                    | Verde: CFM2 (2. dispositivo Kistler) correcto          |  |  |  |
|                         | Rojo: CFM2 (2. dispositivo Kistler) averiado           |  |  |  |

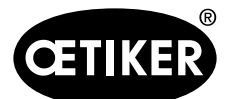

## 7.4.6 Diario

#### Registro del proceso

En la pestaña Registro de datos se muestran los datos de las últimas abrazaderas cerradas. Para el acceso a este menú no se requiere contraseña.

| CETIKER             |              | 2018\07\0         | 04 13:21:50     | ñ              | User     | : Superuse | er 💭      | ***          |
|---------------------|--------------|-------------------|-----------------|----------------|----------|------------|-----------|--------------|
| Logbook             |              |                   |                 |                |          |            |           | +⊃           |
| Process Log         | Error / Warr | nig Log V         | erification Log | Serv           | vice Log |            |           |              |
| Date/Time           | ID           | Target force      | Actual force    | Pulling distan | Status   | CFM        | Error     |              |
| 2018\07\04 13:21:38 | T01_P05_689  | 1850.0            | 1871.3          | 9.0            | OK       | OK         |           |              |
| 2018\07\04 13:20:26 | T01_P05_688  | 1850.0            | 1868.4          | 9.0            | OK       | OK         |           |              |
| 2018\07\04 13:16:59 | T01_P05_687  | 1850.0            | -               | -              | NOK      | -          | 205 / 208 | 6/214/109    |
| 2018\07\04 13:16:52 | T01_P05_686  | 1850.0            | 1873.1          | 9.0            | OK       | OK         |           |              |
|                     |              |                   |                 |                |          |            |           |              |
|                     |              |                   |                 |                |          |            |           |              |
|                     |              |                   |                 |                |          |            |           |              |
| Local / Automa      | atic 🕨 V     | Naiting for clamp | and fixation    |                |          | Cycle co   | ounter    | 689<br>99988 |

| Fecha/Hora            | Fecha y hora de la instalación                                                 |  |  |
|-----------------------|--------------------------------------------------------------------------------|--|--|
| (Date/Time)           |                                                                                |  |  |
| ID                    | ID del cierre                                                                  |  |  |
| (ID)                  |                                                                                |  |  |
| Fuerza prevista       | Fuerza de tracción prevista en newtons                                         |  |  |
| (Target force)        |                                                                                |  |  |
| Fuerza real           | Fuerza de tracción real en newtons                                             |  |  |
| (Actual force)        |                                                                                |  |  |
| Distancia de tracción | Distancia de tracción en mm al cerrar la abrazadera de banda WingGuard®-       |  |  |
| (Pulling distance)    |                                                                                |  |  |
| Estado                | Estado de cierre desde el punto de vista de la herramienta, evaluado mediante  |  |  |
| (Status)              | el control de la herramienta de montaje (OK o NOK) sobre la base de valores    |  |  |
|                       | predefinidos                                                                   |  |  |
| CFM                   | OK o NOK de la monitorización de la fuerza de prensado. «-», si el CFM no está |  |  |
| (CFM)                 | en el modo de producción                                                       |  |  |
| Error                 | Número de error, si el cierre no fue correcto;                                 |  |  |
| (Error)               | los errores se enumeran, p. ej. 205 / 206 / 214 /                              |  |  |
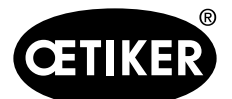

#### Registro de errores / Advertencias

En la pestaña Registro de errores se muestran los últimos errores de la herramienta. Para el acceso a este menú no se requiere contraseña.

| CETIKER             | 2018\06\27 11:36:25                           | OUser: Superuser                 | *            |
|---------------------|-----------------------------------------------|----------------------------------|--------------|
| Logbook             |                                               |                                  | €*           |
| Process Log         | Error / Warnig Log Verification Log           | Service Log                      |              |
| Date/Time           | aditional information                         |                                  |              |
| 2018\06\27 11:33:52 | ToErr_5 Drive error active                    |                                  |              |
| 2018\06\27 11:33:52 | ToErr_6 Emergency circuit open                |                                  |              |
| 2018\06\27 11:33:52 | ToErr_14 Emergency stop                       |                                  |              |
| 2018\06\27 11:33:52 | War_9 Drives Tool not powered                 |                                  |              |
| 2018\06\27 11:33:24 | ToErr_5 Drive error active                    |                                  |              |
| 2018\06\27 11:33:24 | ToErr_6 Emergency circuit open                |                                  |              |
| 2018\06\27 11:33:24 | ToErr_14 Emergency stop                       |                                  |              |
| 2018\06\27 11:33:24 | War_9 Drives Tool not powered                 |                                  |              |
| 2018\06\27 11:32:59 | PrErr_4 Crimping CFM1 envelope 2              |                                  |              |
| 2018\06\27 11:32:59 | PrErr_5 Crimping CFM1 NoPass                  |                                  |              |
| 2018\06\27 11:32:59 | PrErr_8 Crimping CFM2 envelope 2              |                                  |              |
| Local / Automa      | tic            Waiting for clamp and fixation | Cycle counter<br>Service counter | 675<br>99325 |

Para más información sobre los mensajes de error individuales, consulte los capítulos 7.4.9 y 13.3

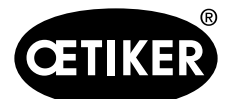

### Gestión de alarmas

La gestión de alarmas consiste en una lista de errores y advertencias. Para abrir la gestión de alarmas, haga clic en la información (1) que aparece en la barra de estado.

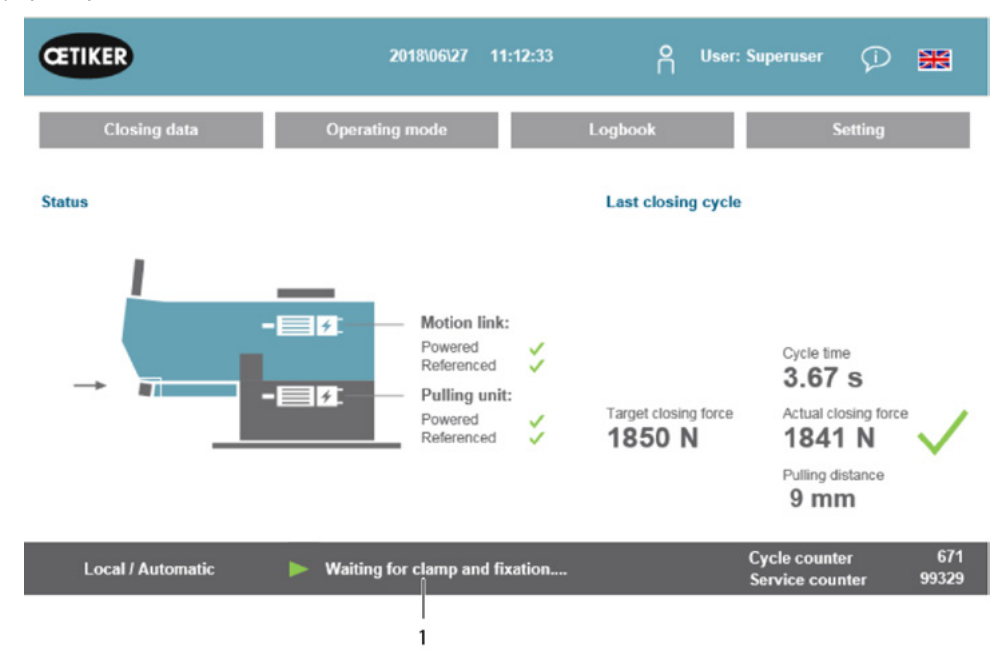

Si no hay alarmas activas, la pantalla se ve como sigue:

| CETIKER         |          | 2018\06\28             | 08:54:57             | ۴ı | Jser: Superuser               | Ø        | **            |
|-----------------|----------|------------------------|----------------------|----|-------------------------------|----------|---------------|
| Alarmmanagement |          |                        |                      |    |                               |          | ¢             |
| Timestamp       | •        | Message                | 3                    |    | State                         | Cla      | ISS           |
|                 |          |                        |                      |    |                               |          |               |
|                 |          |                        |                      |    |                               |          |               |
|                 |          |                        |                      |    |                               |          |               |
|                 |          |                        |                      |    |                               |          |               |
|                 |          |                        |                      |    |                               |          |               |
|                 |          |                        |                      |    |                               |          |               |
|                 |          |                        |                      |    |                               |          |               |
| History         | Freeze S | Scri Pos               |                      |    |                               |          |               |
| Local / Automat | ic 🕨     | System not initialized | d, press Init-Button |    | Cycle counte<br>Service count | r<br>ter | 677<br>100000 |

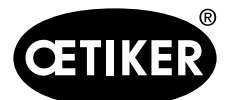

|   |                     | _ |                                |        |           |
|---|---------------------|---|--------------------------------|--------|-----------|
| 0 | Timestamp           | • | Message                        | State  | Class     |
| 1 | 27.06.2018 02:50:50 |   | ToErr_6 Emergency circuit open | Active | ToolError |
| 2 | 27.06.2018 01:15:13 |   | War, 9 Drives Tool not powered | Active | Warning   |
|   |                     |   |                                |        |           |
|   |                     |   |                                |        |           |

Si hay alarmas están activas, la pantalla puede verse como sigue:

Si solo hay una alarma activa, el error se muestra como un mensaje en la barra de estado. Si hay varias alarmas activas, aparece el mensaje «Varios errores activos».

**En color**: Hay alarmas activas y sin confirmar

**Sin color**: Hay alarmas pendientes que fueron confirmadas.

Para confirmar pulse el botón de confirmación «Acknowledge» o el botón de inicialización del panel de mando a dos manos (si el modo PLC está activo, debe ajustarse el bit correspondiente).

Si pulsa el botón «Historial», aparece una lista de los errores y advertencias anteriores:

| arm | management          |                                                             |        |           | •  |
|-----|---------------------|-------------------------------------------------------------|--------|-----------|----|
|     | Timestamp 👻         | Message                                                     | State  | Class     |    |
| 0   | 19.09.2018 02.36.07 | ToErr_5 Drive error active                                  | Active | ToolError | E  |
| 1   | 19.09.2018 02:36:07 | ToErr_6 Emergency circuit open                              | Active | ToolError | ľ  |
| 2   | 19.09.2018 00:39:04 | ToErr_5 Drive error active                                  | Normal | ToolError | Γ  |
| 3   | 19.09.2018 00:39:04 | ToErr_6 Emergency circuit open                              | Normal | ToolError | 1  |
| 4   | 19.09.2018 00.39.04 | ToErr_14 Emergency stop                                     | Normal | ToolError | 1  |
| 5   | 19.09.2018 00:38:11 | ToErr_2 Clamping unit not in home position STO-> Initialize | Normal | ToolError |    |
| 6   | 19.09.2018 00.38.11 | ToErr_5 Drive error active                                  | Normal | ToolError | 1  |
| 7   | 19.09.2018 00:38:11 | ToErr_6 Emergency circuit open                              | Normal | ToolError |    |
| 8   | 19.09.2018 00:38:11 | ToErr_14 Emergency stop                                     | Normal | ToolError |    |
| 9   | 19.09.2018 00:22:31 | ToErr_5 Drive error active                                  | Normal | ToolError | 1  |
| 10  | 19.09.2018 00:22:31 | ToErr_6 Emergency circuit open                              | Normal | ToolError | ١, |
| Ϊ   |                     |                                                             | k      | •         | ſ  |
|     | History             | Freeze Scri Pos                                             |        |           |    |

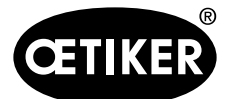

#### Registro de verificaciones

En la pestaña Registro de verificaciones se muestran la últimas fuerzas de verificación. Este menú solo es accesible con una contraseña.

| CETIKER             |           | 2018          | \06\28 08:54:23         | С Use       | r: Superuser 🦷                   |               |
|---------------------|-----------|---------------|-------------------------|-------------|----------------------------------|---------------|
| Logbook             |           |               |                         |             |                                  | ↔             |
| Process Log         | Error / W | arnig Log     | Verification Log        | Service Lo  | 9                                |               |
| Date/Time           | Force 1   | Force 2       | Cal                     | Correlation |                                  |               |
| 2018\06\28 08:52:05 | 1499      | -             | 1516                    | 4900        |                                  |               |
| 2018\06\28 08:51:40 | 1845      | -             | 1868                    | 4900        |                                  |               |
| 2018\06\28 08:51:03 | 1848      |               | 1879                    | 4880        |                                  |               |
| 2018\06\28 08:50:33 | 1845      |               | 1877                    | 4880        |                                  |               |
| 2018\06\28 08:48:01 | 1848      | -             | 1670                    | 5400        |                                  |               |
| 2018\06\28 08:47:19 | 1845      | -             | 1663                    | 5500        |                                  |               |
| 2018\06\28 08:46:38 | 803       | -             | 735                     | 5500        |                                  |               |
| 2018\06\28 08:44:37 | 224.6759  | 260.1778      | 238                     | 0           |                                  |               |
| 2018\06\28 08:44:02 | 352.2122  | 398.9201      | 397                     | 0           |                                  |               |
| 2018\06\28 08:43:24 | 185.6953  | 206.3846      | 195                     | 0           |                                  |               |
| 2018\06\28 08:42:41 | 185.973   | 204.4925      | 195                     | 0           |                                  |               |
| Local / Automa      | tic 🕨 🕨   | System not in | nitialized, press Init- | Button      | Cycle counter<br>Service counter | 677<br>100000 |

Si solo se indica un valor para la fuerza 1 (Force 1), se trata de la verificación de la fuerza de tracción. El factor de correlación es el factor de escala para convertir la señal de entrada del sensor de fuerza del PLC en la fuerza de cierre (consulte el capítulo 9.5.2).

Estas dos fuerzas se enumeran al verificar la fuerza de prensado. Para el factor de correlación se indica el valor 0, ya que no existe correlación para la fuerza de prensado.

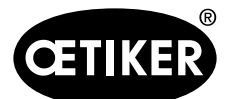

#### Diario deservicio

En la pestaña Diario de servicio se muestran los últimos trabajos de servicio/mantenimiento realizados. Este menú solo es accesible con una contraseña.

| CETIKER               | 2018\06\28 08:57:39                 | O User: Superuser 💬              | **            |
|-----------------------|-------------------------------------|----------------------------------|---------------|
| Logbook               |                                     |                                  | <             |
| Process Log           | Error / Warnig Log Verification Log | Service Log                      |               |
| Date/Time             | Service-Info                        |                                  |               |
| 2018\06\28 08:57:29   | Eintrag Test 2018 V2.08 in 002      |                                  |               |
| 2018\06\28 08:57:22   | Eintrag Test 2018 V2.08 in 001      |                                  |               |
| 2018\06\28 08:56:41   | Eintrag 002                         |                                  |               |
| 2018\06\28 08:56:32   | Eintrag 001                         |                                  |               |
| 2018\02\15 11:35:08   | Service A                           |                                  |               |
|                       | ABC                                 |                                  |               |
|                       | Text abc                            |                                  |               |
| Eintrag Test 2018 V2. | 08 in 002 to take on                |                                  |               |
| Local / Automat       | ic X More than one error act ve     | Cycle counter<br>Service counter | 677<br>100000 |
|                       |                                     |                                  |               |
|                       | 1 2                                 |                                  |               |

Para crear una nueva entrada de servicio, escriba el texto en el campo (1) en la esquina inferior izquierda y pulse «aceptar» ("to take on") (2).

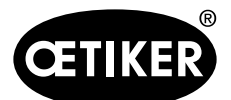

## 7.4.7 Ajuste

#### Parámetros de la herramienta

| CETIKER                |                     | 2019\11\18 18:54:00                 | O User: Si           | uperuser (j) 🔛                          |
|------------------------|---------------------|-------------------------------------|----------------------|-----------------------------------------|
| Setting                |                     |                                     |                      | ۍ                                       |
| Force verification     | Parameter Tool      |                                     |                      |                                         |
| Max. tightening stroke | CFM Teaching mode   | Bypass:<br>Liniocked external nower | Scaling force-sensor | Time & date                             |
| -55.0 mm               | Off                 | Active: Bypass                      | 4950                 | 18:54:00                                |
| Filename:              | CFM Production mode | Control over<br>external PLC        | Tol. Wear value      | Automatic<br>summertime activation      |
| DataClosingClamp       | On                  | Inactive: Control PLC               | -40.0 N              | On                                      |
| Tool name              |                     | Control over IO                     |                      | Reset Servicecounter                    |
| T01                    | ]                   | Inactive: Control IO                | I                    | Set                                     |
| Production ID:         |                     | Deactivation ligth curtain          |                      |                                         |
| P05                    |                     | Active: Light Curtain               |                      |                                         |
| Local / Automati       | c 🗙 More th         | nan one error active                | C                    | ycle counter 70<br>ervice counter 99282 |

| Carrera de tensado máx.      | Carrera de tensado máxima de la unidad de prensado. La carrera de tensado        |
|------------------------------|----------------------------------------------------------------------------------|
| (Max. tightening stroke)     | máxima limita la reducción del diámetro máximo de la abrazadera WingGuard®.      |
| Nombre del archivo           | Nombre del archivo de datos almacenado en la memoria USB                         |
| (Filename)                   |                                                                                  |
| Nombre de la herramienta     | Nombre de la herramienta (parte del ID del registro de datos)                    |
| (Tool name)                  |                                                                                  |
| ID de producción             | Nombre del lote de producción (parte del ID del registro de datos)               |
| (Production ID)              |                                                                                  |
| Modo de programación de      | Modo de producción (el PLC de la FAST 3000 no evalúa la salida de los dispositi- |
| CFM                          | vos de monitorización de CFM)                                                    |
| (CFM Teaching mode)          |                                                                                  |
| Modo de producción de        | Modo de producción (el PLC de la FAST 3000 evalúa la salida de los dispositivos  |
| CFM                          | de monitorización de CFM)                                                        |
| (CFM Production mode)        |                                                                                  |
| Bypass                       | Puenteo de la señal externa de liberación de potencia para las etapas de salida  |
|                              | del motor                                                                        |
| Desactivación de la cortina  | Seleccione «Cortina fotoeléctrica inactiva», si no hay cortina fotoeléctrica.    |
| fotoeléctrica                |                                                                                  |
| (Deactivation light curtain) |                                                                                  |

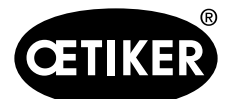

#### Interfaz gráfica de usuario (GUI)

| Control mediante PLC        | Seleccione este botón para controlar la FAST 3000 desde un PLC externo              |
|-----------------------------|-------------------------------------------------------------------------------------|
| externo                     |                                                                                     |
| (Control over external PLC) |                                                                                     |
| Control por IO              | Seleccione este botón para controlar la FAST 3000 a través de IO                    |
| (Control over IO)           |                                                                                     |
| Hora y Fecha                | Ajuste la hora y la fecha                                                           |
| (Time & Date)               |                                                                                     |
| Activación automática del   | Seleccione «On» para cambiar automáticamente al horario de verano                   |
| horario de verano           |                                                                                     |
| (Automatic summertime       |                                                                                     |
| activation)                 |                                                                                     |
| Reiniciar el contador de    | Reinicia el contador de servicio después de realizar un servicio                    |
| servicio                    |                                                                                     |
| (Reset Servicecounter)      |                                                                                     |
| Factor de escala del sensor | Escala del sensor de fuerza de tracción (el factor debería estar entre 4750 y 5200) |
| de fuerza                   |                                                                                     |
| (Scaling force-sensor)      |                                                                                     |
| Valor de desgaste tolerable | Límite para el mensaje de error del valor de desgaste. Consulte el capítulo 5.2.4   |
|                             |                                                                                     |

### Verificación de la fuerza / Ajuste a cero

## NOTA

La fuerza medida por la célula de carga de la unidad de cierre puede fluctuar debido a los cambios de temperatura, cuando se utiliza en diferentes entornos. Para compensar esto, puede ajustar a cero la fuerza medida de la célula de carga sin cargas. Si el valor difiere en más de 20 N de cero, se recomienda poner a cero el desplazamiento de la fuerza. Se recomienda comprobar semanalmente el desplazamiento de la fuerza (consulte el capítulo 6.8.3)

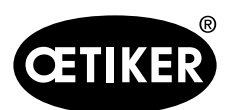

### Interfaz gráfica de usuario (GUI)

| CETIKER            | 2018/06/27 16:37:49                | O User: Supe                                             | eruser 💭                                 | *            |
|--------------------|------------------------------------|----------------------------------------------------------|------------------------------------------|--------------|
| Setting            |                                    |                                                          |                                          | €            |
| Force verification | Parameter Tool                     |                                                          |                                          |              |
| Pulling unit       | Crimping                           |                                                          |                                          |              |
| Zero balance       | Force verification<br>band locking | Target force<br>800 N<br>Ext. Force value "CAL"<br>500 N | Ist Karftmittelwer 1 N Average value 0 N | t            |
| Set offset to zero | Verification activation            |                                                          |                                          |              |
| Quit routine       | Quit routine                       |                                                          |                                          |              |
| Local / Manual     | Waiting for clamp and fixation     | Cyc<br>Sen                                               | le counter<br>vice counter               | 677<br>99323 |

Para ajustar a cero el desplazamiento de la célula de carga, es necesario iniciar sesión al menos como operador.

| Verificación de la fuerza    | Modificaciones en la pestaña Fuerza de verificación                             |
|------------------------------|---------------------------------------------------------------------------------|
| (Force verification)         |                                                                                 |
| Unidad de tracción (Pulling  | Modificaciones en la pestaña Verificación de fuerza del dispositivo de tracción |
| unit)                        |                                                                                 |
| Ajuste a cero (Zero balance) | Función de ajuste a cero activada                                               |
| Ajuste del desplazamiento    | Pulse el botón para ajustar a cero el estado actual                             |
| a cero                       |                                                                                 |
| (Set offset to zero)         |                                                                                 |
| Cerrar rutina                | Cerrar rutina de ajuste a cero                                                  |
| (Quit routine)               |                                                                                 |
| Fuerza real (Actual force)   | Muestra la fuerza real medida por la célula de carga en newtons                 |

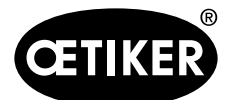

Interfaz gráfica de usuario (GUI)

### Verificación de la fuerza / Verificación de la fuerza de cierre cuando la fuerza es ajustable

## NOTA

Para verificar el correcto funcionamiento de la célula de carga que mide la fuerza de tracción, la carga medida debe comprobarse al menos una vez por semana. Para más información *ver capítulo 6.8.4.* 

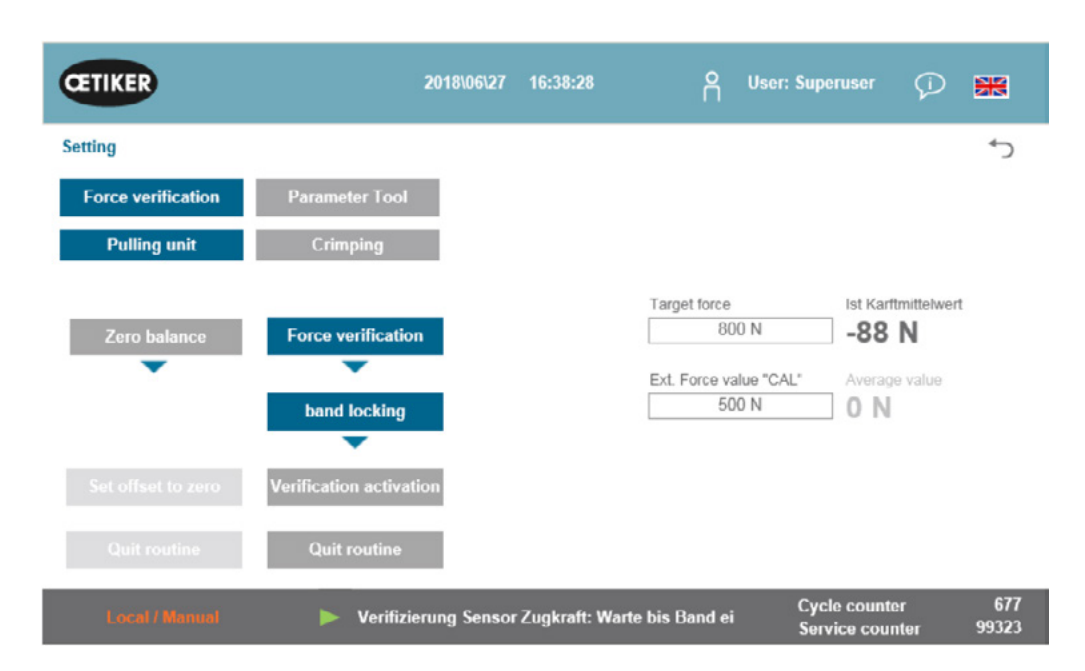

Para comprobar la fuerza de cierre, debe iniciar sesión al menos como operador.

| Verificación de la fuerza     | Modificaciones en la pestaña Fuerza de verificación                             |
|-------------------------------|---------------------------------------------------------------------------------|
| (Force verification)          |                                                                                 |
| Dispositivo de tracción       | Modificaciones en la pestaña Verificación de fuerza del dispositivo de tracción |
| (Pulling unit)                |                                                                                 |
| Verificación de fuerza        | Activa la rutina de verificación de fuerza                                      |
| (Force verification)          |                                                                                 |
| Bloqueo de banda              | Indica que la banda está bloqueada (el bloqueo se debe efectuar pulsando el     |
| (band locking)                | botón en la empuñadura de la FAST 3000)                                         |
| Fuerza prevista (Target       | Ajuste la fuerza en newtons con la que la FAST 3000 debe tirar de las           |
| force)                        | abrazaderas                                                                     |
| Activación de la verificación | Inicie la tracción con la fuerza ajustada                                       |
| (Verification activation)     |                                                                                 |
| Fuerza real                   | Muestra la fuerza real medida por la célula de carga, en newtons                |
| (Actual force)                |                                                                                 |

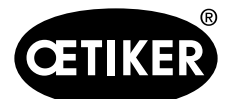

| Valor de la fuerza ext. «CAL» | El valor de la fuerza introducido, que fue leído por el calibrador CAL 01, se guarda |  |
|-------------------------------|--------------------------------------------------------------------------------------|--|
| (Ext. Force value "CAL")      | en el registro de verificaciones                                                     |  |
| Cerrar rutina                 | Detenga la tracción y cierre la rutina de verificación de fuerza.                    |  |
| (Quit routine)                | El sensor de fuerza de tracción se para automáticamente durante el funciona-         |  |
|                               | miento normal. Cuando se alcanza la fuerza, transcurre un tiempo definido de         |  |
|                               | pués del cual, el dispositivo de tracción y la corredera se desplazan a la posición  |  |
|                               | inicial.                                                                             |  |

### Cómo verificar la monitorización de la fuerza de prensado

### NOTA

Para comprobar el correcto funcionamiento de los sensores de fuerza de prensado que miden la fuerza de prensado, se recomienda verificar la fuerza medida una vez al mes con un calibrador CAL 01 de Oetiker. (Para más información, consulte el capítulo *6.8.5*.)

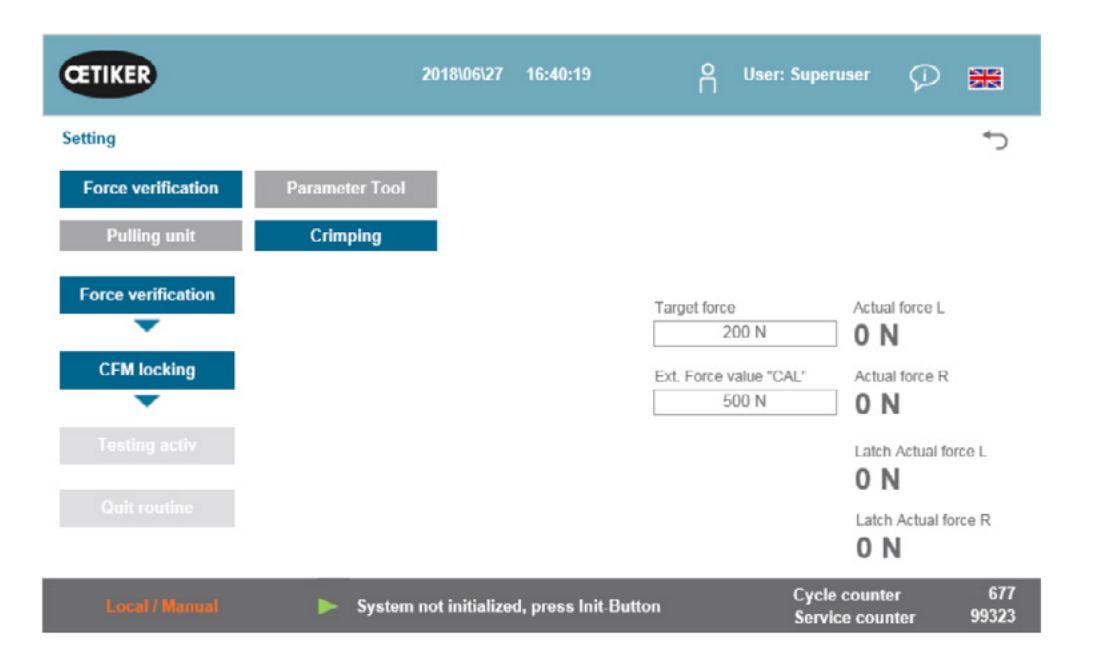

Debe iniciar sesión al menos como operador para comprobar la monitorización de la fuerza de prensado.

| Verificación de la fuerza<br>(Force verification) | Modificaciones en la pestaña Fuerza de verificación             |
|---------------------------------------------------|-----------------------------------------------------------------|
| Prensado (Crimping)                               | Modificaciones en la pestaña Verificación de fuerza de prensado |
| Verificación de fuerza                            | Activa la rutina de verificación de fuerza                      |
| (Force verification)                              |                                                                 |

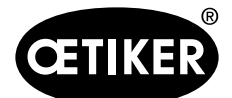

Interfaz gráfica de usuario (GUI)

| Desbloqueo de CEM             | Activa la verificación de fuerza                                                     |
|-------------------------------|--------------------------------------------------------------------------------------|
| Desbloqueo de Cl'Ivi          | Activa la verificación de lueiza                                                     |
| (CFM locking)                 |                                                                                      |
| Fuerza prevista (Target       | Ajuste la fuerza de verificación en newtons; la FAST 3000 detiene el aumento de      |
| force)                        | la fuerza una vez que el primer sensor de fuerza alcanza esta fuerza                 |
| Fuerza real L/R               | La fuerza actualmente medida, en newton                                              |
| Prueba activa (Testing activ) | Indica que se está realizando la verificación de la fuerza.                          |
|                               | Muestra el valor de la fuerza obtenido durante la fase de medición de la             |
|                               | verificación                                                                         |
|                               |                                                                                      |
| Ultimo valor de fuerza real   | Muestra la fuerza medida por las células de carga en newton                          |
| (L/R) (Latch Actual force     |                                                                                      |
| L/R)                          |                                                                                      |
| Valor de la fuerza ext. «CAL» | El valor de la fuerza introducido, que fue leído por el calibrador CAL 01, se guarda |
| (Ext. Force value «CAL»)      | en el registro de verificaciones                                                     |
| Cerrar rutina                 | Finaliza la rutina de verificación de fuerza                                         |
| (Quit routine)                |                                                                                      |

### Ajuste de la fecha y la hora

Para ajustar la fecha y la hora a través de la interfaz gráfica de usuario, seleccione «Ajustes» ("Settings") y «Herramientas de parámetros» ("Parameter Tool") en el panel táctil de la FAST 3000. En el menú «Herramienta de parámetros» ("Parameter Tool"), haga clic en el botón «Fecha y Hora» («Date & Time»).

| CETIKER                |                     | 2019\11\18 18:54:00                | O User:              | Superuser 💭 🚟                             |
|------------------------|---------------------|------------------------------------|----------------------|-------------------------------------------|
| Setting                |                     |                                    |                      | <del>ر</del>                              |
| Force verification     | Parameter Tool      |                                    |                      |                                           |
| Max. tightening stroke | CFM Teaching mode   | Bypass:<br>Unlocked external nower | Scaling force-sensor | Time & date                               |
| -55.0 mm               | Off                 | Active: Bypass                     | 4950                 | 18:54:00                                  |
| Filename:              | CFM Production mode | Control over<br>external PLC       | Tol. Wear value      | Automatic<br>summertime activation        |
| DataClosingClamp       | On                  | Inactive: Control PLC              | -40.0 N              | On                                        |
| Tool name              |                     | Control over IO                    |                      | Reset Servicecounter                      |
| T01                    |                     | Inactive: Control IO               | 1                    | Set                                       |
| Production ID:         |                     | Deactivation ligth curtain         |                      |                                           |
| P05                    |                     | Active: Light Curtain              | C                    |                                           |
| Local / Automati       | c 🗙 More th         | an one error active                |                      | Cycle counter 70<br>Service counter 99283 |

Aparece una ventana emergente en la que se pueden modificar la fecha y la hora.

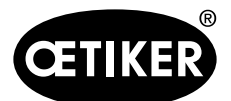

### Interfaz gráfica de usuario (GUI)

| CETIKER                                                                                                    |           | 2018\06\27 16:41:40                                                                              | User: Superuser                          | ወ 🗰                                                                                                  |
|----------------------------------------------------------------------------------------------------|-----------|--------------------------------------------------------------------------------------------------|------------------------------------------|----------------------------------------------------------------------------------------------------|
| Setting<br>Force verification                                                                                | Parame    | ter Tool                                                                                         |                                          | <del>ر</del>                                                                                         |
| Max: tightening stroke<br>-55.0 mm<br>Filename:<br>test-03-2017<br>Tool name<br>T01<br>Production ID:<br>P05 | CFM Teach | Set Time and Date       Std     Min       16     0       Tag     Monat       Jahr       27     6 | trol PLC Autom<br>ntrol IO Reset Scaling | Date<br>16:41:40<br>tlic<br>trime activation<br>On<br>Servicecounter<br>Set<br>force-sensor<br>5:500 |
| Local / Automati                                                                                             | • •       | Waiting for clamp and fixation                                                                   | Cycle counte<br>Service cour             | er 677<br>nter 99323                                                                                 |

Introduzca la fecha y la hora actuales.

Pulse el botón «Ajustar fecha y hora» («Set time and date») para aceptar la configuración.

### 7.4.8 Información

La pestaña "Información" muestra la versión de software instalada actualmente y la fecha de lanzamiento. También incluye una lista de las direcciones de servicio técnico de Oetiker.

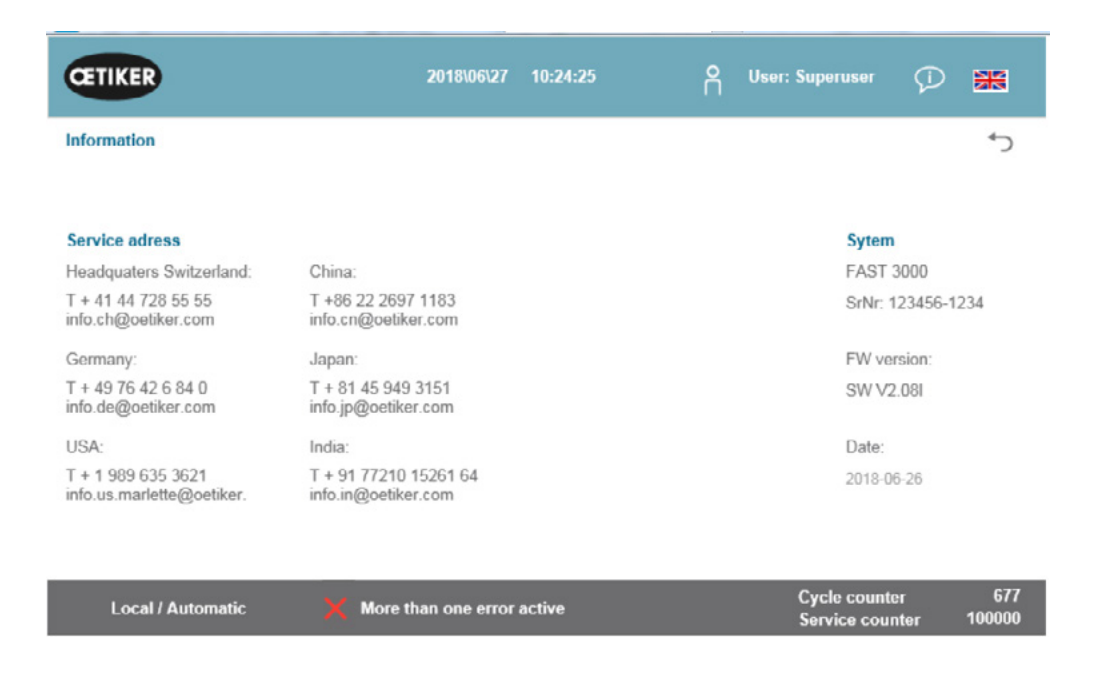

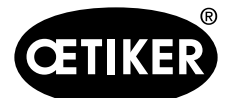

## 7.4.9 Lista de errores (Versión V2.09)

Para obtener más información sobre la solución de problemas, consulte el capítulo 13. La siguiente lista de errores es válida para la versión de software V2.09. Las listas de errores para las nuevas versiones de software se pueden obtener en OETIKER.

## NOTA

Los errores se agrupan de la forma siguiente:

100-199: Advertencias. Estas no son importantes, si el cierre se evalúa como correcto (OK).

200-299: Errores de herramienta. Estas no son importantes, si el cierre se evalúa como correcto (OK).

300-399: Errores de proceso. Todos los errores de proceso hacen que el cierre sea evaluado como incorrecto (NOK).

| Número<br>de error | Descrinción                                                                      | Clase/Nivel de       | Consulte<br>también |
|--------------------|----------------------------------------------------------------------------------|----------------------|---------------------|
| 101                | War 101 Error confirmado                                                         | Advertencia          | 13.3.1              |
| 102                | War_107 Comprohar los contactos de los botones                                   | Advertencia          |                     |
| 102                | War_102 Comprobal los contactos de los botolles                                  | Advertencia          | -                   |
| 103                | War_105 No hay tension de saida. > 1 dise Start / Init                           | Advertencia          | -                   |
| 104                |                                                                                  | Advertencia          | -                   |
| 100                | War_105 El servicio esta por vencer                                              | Advertencia          | -                   |
| 106                | war_106 Servicio pendiente                                                       | Advertencia          | -                   |
| 108                | War_108 Modo de programación de CFM activo                                       | Advertencia          | -                   |
| 109                | War_109 Herramienta de accionamiento no alimentada                               | Advertencia          |                     |
| 110                | War_110 Pulse Start                                                              | Advertencia          |                     |
| 111                | War_111 Retire la banda                                                          | Advertencia          |                     |
| 201                | ToErr_201 Banda disponible -> Corregir y confirmar                               | Error de herramienta | 13.3.2              |
| 202                | ToErr_202 La unidad de cierre no está en la posición inicial STO-> Volver a Inic | Error de herramienta |                     |
| 204                | ToErr_204 Sensor de posición defectuoso                                          | Error de herramienta | ]                   |
| 205                | ToErr_205 Drive Error active                                                     | Error de herramienta |                     |
| 206                | ToErr_206 Circuito de parada de emergencia abierto                               | Error de herramienta |                     |
| 207                | ToErr_207 Cortina fotoeléctrica activa durante la rutina de inic.                | Error de herramienta |                     |
| 208                | ToErr_208 Verificación de error de la fuerza de prensado en la fase 1            | Error de herramienta |                     |
| 209                | ToErr_209 Verificación de error de la fuerza de prensado en la fase 2            | Error de herramienta |                     |
| 210                | ToErr_210 Verificación de la fuerza de prensado: No hay aumento de la fuerza     | Error de herramienta | ]                   |
| 211                | ToErr_211 Comprobar los residuos de la banda                                     | Error de herramienta |                     |
| 212                | ToErr_212 CFM advertencia general / error                                        | Error de herramienta |                     |
| 213                | ToErr_213 Comprobación del sensor de fuerza de tracción                          | Error de herramienta | ]                   |
| 214                | ToErr_214 Emergency stop                                                         | Error de herramienta | ]                   |
|                    | ToErr_216 Pérdida de tensión en la herramienta de accionamiento durante el       |                      |                     |
| 216                | funcionamiento                                                                   | Error de herramienta |                     |

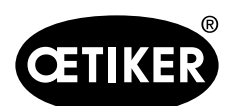

Interfaz gráfica de usuario (GUI)

| Número<br>de error | Descripción                                                                 | Clase/Nivel de<br>severidad | Consulte<br>también<br>el cap. |
|--------------------|-----------------------------------------------------------------------------|-----------------------------|--------------------------------|
| 301                | PrErr_301 Se ha sobrepasado la carrera de tensado máxima                    | Error de proceso            | 13.3.3                         |
| 302                | PrErr_302 Se ha sobrepasado el tiempo de tensado máximo                     | Error de proceso            | ]                              |
| 303                | PrErr_303 Prensado CFM1 curva envolvente 1                                  | Error de proceso            |                                |
| 304                | PrErr_304 Prensado CFM1 curva envolvente 2                                  | Error de proceso            | ]                              |
| 305                | PrErr_305 Prensado CFM1 NoPass                                              | Error de proceso            |                                |
| 306                | PrErr_306 Prensado CFM1 con desgaste                                        | Error de proceso            |                                |
| 307                | PrErr_307 Prensado CFM2 curva envolvente 1                                  | Error de proceso            |                                |
| 308                | PrErr_308 Prensado CFM2 curva envolvente 2                                  | Error de proceso            | ]                              |
| 309                | PrErr_309 Prensado CFM2 NoPass                                              | Error de proceso            |                                |
| 310                | PrErr_310 Prensado CFM2 con desgaste                                        | Error de proceso            |                                |
| 311                | PrErr_311 Error general de prensado                                         | Error de proceso            |                                |
| 312                | PrErr_312 Error durante la separación                                       | Error de proceso            |                                |
| 313                | PrErr_313 Límite de fuerza excedido                                         | Error de proceso            | ]                              |
| 315                | PrErr_315 Fuerza de cierre fuera de tolerancia                              | Error de proceso            | ]                              |
|                    | PrErr_316 Fuerza máxima alcanzada en caso de interrupción de la cortina     |                             |                                |
| 316                | fotoeléctrica                                                               | Error de proceso            |                                |
|                    | PrErr_317 Fuerza máxima excedida durante el desplazamiento a la posición de |                             |                                |
| 317                | expulsión                                                                   | Error de proceso            |                                |
| 318                | PrErr_318 Cancelación del proceso                                           | Error de proceso            |                                |
| 319                | PrErr_319 Fuerza máxima alcanzada en caso de parada mediante bus            | Error de proceso            |                                |
| 11016              | Unidad de servotracción: Error IPM                                          | Error de accionamiento      |                                |
| 11017              | Unidad de servotracción: Temperatura IPM                                    | Error de accionamiento      |                                |
| 11020              | Unidad de servotracción: Sobrecorriente                                     | Error de accionamiento      |                                |
| 11021              | Unidad de servotracción: Corriente offset                                   | Error de accionamiento      |                                |
| 11022              | Unidad de servotracción: Límite de corriente eléctrica excedido             | Error de accionamiento      |                                |
| 11033              | Unidad de servotracción: continuamente sobrecargada                         | Error de accionamiento      |                                |
| 11034              | Unidad de servotracción: Accionamiento temperatura 1                        | Error de accionamiento      |                                |
| 11035              | Unidad de servotracción: Sobrecarga durante la regeneración                 | Error de accionamiento      |                                |
| 11036              | Unidad de servotracción: Cable del motor no conectado                       | Error de accionamiento      |                                |
| 11037              | Unidad de servotracción: Temperatura 2                                      | Error de accionamiento      |                                |
| 11038              | Unidad de servotracción: Temperatura del encoder                            | Error de accionamiento      |                                |
| 11048              | Unidad de servotracción: Error de comunicación del encoder                  | Error de accionamiento      |                                |
| 11049              | Unidad de servotracción: Cable del encoder no conectado                     | Error de accionamiento      | ļ                              |
| 11050              | Unidad de servotracción: Error de datos del encoder                         | Error de accionamiento      | ļ                              |
| 11051              | Unidad de servotracción: Ajustes del motor                                  | Error de accionamiento      |                                |
| 11052              | Unidad de servotracción: Fase Z no conectada                                | Error de accionamiento      |                                |
| 11053              | Unidad de servotracción: Nivel de batería bajo                              | Error de accionamiento      |                                |

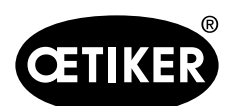

Interfaz gráfica de usuario (GUI)

| Número<br>de error | Descripción                                                         | Clase/Nivel de severidad | Consulte<br>también<br>el cap. |
|--------------------|---------------------------------------------------------------------|--------------------------|--------------------------------|
| 11054              | Unidad de servotracción: ENC sinusoidal                             | Error de accionamiento   |                                |
| 11055              | Unidad de servotracción: Frecuencia sinusoidal                      | Error de accionamiento   |                                |
| 11056              | Unidad de servotracción: Error de ajuste del encoder                | Error de accionamiento   |                                |
| 11064              | Unidad de servotracción: Tensión mínima                             | Error de accionamiento   |                                |
| 11065              | Unidad de servotracción: Sobretensión                               | Error de accionamiento   |                                |
| 11066              | Unidad de servotracción: Interrupción de la tensión de alimentación | Error de accionamiento   |                                |
| 11067              | Unidad de servotracción: Interrupción de la tensión de control      | Error de accionamiento   |                                |
| 11080              | Unidad de servotracción: Exceso de velocidad                        | Error de accionamiento   |                                |
| 11081              | Unidad de servotracción: Desviación POS siguiente                   | Error de accionamiento   |                                |
| 11083              | Unidad de servotracción: Desviación SPD importante                  | Error de accionamiento   |                                |
| 11099              | Unidad de servotracción: Error en la suma de comprobación           | Error de accionamiento   |                                |
| 11113              | Unidad de servotracción: Error en los ajustes de fábrica            | Error de accionamiento   |                                |
| 12016              | Servo corredera: Error IPM                                          | Error de accionamiento   |                                |
| 12017              | Servo corredera: Temperatura IPM                                    | Error de accionamiento   |                                |
| 12020              | Servo corredera: Sobrecorriente                                     | Error de accionamiento   |                                |
| 12021              | Servo corredera: Corriente offset                                   | Error de accionamiento   |                                |
| 12022              | Servo corredera: Límite de corriente eléctrica excedido             | Error de accionamiento   |                                |
| 12033              | Servo corredera: continuamente sobrecargada                         | Error de accionamiento   |                                |
| 12034              | Servo corredera: Accionamiento temperatura 1                        | Error de accionamiento   |                                |
| 12035              | Servo corredera: Sobrecarga durante la regeneración                 | Error de accionamiento   |                                |
| 12036              | Servo corredera: Cable del motor no conectado                       | Error de accionamiento   |                                |
| 12037              | Servo corredera: Temperatura 2                                      | Error de accionamiento   |                                |
| 12038              | Servo corredera: Temperatura del encoder                            | Error de accionamiento   |                                |
| 12048              | Servo corredera: Error de comunicación del encoder                  | Error de accionamiento   |                                |
| 12049              | Servo corredera: Cable del encoder no conectado                     | Error de accionamiento   |                                |
| 12050              | Servo corredera: Error de datos del encoder                         | Error de accionamiento   |                                |
| 12051              | Servo corredera: Ajustes del motor                                  | Error de accionamiento   |                                |
| 12052              | Servo corredera: Fase Z no conectada                                | Error de accionamiento   |                                |
| 12053              | Servo corredera: Nivel de batería bajo                              | Error de accionamiento   |                                |
| 12054              | Servo corredera: ENC sinusoidal                                     | Error de accionamiento   |                                |
| 12055              | Servo corredera: Frecuencia sinusoidal                              | Error de accionamiento   |                                |
| 12056              | Servo corredera: Error de ajuste del encoder                        | Error de accionamiento   |                                |
| 12064              | Servo corredera: Tensión mínima                                     | Error de accionamiento   |                                |
| 12065              | Servo corredera: Sobretensión                                       | Error de accionamiento   |                                |
| 12066              | Servo corredera: Interrupción de la tensión de alimentación         | Error de accionamiento   |                                |

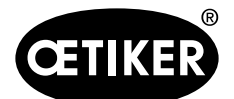

### Interfaz gráfica de usuario (GUI)

| Número<br>de error | Descripción                                            | Clase/Nivel de severidad | Consulte<br>también<br>el cap. |
|--------------------|--------------------------------------------------------|--------------------------|--------------------------------|
| 12067              | Servo corredera: Interrupción de la tensión de control | Error de accionamiento   |                                |
| 12080              | Servo corredera: Exceso de velocidad                   | Error de accionamiento   |                                |
| 12081              | Servo corredera: POS siguiente                         | Error de accionamiento   |                                |
| 12083              | Servo corredera: Desviaciones importantes de SPD       | Error de accionamiento   |                                |
| 12099              | Servo corredera: Error en la suma de comprobación      | Error de accionamiento   |                                |
| 12113              | Servo corredera: Error en los ajustes de fábrica       | Error de accionamiento   |                                |

### 7.4.10 Autorizaciones de acceso

|                                              | Usuario                              |              |              |  |
|----------------------------------------------|--------------------------------------|--------------|--------------|--|
| Autorización                                 | «ninguno»<br>= Estado de<br>conexión | Operador     | Superusuario |  |
| Parámetros de la fuerza de cierre            | ×                                    | ×            | ✓            |  |
| Herramienta de parámetros                    | ×                                    | ×            | ✓            |  |
| Registro del proceso                         | ✓                                    | $\checkmark$ | ✓            |  |
| Registro de errores / advertencias           | ✓                                    | $\checkmark$ | ✓            |  |
| Registro de verificaciones                   | ×                                    | ×            | ✓            |  |
| Diario de servicio                           | ×                                    | ×            | ✓            |  |
| Función de bloqueo                           | ×                                    | $\checkmark$ | ✓            |  |
| Modo de laboratorio                          | ×                                    | ×            | ✓            |  |
| Desplazamiento manual (accionamiento manual) | ×                                    | ×            | ~            |  |
| Prueba de fricción                           | ×                                    | ×            | ✓            |  |
| Prueba IO                                    | ×                                    | ×            | ✓            |  |
| Verificaciones de la fuerza                  | ×                                    | $\checkmark$ | ✓            |  |

Explicación:  $\checkmark$  = acceso × = sin acceso

La sesión del usuario «Superusuario» se cierra automáticamente después de cierto tiempo.

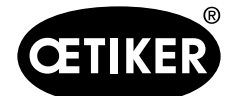

# 8 Asignación de dirección IP

Si se pretende integrar la herramienta en una red, asegúrese de que la dirección IP no cause un conflicto. La configuración de fábrica de la dirección IP es 192.168.10.50. Puede acceder al controlador con un navegador de Internet para cambiar la dirección IP. Para ello, introduzca http://192.168.10.50:81/ en la barra de direcciones del navegador.

| (*) (*) http://192168.655/81/ | .D + C (Ø №            | FO                             | ເພີ່ອ 📥 🗐 🛁 🖉             |
|-------------------------------|------------------------|--------------------------------|---------------------------|
| Parker PAC CONFIGURATION      | TOOL                   |                                | ENGINEERING YOUR SUCCESS. |
| Login                         |                        |                                | 🗂 English 💙               |
|                               |                        | Login to the PAC               | 0                         |
|                               | Username:<br>Password: | Admin  Remember Me  Logn Reset |                           |
|                               |                        |                                |                           |

Después de iniciar sesión en la página principal, cambie la dirección IP, la máscara de subred y la puerta de enlace predeterminada.

| Network Settings System Settings Security Settings Xpress HMI Settings |  |                                                        |                             | About the PAC                        | 🗂 English |
|------------------------------------------------------------------------|--|--------------------------------------------------------|-----------------------------|--------------------------------------|-----------|
|                                                                        |  |                                                        | Network                     |                                      | G         |
|                                                                        |  | Machine Na<br>MAC Addre                                | ume:<br>ss:                 | PAC00905501F66D<br>00:90:55:01:F6:6C |           |
|                                                                        |  | Network Co<br>IP Address:<br>Subnet Mas<br>Default Gat | innection:<br>ik:<br>ieway: | Opynamic                             |           |
|                                                                        |  |                                                        | Save                        | Refresh                              |           |

La dirección IP configurada es válida tanto para Ethernet TCP/IP como para Ethernet/IP (comunicación industrial).

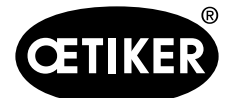

# 8.1 Ajustar la fecha y la hora

Pulse «Configuración del sistema» en la cinta de opciones y ajuste la fecha y la hora.

| Network Settings | System Settings                       | Security Settings                    | Xpress HMI Settings               | About the PAC | 📑 English |
|------------------|---------------------------------------|--------------------------------------|-----------------------------------|---------------|-----------|
|                  |                                       | System S                             | ettings                           |               | Θ         |
|                  | Machine Name:<br>Machine Description: | PAC001053000027<br>Parker Automation | Controller                        |               |           |
|                  | Machine Date Time:                    | 10/25/2014 01:00:55                  | PM Sync with                      | my Clock      |           |
|                  | Machine Time Zone:                    | Automatically adj                    | ust clock for Daylight Saving Tim | ne l          |           |

La fecha y la hora también se pueden ajustar mediante la interfaz gráfica de usuario.

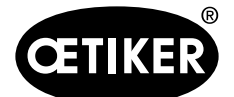

Mantenimiento y sustitución de piezas

# 9 Mantenimiento y sustitución de piezas

## 9.1 Indicaciones generales de seguridad relacionadas con los trabajos de mantenimiento y reparación

# 

### Peligro de muerte por descarga eléctrica.

Tocar piezas bajo tensión puede causar la muerte.

- Desconecte el enchufe de la toma de corriente y asegure la FAST 3000 contra reconexión accidental.
- Después de desconectar la tensión, espere 15 minutos hasta que se haya reducido la tensión del circuito intermedio en el servoamplificador.
- Asegúrese de que los trabajos en el sistema eléctrica sean realizados únicamente por electricistas cualificados y certificados.
- Asegúrese de que el operario solo elimine por su cuenta los fallos que sean claramente atribuibles a errores de manejo o de mantenimiento.

# **ADVERTENCIA**

Nunca sumerja la FAST 3000 en agua u otros líquidos.

# A PRECAUCIÓN

### Riesgo de daños en la célula de carga.

La FAST 3000 está equipada con una célula de carga. Se trata de un dispositivo de medición preciso. Aplique únicamente las fuerzas previstas (sin martillos, etc.) para no dañar la célula de carga.

- Los trabajos de limpieza, lubricación y mantenimiento solo pueden ser realizados por técnicos autorizados, debiendo tener en cuenta estas instrucciones de mantenimiento y las normas para la prevención de accidentes. Su inobservancia puede dar lugar a lesiones y daños materiales.
- Para los trabajos de mantenimiento y reparación, utilice únicamente las herramientas y las piezas de repuesto originales recomendadas por la empresa OETIKER.
- Utilice únicamente piezas de repuesto originales de la empresa OETIKER.
- Los trabajos de mantenimiento solo se pueden realizar si la FAST 3000 está desconectada de la red eléctrica.
- La herramienta FAST 3000 debe limpiarse diariamente o semanalmente después de la primera puesta en servicio, dependiendo del grado de suciedad.
- Nunca sumerja la FAST 3000 en agua ni en ningún otro líquido.

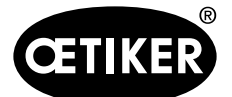

## 9.2 Mantenimiento

### 9.2.1 Antes del mantenimiento

# **ADVERTENCIA**

### Peligro de muerte por descarga eléctrica.

Tocar piezas bajo tensión puede causar la muerte.

- Desconecte el enchufe de la toma de corriente y asegure la FAST 3000 contra reconexión accidental.
- Después de desconectar la tensión, espere 15 minutos hasta que se haya reducido la tensión del circuito intermedio en el servoamplificador.
- Asegúrese de que los trabajos en el sistema eléctrica sean realizados únicamente por electricistas cualificados y certificados.
- Asegúrese de que el operario solo elimine por su cuenta los fallos que sean claramente atribuibles a errores de manejo o de mantenimiento.

# A PRECAUCIÓN

#### Peligro de aplastamiento en las partes móviles.

- Los trabajos de mantenimiento solo se pueden realizar si la FAST 3000 está desconectada de la red eléctrica.
- El desmontaje de las cubiertas sólo puede ser realizado por personal autorizado, formado y cualificado.

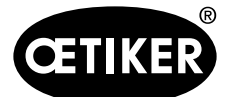

### 9.2.2 Después del mantenimiento

## A PRECAUCIÓN

### Peligro de aplastamiento en las partes móviles.

Después del mantenimiento, asegúrese de que todos los dispositivos de seguridad se vuelvan a fijar y atornillar.

## A PRECAUCIÓN

#### Peligro debido a piezas que salen volando.

Si se produce una rotura durante el funcionamiento, las piezas pueden aflojarse y salir despedidas.

- Use siempre gafas de protección durante el manejo y el mantenimiento de la máquina.
- Asegurarse de que los conectores eléctricos desmontados se vuelvan a enchufar después de los trabajos de mantenimiento e inspección.
- Compruebe todas las uniones atornilladas.
- Vuelva a instalar de inmediato los dispositivos de seguridad.
- Compruebe todas las funciones de la FAST 3000 e inicialice la herramienta.

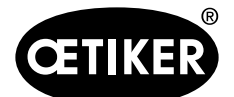

## 9.2.3 Control de estado periódico

## A PRECAUCIÓN

Informe de inmediato cualquier defecto a un supervisor.

- No siga usando la FAST 3000 en caso de defectos.
- Compruebe diariamente o antes de cada turno de trabajo si la FAST 3000 presenta daños visibles y asegúrese de que se use solo si está en perfectas condiciones. Esto se aplica en particular a la mordaza de prensado y a la función de parada de emergencia.

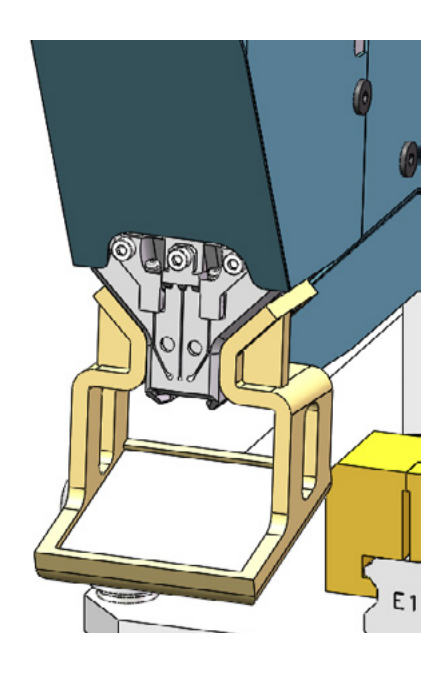

Fig. 30 Control de las mordazas de prensado con un espejo de inspección de mordazas instalado

- La fuerza de cierre se tiene que comprobar semanalmente (consulte el capítulo 6.8.4).
- Se recomienda comprobar semanalmente el desplazamiento de la fuerza (consulte el capítulo 6.8.3).
- Se recomienda comprobar mensualmente los sensores de fuerza de prensado (consulte el capítulo 6.8.5).
- Se recomienda comprobar semanalmente el posicionamiento de la herramienta.

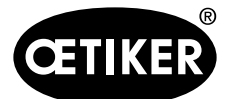

Mantenimiento y sustitución de piezas

## 9.2.4 Mantenimiento periódico / Programa de mantenimiento

| Servicio | Intervalo de servicio | Piezas a sustituir                                | Actividades de mantenimiento                       | Tiempo     |
|----------|-----------------------|---------------------------------------------------|----------------------------------------------------|------------|
|          | / realizado por       |                                                   |                                                    | necesario  |
| A        | 100.000 ciclos        | Kit de mordazas de pren-<br>sado (número de pieza | Reemplazar las mordazas de<br>prensado             | 10 minutos |
|          | Cliente o Oetiker     | 13500112)                                         | Girar el punzon de separa-<br>ción 180°            |            |
|          |                       |                                                   | Limpiar y lubricar el cabezal<br>de la herramienta |            |
| В        | 200.000 ciclos        | Piezas sometidas a                                | Servicio A                                         | 40 minutos |
|          |                       | 100.000 tratamientos de                           | Sustitución de piezas                              |            |
|          | Cliente o Oetiker     | servicio                                          | Limpiar y lubricar la unidad                       |            |
|          |                       | Punzón de separación                              | de sujeción                                        |            |
|          |                       | Palanca de sujeción                               |                                                    |            |
|          |                       | Cuña de prensado                                  |                                                    |            |
|          |                       | Eje de mordaza de                                 |                                                    |            |
|          |                       | prensado                                          |                                                    |            |
|          |                       | (Todas las piezas incluidas en                    |                                                    |            |
|          |                       | el número de pieza 13500157)                      |                                                    |            |
| C        | 2.000.000 de ciclos   | Piezas sometidas a                                | Servicio B                                         | 2 horas    |
|          |                       | 200.000 tratamientos de                           | Sustitución de piezas                              |            |
|          | Solo Oetiker:         | servicio                                          | Lubricar los accionamientos                        |            |
|          | Póngase en contacto   | • Kit de palanca de sujeción                      | Comprobar el estado de la                          |            |
|          | con la persona de     | Unidad de sujeción de                             | herramienta                                        |            |
|          | contacto responsable  | corredera                                         | Limpiar el filtro de polvo de la                   |            |
|          | de OETIKER.           | (depende del desgaste)                            | cabina de control                                  |            |
|          |                       | (Todas las piezas incluidas en                    |                                                    |            |
|          |                       | el número de pieza 13500228)                      |                                                    |            |

### Lubricante recomendado

| Descripción      | Тіро                | Fabricante                    |
|------------------|---------------------|-------------------------------|
| Grasa lubricante | MICROLUBE GBU-Y 131 | Klüber Lubrication AG (Suiza) |
|                  |                     | Thurgauerstrasse 39           |
|                  |                     | 8050 Zúrich                   |
|                  |                     | Tel.: +41 44 308 69 69        |
|                  |                     | Fax: +41 44 308 69 44         |
|                  |                     | www.klueber.com               |

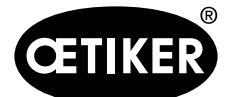

### Puntos de lubricación

Aplique una fina película de grasa en las áreas marcadas en amarillo.

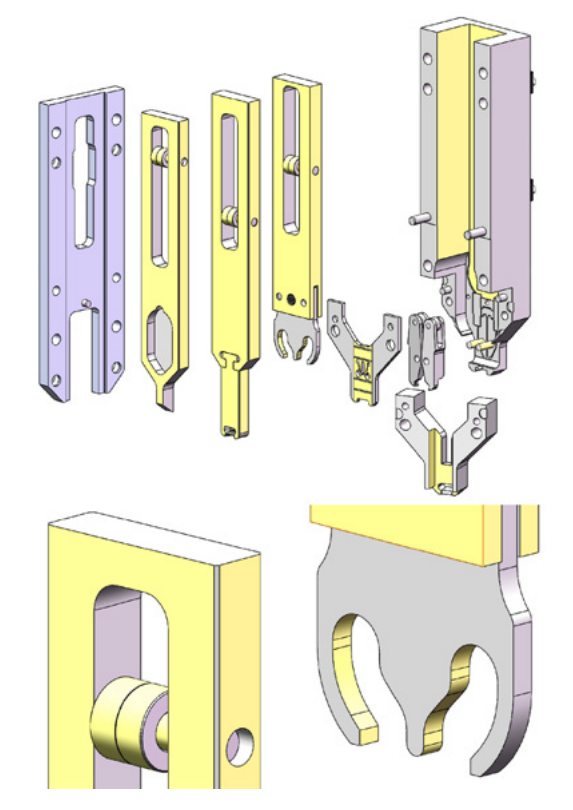

## 9.2.5 Servicio A - realizar cada 100.000 ciclos

## A PRECAUCIÓN

Las piezas de desgaste (mordazas de prensado) deben sustituirse después de 100.000 cierres. Además, es necesario limpiar y lubricar todo el cabezal.

Es necesario realizar un servicio cada 100.000 ciclos.

- 1. Desmonte el cabezal de separación de prensado (ver capítulo 9.3).
- 2. Limpie y lubrique el cabezal de separación de prensado.
- 3. Inspeccione visualmente la cuña de prensado y el eje de la mordaza de prensado: No hay un desgaste excesivo.
- 4. Reemplace las mordazas de prensado (*ver capítulo 9.3.3*).
- 5. Gire el punzón de separación en 180° (ver capítulo 9.3.3).
- 6. Vuelva a montar el cabezal de separación de prensado (ver capítulo 9.3.3).
- 7. La separación de cierre SS debe estar dentro de  $3 \pm 0,1$  mm (medir en estado cerrado).

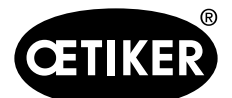

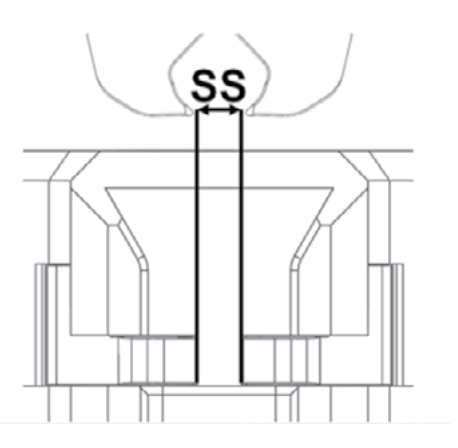

- 8. Después de colocar y fijar la tapa de la carcasa del cabezal, las tres correderas deben poderse mover con poca resistencia.
- 9. Después de montar la FAST 3000, verifique la fuerza de cierre a 1850 N (consulte el capítulo 6.8.4). La fuerza de cierre debe ser ± 100 N.
- 10. Cierre diez abrazaderas WingGuard<sup>®</sup>. En esos diez cierres no se permiten piezas NOK.

### 9.2.6 Servicio B - realizar cada 200.000 ciclos

## A PRECAUCIÓN

Las piezas de desgaste (mordazas de prensado) deben sustituirse después de 100.000 cierres. Las piezas de desgaste ((punzón de separación, cuña de prensado, eje de la mordaza de prensado, palanca de sujeción) deben sustituirse después de 200.000 operaciones de cierre. Además, es necesario limpiar y lubricar todo el cabezal de separación de prensado y la unidad de sujeción.

Es necesario realizar un servicio más amplio y mayor cada 200.000 ciclos.

- 1. Desmonte el cabezal de separación de prensado (ver capítulo 9.3).
- 2. Limpie y lubrique el cabezal de la herramienta (ver capítulo 9.2.4).
- 3. Reemplace la cuña de prensado (ver capítulo 9.3.4).
- 4. Reemplace el eje de la mordaza de prensado (ver capítulo 9.3.5).
- 5. Reemplace las mordazas de prensado (*ver capítulo* 9.3.3).
- 6. Reemplace el punzón de separación (ver capítulo 9.3.3).
- 7. Vuelva a montar el cabezal de separación de prensado (ver capítulo 9.3).
- 8. Limpie y lubrique la unidad de sujeción.
- 9. Reemplace la palanca de sujeción (ver capítulo 9.3.6).
- 10. La separación de cierre SS debe estar dentro de 3 +-0,1 mm (medir en estado cerrado).

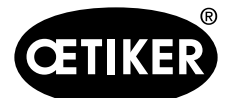

Mantenimiento y sustitución de piezas

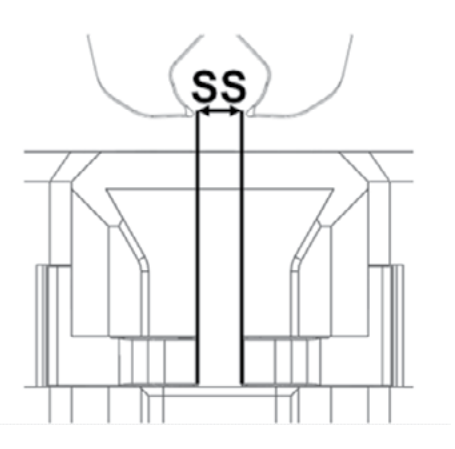

- 11. Después de colocar y fijar la tapa de la carcasa del cabezal, las tres correderas deben poderse mover con poca resistencia.
- 12. Después de montar la FAST 3000, realice una prueba de fuerza de apriete a 1850 N. La fuerza de cierre debe ser ± 100 N.
- 13. Cierre diez abrazaderas WingGuard<sup>®</sup>. En esos diez cierres no se permiten piezas NOK.

## 9.3 Sustitución de piezas

## **ADVERTENCIA**

Peligro de lesiones si el cabezal de separación de prensado está desmontado.

No utilice nunca la FAST 3000 si no está colocado el cabezal de separación de prensado.

# A PRECAUCIÓN

Si no se instalan las células de carga CFM, existe el riesgo de daños mecánicos.

No utilice nunca la FAST 3000 con un cabezal de separación de prensado equipado para CFM, si las células de carga no están instaladas en su posición normal. Si no se tiene en cuenta esto, el cabezal de separación de prensado puede sufrir daños mecánicos.

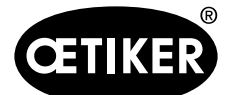

#### Mantenimiento y sustitución de piezas

## 9.3.1 Desmontaje del cabezal de separación de prensado

- Para facilitar el montaje, mueva la unidad de sujeción a la posición de expulsión (consulte el capítulo 6.8.2).
- 2. Desconecte la FAST 3000.
- 3. Desenrosque los 4 tornillos laterales y retire la tapa del cabezal.

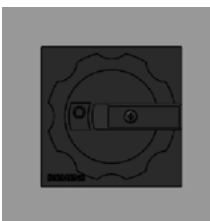

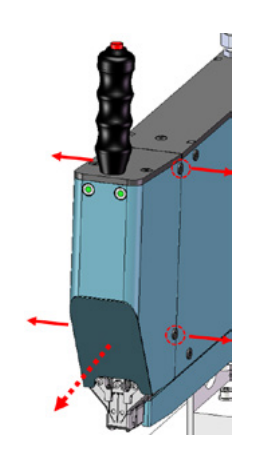

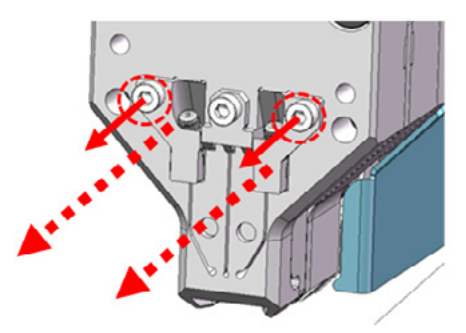

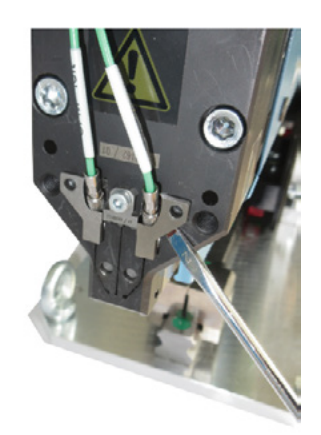

- 4. Desconecte los cables del sensor de fuerza de los bornes para cables.
- 5. Desenrosque los tornillos de los soportes del sensor de fuerza.
- Con un destornillador de cabeza ranurada nº 2, retire los sensores de fuerza de prensado y sus soportes, como se muestra en la imagen de la derecha.

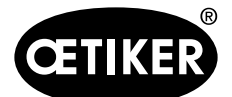

Mantenimiento y sustitución de piezas

 Antes de retirar el cabezal de separación de prensado, coloque los cables del sensor de fuerza (1) sobre la FAST 3000. Esto evita aplastar accidentalmente los cables del sensor de fuerza.

8. Desenrosque los 4 tornillos frontales y extraiga el cabezal de separación de prensado.

9. Coloque el cabezal de separación de prensado boca abajo en la estación de mantenimiento.

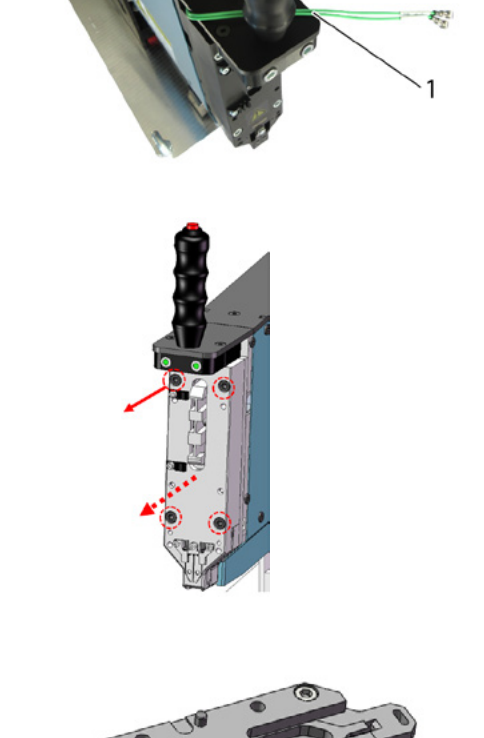

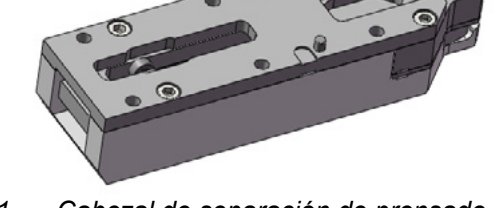

Fig. 31 Cabezal de separación de prensado desmontado

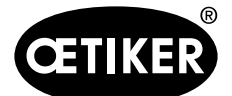

#### Mantenimiento y sustitución de piezas

### 9.3.2 Montaje del cabezal de separación de prensado

- 1. Asegúrese de que la FAST 3000 esté desconectada.
- Instale el cabezal de separación de prensado en orden inverso al capítulo *9.3.1*, pasos 3 al 7. Par de apriete de los tornillos M6: 7–9 Nm (62–80 lbf in)

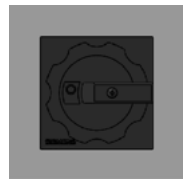

### 9.3.3 Cómo sustituir las mordazas de prensado y/o los punzones de separación

## A PRECAUCIÓN

#### Daños en la herramienta debido a piezas no originales o manejo inadecuado.

Utilice únicamente piezas originales de OETIKER. En el cabezal de separación de prensado no se pueden instalar otras mordazas de prensado que no sean las indicadas.

Para el despiece y montaje de la cabeza de separación de prensado no se pueden utilizar herramientas de impacto. El módulo forma parte de un sistema de medición que puede dañarse si se manipula incorrectamente.

Para más información sobre los números de las piezas de repuesto, *ver capítulo* 9.7. Para más información sobre los nombres de los componentes del cabezal de separación de prensado, *consulte el capítulo* 4.2.

### Despiece el cabezal de separación de prensado

- Asegúrese de que la estación de trabajo esté libre de virutas y polvo.
- 2. Coloque el cabezal de separación de prensado boca abajo en la estación de trabajo.
- 3. Desenrosque los 4 tornillos y retire la tapa de la carcasa del cabezal.

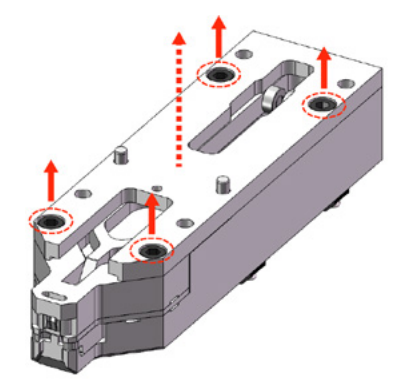

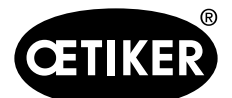

Mantenimiento y sustitución de piezas

4. Desmonte las piezas.

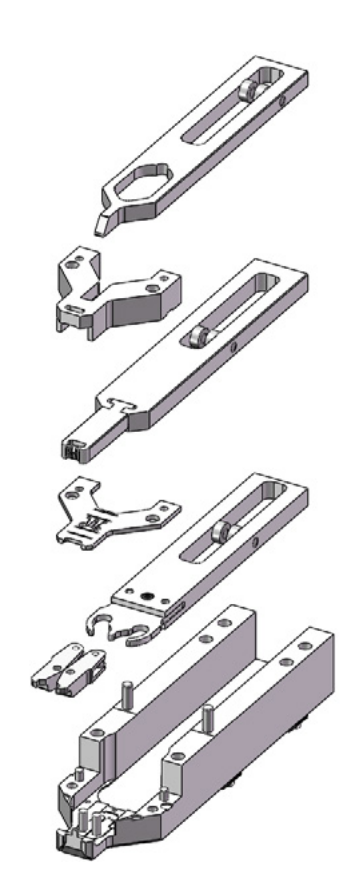

 Para retirar la placa distanciadora, levántela con un destornillador de ranura nº 2 por las muescas disponibles.

Después de levantarla por una muesca, cambie siempre a la muesca opuesta.

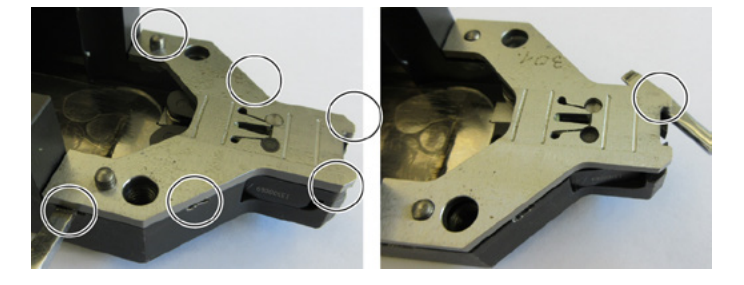

### Montaje del cabezal de prensado

Monte el cabezal de separación de prensado en el orden inverso al despiece. Tenga en cuenta las siguientes indicaciones:

Durante el ensamblaje del cabezal de separación de prensado y su montaje en la mecánica de la FAST 3000, asegúrese de que los rodillos de la mordaza de prensado estén situados en las guías de la cuña de prensado, como se muestra en la imagen de la izquierda. La inobservancia de esta instrucción puede provocar daños mecánicos en el cabezal de separación de prensado.

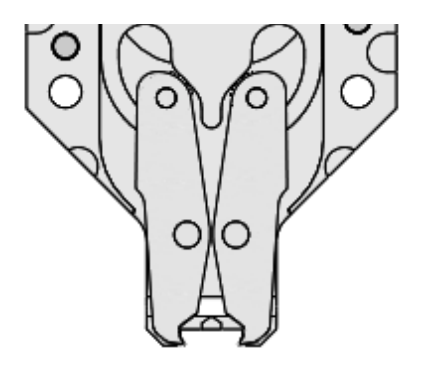

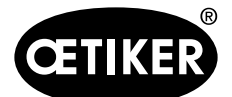

Mantenimiento y sustitución de piezas

 Con la mano, empuje hacia abajo la placa distanciadora alternativamente en los puntos indicados.
 Par de apriete de los tornillos M6: 7-9 Nm (62-80 lbf in)

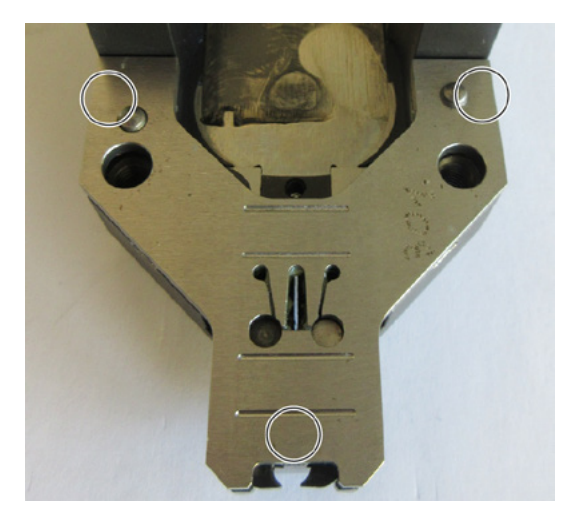

### Sustitución del punzón de separación

## NOTA

No utilice el lado respectivo del punzón de separación por más tiempo que el número de ciclos especificado en el capítulo de mantenimiento.

## NOTA

Cuando se entrega la FAST 3000, el punzón de separación se inserta de manera que el lado marcado como con «1» es el lado que corta. Por consiguiente, si se inserta un nuevo punzón de separación, éste también debe cortar por el lado marcado con «1».

1. Desmonte el cabezal de separación de prensado de acuerdo con las instrucciones de desmontaje.

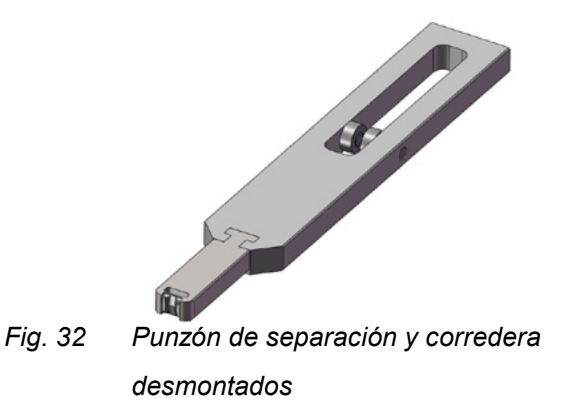

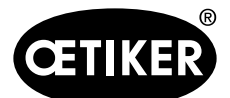

Mantenimiento y sustitución de piezas

2. Empuje el punzón de separación hacia fuera para retirar la corredera.

 Cuando tenga que cambiar el punzón de separación por primera vez, solo tiene que darle vuelta y utilizar el otro lado. Si ya lo ha hecho, reemplace el punzón de separación por uno nuevo.

### Sustitución de las mordazas de prensado

### NOTA

Cambie siempre la mordaza de prensado derecha e izquierda al mismo tiempo.

## NOTA

No utilice las mordazas de prensado más seguido que lo recomendado (ver capítulo 9.2.4).

## NOTA

Durante los primeros ciclos de cierre, la monitorización de la fuerza de prensado puede medir un aumento de la fuerza. Esto se debe a que existe una mayor fricción entre la mordaza y la abrazadera de banda durante los primeros ciclos de cierre.

Si este es el caso, cierre las abrazaderas WingGuard<sup>®</sup> en piezas no productivas hasta que las mordazas de prensado se hayan ajustado adecuadamente (aprox. 50 ciclos).

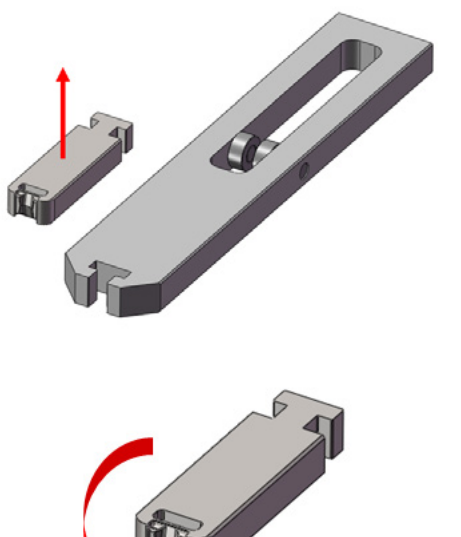

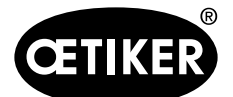

Mantenimiento y sustitución de piezas

- 1. Desmonte el cabezal de separación de prensado de acuerdo con las instrucciones de desmontaje (consulte «Despiece el cabezal de separación de prensado»)
- 2. Reemplace las mordazas de prensado.
- 3. Vuelva a montar el cabezal de separación de prensado.

## 9.3.4 Sustitución de la cuña de prensado

Para más detalles acerca del desmontaje del cabezal de separación de prensado, consulte el capítulo 9.3.1 y 9.3.3.

- 1. Desenrosque el tornillo de fijación y retírelo
- 2. Retire los pernos.
- 3. Saque la cuña del prensado de la corredera de prensado y reemplace la cuña por una nueva.
- 4. Vuelva a insertar los pernos en sus huecos.
- 5. Apriete el tornillo de fijación.
- Vuelva a montar el cabezal de separación de prensado como se describe en el capítulo «Montaje del cabezal de separación de prensado».

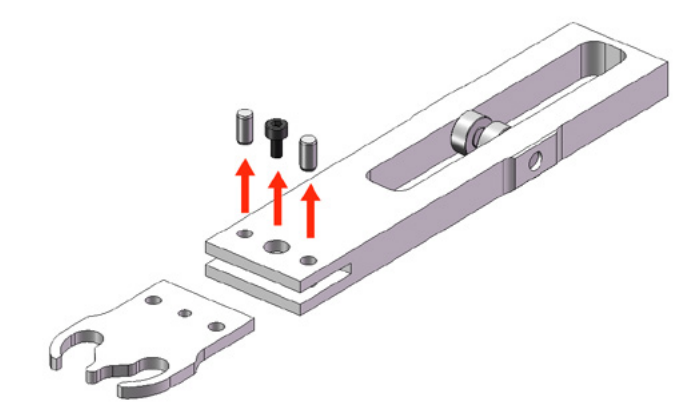

## 9.3.5 Sustitución del eje de la mordaza de prensado

## NOTA

El eje de las mordazas de prensado solo se podrá reemplazar usando las herramientas de extracción e inserción a presión previstas para ello (consulte el capítulo 9.7). No utilice un martillo ni un mandril, ya que esto aumenta el riesgo de daños mecánicos.

La herramienta de inserción de ejes garantiza una profundidad de montaje correcta del eje de la mordaza de prensado. El eje no debe sobresalir más allá de la placa distanciadora ni se debe presionar demasiado.

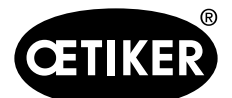

 Monte la herramienta de extracción a presión de ejes en el cabezal de separación de prensado como se muestra en la imagen de la derecha. Mantenga la secuencia de apriete.

 Apriete el tornillo marcado (1) y extraiga el primer eje. A continuación, atornille el tornillo en la otra rosca y retire el segundo eje. Desmonte la herramienta de extracción a presión.

 Monte la herramienta de inserción a presión de ejes como se muestra en la imagen de la derecha.
 Siga la secuencia de apriete.

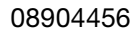

### Mantenimiento y sustitución de piezas

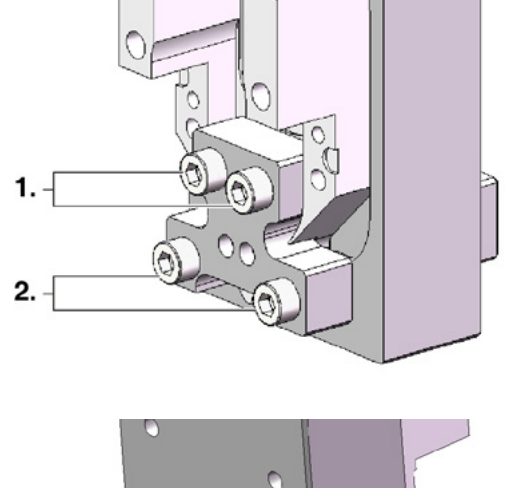

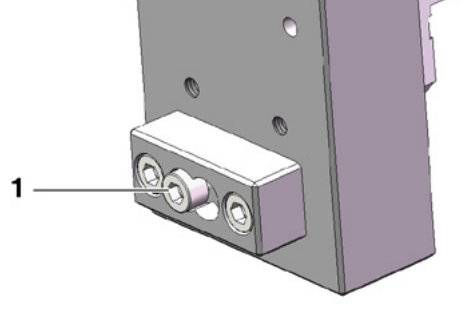

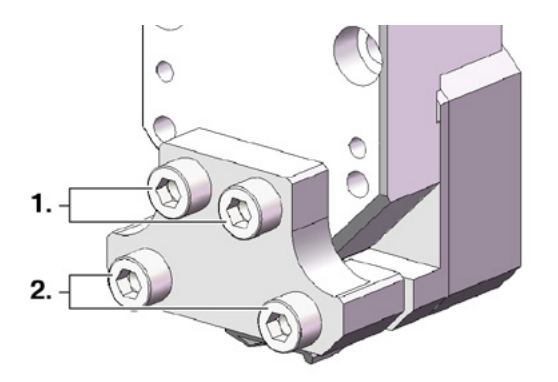

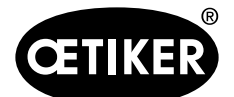

#### Mantenimiento y sustitución de piezas

- Coloque un nuevo eje de la mordaza de prensado

   e inserte el tornillo marcado (2). A continuación, apriete el tornillo para insertar el eje de la mordaza de prensado. En cuanto la resistencia sea claramente perceptible, ajuste el apriete. Proceda de la misma manera para el segundo eje nuevo.
- Retire la herramienta de inserción a presión y vuelva a montar el cabezal de prensado como se describe en el capítulo «Montaje del cabezal de separación de prensado».

La herramienta de inserción a presión de ejes garantiza una profundidad de montaje correcta del eje de la mordaza de prensado (3).

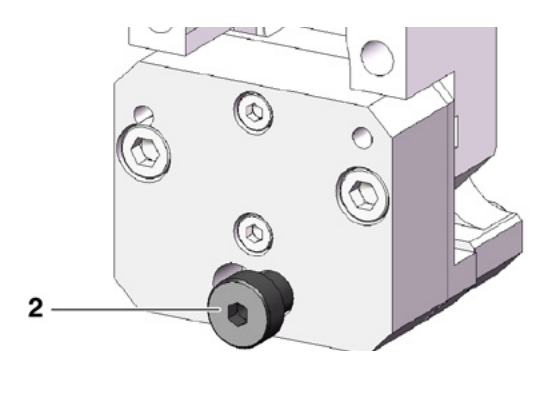

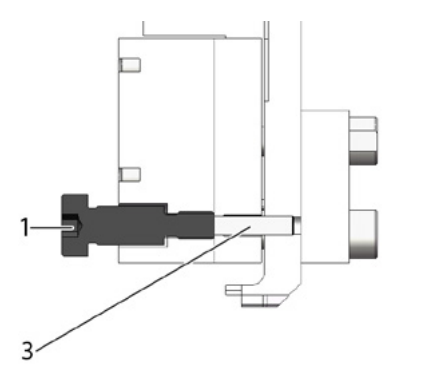

## 9.3.6 Sustitución de la palanca de sujeción

## A PRECAUCIÓN

**Daños en la herramienta debido a piezas no originales.** Utilice únicamente piezas originales de OETIKER.

Para más información sobre los números de las piezas de repuesto, consulte el capítulo 9.7.

# A PRECAUCIÓN

Daños en la herramienta debido al cierre incorrecto de las abrazaderas.

Instale la palanca de sujeción en la posición correcta con la nariz hacia delante.

## AVISO

No utilice la palanca de sujeción durante un período superior al número de ciclos especificado en el capítulo de mantenimiento.

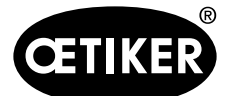

Mantenimiento y sustitución de piezas

- 1. Mueva el accionamiento inferior a la posición de expulsión.
- 2. Pulse el pulsador de parada de emergencia.
- 3. Retire las cubiertas frontales.

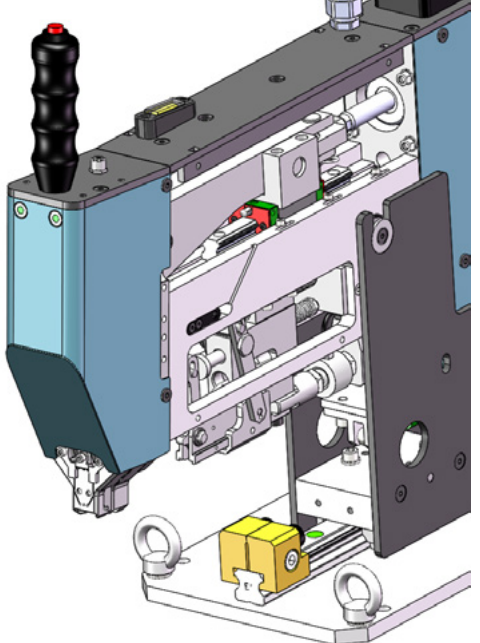

Fig. 33 Herramienta con las cubiertas frontales desmontadas

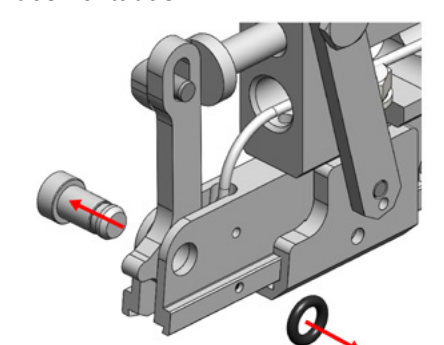

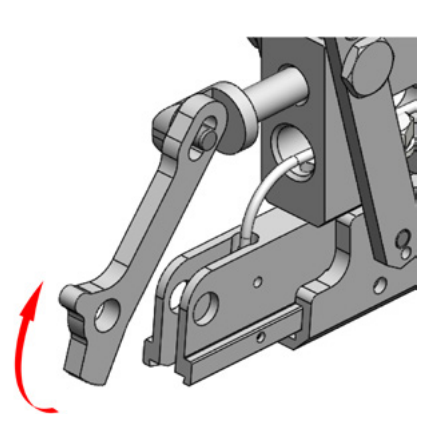

4. Saque el eje de la palanca de sujeción (no necesita herramienta).

5. Mueva la palanca de sujeción hacia delante.
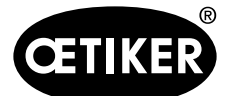

Mantenimiento y sustitución de piezas

6. Empuje la palanca de sujeción hacia un lado, retírela y reemplácela por una nueva.

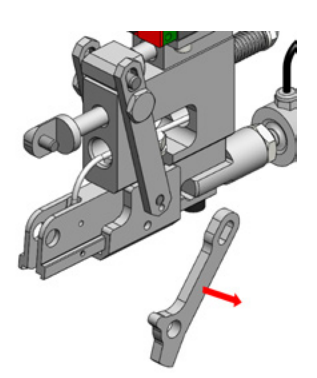

7. Vuelva a montar todo. Para ello, siga los pasos anteriores en orden inverso.

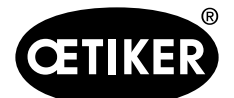

# 9.4 Comprobación y ajuste de la posición del sensor de detección de bandas

## NOTA

Para comprobar que el sensor de banda está configurado correctamente, siga los pasos del 1 al 6.

# NOTA

Para más información sobre los números de pieza de ambas tiras de banda, consulte el capítulo 9.7.

- 1. Ponga el accionamiento inferior en la posición de servicio (Modo de funcionamiento -> Desplazamiento manual -> Posición de servicio).
- 2. Pulse el botón de parada de emergencia.
- 3. Retire las dos cubiertas laterales frontales.
- 4. Inserte la sección de banda marcada «LED on» (1) en la ranura de la unidad de sujeción. Presione la barra de la palanca de tensado (2) hacia el cabezal de separación de prensado para abrir la unidad de sujeción. Cuando haya insertado la sección de la banda, suelte la barra de la palanca de sujeción. (Nota: Cuando la sección de banda esté doblada, insértela muestra la línea amarilla. De esta manera, se garantiza que la sección de la banda se mantendrá plana al soltar la palanca de tensado. El LED (4) del sensor se enciende si el sensor está ajustado correctamente.
- Retire de nuevo la sección de la banda marcada «LED on» e inserte la sección de la banda marcada «LED off».
   El LED no se enciende si el ajuste es correcto.
- Si el paso 4 o 5 indica un estado incorrecto de los LED, continúe con el siguiente paso. De lo contrario, el ajuste del sensor es correcto. En ese caso, continúe con el paso 14.

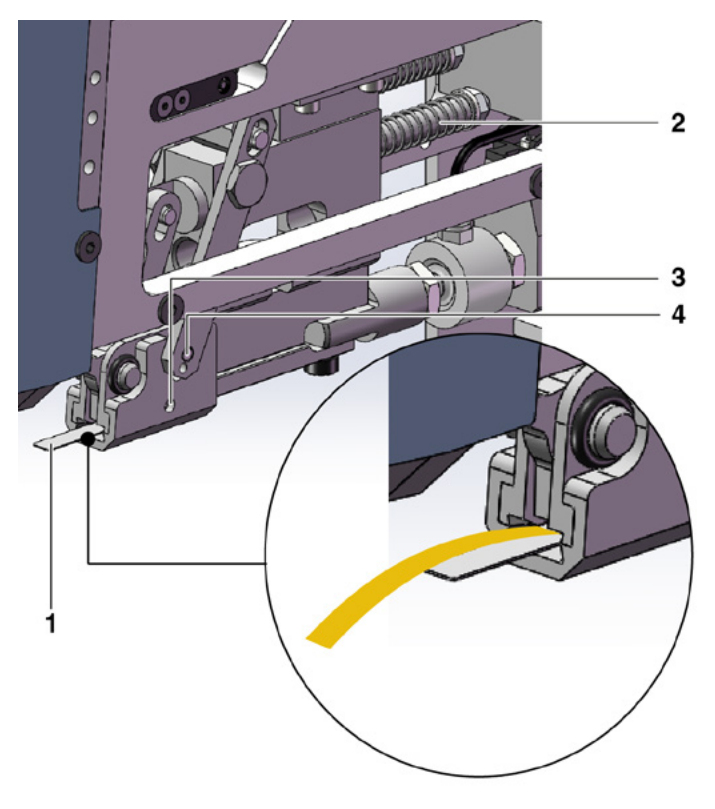

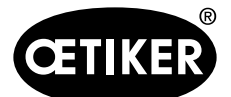

Mantenimiento y sustitución de piezas

- Inserte de nuevo la sección de la banda marcada «LED on» en la ranura de la unidad de sujeción.
- 8. Afloje el pasador roscado (3) aproximadamente una vuelta con una llave hexagonal de 1,5 mm.

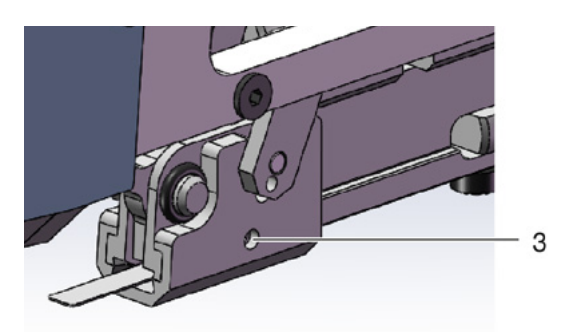

- 9. Presione el sensor de la banda hacia abajo, hasta que haga contacto con la sección de la banda. Esto se puede realizar más fácilmente sosteniendo el sensor por su cable con una pinza.
- 10. Levante el sensor lentamente de la sección de la banda hasta que el LED se encienda.
- 11. Si es necesario, gire el sensor para que el LED sea visible.
- 12. Mantenga el LED en su posición y vuelva a apretar el pasador roscado. Par de apriete: 5 Ncm.

# NOTA

Si se aprieta demasiado el pasador roscado, puede dañarse el sensor.

- 13. Siga los pasos 4 y 5 para comprobar de nuevo la posición del sensor.
- 14. Vuelva a colocar las dos cubiertas laterales frontales.
- 15. Desactive la parada de emergencia e inicie la FAST 3000.

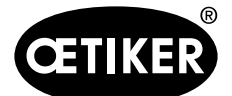

# 9.5 Ajuste del sensor de fuerza de cierre

### NOTA

Si el factor «Escala del sensor de fuerza» («Scaling force-sensor») se ajusta incorrectamente, esto hará que las abrazaderas de banda WingGuard<sup>®</sup> se cierren con una fuerza de cierre demasiado alta o demasiado baja.
 Tenga especial cuidado cuando realice el ajuste y, además, utilice un calibrador CAL 01 calibrado.

### NOTA

Antes de utilizar la escala del sensor de fuerza, compruebe el mecanismo de la herramienta, en particular la suavidad de movimiento sin sacudidas de la guía lineal de la unidad de sujeción y la correcta alineación de la unidad de sujeción con el cabezal de prensado.

El ajuste de la escala en una herramienta con un problema mecánico oculta el problema mecánico, lo que puede dar lugar a una instalación incorrecta de las abrazaderas de banda WingGuard<sup>®</sup> y a un montaje defectuoso de los elementos de cierre.

Para el ajuste se necesita un calibrador CAL 01 y una unidad de verificación PG135.

Para más información sobre los números de las piezas, consulte el capítulo 3.3.

Para más información sobre cómo verificar el sensor de fuerza de cierre, consulte el capítulo 6.8.4 (verificación de la fuerza de cierre).

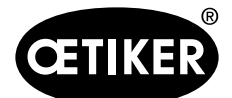

Mantenimiento y sustitución de piezas

# 9.5.1 Comprobación de la suavidad de movimiento de la unidad de sujeción

- 1. Mueva las correderas a la posición inicial y la unidad de tracción a la posición de servicio.
- 2. Pulse el botón de parada de emergencia.
- 3. Retire el tornillo marcado en rojo.
- Mueva la unidad de tracción a mano. Se debe poder mover de una manera suave y sin sacudidas a lo largo de todo el recorrido disponible.
- 5. Vuelva a colocar el tornillo retirado en el paso 3.
- 6. Desbloquee la parada de emergencia e inicie la FAST 3000.

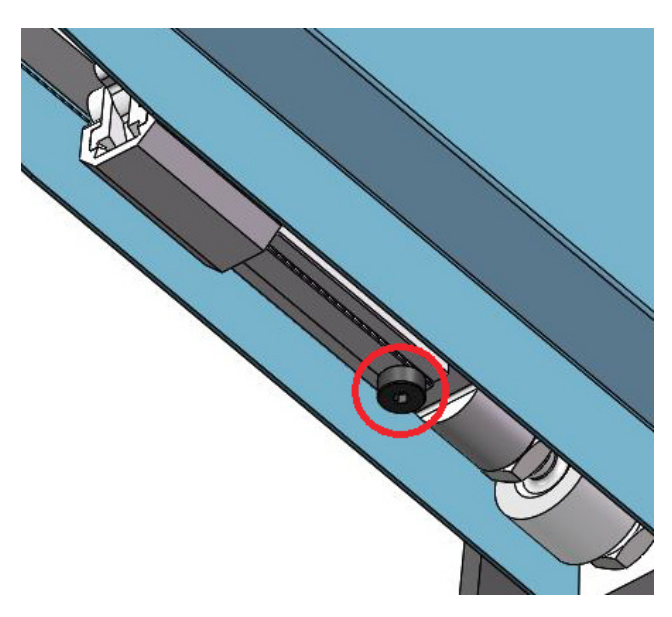

*Fig. 34 Comprobación de la suavidad de movimiento de la unidad de sujeción* 

### 9.5.2 Ajuste del transductor de fuerza

- 1. Inicie sesión como usuario «Superusuario».
- 2. Ajuste el CAL 01 en el modo Hold-ME-EL Average.
- 3. Espere cinco minutos hasta que el CAL 01 se haya calentado.
- 4. Compruebe si hay alguna variación de fuerza (ajuste del cero). En caso afirmativo, ajuste el dispositivo a cero (consulte el capítulo 6.8.3 (Ajustar a cero el desplazamiento de fuerza)).
- 5. Realice cinco verificaciones de fuerza con una fuerza objetivo de 1850 N y tome nota de los valores.
- 6. Calcule el promedio de esos cinco valores. (por ejemplo, 1950 N)
- 7. En el panel táctil de la FAST 3000 seleccione «Configuración» («Setting») y el submenú «Parameter Tool»:

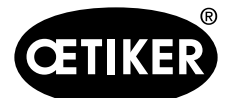

#### Mantenimiento y sustitución de piezas

| CETIKER                |                     | 2019/11/18 18:54:00                | O User: S            | uperuser (j) 🔀                          |
|------------------------|---------------------|------------------------------------|----------------------|-----------------------------------------|
| Setting                |                     |                                    |                      | <del>ر</del> ء                          |
| Force verification     | Parameter Tool      |                                    |                      |                                         |
| Max. tightening stroke | CFM Teaching mode   | Bypass:<br>Unlocked external power | Scaling force-sensor | Time & date                             |
| -55.0 mm               | Off                 | Active: Bypass                     | 4950                 | 18:54:00                                |
| Filename:              | CFM Production mode | Control over<br>external PLC       | Tol. Wear value      | Automatic<br>summertime activation      |
| DataClosingClamp       | On                  | Inactive: Control PLC              | -40.0 N              | On                                      |
| Tool name              |                     | Control over IO                    |                      | Reset Servicecounter                    |
| T01                    |                     | Inactive: Control IO               |                      | Set                                     |
| Production ID:         |                     | Deactivation ligth curtain         |                      |                                         |
| P05                    | ]                   | Active: Light Curtain              |                      |                                         |
| Local / Automatic      | c 🗙 More th         | ian one error active               | C                    | ycle counter 70<br>ervice counter 99282 |

8. Calcule el nuevo valor de escala del sensor de fuerza utilizando la siguiente fórmula:

NKS = 
$$D_{CAL01} / F_7 \bullet AKS$$

| NKS:                 | Nueva escala del sensor de fuerza          |
|----------------------|--------------------------------------------|
| D <sub>CAL01</sub> : | Valor medio de la medición de fuerza CAL01 |
| F <sub>z</sub> :     | Fuerza objetivo                            |
| AKS:                 | Escala anterior del sensor de fuerza       |

- 9. Introduzca este valor en el campo «Escala del sensor de fuerza» («Scaling force-sensor»).
- 10. Compruebe si existe una variación de fuerza (ajuste del punto cero). En caso afirmativo, ajuste el dispositivo a cero.
- 11. Realice la validación de fuerza para comprobar de nuevo el ajuste correcto.

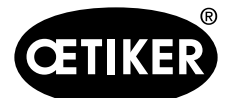

# 9.6 Sustitución de la cabina de control o del mecanismo de la herramienta

# **ADVERTENCIA**

La inobservancia del procedimiento descrito a continuación puede dar lugar a que las abrazaderas de banda WingGuard<sup>®</sup>270 se cierren con una fuerza de cierre diferente al valor establecido. Es esencial comprobar siempre la fuerza de cierre y, si es necesario, se deberá ajustar el factor de escala del sensor de fuerza.

- 1. Retire los componentes defectuosos (del mecanismo de la herramienta o de la cabina de control).
- 2. Si devuelve el componente defectuoso a Oetiker para su reparación, asegúrese de devolver todos los componentes necesarios.

La cantidad de componentes devueltos debe ser la misma que el de los componentes de repuesto suministrados. Atención: El volumen de suministro de la mecánica de la herramienta también incluye los dos dispositivos de monitorización de la fuerza de prensado.

- 3. Instale todos los componentes incluidos en el volumen de suministro de los componentes de repuesto.
- 4. Compruebe la fuerza de cierre (consulte el capítulo 6.8.4).
- 5. Si la fuerza de cierre medida difiere en más de 25 N del valor ajustado, vuelva a ajustar el sensor de fuerza de cierre (consulte el capítulo 9.5).

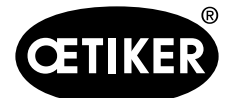

Mantenimiento y sustitución de piezas

# 9.7 Herramientas y materiales consumibles necesarios para el mantenimiento

| Error de herramienta /                                      | Número de | Uso               |
|-------------------------------------------------------------|-----------|-------------------|
| Material consumible                                         | <br>pieza |                   |
| Mordazas de prensado kit<br>de repuesto<br>(Service Pack A) | 13500112  | Servicio A        |
| Service Pack B                                              | 13500157  | Servicio B        |
| Service Pack C                                              | 13500228  | Servicio C        |
| Cuña de prensado                                            | 13500060  | Pieza de repuesto |

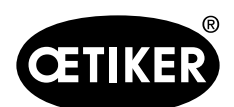

| Error de herramienta /                          |    | Número de | Uso                                                                  |
|-------------------------------------------------|----|-----------|----------------------------------------------------------------------|
|                                                 |    |           | D'a cale a cale                                                      |
| Kit de repuestos para la<br>palanca de sujeción | Co | 13500113  | Pleza de repuesto                                                    |
| Cabezal de separación de<br>prensado para CFM   |    | 13500215  | Cabezal de separación de<br>prensado para<br>un mantenimiento rápido |
| Herramienta de separación<br>de prensado + CFM  |    | 13500269  | Pieza de repuesto                                                    |
| Cabina de control Ethernet<br>IP                | _  | 13500281  | Pieza de repuesto                                                    |
| Cabina de control Profinet                      | _  | 13500280  | Pieza de repuesto                                                    |
| Herramienta de inserción a<br>presión           |    | 13500205  | Inserción a presión de las<br>mordazas de prensado                   |

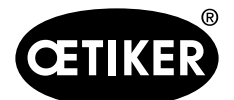

Mantenimiento y sustitución de piezas

| Error de herramienta /                                            |      | Número de | Uso                                                 |
|-------------------------------------------------------------------|------|-----------|-----------------------------------------------------|
| Material consumible                                               |      | pieza     |                                                     |
| Herramienta de extracción<br>a presión                            |      | 13500204  | Extracción a presión de las<br>mordazas de prensado |
| Banda de tracción                                                 | 0000 | 13500233  | Verificación de la fuerza de<br>cierre              |
| Ayuda para el montaje del<br>cabezal de separación de<br>prensado |      | 13500288  | Facilitación del montaje del<br>cabezal de prensado |
| CAL01 y SKS01                                                     |      | *         | Verificación de la fuerza de<br>cierre              |
| Tira de ajuste del sensor<br>«LED on»                             |      | 13500151  | Ajuste del sensor detector<br>de banda              |
| Tira de ajuste del sensor<br>«LED off»                            |      | 13500152  | Ajuste del sensor detector<br>de banda              |

\* Varios números de artículos diferentes, consulte el capítulo 3.3

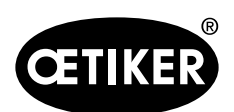

| Error de herramienta /<br>Material consumible                                              |         | Número de | Uso                                                                                                    |
|--------------------------------------------------------------------------------------------|---------|-----------|----------------------------------------------------------------------------------------------------|
| Juego de mordazas de<br>medición de fuerza                                                 |         | 13500264  | El juego de mordazas de<br>medición de fuerza se utiliza<br>para determinar la fuerza<br>radial restante en las abraza-<br>deras de banda WingGuard®<br>cerradas.<br>El juego se debe utilizar<br>con un calibrador CAL01 y<br>SKS01. |
| Sensor de proximidad<br>IFRM 03P3501/KS35L (sen-<br>sor de banda de unidad de<br>sujeción) |         | 06001786  | Pieza de repuesto                                                                                                    |
| Amortiguador, completo                                                                     | Caral I | 13500024  | Pieza de repuesto                                                                                                    |
| Manguito de sujeción del<br>sensor                                                         |         | 13500219  | Pieza de repuesto                                                                                                    |

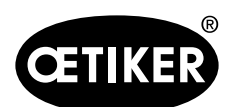

| Error de herramienta /           |       | Número de | Uso               |
|----------------------------------|-------|-----------|-------------------|
| Material consumible              |       | pieza     |                   |
| Riel de la unidad de<br>sujeción |       | 13500218  | Pieza de repuesto |
| Módulo de contacto NA            | NO NO | 06001813  | Pieza de repuesto |
| Módulo de contacto NC            |       | 06001814  | Pieza de repuesto |

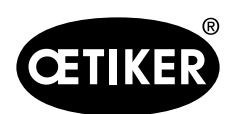

| Error de herramienta /               | Número de | Uso               |
|--------------------------------------|-----------|-------------------|
| Material consumible                  | pieza     |                   |
| Servoamplificador<br>L7NHA004U       | 06001892  | Pieza de repuesto |
| Amplificador de medición<br>1-BM40IE | 06002147  | Pieza de repuesto |
| Tarjeta de entrada/salida<br>digital | 06001891  | Pieza de repuesto |
| PLC PAC320 PROFINET                  | 06002146  | Pieza de repuesto |

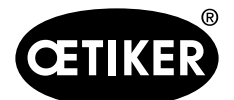

| Frror de herramienta /                                                      | Número de | llso                               |
|-----------------------------------------------------------------------------|-----------|------------------------------------|
| Material consumible                                                         | pieza     | 0.00                               |
| PLC PAC320 Ethernet/IP                                                      | 06001870  | Pieza de repuesto                  |
| Actuador GSM20 compl.<br>(completo con clavijas de<br>conexión)             | 13500271  | Pieza de repuesto                  |
| Dispositivo de control de la<br>fuerza                                      | 06001877  | Pieza de repuesto                  |
| Sensor de fuerza en mi-<br>niatura 2,5 kN (sensor de<br>fuerza de prensado) | 06001864  | Pieza de repuesto                  |
| Ayuda para el ajuste                                                        | 13500214  | Posicionamiento de la<br>FAST 3000 |

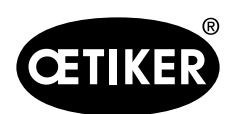

| Error de herramienta /   | Número de | Uso                                   |
|--------------------------|-----------|---------------------------------------|
| Material consumible      | pieza     |                                       |
| Cable al dispositivo de  | 06001878  | Cable para conectar el sen-           |
| control de la fuerza 2 m |           | sor de fuerza de prensado             |
|                          |           | a los dispositivos de moni-           |
|                          |           | torización de la fuerza de            |
|                          | 10500000  | prensado<br>Dieze de regulación       |
| Espejo de comprobación   | 13500266  | Pleza de repuesto                     |
|                          |           |                                       |
| Juego de adhesivo de se- | 08904156  | Pieza de repuesto                     |
| guridad para FAST 3000   |           | Sansar da banda                       |
|                          |           | Sensor de provimidad de               |
|                          |           | securidad                             |
| Llave Allen 2 5 mm       |           | Cadena energética                     |
| Llave Allen 3 mm         |           | Cubiertas                             |
| Llave Allen 4 mm         |           | -                                     |
| Llave Allen 5 mm         |           | Varios                                |
| Llave Allen 6 mm         |           | Soporte de transporte                 |
| Llave Allen 8 mm         |           | Perno de articulación                 |
|                          |           | hembra                                |
| Pinza                    |           | Ajuste del sensor de banda            |
| Grasa MICROLUBE GBU-Y    |           | Lubricación del cabezal de            |
| 131                      |           | separación de prensado,               |
|                          |           | unidad de sujeción y banda            |
| Pincel                   |           | Lubricación con grasa                 |
| Calibrador<br>0-150 mm   |           | Verificación del espacio de<br>cierre |

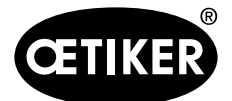

Control de la FAST 3000 por medio de un PLC externo

#### Control de la FAST 3000 por medio de un PLC externo 10

# 

En ningún momento utilice la FAST 3000 a través de un PLC externo sin tomar las medidas de seguridad apropiadas.

La inobservancia puede causar lesiones graves o incluso la muerte.

- El integrador de sistemas es responsable de la integración segura de la FAST 3000 en la célula de montaje.
- El integrador de sistemas debe realizar un análisis de riesgos y configurar la herramienta de acuerdo con este análisis.
- Si no se utiliza el panel de mando a dos manos, debe conectarse el dongle a dos manos. Se debe conectar una parada de emergencia externa.
- La integración solo puede ser realizada por personal cualificado.
- Si tiene peguntas o dudas relacionadas con la integración, póngase en contacto con Oetiker.

Consulte también las siguientes páginas del plano de conexiones (Versión V1\_0):

- 40, 42, 43: Conexión de la parada de emergencia
- 350, 351, 352: Control a través de señales de E/S, cortina fotoeléctrica y disponibilidad de alimentación eléctrica

# 10.1 Control por medio de un bus de campo (Ethernet/IP o Profinet)

La FAST 3000 se puede controlar por medio de un sistema externo basado en un bus de campo Ethernet-/IP o Profinet.

Conecte el sistema de control de nivel superior a la conexión LAN correspondiente de la cabina de control de la FAST 3000.

Para más información, consulte el capítulo 6.2 y 7.4.5.

La siguiente información es válida para la versión de software V2.09.

### 10.1.1 Configuración del tipo de comunicación Ethernet/IP

| Nombre:                                               | Parker        |
|-------------------------------------------------------|---------------|
| Dirección IP:                                         | 192.168.10.50 |
| Formato de comunicación:                              | Datos – Dint  |
| Módulo de inhibición:                                 | verdadero     |
| Utilizar la conexión Unicast a través de EtherNet/IP: | falso         |

|               | Assembly Instance | Tamaño |
|---------------|-------------------|--------|
| Entrada       | 101               | 46     |
| Salida        | 100               | 1      |
| Configuración | 102               | 2      |

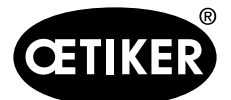

Control de la FAST 3000 por medio de un PLC externo

# 10.1.2 Parámetros de configuración de HW ProfiNet

El archivo GDSML para la configuración del control de nivel superior se encuentra en la memoria USB suministrada. En la configuración del control de nivel superior se deben ajustar los siguientes parámetros:

- 6 x Input Unsigned32
- 1 x Output Unsigned32

| CIFX-PN-Device CIFX-PN-Device CIFX-PN-Device CIFX-PN-Device CIFX-PN-Device CIFX-PN-Device CIFX-PN-Device CIFX-PN-Device CIFX-PN-Device O O U U U U U U U U U U U U U U U U U                                                                                                    |
|----------------------------------------------------------------------------------------------------|
| CIFX-PN-Device       Image: CIFX-PN-Device       Geräteübersicht         CIFX-PN-Device       0       0       Image: CIFX-PN-Device       0       0       Image: CIFX-PN-Device       0       0       Image: CIFX-PN-Device       0       0       Image: CIFX-PN-Device       0       0       Image: CIFX-PN-Device       0       0       Image: CIFX-PN-Device       0       0       Image: CIFX-PN-Device       0       0       Image: CIFX-PN-Device       0       0       Image: CIFX-PN-Device       0       0       Image: CIFX-PN-Device       0       0       Image: CIFX-PN-Device       0       0       Image: CIFX-PN-Device       0       0       Image: CIFX-PN-Device       0       0       Image: CIFX-PN-Device       0       0       0       Image: CIFX-PN-Device       0       0       0       Image: CIFX-PN-Device       0       0       0       Image: CIFX-PN-Device       0       0       0       Image: CIFX-PN-Device       0       0       0       Image: CIFX-PN-Device       0       0       0       0       0       0       Image: CIFX-PN-Device       0       0       0       0       0       0       0       0       0       0       0       0       0       0       0       0       0       0 |
| Image: CIFX-PN-Device         0         0                                                                                                    |
| CIFX-PN-Device         0         0            Input Unsigned32*8_1         0         0 X1            Input Unsigned32*8_2         0         2         3465                                                                                                    |
| I         0         0 X1            Input Unsigned32*8_1         0         1         233            Input Unsigned32*8_2         0         2         3465                                                                                                    |
| Input Unsigned32*8_1         0         1         233            Input Unsigned32*8_2         0         2         3465                                                                                                    |
| Input Unsigned32*8_2_0_2_3465                                                                                                    |
|                                                                                                    |
| <ul> <li>Input Unsigned32*8_3</li> <li>0</li> <li>3</li> <li>6697</li> <li></li> </ul>                                                                                                    |
| Input Unsigned32*8_4 0 4 98129                                                                                                    |
| <ul> <li>Input Unsigned32*8_5</li> <li>0</li> <li>5</li> <li>130161</li> </ul>                                                                                                    |
| Input Unsigned32*8_6 0 6 162193                                                                                                    |
| Output Unsigned32*8_1 0 7 233                                                                                                    |
| 0 8                                                                                                    |
| 0 9                                                                                                    |
| 0 10                                                                                                    |
| V 0 11                                                                                                    |
| <                                                                                                    |

Fig. 35 Ejemplos de configuración del HW del módulo Profinet de la FAST3000 en una Siemens S7 1212C

### 10.1.3 Mapeo del bus de campo (versión de software V2.10)

|       |       | Descripción                                 |                  | Tipo de<br>dato | Recomen-<br>dación |
|-------|-------|---------------------------------------------|------------------|-----------------|--------------------|
| R-DW0 | Bit0  | Part OK                                     | Normally Mode    | R Bool          | x                  |
| R-DW0 | Bit1  | Part not OK                                 | Normally Mode    | R Bool          | x                  |
| R-DW0 | Bit2  | Pulling force: Routine active               | Force adjustment | R Bool          |                    |
| R-DW0 | Bit3  | Pulling force: Ready for band               | Force adjustment | R Bool          |                    |
| R-DW0 | Bit4  | Pulling force: Controller active            | Force adjustment | R Bool          |                    |
| R-DW0 | Bit5  | Zero balance: Routine active                | Adjust to zero   | R Bool          |                    |
| R-DW0 | Bit6  | Zero balance: Ready for set Zero            | Adjust to zero   | R Bool          |                    |
| R-DW0 | Bit7  | Motion link: Powered                        | Tool             | R Bool          |                    |
| R-DW0 | Bit8  | Motion link: Referenced                     | Tool             | R Bool          |                    |
| R-DW0 | Bit9  | Pulling unit: Powered                       | Tool             | R Bool          |                    |
| R-DW0 | Bit10 | Pulling unit: Referenced                    | Tool             | R Bool          |                    |
| R-DW0 | Bit11 | Light curtain (Input channel1 and channel2) | Tool             | R Bool          |                    |

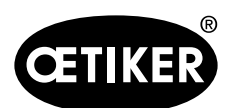

## Control de la FAST 3000 por medio de un PLC externo

|       |       | Descripción                             |                    | Tipo de<br>dato | Recomen-<br>dación |
|-------|-------|-----------------------------------------|--------------------|-----------------|--------------------|
| R-DW0 | Bit12 | PLC ready and EtherCAT running          | Tool               | R Bool          |                    |
| R-DW0 | Bit13 | Feedback external Enable power          | Tool               | R Bool          |                    |
| R-DW0 | Bit14 | Ready for external Enable power         | Tool               | R Bool          |                    |
| R-DW0 | Bit15 | Ready for initialization                | Normally mode      | R Bool          |                    |
| R-DW0 | Bit16 | Ready for locking the clamp             | Normally mode      | R Bool          |                    |
| R-DW0 | Bit17 | Ready for start the cycle closing clamp | Normally mode      | R Bool          |                    |
| R-DW0 | Bit18 | Busy (Cycle closing clamp active)       | Normally mode      | R Bool          |                    |
| R-DW0 | Bit19 | Error from the drives                   | Normally mode      | R Bool          |                    |
| R-DW0 | Bit20 | Laboratory Mode active                  | Laboratory-mode    | R Bool          |                    |
| R-DW0 | Bit21 | Status Restart Light curtain            | Safety Information | R Bool          |                    |
| R-DW0 | Bit22 | Status Emergency Stop Ch.1              | Safety Information | R Bool          |                    |
| R-DW0 | Bit23 | Status Emergency Stop Ch.2              | Safety Information | R Bool          |                    |
| R-DW0 | Bit24 | Request Deblocking                      | Deblocking         | R Bool          |                    |
| R-DW0 | Bit25 | Deblocking Routine aktiv                | Deblocking         | R Bool          |                    |
| R-DW0 | Bit26 | HMI-message "Band remove"<br>(Kont.)    | Init Routine       | R Bool          |                    |
| R-DW0 | Bit27 | Routine Closing clamp active            | Normally Mode      | R Bool          |                    |
| R-DW0 | Bit28 | Sensor: Clamp present                   | Tool               | R Bool          |                    |
| R-DW0 | Bit29 | Sensor: Holdup Sensor                   | Tool               | R Bool          |                    |
| R-DW0 | Bit30 | Alive Bit                               | Tool               | R Bool          |                    |
| R-DW0 | Bit31 | Release clamp required                  | Normally Mode      | R Bool          |                    |
| R-DW1 | Bit0  |                                         |                    | R Bool          |                    |
| R-DW1 | Bit1  |                                         |                    | R Bool          |                    |
| R-DW1 | Bit2  |                                         |                    | R Bool          |                    |
| R-DW1 | Bit3  |                                         |                    | R Bool          |                    |
| R-DW1 | Bit4  |                                         |                    | R Bool          |                    |
| R-DW1 | Bit5  |                                         |                    | R Bool          |                    |
| R-DW1 | Bit6  |                                         |                    | R Bool          |                    |
| R-DW1 | Bit7  |                                         |                    | R Bool          |                    |
| R-DW1 | Bit8  |                                         |                    | R Bool          |                    |
| R-DW1 | Bit9  |                                         |                    | R Bool          |                    |
| R-DW1 | Bit10 |                                         |                    | R Bool          |                    |
| R-DW1 | Bit11 |                                         |                    | R Bool          |                    |
| R-DW1 | Bit12 |                                         |                    | R Bool          |                    |
| R-DW1 | Bit13 |                                         |                    | R Bool          |                    |
| R-DW1 | Bit14 |                                         |                    | R Bool          |                    |
| R-DW1 | Bit15 |                                         |                    | R Bool          |                    |

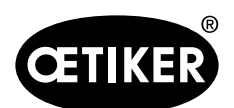

## Control de la FAST 3000 por medio de un PLC externo

|        |       | Descripción                                 |                     | Tipo de<br>dato | Recomen-<br>dación |
|--------|-------|---------------------------------------------|---------------------|-----------------|--------------------|
| R-DW1  | Bit16 |                                             |                     | R Bool          |                    |
| R-DW1  | Bit17 |                                             |                     | R Bool          |                    |
| R-DW1  | Bit18 |                                             |                     | R Bool          |                    |
| R-DW1  | Bit19 |                                             |                     | R Bool          |                    |
| R-DW1  | Bit20 |                                             |                     | R Bool          |                    |
| R-DW1  | Bit21 |                                             |                     | R Bool          |                    |
| R-DW1  | Bit22 |                                             |                     | R Bool          |                    |
| R-DW1  | Bit23 |                                             |                     | R Bool          |                    |
| R-DW1  | Bit24 |                                             |                     | R Bool          |                    |
| R-DW1  | Bit25 |                                             |                     | R Bool          |                    |
| R-DW1  | Bit26 |                                             |                     | R Bool          |                    |
| R-DW1  | Bit27 |                                             |                     | R Bool          |                    |
| R-DW1  | Bit28 |                                             |                     | R Bool          |                    |
| R-DW1  | Bit29 |                                             |                     | R Bool          |                    |
| R-DW1  | Bit30 |                                             |                     | R Bool          |                    |
| R-DW1  | Bit31 |                                             |                     | R Bool          |                    |
| R-DW2  |       | Oparating Mode &Master for<br>handling      | Normally mode       | R Int           |                    |
| R-DW3  |       | Closing force                               | Normally Mode       | R Real          | х                  |
| R-DW4  |       | Cycle time                                  | Normally Mode       | R Real          | У                  |
| R-DW5  |       | Total cycle counter                         | Service             | R Int           | y (x)              |
| R-DW6  |       | Service Cycle counter                       | Service             | R Int           |                    |
| R-DW7  |       | Actual position motion link                 | Tool                | R Real          |                    |
| R-DW8  |       | Actual position pulling unit                | Tool                | R Real          |                    |
| R-DW9  |       | PID Pulliung force: Gain force control      | Tool PID Controller | R Real          |                    |
| R-DW10 |       | PID Pulling force: Reset time force control | Tool PID Controller | R Real          |                    |
| R-DW11 |       | PID Pulling force: Ratetime force control   | Tool PID Controller | R Real          |                    |
| R-DW12 |       | -                                           |                     |                 |                    |
| R-DW13 |       | Status message                              | Error Handling      | R Int           |                    |
| R-DW14 |       | Force holding Time (Closing clamp)          | Tool                | R Int           |                    |
| R-DW15 |       | Time laboratory mode                        | Laboratory-mode     | R Real          |                    |
| R-DW16 |       | Remaining time laboratory mode              | Laboratory-mode     | R Real          |                    |
| R-DW17 |       | Max. pieces in laboratory mode              | Laboratory-mode     | R Int           |                    |
| R-DW18 |       | Remaining pieces in laboratory mode         | Laboratory-mode     | R Int           |                    |

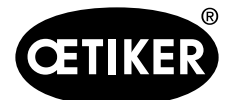

## Control de la FAST 3000 por medio de un PLC externo

|        | Descripción                      |                        | Tipo de | Recomen- |
|--------|----------------------------------|------------------------|---------|----------|
|        |                                  |                        | dato    | dación   |
| R-DW19 | Home position motion link        | Parameter motion link  | R Real  |          |
| R-DW20 | Insert position motion link      | Parameter motion link  | R Real  |          |
| R-DW21 | Crimping position motion link    | Parameter motion link  | R Real  |          |
| R-DW22 | Cutting position motion link     | Parameter motion link  | R Real  |          |
| R-DW23 | Setting minimal crimping current | Parameter motion link  | R Int   |          |
| R-DW24 | Setting maximum crimping current | Parameter motion link  | R Int   |          |
| R-DW25 | Setting minimal cutting current  | Parameter motion link  | R Int   |          |
| R-DW26 | Setting maximum cutting current  | Parameter motion link  | R Int   |          |
| R-DW27 | Home position pulling unit       | Parameter pulling unit | R Real  |          |
| R-DW28 | Eject position pulling unit      | Parameter pulling unit | R Real  |          |
| R-DW29 | Max. tightening stroke           | Parameter pulling unit | R Real  |          |
| R-DW30 | Switch Phase 1 => Phase 2        | Parameter pulling unit | R Int   |          |
| R-DW31 | Tolerance Force                  | Parameter pulling unit | R Real  |          |
| R-DW32 | PullDistance                     | Parameter pulling unit | R Real  | у        |
| R-DW33 | Pulling force Home position      | Parameter pulling unit | R Real  |          |
| R-DW34 | Pulling force insert position    | Parameter pulling unit | R Real  |          |
| R-DW35 | CFM1: Force entry EO4            | CFM EO4                | R Real  | у        |
| R-DW36 | CFM1: Force exit EO4             | CFM EO4                | R Real  | у        |
| R-DW37 | CFM2: Force entry EO4            | CFM EO4                | R Real  | у        |
| R-DW38 | CFM2: Force exit EO4             | CFM EO4                | R Real  | у        |
| R-DW39 | CFM1: Force max value            | CFM                    | R Real  | у        |
| R-DW40 | -                                |                        |         |          |
| R-DW41 | CFM2: Force max value            | CFM                    | R Real  | у        |
| R-DW42 | -                                |                        |         |          |
| R-DW43 | Warning                          | Error Handling         | R Int   | (y)      |
| R-DW44 | Tool Error                       | Error Handling         | R Int   | (y)      |
| R-DW45 | Process Error                    | Error Handling         | R Int   | (y)      |

| R Real | 3 decimales |
|--------|-------------|
| R Real | 2 decimales |

| x: | Values for process documentation. |
|----|-----------------------------------|
| У  | Values for build of experience.   |

|       |      | Descripción  |               | Тіро     |
|-------|------|--------------|---------------|----------|
|       |      |              |               | de datos |
| W-DW0 | Bit0 | Start Zyklus | Normally mode | W Bool   |
| W-DW0 | Bit1 | Stop Zyklus  | Normally mode | W Bool   |

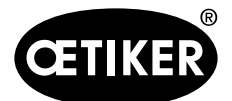

### Control de la FAST 3000 por medio de un PLC externo

|       |       | Descripción                   |               | Тіро     |
|-------|-------|-------------------------------|---------------|----------|
|       |       |                               |               | de datos |
| W-DW0 | Bit2  | Start locking the clamp       | Normally mode | W Bool   |
| W-DW0 | Bit3  | Acknowledge error             | Normally mode | W Bool   |
| W-DW0 | Bit4  | Initialization                | Normally mode | W Bool   |
| W-DW0 | Bit5  |                               |               |          |
| W-DW0 | Bit6  |                               |               |          |
| W-DW0 | Bit7  |                               |               |          |
| W-DW0 | Bit8  |                               |               |          |
| W-DW0 | Bit9  |                               |               |          |
| W-DW0 | Bit10 | Power enable                  | Start mode    | W Bool   |
| W-DW0 | Bit11 | Bypass start power for drives | Start mode    | W Bool   |
| W-DW0 | Bit12 | Start deblocking              | Deblocking    | W Bool   |
| W-DW0 | Bit13 | Ack.message "Band remove"     | Normally mode | W Bool   |
| W-DW0 | Bit14 | Locking Tool                  | Normally mode | W Bool   |

### **R-DW2**, comentario

| 07:  | 1 = Manual                                 |
|------|--------------------------------------------|
|      | 2 = Automatic                              |
|      | 3 = Labormode & 2-Hand_Control             |
|      | 4 = Labormode & Footpedal                  |
| 832: | 8 = Command 2-Hand-Safty_Control           |
|      | 16 = Command IO Hardwire                   |
|      | 24 = Command over Industrial Communication |

### R-DW12, comentario

no utilizado; en versiones anteriores este es un número de error

# 10.1.4 Información adicional sobre la comunicación industrial

### R-DW43 Warning

De este modo se transmiten los mensajes del capítulo 7.4.9 (lista de errores). Son los mensajes (advertencias) de 100 a 199. En este caso, se resta 100 del número de error y luego el número se suma al total en forma de bits.

| Error | Weight | Value |   |                                     |
|-------|--------|-------|---|-------------------------------------|
| x01   | 2^1    | 2     | 0 | War_101 Error acknowledged          |
| x02   | 2^2    | 4     | 0 | War_102 Check start button contacts |

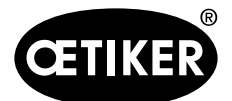

Control de la FAST 3000 por medio de un PLC externo

| Error | Weight | Value  |   |                                                                           |
|-------|--------|--------|---|---------------------------------------------------------------------------|
| x03   | 2^3    | 8      | 0 | War_103 No power -> press start / and init                                |
| x04   | 2^4    | 16     | 0 | War_104 CFM box warning / error                                           |
| x05   | 2^5    | 32     | 0 | War_105 Soon service necessary                                            |
| x06   | 2^6    | 64     | 0 | War_106 Service necessary                                                 |
| x07   | 2^7    | 128    | 0 | War_107 Stop about light curtain                                          |
| x08   | 2^8    | 256    | 0 | War_108 Mode CFM teaching activ                                           |
| x09   | 2^9    | 512    | 0 | War_109 Drives Tool not powered                                           |
| x10   | 2^10   | 1024   | 0 | War_110 No Power - activate extern enable signal, then press Start , then |
|       |        |        |   | press Init                                                                |
| x11   | 2^11   | 2048   | 0 | War_111 Band remove                                                       |
| x12   | 2^12   | 4096   | 0 | War_112 Abort verification pulling force                                  |
| x13   | 2^13   | 8192   | 0 | War_113 Abort verification crimp force                                    |
| x14   | 2^14   | 16384  | 0 | War_114 Stop about external stop command                                  |
| x15   | 2^15   | 32768  | 0 | War_115 External Signal band lock is on                                   |
| x16   | 2^16   | 65536  | 0 | War_116 EtherCAT - bus not running                                        |
| x17   | 2^17   | 131072 | 0 | War_117 Init command is pending                                           |
| x18   | 2^18   | 262144 | 0 | War_118 Please check function light curtain                               |

### R\_DW44 Tool Error

De este modo se transmiten los mensajes del capítulo 7.4.9 (lista de errores). Son los mensajes (errores de herramientas) de 200 a 299. En este caso, se resta 200 del número de error y luego el número se suma al total en forma de bits.

| Error | Weight | Value |   |                                                              |  |
|-------|--------|-------|---|--------------------------------------------------------------|--|
| x01   | 2^1    | 2     | 0 | ToErr_201 Band present -> remove & acknowledge               |  |
| x02   | 2^2    | 4     | 0 | oErr_202 Clamping unit not in home position STO-> Initialize |  |
| x03   | 2^3    | 8     | 0 | ΓοErr_203 Check pulling and cutting units                    |  |
| x04   | 2^4    | 16    | 0 | oErr_204 Position sensor pulling unit fault                  |  |
| x05   | 2^5    | 32    | 0 | ToErr_205 Drive error active                                 |  |
| x06   | 2^6    | 64    | 0 | ToErr_206 Emergency circuit open                             |  |
| x07   | 2^7    | 128   | 0 | ToErr_207 Light curtain during init sequence                 |  |
| x08   | 2^8    | 256   | 0 | ToErr_208 Verification CFM error phase 1                     |  |
| x09   | 2^9    | 512   | 0 | ToErr_209 Verification CFM error phase 2                     |  |
| x10   | 2^10   | 1024  | 0 | ToErr_210 Verification CFM: No force built up                |  |
| x11   | 2^11   | 2048  | 0 | ToErr_211 Check band scrap                                   |  |
| x12   | 2^12   | 4096  | 0 | ToErr_212 CFM general warning/error                          |  |
| x13   | 2^13   | 8192  | 0 | ToErr_213 Check pulling force sensor                         |  |
| x14   | 2^14   | 16384 | 0 | ToErr_214 Emergency stop                                     |  |

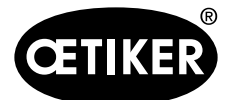

### Control de la FAST 3000 por medio de un PLC externo

| Error | Weight | Value  |   |                                                                |
|-------|--------|--------|---|----------------------------------------------------------------|
| x15   | 2^15   | 32768  | 0 | ToErr_215 Pulling unit not in home position                    |
| x16   | 2^16   | 65536  | 0 | ToErr_216 During cyle, Drives Tool lost power                  |
| x17   | 2^17   | 131072 | 0 | ToErr_217 Verification pulling force; Target force not reached |
| x18   | 2^18   | 262144 | 0 | ToErr_218 Tool locked from external bus-signal                 |

### R\_DW45 Process Error

De este modo se transmiten los mensajes del capítulo 7.4.9 (lista de errores). Son los mensajes (errores de proceso) de 300 a 399. En este caso, se resta 300 del número de error y luego el número se suma al total en forma de bits.

| Error | Weight | Value  |   |                                                        |  |
|-------|--------|--------|---|--------------------------------------------------------|--|
| x01   | 2^1    | 2      | 0 | PrErr_301 Max. pulling stroke exceeded                 |  |
| x02   | 2^2    | 4      | 0 | PrErr_302 Max. pulling time exceeded                   |  |
| x03   | 2^3    | 8      | 0 | PrErr_303 Crimping CFM1 envelope 1                     |  |
| x04   | 2^4    | 16     | 0 | PrErr_304 Crimping CFM1 envelope 2                     |  |
| x05   | 2^5    | 32     | 0 | PrErr_305 Crimping CFM1 NoPass                         |  |
| x06   | 2^6    | 64     | 0 | PrErr_306 Crimping CFM1 wear                           |  |
| x07   | 2^7    | 128    | 0 | PrErr_307 Crimping CFM2 envelope 1                     |  |
| x08   | 2^8    | 256    | 0 | PrErr_308 Crimping CFM2 envelope 2                     |  |
| x09   | 2^9    | 512    | 0 | PrErr_309 Crimping CFM2 NoPass                         |  |
| x10   | 2^10   | 1024   | 0 | PrErr_310 Crimping CFM2 wear                           |  |
| x11   | 2^11   | 2048   | 0 | PrErr_311 General error crimping                       |  |
| x12   | 2^12   | 4096   | 0 | PrErr_312 Cutting error                                |  |
| x13   | 2^13   | 8192   | 0 | PrErr_313 Force limit exceeded                         |  |
| x14   | 2^14   | 16384  | 0 | PrErr_314 Max. pulling stroke exceeded                 |  |
| x15   | 2^15   | 32768  | 0 | PrErr_315 Closing force out of tolerance               |  |
| x16   | 2^16   | 65536  | 0 | PrErr_316 Max. force at stop from light curtain        |  |
| x17   | 2^17   | 131072 | 0 | PrErr_317 Max. force during move to throw-off position |  |
| x18   | 2^18   | 262144 | 0 | PrErr_318 Process interrupt                            |  |
| x19   | 2^19   | 524288 | 0 | PrErr_319 Max. force at stop from Bus                  |  |

# 10.2 Control por medio de señales de E/S de 24 V

Como alternativa al bus de campo, la FAST 3000 puede controlarse por medio de señales de 24 V. Consulte el diagrama de cableado en las páginas 350, 351, 352 para obtener detalles sobre la conexión del controlador externo a la cabina de control de la herramienta FAST 3000. Para más información sobre la activación del control a través de señales E/S, *consulte el capítulo 7.4.5 y 7.4.7* (configuración, de parámetros de la herramienta).

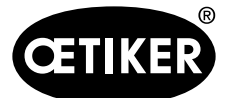

OETIKER FAST 3000 Puesta fuera de funcionamiento, transporte, almacenamiento, nueva puesta en funcionamiento

# 11 Puesta fuera de funcionamiento, transporte, almacenamiento, nueva puesta en funcionamiento

# 11.1 Puesta fuera de funcionamiento

Si la herramienta FAST 3000 no se utiliza durante un período de tiempo prolongado, debe ponerse fuera de servicio.

- Desconecte el enchufe eléctrico.
- Limpie la FAST 3000 antes de guardarla.
- Reemplace las partes defectuosas.
- Guarde la FAST 3000 en un lugar limpio, seco y protegido del polvo.

# 11.2 Transporte

Las piezas de la FAST 3000 son pesadas. Utilice siempre el medio de transporte correcto. Se necesitan dos personas para levantar la herramienta.

Al transportar la parte mecánica de la herramienta, debe bloquear el movimiento lineal y rotativo con el seguro de transporte.

Retire el seguro de transporte ante de volver a ponerla en funcionamiento.

# A PRECAUCIÓN

### ¡Peligro de caída de la máquina durante el transporte!

- No permanezca debajo de la máquina.
- Use equipo de seguridad (especialmente zapatos).

# A PRECAUCIÓN

¡Peligro de caída de la cabina de control durante el transporte!

- No se quede debajo de la cabina de control.
- Use equipo de seguridad (especialmente zapatos).

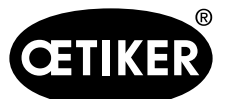

# **OETIKER FAST 3000** Puesta fuera de funcionamiento, transporte, almacenamiento, nueva puesta en funcionamiento

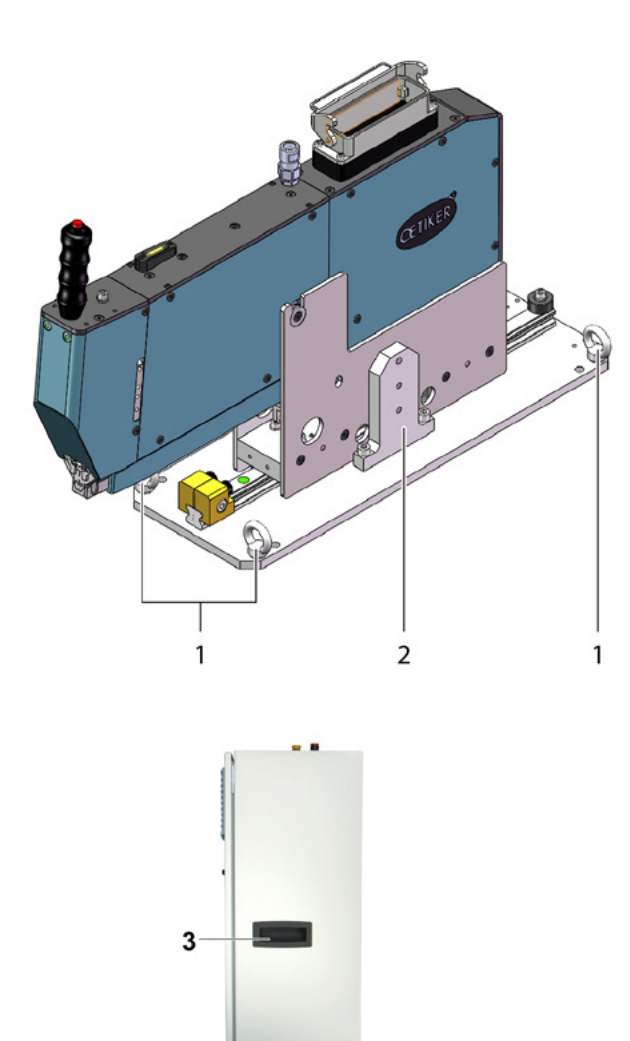

- 1 Argollas para el transporte
- 2 Seguro de transporte
- 3 Manilla

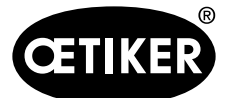

**OETIKER FAST 3000** Puesta fuera de funcionamiento, transporte, almacenamiento, nueva puesta en funcionamiento

# 11.3 Almacenamiento

Si la herramienta FAST 3000 no se utiliza durante un período de tiempo prolongado, debe ponerse fuera de servicio.

- Desconecte el enchufe eléctrico.
- Limpie la FAST 3000 antes de guardarla.
- Reemplace las partes defectuosas.
- Lubrique las partes mecánicas para evitar la oxidación.
- Guarde la FAST 3000 en un lugar limpio, seco y protegido del polvo.

# 11.4 Nueva puesta en funcionamiento

Cuando se vuelva a utilizar la herramienta FAST 3000, es necesario ponerla de nuevo en servicio.

- Compruebe que la FAST 3000 no tenga piezas defectuosas ni esté oxidada. Si es necesario, realice las reparaciones o el mantenimiento pertinentes.
- Proceda a instalar la herramienta, consulte el capítulo 6.1.

# 11.5 Eliminación

La eliminación de la herramienta, de todos las piezas de recambio y, en particular, de los medios de servicio utilizados o de otras sustancias peligrosas para el medio ambiente debe ser efectuada por empresas especializadas de acuerdo con las disposiciones legales aplicables.

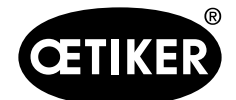

Datos técnicos

# 12 Datos técnicos

- Solo para uso en espacios interiores
- Rango de temperatura de 5 °C a 40 °C
- Humedad relativa máx. 80 % para temperaturas de hasta 31 °C
- 110 V o 220/230 V 50-60 Hz, CA conectada a tierra
- Tolerancia de la fuerza de cierre: ±100 N
- Nivel acústico máximo: 75 dBA
- Capacidad de la máquina  $C_{mk} > 1.33$  a 1850 ± 100 N
- Fuerza de cierre de 800 a 2500 N

### **Dimensiones y peso**

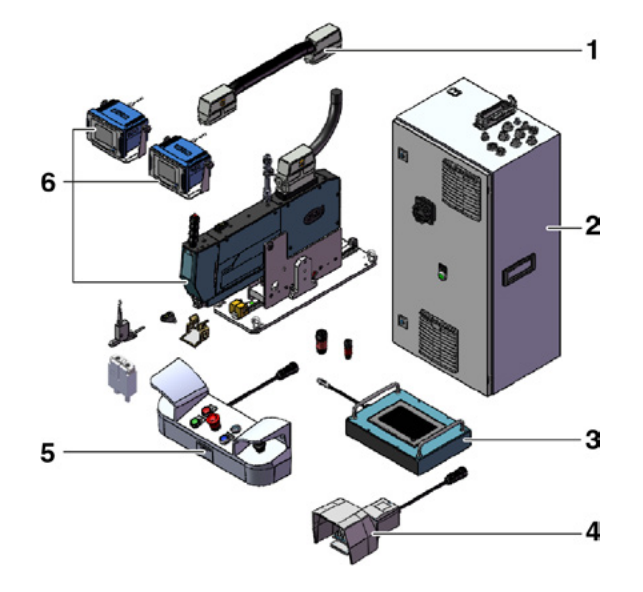

| Ítem | Componente                           | Dimensiones aproximadas [mm]    | Peso aproximado [kg] |
|------|--------------------------------------|---------------------------------|----------------------|
| 1    | Cable de conexión                    | -                               | 2,5                  |
| 2    | Cabina de control                    | 300 x 400 x 800                 | 40                   |
| 3    | Panel táctil                         | 340 x 220 x 120                 | 2                    |
| 4    | Pedal                                | 260 x 150 x 140                 | 1,5                  |
| 5    | Panel de mando a dos manos           | 465 x 190 x 120                 | 2,5                  |
| 6    | Herramienta de montaje               | 610 x 71 x 470 (sin placa base) | 30                   |
|      | Dispositivos de monitorización de la | 190 x 195 x 125                 | 1                    |
|      | fuerza de prensado                   |                                 |                      |

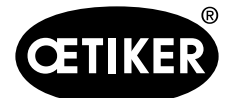

# 13 Solución de problemas y mensajes de error

# **13.1** Indicaciones generales en caso de errores

- Si no se puede iniciar el proceso de cierre o si se producen fallos durante el funcionamiento, se debe llamar al personal de mantenimiento responsable de la FAST 3000 para que la repare.
- Los errores sólo pueden ser corregidos profesionalmente. En caso de duda, póngase en contacto con la empresa Oetiker (www.oetiker.com).

| Tipo de error               | Causa del fallo                        | Medidas a tomar para eliminar el fallo    |
|-----------------------------|----------------------------------------|-------------------------------------------|
| No se puede iniciar el pro- | La herramienta no está encendida       | Encienda la herramienta.                  |
| ceso de cierre              | El botón de parada de emergencia       | Desactive el botón de parada de           |
|                             | está activado                          | emergencia.                               |
|                             | La herramienta no está inicializada    | Inicialice la herramienta.                |
|                             | La abrazadera no se ha insertado       | Inserte la abrazadera correctamente.      |
|                             | correctamente (compruebe la señal      |                                           |
|                             | de detección de banda)                 |                                           |
|                             | No todos los enchufes requeridos       | Enchufe todos los enchufes requeridos     |
|                             | están enchufados                       | para la herramienta.                      |
|                             | Modo de funcionamiento incorrecto      | Cambie la configuración del modo de       |
|                             |                                        | funcionamiento.                           |
|                             | La cortina fotoeléctrica está activada | Repare la cortina fotoeléctrica.          |
|                             | y la cortina fotoeléctrica está dañada |                                           |
|                             | La FAST 3000 está en modo manual       | Cambie a modo automático e inicialice la  |
|                             |                                        | herramienta.                              |
|                             | No está conectada la potencia de los   | Conecte la potencia de los accionamientos |
|                             | accionamientos                         | pulsando el botón verde en la cabina de   |
|                             |                                        | control.                                  |

# 13.2 ¿Qué hacer si ...?

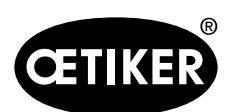

Solución de problemas y mensajes de error

| Tipo de error               | Causa del fallo                        | Medidas a tomar para eliminar el fallo                                      |
|-----------------------------|----------------------------------------|-----------------------------------------------------------------------------|
| La inicialización de la     | Inserte la abrazadera de banda         | Retire la banda. Es posible que sea nece-                                   |
| FAST 3000 no funciona       | WingGuard®                             | sario quitar una cubierta frontal para soltar                               |
|                             | en la unidad de sujeción               | la palanca de sujeción y extraer la banda                                   |
|                             |                                        | del cabezal de separación de prensado.                                      |
|                             | Sensor de banda sucio                  | Limpie el sensor de banda.                                                  |
|                             | El panel de mando a dos manos no       | Conecte el panel de mando a dos manos a                                     |
|                             | está conectado a la cabina de control  | la cabina de control.                                                       |
|                             | Cabina de control defectuosa           | Envíelo a OETIKER.                                                          |
|                             | Parada de emergencia activada          | Pulse y suelte el botón de parada de emer-<br>gencia. Inicialice FAST 3000. |
|                             | No está conectada la potencia de los   | Conecte la potencia de los accionamientos                                   |
|                             | accionamientos                         | pulsando el botón verde en la cabina de<br>control.                         |
|                             | Uno de los fusibles de la cabina de    | Compruebe la cabina de control y el dispo-                                  |
|                             | control se ha disparado.               | sitivo. Si la comprobación es OK, vuelva a                                  |
|                             |                                        | conectar el fusible                                                         |
|                             | Modo de funcionamiento incorrecto      | Cambie la configuración del modo de                                         |
|                             |                                        | funcionamiento.                                                             |
|                             | La cortina fotoeléctrica está activada | Repare la cortina fotoeléctrica.                                            |
|                             | y la cortina fotoeléctrica está dañada |                                                                             |
|                             | No se han guardado valores para los    | Solicite asistencia al Centro de Servicio de                                |
|                             | parámetros                             | Oetiker para restablecer los parámetros del                                 |
|                             |                                        | PLC a los ajustes de fábrica.                                               |
|                             | No es posible la inicialización debido | Active la parada de emergencia y vuelva a                                   |
|                             | al estado actual de funcionamiento     | desactivarla.                                                               |
| La herramienta está         | El panel de mando a dos manos no       | Conecte el panel táctil a la cabina de                                      |
| encendida, pero no          | está conectado a la cabina de control  | control.                                                                    |
| aparece nada en la pantalla | Cabina de control defectuosa           | Envíelo a OETIKER.                                                          |
|                             | Se ha configurado una dirección de     | Configure una dirección de red de forma                                     |
|                             | red incorrecta en la pantalla o en el  | correcta.                                                                   |
|                             | controlador                            |                                                                             |
|                             | Ajustes incorrectos en la pantalla     | Deje que el Centro de Servicio de Oetiker                                   |
|                             |                                        | se encargue de la configuración de la                                       |
|                             | Line de les fusibles de la sebira da   | pantalia.                                                                   |
|                             | uno de los fusibles de la cabina de    | compruepe la capina de control y el dispo-                                  |
|                             |                                        | conectar el fusible.                                                        |

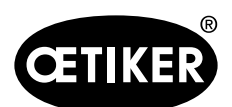

Solución de problemas y mensajes de error

| Tipo de error                | Causa del fallo                                                      | Medidas a tomar para eliminar el fallo                                                                                        |  |
|------------------------------|----------------------------------------------------------------------|----------------------------------------------------------------------------------------------------|--|
| La abrazadera solo está      | La mordaza de prensado se ha roto                                    | Reemplace el kit completo de mordazas                                                                                         |  |
| prensada por un lado         |                                                                      | de prensado.                                                                                                    |  |
|                              | El eje de la mordaza de prensado se<br>ha roto                       | Sustituya el eje                                                                                                    |  |
| La banda no está cortada     | El punzón de separación está roto                                    | Sustituya el punzón de separación                                                                                             |  |
|                              | La guía del punzón de separación no<br>se ha instalado correctamente | Realice el montaje de la guía del punzón de separación de acuerdo con la descripción en el capítulo 9.3.3.                    |  |
| Las mordazas de prensado     | La guía del punzón de separación no                                  | Realice el montaje de la guía del punzón de                                                                                   |  |
| producen cortes en la car-   | se ha instalado correctamente                                        | separación de acuerdo con la descripción                                                                                      |  |
| casa de la abrazadera        |                                                                      | en el capítulo 9.3.3 .                                                                                                    |  |
|                              | Posicionamiento horizontal incorrecto de la FAST 3000                | Compruebe la posición correcta del tope<br>horizontal para asegurar la posición co-<br>rrecta de la carcasa de la abrazadera. |  |
|                              | El cabezal de la herramienta no está                                 | Compruebe si alguna pieza impide que el                                                                                       |  |
|                              | en la posición correcta cuando la                                    | cabezal de la herramienta se mueva a su                                                                                       |  |
|                              | abrazadera WingGuard <sup>®</sup> está cerrada                       | posición correcta cuando la abrazadera se                                                                                     |  |
|                              |                                                                      | esta cerrando.                                                                                                    |  |
| La abrazadera que se esta    | La abrazadera WingGuard <sup>®</sup> esta                            | Utilice la función de desbloqueo (ver                                                                                         |  |
| utilizando no se puede reti- | prosionada                                                           | <i>Capitulo 6.8.1</i> ).<br>Si la función de desbloques no funciona                                                           |  |
| te la producción             | La inicialización no es posible debido                               | si la función de desploqueo no funcióna,                                                                                      |  |
|                              | a una abrazadera insertada                                           | 1 Apaque la FAST 3000 de forma                                                                                                |  |
|                              |                                                                      | segura                                                                                                    |  |
|                              |                                                                      | 2 Betire una de las cubiertas frontales v                                                                                     |  |
|                              |                                                                      | la cubierta del cabezal de separación                                                                                         |  |
|                              |                                                                      | 2 Giro algunas vuoltas al tornillo de                                                                                         |  |
|                              |                                                                      | 5. Gire algunas vueitas el tornillo de                                                                                        |  |
|                              |                                                                      | de prepsado y extraiga el cabezal un                                                                                          |  |
|                              |                                                                      |                                                                                                    |  |
|                              |                                                                      | 4 Ahora puede afloiarse la barra de                                                                                           |  |
|                              |                                                                      | empuje de la palanca de sujeción                                                                                              |  |
|                              |                                                                      | de modo que el extremo de la banda                                                                                            |  |
|                              |                                                                      | de la abrazadera WingGuard <sup>®</sup> puede                                                                                 |  |
|                              |                                                                      | retirarse de la unidad de sujeción y del cabezal.                                                                             |  |
|                              |                                                                      | 5. Monte la FAST 3000.                                                                                                    |  |
|                              |                                                                      | 6. Encienda e inicialice el dispositivo.                                                                                      |  |

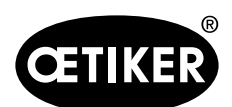

Solución de problemas y mensajes de error

| Tipo de error                                                                      | Causa del fallo                                                                                                    | Medidas a tomar para eliminar el fallo                                                                                                    |
|------------------------------------------------------------------------------------|----------------------------------------------------------------------------------------------------|----------------------------------------------------------------------------------------------------|
| Fuerza de prensado dema-<br>siado alta                                             | Las mordazas de prensado no se<br>retraen                                                                                   | Cierre algunas abrazaderas WingGuard <sup>®</sup> .<br>Las mordazas de prensado se retraen y<br>la fuerza de prensado toma los valores<br>usuales.                                                                                                    |
| La abrazadera insertada<br>no se puede sacar después<br>de encender la FAST 3000   | Los accionamientos no se pueden<br>inicializar porque la herramienta<br>detecta una abrazadera en la unidad<br>de sujeción. | Desconecte la FAST 3000.<br>Desmonte una cubierta frontal y empuje<br>la barra de la palanca de sujeción hacia el<br>cabezal de separación de prensado.<br>Retire la banda de la abrazadera del<br>cabezal de separación de prensado. La<br>FAST 3000 está lista para la inicialización.<br>Monte la cubierta frontal y encienda la<br>FAST 3000.<br>Inicialice la FAST 3000. |
| Ninguna reacción de la<br>FAST 3000 en las entradas<br>(p. ej. botón de bloqueo de | La FAST 3000 está en modo de<br>«Control mediante PLC externo» o<br>«Control mediante E/S».                                 | Desactive «Control mediante PLC externo»<br>o «Control mediante E/S».                                                                                                    |
| banda)                                                                             | El módulo de E/S no está conectado<br>correctamente en el PLC (conector o<br>módulo)                                        | Inserte el conector de forma correcta.<br>Conecte el módulo de forma correcta.                                                                                                    |
|                                                                                    | El bus EtherCAT no está listo para<br>usar                                                                                  | Compruebe si todos los dispositivos están<br>conectados correctamente, en particular<br>las conexiones en el amplificador de medi-<br>ción de la fuerza de tracción y las conexio-<br>nes de los dispositivos de monitorización<br>de la fuerza de prensado.                                                                                                    |
| Error de herramienta                                                               | Error del servoaccionamiento                                                                                                | Consulte el manual del accionamiento<br>«LH7N».                                                                                                    |

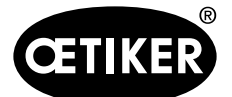

# 13.3 Mensajes de error y su eliminación

### 13.3.1 Advertencias

### War\_101 Error confirmado

Los errores y las advertencias fueron confirmados. No se requiere ninguna acción.

### War\_102: Error en los contactos del pulsador

## NOTA

Por razones de seguridad, los dos botones de arranque del mando manual tienen dos canales cada uno. Cada vez que se pulsa un botón se comprueba la plausibilidad. Si se pulsa el botón demasiado despacio, se produce el error War\_102.

- Con la función de desbloqueo (ver capítulo 6.8.1) se puede llevar la herramienta a un estado en el que se puede realizar la inicialización.
- Utilice la función de desbloqueo (ver capítulo 6.8.1)
- La FAST 3000 funciona correctamente en el siguiente ciclo:
- Pulse rápido los botones de inicio.

La FAST 3000 vuelve a mostrar el mismo error en el siguiente ciclo de cierre, a pesar de pulsar rápido los botones de inicio:

- Sustituya los contactos de los botones de inicio.
- Compruebe el cableado de los botones.

### War\_103 No hay alimentación eléctrica- pulse Start -> Init

### NOTA

La tensión de alimentación del accionamiento no está conectada.

Eliminación:

- Pulse el botón Start (arranque) en la puerta de la cabina de control.
   El botón Start se ilumina en verde.
- Inicialice el dispositivo.

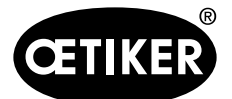

Solución de problemas y mensajes de error

#### War\_104 Advertencia / error de los dispositivos CFM

### NOTA

Error general de CFM. Hay un error o una advertencia en relación con los dispositivos de monitorización de la fuerza de prensado.

Eliminación:

Realice un análisis de errores a los dos dispositivos de monitorización de la fuerza de prensado.

### War\_105 El servicio está por vencer

### NOTA

Si el contador de servicios cae por debajo de un valor límite predefinido, el mensaje aparece regularmente cada diez cierres.

Eliminación:

Realice el servicio y reinicie el contador de servicios.

### War\_106 Servicio vencido

### NOTA

Si el contador de servicios cae por debajo de un valor límite predefinido, el mensaje aparece regularmente cada dos cierres.

Eliminación:

Realice el servicio y reinicie el contador de servicios.

### War\_107 Parada causada por la cortina fotoeléctrica

Evite que la cortina fotoeléctrica se active.

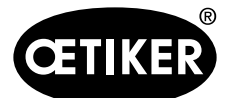

Solución de problemas y mensajes de error

### War\_108 Modo de programación de CFM activo

# NOTA

Este mensaje aparece cuando el modo de programación de CFM está activo. Mientras este modo esté activo, se ignoran los resultados del CFM. El mensaje aparece después de cinco cierres.

#### Eliminación:

Active el ajuste «Modo de producción de CFM» en el menú «Ajustes» («Setting») en el submenú «Herramienta de parámetros» («Parameter Tool»).

| CETIKER                |                     | 2019\11\18 18:54:00                | O User: S            | Superuser 💭 麗                      |
|------------------------|---------------------|------------------------------------|----------------------|------------------------------------|
| Setting                |                     |                                    |                      | <del>ر</del> ء                     |
| Force verification     | Parameter Tool      |                                    |                      |                                    |
| Max. tightening stroke | CFM Teaching mode   | Bypass:<br>Unlocked external newer | Scaling force-sensor | Time & date                        |
| -55.0 mm               | Off                 | Active: Bypass                     | 4950                 | 18:54:00                           |
| Filename:              | CFM Production mode | Control over<br>external PLC       | Tol. Wear value      | Automatic<br>summertime activation |
| DataClosingClamp       | On                  | Inactive: Control PLC              | -40.0 N              | On                                 |
| Tool name              |                     | Control over IO                    |                      | Reset Servicecounter               |
| T01                    | ]                   | Inactive: Control IO               |                      | Set                                |
| Desident land land     |                     | Deactivation ligth curtain         |                      |                                    |
| Production IU?         |                     |                                    |                      |                                    |

### War\_109 Herramienta no energizada

### NOTA

La alimentación de potencia de la corredera o del accionamiento de tracción no está conectada.

Eliminación:

Vuelva a aplicar corriente a la herramienta. Para ello, pulse el botón verde en la puerta de la cabina de control e inicialice la herramienta.

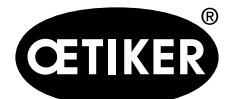

Solución de problemas y mensajes de error

### War\_110 Sin tensión de alimentación - desbloqueo externo, pulse «Start»

# NOTA

La tensión de alimentación del accionamiento no está conectada.

Eliminación:

- Pulse el botón Start (arranque) en la puerta de la cabina de control.
- El botón Start se ilumina en verde.
- Ninguna reacción desde el interruptor de arranque: Compruebe si está disponible la liberación desde el sistema de nivel superior (DI o BUS «Power enable»).

### War\_111 Retire la banda

# NOTA

Esta advertencia aparece durante la inicialización. Por razones de seguridad, puede ocurrir que el dispositivo de tracción se mueva a la posición de expulsión durante la inicialización y que aparezca un mensaje que indique que deben retirarse las partes sobrantes de la banda de la abrazadera.

Eliminación:

Compruebe que no haya material de la banda en el dispositivo de tracción y que el cabezal de separación de prensado no tenga cuerpos extraños (por ejemplo, la carcasa de la abrazadera WingGuard<sup>®</sup>).

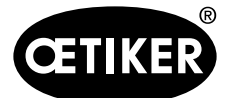

# 13.3.2 Error de herramienta

#### ToErr\_201: (W) Banda existente -> retirar y confirmar

# NOTA

En cada ciclo de cierre se comprueba si el extremo de la banda se ha caído de la unidad de sujeción: El sensor de la banda comprueba si el extremo de la banda aún está en la posición de expulsión de la unidad de sujeción. En caso afirmativo, aparece el mensaje de advertencia War\_111.

Durante la inicialización, la herramienta comprueba si hay o no una banda. Esta comprobación se realiza antes de que la herramienta busque las posiciones cero de los accionamientos. Si hay una abrazadera en la herramienta y la carcasa no está colocada correctamente, esto puede dar lugar a posiciones cero incorrectas de los accionamientos.

Eliminación:

Hay un extremo de la banda en la unidad de sujeción:

- Quite una cubierta frontal.
- Empuje los eyectores de la barra de tracción en dirección al cabezal de separación de prensado y retire el extremo de la banda.

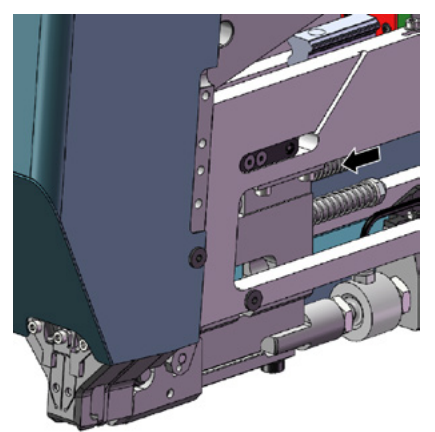

El sensor de banda está cubierto de partículas metálicas:

Limpie el área alrededor del sensor de detección de banda. Para limpiar el sensor es posible que tenga que quitar una cubierta frontal y empujar hacia atrás la unidad de sujeción de la corredera.

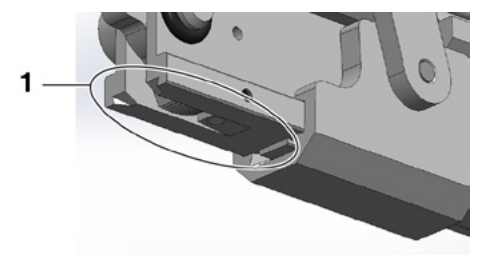
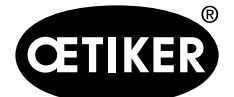

Solución de problemas y mensajes de error

La prueba de E/S del sensor de banda no es exitosa:

- Compruebe el funcionamiento del sensor.
- Compruebe la conexión del conector del sensor de banda.
- Compruebe la conexión del cable alargador a la toma de corriente de la herramienta.
- Compruebe el módulo de E/S en el PLC de la FAST 3000.

#### ToErr\_202: La unidad de sujeción no está en la posición inicial STO -> Inicializar

### NOTA

Antes de iniciar el ciclo de cierre, la herramienta realiza una comprobación de seguridad para determinar si la unidad de sujeción se encuentra en su posición inicial. (Si, por ejemplo, la unidad de sujeción se pone en movimiento accidentalmente y un dedo está entre la abrazadera y las piezas que se van a unir, esto puede dar lugar a lesiones). Si el sensor de posición detecta que la unidad de sujeción no está en su posición inicial, los dos accionamientos eléctricos se desconectan. En cada ciclo de cierre se comprueba la plausibilidad (se comprueba si la señal ha cambiado su estado).

Eliminación:

La inicialización de la herramienta es exitosa: Error corregido.

La prueba de E/S del sensor de posición de la unidad de sujeción no es exitosa:

Compruebe el funcionamiento del sensor.

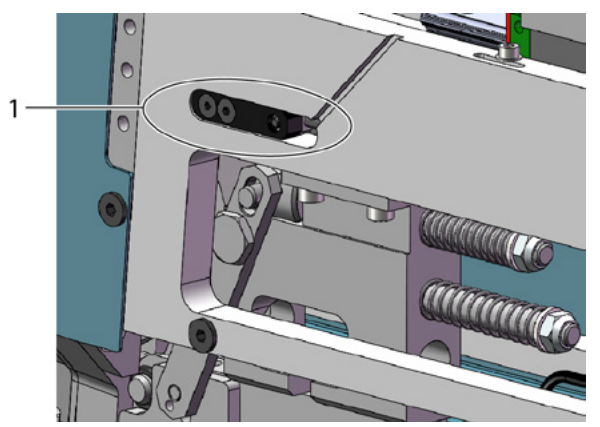

- Compruebe la conexión del cable del sensor a la toma de corriente de la herramienta.
- Compruebe las distancias de fijación de la célula de carga según el manual de servicio.
- Compruebe el módulo de E/S en el PLC de la FAST 3000.

El sensor de posición de la unidad de sujeción está sucio:

Limpie el sensor.

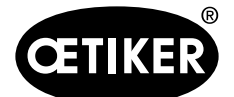

Solución de problemas y mensajes de error

#### ToErr\_204: Sensor de posición defectuoso

La prueba de la plausibilidad del sensor de posición de la unidad de sujeción no fue exitosa. Eliminación:

ver capítulo «ToErr\_202: La unidad de sujeción no está en la posición inicial STO -> Inicializar» El sensor de posición de la unidad de sujeción está sucio:

- Limpie el sensor.
- Compruebe el funcionamiento del sensor.
- Compruebe la conexión del cable del sensor a la toma de corriente de la herramienta.
- Compruebe las distancias de fijación de la célula de carga según el manual de servicio.
- Compruebe el módulo de E/S en el PLC.

#### ToErr\_205: Fallo en el accionamiento, activo

El botón verde de liberación de corriente en la puerta de la cabina de control no se ilumina:

Pulse el botón verde de desbloqueo de la alimentación eléctrica.

Uno de los fusibles de la cabina de control está desconectado:

Vuelva a conectar el fusible.

Las interfaces de EtherCAD no están conectadas correctamente:

- Asegúrese de que los cables Ethernet están conectados correctamente en la cabina de control y en los dispositivos de monitorización de fuerza.
- Compruebe si los cables Ethernet están dañados.

El servoaccionamiento no está instalado correctamente:

Asegúrese de que los cables Ethernet de los servoaccionamientos están conectados correctamente en la cabina de control.

#### ToErr\_206: Circuito de parada de emergencia abierto / ToErr\_214: Parada de emergencia

El botón de parada de emergencia se ha pulsado:

Desactive el botón de parada de emergencia.

El botón de parada de emergencia no se ha pulsado:

- Compruebe el cableado del botón de parada de emergencia en el panel de mando a dos manos.
- Compruebe si el dongle a dos manos se ha insertado correctamente.
- Compruebe que la parada de emergencia externa está conectada correctamente o que el dongle a dos manos se ha insertado ligeramente.

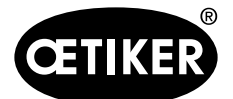

Solución de problemas y mensajes de error

#### ToErr\_207: Cortina fotoeléctrica activa durante la rutina de inicialización

### NOTA

Durante la inicialización se activa la cortina fotoeléctrica. Los accionamientos se detienen y el proceso se interrumpe.

Eliminación:

- Evite que la cortina fotoeléctrica se active durante el proceso de inicialización.
- Desactive la cortina fotoeléctrica en el submenú «Parámetros de la herramienta» (Parameter Tool) del menú de ajustes (Setting).

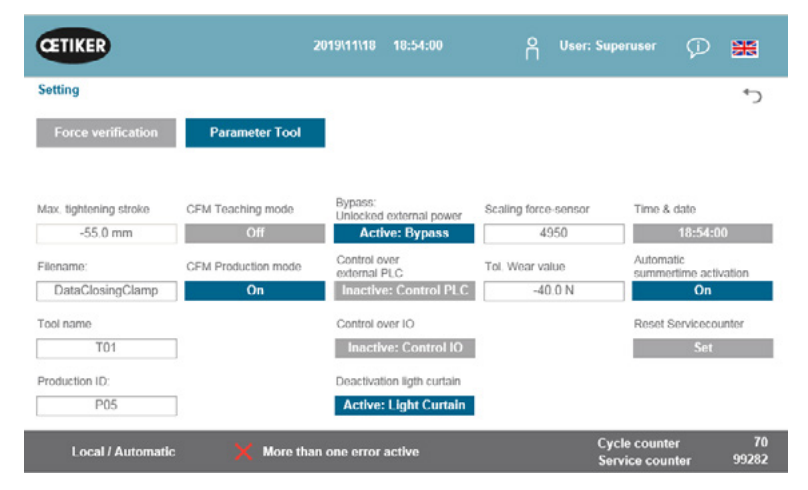

#### ToErr\_208: Verificación de la fuerza de prensado (fase 1)

### NOTA

Este error aparece si hay demasiada fuerza en la primera fase (la corredera se desplaza a la posición 1 a una velocidad definida). A continuación, la corredera regresa a la posición inicial y la verificación se interrumpe.

- Compruebe si hay objetos extraños en las zonas de las mordazas de prensado que deformen las abrazaderas de banda WingGuard<sup>®</sup>.
- Compruebe que el SKS correcto se ha montado con las mordazas correctas.

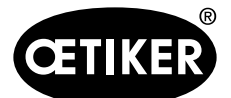

Solución de problemas y mensajes de error

#### ToErr\_209: Verificación de la fuerza de prensado (fase 2)

### NOTA

Este error aparece si no se alcanza la fuerza final en la segunda fase (la corredera se desplaza a la posición 2 a una velocidad definida). A continuación, la corredera regresa a la posición inicial y la verificación se interrumpe.

Eliminación:

- Compruebe que los dispositivos de monitorización de la fuerza de prensado están ajustados correctamente.
- Compruebe que los dispositivos de monitorización de la fuerza de prensado están activados.
- Compruebe que el valor de referencia de la fuerza de prensado no sea demasiado alto.

#### ToErr\_210: Verificación de la fuerza de prensado: No hay aumento de la fuerza

### NOTA

Este error se produce si la fuerza de prensado no aumenta durante 5 segundos en la segunda fase.

Eliminación:

- Compruebe que los dispositivos de monitorización de la fuerza de prensado están encendidos.
- Compruebe que los dispositivos de monitorización de la fuerza de prensado están ajustados correctamente.
- Compruebe que los dispositivos de monitorización de la fuerza de prensado están activados.

#### ToErr\_211: Comprobación de los residuos de la banda

- Vaya a la posición de expulsión manualmente y compruebe si el sensor correspondiente está dañado.
- Compruebe que los residuos de la banda se han eliminado.

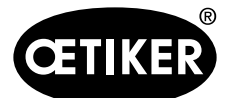

Solución de problemas y mensajes de error

#### ToErr\_212: CFM advertencia general / error

### NOTA

Hay un error o una advertencia en relación con los dispositivos de monitorización de la fuerza de prensado.

Eliminación:

- Compruebe los dispositivos de monitorización de la fuerza de prensado en cuanto a los ajustes, daños y mensajes de error.
- Reinicie los dispositivos de monitorización de la fuerza de prensado.
- Para más información, consulte el manual de uso de los dispositivos de monitorización de la fuerza de prensado.

#### ToErr\_213 Comprobación del sensor de fuerza de tracción

### NOTA

Durante el proceso de cierre, el sensor de fuerza de tracción comprueba si el valor está dentro de un determinado valor en la posición inicial de la corredera y en la posición de inserción.

El valor debe ser de aprox. 80 N en la posición de inicio y en la posición de inserción debe ser de aprox. 0 N.

- Compruebe que el cabezal de separación de prensado se ha instalado correctamente.
- Asegúrese de que ninguna pieza no original haga contacto sobre la unidad de sujeción de la FAST 3000 durante el ciclo de cierre. Consulte el capítulo 6.5.3.
- Compruebe el mecanismo de la herramienta, en particular la suavidad de movimiento sin sacudidas de la guía lineal de la unidad de sujeción y la correcta alineación de la unidad de sujeción con el cabezal de prensado. (consulte el capítulo 9.5.1).
- En el menú «Ajustes» («Setting») en el submenú «Verificación de la fuerza» («Force verification») ajuste a cero el sensor de fuerza. ¡Atención! Durante este proceso, asegúrese de pulsar el botón de puesta a cero «Set offset to Zero» (consulte el capítulo 6.8.3). Este comando determinará el nuevo valor de la posición de inicio.

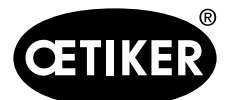

#### Solución de problemas y mensajes de error

| CETIKER            | 2018\06\27 16:37:49            | O User: Su                      | peruser 🗘 🚟                             |
|--------------------|--------------------------------|---------------------------------|-----------------------------------------|
| Setting            |                                |                                 | €                                       |
| Force verification | Parameter Tool                 |                                 |                                         |
| Pulling unit       | Crimping                       |                                 |                                         |
| Zero balance       | Force verification             | Target force<br>800 N           | Ist Karftmittelwert                     |
| *                  | band locking                   | Ext. Force value "CAL"<br>500 N | Average value                           |
| Set offset to zero | Verification activation        |                                 |                                         |
| Quit routine       | Quit routine                   |                                 |                                         |
| Local / Manual     | Waiting for clamp and fixation | Cy<br>Se                        | rcle counter 677<br>rvice counter 99323 |

- Compruebe el factor de escala y corríjalo si es necesario. (Consulte el capítulo 9.5).
- Si se ha corregido el factor de escala, realice un ajuste a cero y una verificación de la fuerza.
- Compruebe el amplificador de medición (conexiones, indicación de la señal en el amplificador de medición).

#### ToErr\_216 Herramienta no energizada durante el funcionamiento

### NOTA

La alimentación de potencia de la corredera o del accionamiento de tracción se ha interrumpido.

Eliminación:

- Vuelva a aplicar corriente a la herramienta. Para ello, pulse el botón verde en la puerta de la cabina de control e inicialice la herramienta.
  - Asegúrese de que está disponible la liberación del sistema de nivel superior para conectar la potencia de los servoaccionamientos o de que está activada la derivación (bypass) (menú «Ajustes» («Setting»), submenú «Herramienta de parámetros») («Parameter Tool»)).

#### ToErr\_218 Herramienta bloqueada por una señal externa

La herramienta está bloqueada por la señal: W-DW0: Palabra de mando Bit14 Herramienta de bloqueo El ciclo no puede reiniciarse mientras exista la señal. Eliminación:

La señal debe ser cancelada.

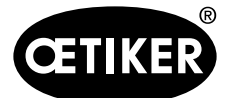

### 13.3.3 Errores de proceso

#### PrErr\_301: Se ha excedido la carrera de tracción máxima

### NOTA

La carrera de tracción se puede limitar. Esto permite comprobar si se ha utilizado el diámetro correcto de la abrazadera. (Esta función tiene sus límites, ya que el extremo de la banda WingGuard<sup>®</sup> se detecta incluso antes de que se inserte completamente en la unidad de sujeción). Por lo tanto, la carrera de cierre varía ligeramente.

Eliminación:

Se utilizó un tamaño de abrazadera incorrecto:

Utilice una abrazadera con un diámetro correcto.

Las piezas a conectar utilizadas son incorrectas:

Utilice las piezas correctas.

¿Está roto el extremo de la banda?

- Compruebe si la fuerza de cierre se ha ajustado correctamente (ver capítulo 7.4.7)
- Realice una prueba de la fuerza de cierre (consulte el manual de instrucciones).

La banda se ha deslizado fuera de la unidad de sujeción:

- Compruebe la palanca de sujeción, en particular sus dientes, y sustitúyala, si es necesario.
- Compruebe la corredera de la unidad de sujeción. Sustitúyala si está desgastada.
- Compruebe el eje de la palanca de sujeción. Sustitúyala si está desgastada.
- Compruebe el carril de la unidad de sujeción. Sustitúyala si está desgastada.

La carrera de tracción máxima no corresponde a la reducción de diámetro requerida de la abrazadera:

Adapte el ajuste de la carrera de tracción máxima en el parámetro del dispositivo de tracción. Para modificar este ajuste es necesario iniciar sesión como superusuario).

Los parámetros de cierre no están configurados correctamente:

Ajuste los parámetros de cierre (*ver capítulo 5.1.1–5.1.7*).

#### PrErr\_302: Se ha excedido el tiempo de tensado máximo

#### Eliminación:

Los parámetros de cierre no están configurados correctamente:

▶ Ajuste los parámetros de cierre (*ver capítulo 5.1.1–5.1.7*).

El tiempo de espera es demasiado largo:

Acorte el tiempo de espera (consulte el capítulo 5.1.7).

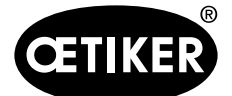

Solución de problemas y mensajes de error

#### PrErr\_303: Error durante el prensado CFM1 curva envolvente 1

Eliminación:

- Compruebe si las mordazas de prensado están dañadas o desgastadas.
- Compruebe las curvas ajustadas en el dispositivo de monitorización de la fuerza de prensado 1.
- Compruebe el posicionamiento correcto de la FAST 3000. Consulte el capítulo 6.5
- Compruebe la colocación correcta del cable de conexión: El cabezal de separación de prensado debe presionar hacia abajo la carcasa de la abrazadera WingGuard<sup>®</sup> durante el cierre.

#### PrErr\_304: Error durante el prensado CFM1 curva envolvente 2

Eliminación:

- Compruebe si las mordazas de prensado están dañadas o desgastadas.
- Compruebe las curvas ajustadas en el dispositivo de monitorización de la fuerza de prensado 1.
- Compruebe el posicionamiento correcto de la FAST 3000. Consulte el capítulo 6.5.
- Compruebe la colocación correcta del cable de conexión:

El cabezal de separación de prensado debe presionar hacia abajo la carcasa de la abrazadera WingGuard<sup>®</sup> durante el cierre.

El lote de abrazaderas WingGuard<sup>®</sup> muestra una curva de fuerza de prensado inusual.

Programe de nuevo la curva envolvente 2, consulte el capítulo 6.8.6.

#### PrErr\_305: Error durante el prensado CFM1 NoPass

## NOTA

Este error ocurre cuando la fuerza de las mordazas de prensado aumenta demasiado pronto durante el prensado.

Eliminación:

- Compruebe el ajuste del dispositivo de monitorización de la fuerza de prensado 1.
- Compruebe el posicionamiento de la FAST 3000.
- Compruebe que los tornillos del cabezal de separación de prensado se han apretado con el par de apriete correcto. Consulte el capítulo 9.3.3.
- Compruebe la colocación correcta del cable de conexión:
  El cabezal de separación de prensado debe presionar bacia abaio la carcasa de

El cabezal de separación de prensado debe presionar hacia abajo la carcasa de la abrazadera WingGuard<sup>®</sup> durante el cierre.

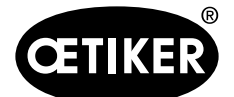

Solución de problemas y mensajes de error

#### PrErr\_306: Error durante el prensado CFM1 desgaste

Eliminación:

- Compruebe si las mordazas de prensado están desgastadas.
- Compruebe el ajuste del dispositivo de monitorización de la fuerza de prensado 1.
- Compruebe el posicionamiento de la FAST 3000.
- Compruebe la colocación correcta del cable de conexión: El cabezal de separación de prensado debe presionar hacia abajo la carcasa de la abrazadera WingGuard<sup>®</sup> durante el cierre.
- Si la abrazadera WingGuard<sup>®</sup> es guiada adicionalmente por otras piezas distintas al cabezal de separación de prensado, asegúrese de que esta guía adicional esté centrada correctamente con respecto al cabezal de separación de prensado.

Además, se recomienda que la guía adicional no sea demasiado precisa, pero debe dejar un espacio de unos 0,7 mm a cada lado de la banda de la abrazadera.

Si es necesario, ajuste el parámetro «valor de desgaste Tol», consulte el capítulo 5.2.4 y 7.4.7.

#### PrErr\_307: Error durante el prensado CFM2 curva envolvente 1

Eliminación:

- Compruebe si las mordazas de prensado están dañadas o desgastadas.
- Compruebe las curvas ajustadas en el dispositivo de monitorización de la fuerza de prensado 2.
- Compruebe el posicionamiento correcto de la FAST 3000. Consulte el capítulo 6.5.
- Compruebe la colocación correcta del cable de conexión:
- El cabezal de separación de prensado debe presionar hacia abajo la carcasa de la abrazadera WingGuard® durante el cierre.

#### PrErr\_308: Error durante el prensado CFM2 curva envolvente 2

Eliminación:

- Compruebe si las mordazas de prensado están dañadas o desgastadas.
- Compruebe las curvas ajustadas en el dispositivo de monitorización de la fuerza de prensado 2.
- Compruebe el posicionamiento correcto de la FAST 3000. Consulte el capítulo 6.5.
- Compruebe la colocación correcta del cable de conexión:

El cabezal de separación de prensado debe presionar hacia abajo la carcasa de la abrazadera WingGuard<sup>®</sup> durante el cierre.

El lote de abrazaderas WingGuard<sup>®</sup> muestra una curva de fuerza de prensado inusual.

Programe de nuevo la curva envolvente 2, consulte el capítulo 6.8.6.

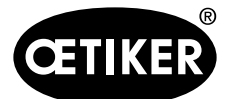

Solución de problemas y mensajes de error

#### PrErr\_309: Error durante el prensado CFM2 NoPass

### NOTA

Este error ocurre cuando la fuerza de las mordazas de prensado aumenta demasiado pronto durante el prensado.

#### Eliminación:

- Compruebe el ajuste del dispositivo de monitorización de la fuerza de prensado 2.
- Compruebe el posicionamiento de la FAST 3000.
- Compruebe que los tornillos del cabezal de separación de prensado se han apretado con el par de apriete correcto. Consulte el capítulo 9.3.3.
- Compruebe la colocación correcta del cable de conexión: El cabezal de separación de prensado debe presionar hacia abajo la carcasa de la abrazadera WingGuard<sup>®</sup> durante el cierre.

#### PrErr\_310: Error durante el prensado CFM2 desgaste

Eliminación:

- Compruebe si las mordazas de prensado están desgastadas.
- Compruebe el ajuste del dispositivo de monitorización de la fuerza de prensado 2.
- Compruebe el posicionamiento de la FAST 3000.
- Compruebe la colocación correcta del cable de conexión:

El cabezal de separación de prensado debe presionar hacia abajo la carcasa de la abrazadera WingGuard<sup>®</sup> durante el cierre.

Si la abrazadera WingGuard<sup>®</sup> es guiada adicionalmente por otras piezas distintas al cabezal de separación de prensado, asegúrese de que esta guía adicional esté centrada correctamente con respecto al cabezal de separación de prensado.

Además, se recomienda que la guía adicional no sea demasiado precisa, pero debe dejar un espacio de unos 0,7 mm a cada lado de la banda de la abrazadera.

Si es necesario, ajuste el parámetro «valor de desgaste Tol», consulte el capítulo 5.2.4 y 7.4.7.

#### PrErr\_311: Error general de prensado

Eliminación:

Realice una inspección visual de las abrazaderas WingGuard<sup>®</sup> cerradas en este ciclo en busca de defectos, en particular en el área donde se forman las alas.

Una mordaza de prensado está rota:

- Sustituya ambas mordazas de prensado.
- La cuña de prensado está desgastada:
- Sustituya la cuña de prensado.

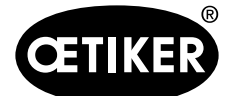

Solución de problemas y mensajes de error

Los ejes de las mordazas de prensado están desgastados:

Sustituya los ejes de las mordazas de prensado.

La herramienta FAST 3000 no está posicionada correctamente:

- Coloque la FAST 3000 en la posición correcta (ver capítulo 6.1).
- El cable de conexión tira hacia arriba el cabezal de separación de prensado:
- Fije mejor el cable de conexión (consulte el capítulo 6.1).

Las piezas adyacentes impiden que la FAST 3000 se mueva con normalidad:

Asegúrese de que la FAST 3000 se pueda mover con normalidad y que no toque accidentalmente ninguna otra pieza.

La corriente de la corredera de accionamiento no está dentro de los límites predefinidos durante el proceso de prensado:

- Solicite al equipo de servicio técnico de Oetiker que ajuste los valores límite de la corriente de la corredera (Crimpen).
- Sustituya o repare el accionamiento si el consumo de corriente es excesivo.
- Compruebe que el cabezal de prensado y la corredera están en buen estado y funcionan con suavidad.

#### PrErr\_312: Error durante la separación

Eliminación:

Realice una inspección visual al punzón de separación en busca de defectos.

El punzón de separación está roto:

Sustituya el punzón de separación.

La corriente de la corredera de accionamiento no está dentro de los límites predefinidos durante el proceso de corte:

- Solicite al equipo de servicio técnico de Oetiker que ajuste los valores límite de la corriente de la corredera (corte).
- Sustituya o repare el accionamiento si el consumo de corriente es excesivo.
- Compruebe que el cabezal de prensado y la corredera están en buen estado y funcionan con suavidad.

#### PrErr\_313 Límite de fuerza excedido

- Compruebe que los parámetros de cierre están ajustados correctamente.
- Aumente la reducción del punto de conmutación (Switch Point reduction) o reduzca la fase de velocidad 1 (Speed Phase 1) y la fase de velocidad 2 (Speed Phase 2).

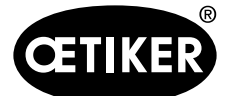

#### PrErr\_315: Fuerza de cierre fuera de la tolerancia

Eliminación:

Los parámetros de cierre no están configurados correctamente:

- Compruebe el gráfico de la curva (consulte también el Capítulo 5.1).
- ▶ Ajuste los parámetros de cierre (ver capítulo 5.1.1–5.1.7).
- Asegúrese de que ningún factor externo afecte la regulación de la fuerza de cierre.
- Compruebe el mecanismo de la herramienta, en particular la suavidad de movimiento sin sacudidas de la guía lineal de la unidad de sujeción y la correcta alineación de la unidad de sujeción con el cabezal de prensado. (consulte el capítulo 9.5.1).

| CETIKER                                                     |                                                                  | 2018\06\27 11:14:27            | י ה <sup>טי</sup> | ser: Superuser 🏳 🚟                         |
|-------------------------------------------------------------|------------------------------------------------------------------|--------------------------------|-------------------|--------------------------------------------|
| Closing dat                                                 | a                                                                |                                |                   | <del>ئ</del>                               |
| Setting valu                                                | e                                                                | Last closing cycle             |                   |                                            |
| Closing<br>force<br>1850 N<br>Closing force<br>holding time | Closing force<br>tolerance<br>100 N<br>Switch point<br>reduction | T01_P05_672                    |                   | 7                                          |
| 500 ms<br>Speed<br>Phase 1<br>80.0 mm/s                     | 500 N<br>Speed<br>Phase 2<br>2.0 mm/s                            | 1000                           |                   | 3.61 s<br>Actual closing force             |
|                                                             |                                                                  | 0 Junito                       | 3m12s             | Pulling distance                           |
| Local                                                       | / Automatic                                                      | Waiting for clamp and fixation |                   | Cycle counter 672<br>Service counter 99328 |

#### PrErr\_316 Fuerza máxima alcanzada durante la interrupción de la cortina fotoeléctrica

- Evite la interrupción de la cortina fotoeléctrica durante el ciclo.
- Compruebe que el sistema de cortina fotoeléctrica está conectado correctamente y en funcionamiento.

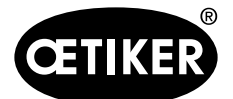

Solución de problemas y mensajes de error

#### PrErr\_317: Fuerza máxima de desplazamiento en la posición de expulsión

### NOTA

Después de cortar la banda, la fuerza de tracción se controla durante el desplazamiento a la posición de expulsión. En este caso, la fuerza debe ser casi 0 N, de lo contrario la banda no se corta correctamente.

Eliminación:

- Compruebe el punzón de separación.
- Compruebe el sensor de fuerza de tracción.
- Asegúrese de que ningún factor externo afecte la regulación de la fuerza de cierre.
- Compruebe el mecanismo de la herramienta, en particular la suavidad de movimiento sin sacudidas de la guía lineal de la unidad de sujeción y la correcta alineación de la unidad de sujeción con el cabezal de prensado. Consulte el capítulo 9.5.1.
- Compruebe el borde cortado del extremo de la banda de la abrazadera WingGuard<sup>®</sup>. Si el borde cortado no es recto, el punzón de corte puede estar defectuoso.

#### PrErr\_318: Cancelación del proceso

### NOTA

Este mensaje aparece cuando se interrumpe el proceso. Por lo general, después de confirmar el primer mensaje aparece al menos otro mensaje.

Eliminación:

Confirme los mensajes.

#### PrErr\_319: Fuerza máxima alcanzada durante la interrupción por la parada de bus

### NOTA

Este error aparece cuando se produce un comando de parada a través del sistema de comunicación durante el ciclo de cierre.

#### Eliminación:

Compruebe la función del sistema de nivel superior.

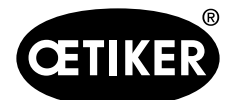

Anexo

#### **OETIKER FAST 3000**

## 14 Anexo

- Esquema de conexiones
- Comunicación industrial
- Declaración de Conformidad UE
- Lista de control de producción de Oetiker
- Medición de la capacidad de la FAST 3000
- Protocolo de comprobaciones de la cabina de control
- Protocolo de comprobaciones del sensor de fuerza HBM
- Protocolo de comprobaciones de Kistler
- Manual de instrucciones de los dispositivos de monitorización de la fuerza de prensado

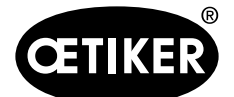

# 15 Ayuda y soporte técnico

Si necesita ayuda o soporte técnico, póngase en contacto con el centro de servicio correspondiente de la empresa Oetiker.

Encontrará más información en www.oetiker.de.

#### Sede principal de Suiza

Tel.: +41 44 728 55 55 info.ch@oetiker.com Alemania Tel.: +49 76 42 6 84 0 info.de@oetiker.com EE. UU. Tel.: +1 989 635 3621 info.us.marlette@oetiker.com China Tel.: +86 22 2697 1183 info.cn@oetiker.com Japón Tel.: +81 45 949 3151 info.jp@oetiker.com India Tel.: +91 77210 15261 64 info.in@oetiker.com